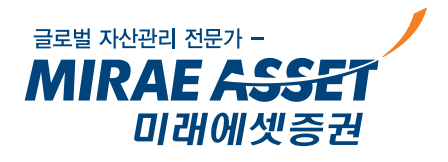

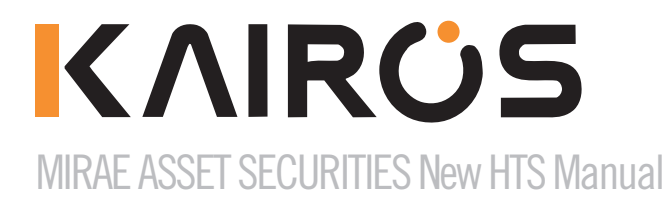

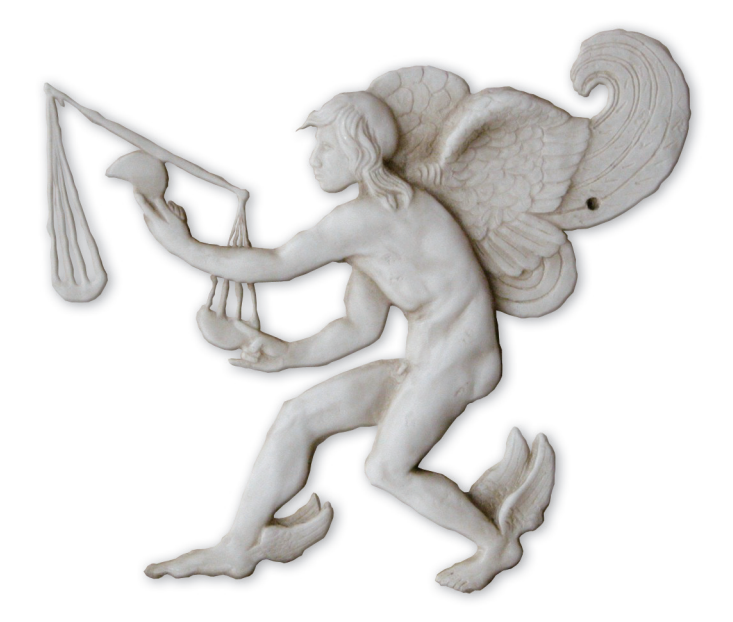

# KAIROS

MIRAE ASSET SECURITIES New HTS Manual

### Contents

- 1. 카이로스란 무엇인가
- 2. 카이로스 주요기능 활용 방법
- 3. 주식 시세
- 4. 주식 주문
- 5. 선물옵션 시세
- 6. 선물<del>옵</del>션 주문
- 7. ELW / ETF / 금융상품
- 8. 차트 / X-RAY
- 9. 투자정보 / 매매동향

## 카이로스란 무엇인가!

### 카이로스 (KAIROS)

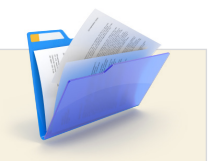

MIRAE ASS

미래에셋증권

그리스 신화의 '기회의 신' 카이로스! 누구나 삭면서 많은 기회를 만나지만

누구나 살면서 많은 기회를 만나지만, 그 기회를 잡을 수 있는 '순간'은 많지 않습니다. 당사에서 이번에 출시하는 신 HTS 카이로스는 고객분들께 주식시장에서 발생하는 많은 기회를 놓치지 않도록 업계 최고 수준의 빠른 속도와 고객맞춤형 HTS를 구현하기 위한 다양한 기능과 컨텐츠, 뛰어난 안정성을 갖추었습니다. 당당하게 주식시장 NO.1 을 지향하는 카이로스를 여러분들께 소개하겠습니다.

### • 카이로스의 대표적인 특징!

가볍고 빠른 고객 체감속도 / 고객이 원하는 화면 구성이 가능한 맞춤형 컨텐츠 구성 / 헤비 트레이더도 만 족할 수 있는 기능 및 특화 컨텐츠 / 플랫폼 업그레이드를 통한 당사만의 차별화된 기능! 총 4가지의 목표를 설정했으며, 이러한 목표점 들을 카이로스 안에 100% 적용하였습니다.

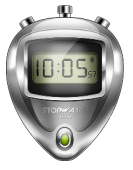

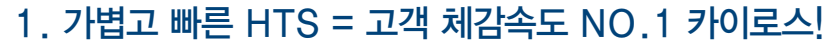

업계 최고 수준의 주문 전송속도와 더불어 HTS사용시에 꼭 필요한 여러 기능 들에 최고 수준의 성능을 구현하였습니다. 로그인, 종목검색 및 선택, 화면생 성 및 전환, 단축키 설정을 통한 빠른 사용 등 고객이 사용하는 작은 부분까지 최적화한 인터페이스를 구현하였으며, 가장 빠른 속도로 정확하게 HTS를 사 용할 수 있도록 하였습니다.

### 2. 고객 맞춤형 HTS

다양한 측면에서 고객 맞춤형 HTS 를 구성하였습니다. 맞춤형 메뉴편집 / 테마 디자인 / 화면별 고정형, 유동형 적용 / 뉴스 공급원 선택/ 화면별 설정 기능 등 메인의 주요기능에 대한 설정기능 뿐 아니라 개별 화면별로 고객이 원하는 대로 세팅한 후 사용할 수 있도록 맞춤형 HTS를 구현하였습니다.

### 3. 헤비 트레이더도 만족할 수 있는 기능 및 컨텐츠!

HTS의 기본인 최고의 주문처리 속도, 주문에 최적화된 화면별 인터페이 스 설정 및 성능, 사용자 개별 설정기능을 강화하였습니다. 업그레이드된 관심종목, 실시간 포착기능, X-RAY 시세분석, 주식/선물옵션 체계화된 수익률 관리 등 전문가의 입장에서 기획된 다양한 기능 및 컨텐츠 들이 준 비되어 있습니다. 실제 이러한 기능들은 그간의 많은 고객님들의 요청사 항을 수렴하여 반영하였습니다.

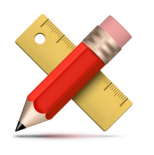

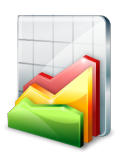

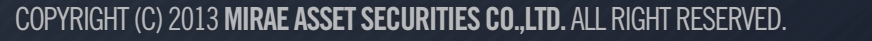

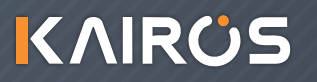

## 카이로스란 무엇인가!

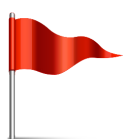

#### 4. 기본기가 탄탄한 HTS

카이로스는 특화된 화면 컨텐츠, 다양한 기능 뿐만 아니라 기본적인 HTS 기능 및 화면에도 충실한 HTS 입니다.

#### ▶ 카이로스는 안정성이 뛰어납니다!

화면을 많이 띄워놓거나, 또는 시세량이 폭주할 때에도 안정적인 사용을 할 수 있습니다. 고객님의 거래에 지장이 없도록 수많은 안정성 테스트를 거쳤으며, PC 상황을 감안한 사용자설정 등을 통하여 가장 안정성 있는 HTS를 구현하였습니다.

#### ▶ 마우스 드래그를 통하여 다양한 기능 실행이 가능합니다.

티커바 등록, 관심종목 등록, 탭 이동, 컬럼 이동 등 화면에서 구현할 수 있는 많은 기능들을 마우스 드래그를 통하여 구현할 수 있어 사용자 편의 에 중점을 두었습니다.

#### ▶ Excel 연동기능 강화

언제 어느 위치에서도 엑셀로 데이터를 보낼 수 있으며, 데이터의 상승 / 하락 색상 또한 엑셀에 적용되어 화면 그대로의 데이터를 엑셀로 옮길 수 있습니다. 또한 DDE 기능을 도입하여 실시간 연동이 가능합니다.

#### ▶ 고객데이터를 활용한 데이터 화면 제공

당사 고객들이 가장 많이 매수한 종목, 관심종목으로 등록한 종목 등 가 장 인기있는 미래에셋증권의 트랜드를 파악 할 수있도록 다양한 화면이 준비되어 있습니다.

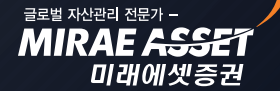

## 카이로스 - 주요기능 활용 방법!

### 카이로스 100% 활용방법!

### • 화면개요

카이로스에는 간편하고 편리한 메인기능 뿐만 아니라 고객님의 HTS 활용에 도움이 되는 다양한 숨은 기능 들이 있습니다. 지금부터 하나씩 카이로스의 대표적인 기능들에 대해서 알아보도록 하겠습니다.

### 1. 카이로스 전체화면 구성

먼저, 카이로스의 전체화면 구성이 어떻게 되어있는지 알아보고 각 구성요소에 숨겨져 있는 자세한 기 능들을 파악해 보도록 하겠습니다.

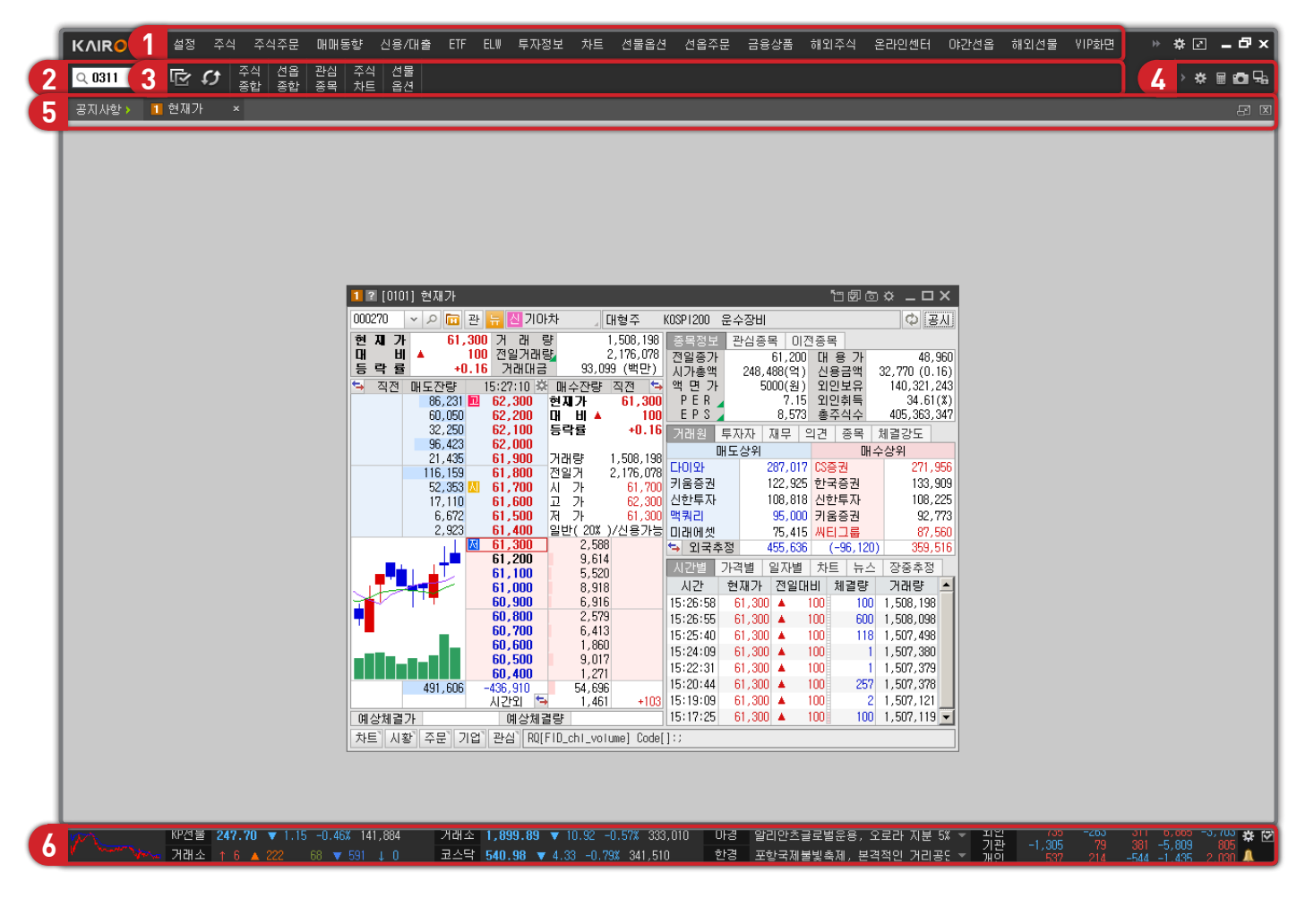

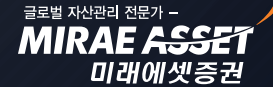

### KAIROS

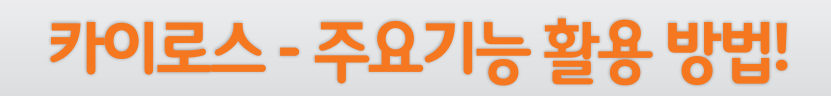

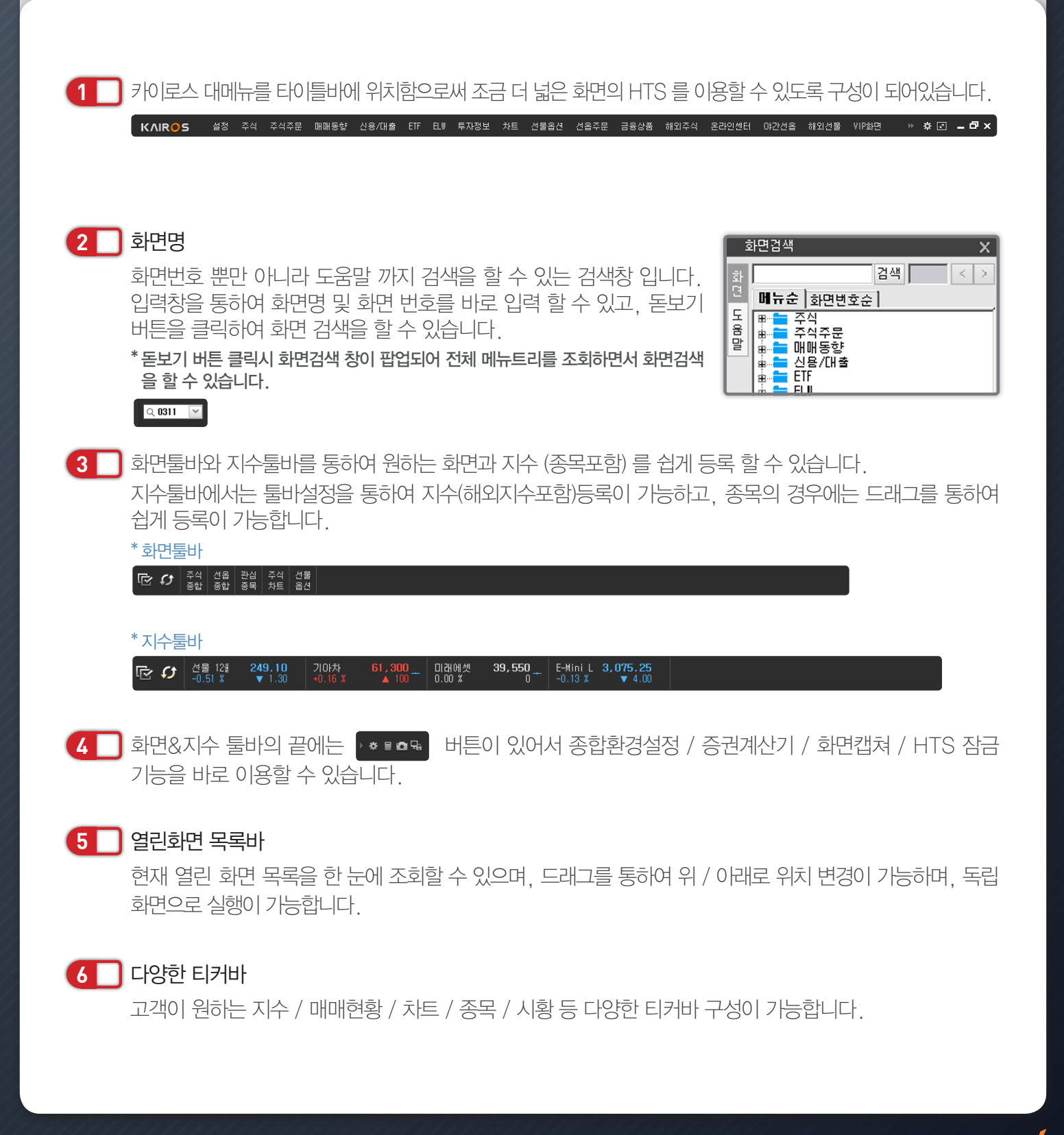

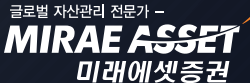

azg xbeal der -MIRAE ASSET

미래에셋증권

## 카이로스 - 주요기능 활용 방법!

### 2. 내 맘대로 메뉴 구성하기

손 쉽게 마우스 클릭 하나로 대메뉴부터 상세 소메뉴까지 편집이 가능하며, 자주 안쓰는 메뉴 / 자주 쓰는 메뉴 등을 마우스 클릭 한 번으로 구성할 수 있습니다.

(※ 메뉴에서만 안보이도록 설정하는 것이며, 실제 화면번호 / 화면명 검색등으로 메뉴에서 숨겨진 화면을 이용할 수 있습니다.)

① 타이틀 바에서 대메뉴 설정 버튼 클릭!

해외선물 VIP화면 🛛 😕 🖬 🖛 🗙

② 대메뉴 편집에서 원하는 대메뉴 편집!

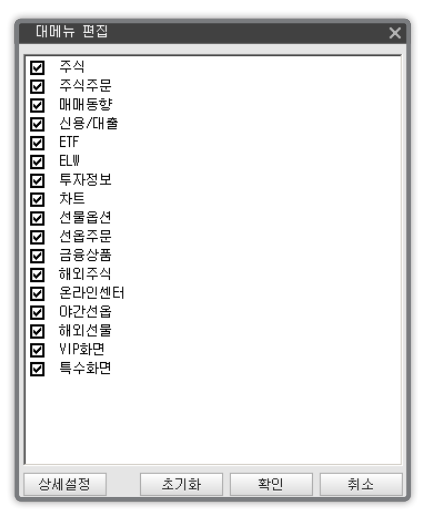

③ 상세설정을 클릭하여 원하는 중메뉴 / 소메뉴 편집!

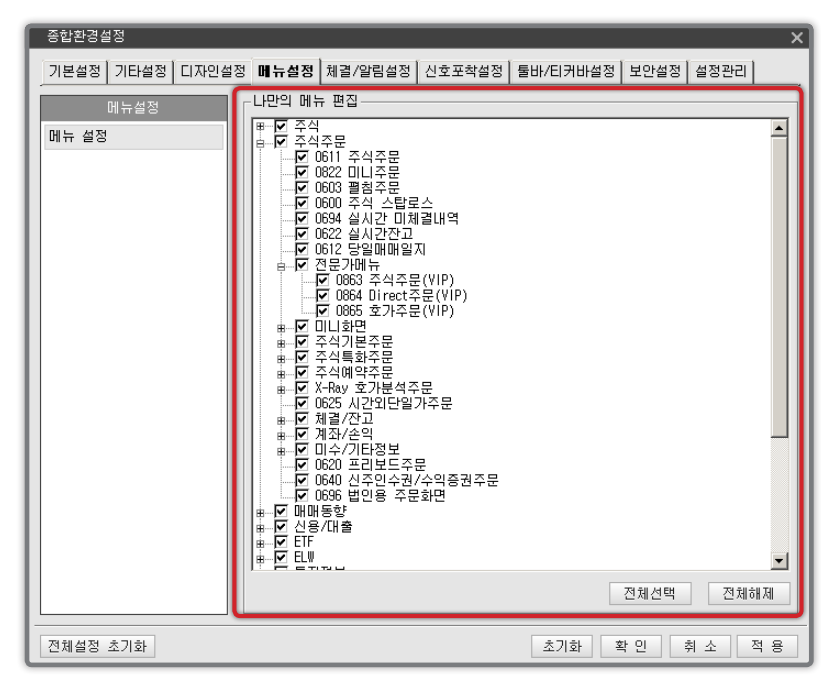

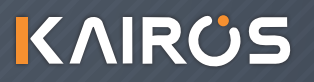

**MIRAE ASS** 

미래에셋증권

## 카이로스 - 주요기능 활용 방법!

### 3. 내 HTS는 내가 디자인 한다~ 간편해진 디자인설정 기능!

#### (설정 → 통합환경설정 → 디자인설정)

기존 당사 HTS 였던 MAPS PLUS와 FOX PLUS의 기본테마를 제공할 뿐만 아니라, 원하는 대로 맞춤형 테마를 지정할 수 있습니다. 또한, 배경화면 / 글자 / 종목명 색 / 그리드 등 HTS 의 구석구석 까지 내 마음에 쏙 드는 HTS 를 디자인 할 수 있습니다.

| ſ | 종합환경설정            |                  |           |                          |          |           | ×       |
|---|-------------------|------------------|-----------|--------------------------|----------|-----------|---------|
|   | 기본설정 기타설정         | <b>디자인설정</b> 메뉴설 | 정 체결/알림설정 | 신호포착설정 툴                 | 바/티커바실   | 설정 보안설정 : | 설정관리    |
|   | 티자인설정             | <u>1</u> –⊙ 718  | 분테마       | ┌○ 사용자 맞춤                | 테마       |           |         |
| 2 | 테마 설정             | ✓Bla             | k Blue    | 타이틀바                     | <b>V</b> | 화면타이틀바    | <b></b> |
|   | 배경화면 설정           | Man              | Enx       | 둘바/티커바  <br>  하면목록바/ ┏━━ | ~        | 화면내부 바탕색  |         |
|   | 글사 설성<br>조모며 새 서저 | Pop              |           | 총복복록바                    | <b>v</b> | 개별화면 탭 색경 | 5       |
|   | 그리드 설정            |                  |           |                          |          |           |         |
|   |                   |                  |           |                          |          |           |         |
|   |                   |                  |           |                          |          |           |         |
|   |                   |                  |           |                          |          |           |         |
|   |                   |                  |           |                          |          |           |         |
|   |                   |                  |           |                          |          |           |         |
|   |                   |                  |           |                          |          |           |         |
|   |                   |                  |           |                          |          |           |         |
|   |                   |                  |           |                          |          |           |         |
|   |                   |                  |           |                          |          |           |         |
|   |                   |                  |           |                          |          |           |         |
|   |                   |                  |           |                          |          |           |         |
|   |                   |                  |           |                          |          |           |         |
|   | 전체설정 초기화          |                  |           |                          | 초기화      | 확 인 취     | 소 적용    |

1 \_\_\_\_ 기본테마 / 사용자 맞춤 테마를 사용하여 원하는 테마를 설정 할 수있습니다.

2 ] 테마설정 뿐만 아니라 배경화면 / 글자 / 종목명 색 / 그리드 설정이 가능합니다.

## 카이로스 - 주요기능 활용 방법!

### 4. HTS 넓게 사용하기

타이틀바에 대메뉴를 위치하여 더욱 넓어진 카이로스는 '전체화면보기' 버튼을 클릭하여 툴바 /티커바를 제외한 더 넓은 화면으로 활용이 가능합니다.

① 타이틀 바에서 HTS 전체보기 버튼 클릭!

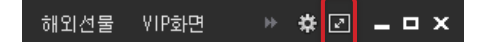

② 툴바/티커바를 제외한 더 넓은 HTS 활용 가능!

| KAIR | <b>○</b> 5 설정 | 주식 주식주문 | 은 매매동향 | 신용/대출 | ETF ELV | │ 투자정보 | 차트 | 선물옵션 | 선옵주문 | 금용상품 | 해외주식 | 온라인센터 | 야간선옵 | 해외선물 | VIP화면 | ₩ ‡ [ | 3 <b>-                                   </b> |
|------|---------------|---------|--------|-------|---------|--------|----|------|------|------|------|-------|------|------|-------|-------|-----------------------------------------------|
|      |               |         |        |       |         |        |    |      |      |      |      |       |      |      |       |       |                                               |
|      |               |         |        |       |         |        |    |      |      |      |      |       |      |      |       |       |                                               |
|      |               |         |        |       |         |        |    |      |      |      |      |       |      |      |       |       |                                               |
|      |               |         |        |       |         |        |    |      |      |      |      |       |      |      |       |       |                                               |
|      |               |         |        |       |         |        |    |      |      |      |      |       |      |      |       |       |                                               |
|      |               |         |        |       |         |        |    |      |      |      |      |       |      |      |       |       |                                               |
|      |               |         |        |       |         |        |    |      |      |      |      |       |      |      |       |       |                                               |
|      |               |         |        |       |         |        |    |      |      |      |      |       |      |      |       |       |                                               |

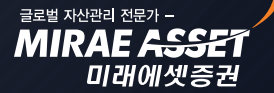

## 카이로스 - 주요기능 활용 방법!

### 5. 툴바 / 티커바

툴바 / 티커바 역시 드래그를 이용하여 상단 / 하단 이동이 가능하고, 원하는 메뉴를 쉽게 설정하여 나에게 최적화된 툴바 / 티커바를 구성할 수 있습니다.

① 기본 툴바에서 설정버튼을 클릭하여 툴바 / 티커바 설정이 가능합니다.

(설정 → 통합환경설정 → 툴바/티커바 설정)

② 툴바 / 티커바 설정을 통하여 맞춤형 구성을 할 수 있습니다.

|   | 종합환경설정        |           |       |         |        |          |      |       |      | × |
|---|---------------|-----------|-------|---------|--------|----------|------|-------|------|---|
|   | 기본설정 기태       | 타설정 디자인설정 | 메뉴설정  | 체결/알림설정 | 신호포착설정 | 툴바/티커바설정 | 보안설정 | 성 설정관 | 관리   |   |
| A | ·<br>툴바/티커바 형 | 태 ⓒ 독립형   | O 일체형 |         |        |          |      |       |      |   |
| B | 화면검색          |           |       | 툴바      |        |          |      | 툴바도   | 7    |   |
|   |               | 지수        | ~     | 지수      | ~      | 시황       | ~    |       | +    | - |
|   | ☑ 샀술          | 등락현황      | ~     | 지수      | ~      | 시황       | ~    | 뱀배    | +    | - |
|   |               | 지수        | ~     | 지수      | ~      | 지수       | ~    |       | * +  | - |
|   |               |           |       |         | 3단     | 티커바 📃    |      | 추가 식  | ł제 < |   |
|   |               |           |       |         |        |          |      |       |      |   |
|   |               |           |       |         |        |          |      |       |      |   |
|   |               |           |       |         |        |          |      |       |      |   |
| l | 전체설정 초기       | 화         |       |         |        | 초기화 혹    | 학인   | 취 소   | 적    | 용 |

#### A 독립형 / 일체형 선택

독립형 툴바와 티커바를 분리하여 구성을 하는 방법이고, 일체형은 툴바와 티커바를 하나로 합쳐서 화면에 구성하는 방식입니다.

### B 툴바 / 티커바 상세설정

각 툴바 및 티커바에 어떤 내용과 구성을 선택할지 쉽게 구성할 수 있는 설정창 입니다.

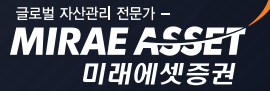

## 카이로스 - 주요기능 활용 방법!

### 7. 장 운영관련 알림기능!

#### ▶ 주식종목콤보 / 종목검색창

초성검색, 중간어검색, 영문검색 등 어떠한 방식으로 편하고 빠르게 원하는 종목 검색이 가능합니다.

#### ▶ 선물옵션 종목콤보

옵션 최근월물의 현재가, 옵션 최대 거래량 종목등을 종목 검색창에서 한 눈에 파악 할 수 있습니다.

🔺 🔎 🛅 관 🍮

미래에셋증권 037620 🔺

#### ① 주식종목검색

초성검색, 중간어검색, 영문검색 기능 활용법!

037620 🔺

| Α. | 주식종목검색 |
|----|--------|
| _  |        |

ㅁㄹㅇㅅ 🔻 🖉 🛅 관 🚖 실 미

1 🛛 [0101] 현재가

미래에셋증권

B. 중간어검색

C. 영문검색

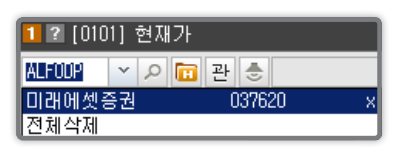

#### ② 선물옵션 종목검색

옵션 최근월물 현재가, 옵션 최대거래량 (노란색 음영표시) 종목 조회 가능!

에셋

| 좀  | 목 검색                                                                     | 창  |   |       |        |      |   |   |       | x  |  |  |  |  |
|----|--------------------------------------------------------------------------|----|---|-------|--------|------|---|---|-------|----|--|--|--|--|
| (  | © KOSP1200 © 스타지수<br>KOSP1200 선물<br>2013년 09월2013년 12월2014년 03월2014년 06월 |    |   |       |        |      |   |   |       |    |  |  |  |  |
|    | KOSP1200 선물스프레드<br>2013년 12월2014년 03월2014년 05월                           |    |   |       |        |      |   |   |       |    |  |  |  |  |
| ſ  | 콜옵션 행사가격 풋옵션                                                             |    |   |       |        |      |   |   |       |    |  |  |  |  |
| ĺ  | 12월 10월 09월 08월 ▲ ▼ 08월 09월 10월 12월                                      |    |   |       |        |      |   |   |       |    |  |  |  |  |
| li | 0 0 0.13 257.50 10.65 0 0                                                |    |   |       |        |      |   |   |       |    |  |  |  |  |
|    | 0 0 0 0.32 255.00 8.35 0 0 0                                             |    |   |       |        |      |   |   |       |    |  |  |  |  |
|    |                                                                          | 0  | 0 | 0.73  | 252.50 | 6.40 | 0 | 0 |       |    |  |  |  |  |
|    | 0                                                                        | 0  | 0 | 1.45  | 250.00 | 4.50 | 0 | 0 | 0     |    |  |  |  |  |
|    |                                                                          | 0  | 0 | 2.48  | 247.50 | 3.10 | 0 | 0 |       |    |  |  |  |  |
|    | 0                                                                        | 0  | 0 | 3.90  | 245.00 | 1.99 | 0 | 0 | 0     |    |  |  |  |  |
|    |                                                                          | 0  | 0 | 5.65  | 242.50 | 1.25 | 0 | 0 |       |    |  |  |  |  |
|    | 0                                                                        | 0  | 0 | 7.90  | 240.00 | 0.77 | 0 | 0 | 0     |    |  |  |  |  |
|    |                                                                          | 0  | 0 | 9,90  | 237.50 | 0.45 | 0 | 0 |       |    |  |  |  |  |
|    | 0                                                                        | 0  | 0 | 12.25 | 235.00 | 0.27 | 0 | 0 | 0     |    |  |  |  |  |
|    |                                                                          | 0  | 0 | 15.20 | 232.50 | 0.18 | 0 | 0 |       |    |  |  |  |  |
|    | 0                                                                        | 0  | 0 | 18.20 | 230.00 | 0.11 | 0 | 0 | 0     |    |  |  |  |  |
|    |                                                                          | 0  | 0 | 19.50 | 227.50 | 0.07 | 0 | 0 |       |    |  |  |  |  |
|    | 0                                                                        |    | 0 | 21.45 | 225.00 | 0.05 | 0 |   | 0     |    |  |  |  |  |
|    |                                                                          |    | 0 | 24.00 | 222.50 | 0.03 | 0 |   |       |    |  |  |  |  |
|    | 0                                                                        |    | 0 | 26.50 | 220.00 | 0.02 | 0 |   | 0     |    |  |  |  |  |
|    |                                                                          |    | 0 | 28,90 | 217.50 | 0.02 | 0 |   |       | -  |  |  |  |  |
| ſ  | 화면                                                                       | 유지 |   |       |        |      |   | ł | 달기(ES | () |  |  |  |  |

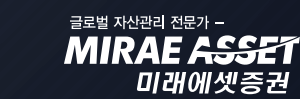

## 카이로스 - 주요기능 활용 방법!

### 8. 빠르고 편리한 종목콤보 / 종목 검색창 활용하기

#### (설정 → 통합환경설정 → 체결/알림설정 → 장 운영/일정 알림설정)

장 시작 / 장 종료 뿐만 아니라 시간외단일가 / 종가 매매 시작, 종료 등 장 운영 관련 한 모든 시간을 알림 으로 제공해 주는 등 체계적인 장 운영시간 관리를 할 수 있습니다.

| 종합환경설정                                                                                                    | ×                                                                                                    |
|----------------------------------------------------------------------------------------------------|----------------------------------------------------------------------------------------------------|
| 기본설정 기타설정 디자인설                                                                                              | 정 메뉴설정 체결/알림설정 신호포착설정 둘바/티커바설정 보안설정 설정관리                                                                                                    |
| 기본설정 기타설정 디자인설<br>체결/알림설정<br>특이체결량 설정<br>순간 체결강도 시간 설정<br>체결량 이퀼라이져 설정<br>알람 설정<br>체결알림 설정<br>장 운영/일정 알림 설정 | 정 메뉴설정 채결/알림설정 신호포착설정 둘바/티커바설정 보안설정 설정관리<br>시간 동기화 설정<br>□ 미래에셋증권 서버시간과 PC 시간 동기화<br>장운영 설정<br>정규 시장 알림<br>☞ 장전 동시호가 시작 알림<br>☞ 장 시작 전 알림 (장시작 30,10,5,1분전)<br>☞ 정규 시장 시작 알림<br>☞ 장 마감 전 동시호가 시작 알림<br>☞ 장 마감 전 동시호가 시작 알림<br>☞ 장 마감 전 알림 (장마감 5,3,1분전)<br>☞ 주식 정규 시장 종료 알림 |
|                                                                                                    | 시간외 종가/시간외 단일가 매매 알림<br>☑ 시간외 종가 매매 시작<br>☑ 시간외 종가 매매 종료<br>☑ 시간외단일가 매매개시<br>☑ 시간외단일가 매매종료<br>선물옵션 시장알림<br>☑ 석물용션 장 마간적 동시호가 시장 알림                                                                                                    |
|                                                                                                    | <ul> <li>✓ 선물옵션 정규시장 종료 알림</li> <li>✓ 선물옵션 장 마감전 알림 (장마감 5,3,1분전)</li> <li>전체체크</li> <li>전체체크해지</li> </ul>                                                                                                    |
| 전체설정 초기화                                                                                                    | 초기화 확인 취소 적용                                                                                                    |

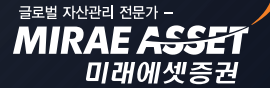

글로벌 자산관리 전문가 -MIRAE ASSE

미래에셋증권

## 카이로스 - 주요기능 활용 방법!

### 9. 내가 원하는 화면을 한 번에 찾을 수 있는 화면 미리보기 기능!

현재가 1 이 나에게 맞는 화면일까? 현재가 2일까? 내가 원하는 화면을 찾기 위해 화면을 열고 닫는 일은 이제 그만! 화면명 위에 마우스를 올려 놓으면 화면 미리보기 기능이 제공되어 단 한번에 원하는 화면을 찾 을 수 있습니다.

(※ 설정 → 통합환경설정 → 기본설정 → 화면미리보기 설정을 통하여 설정 가능합니다.)

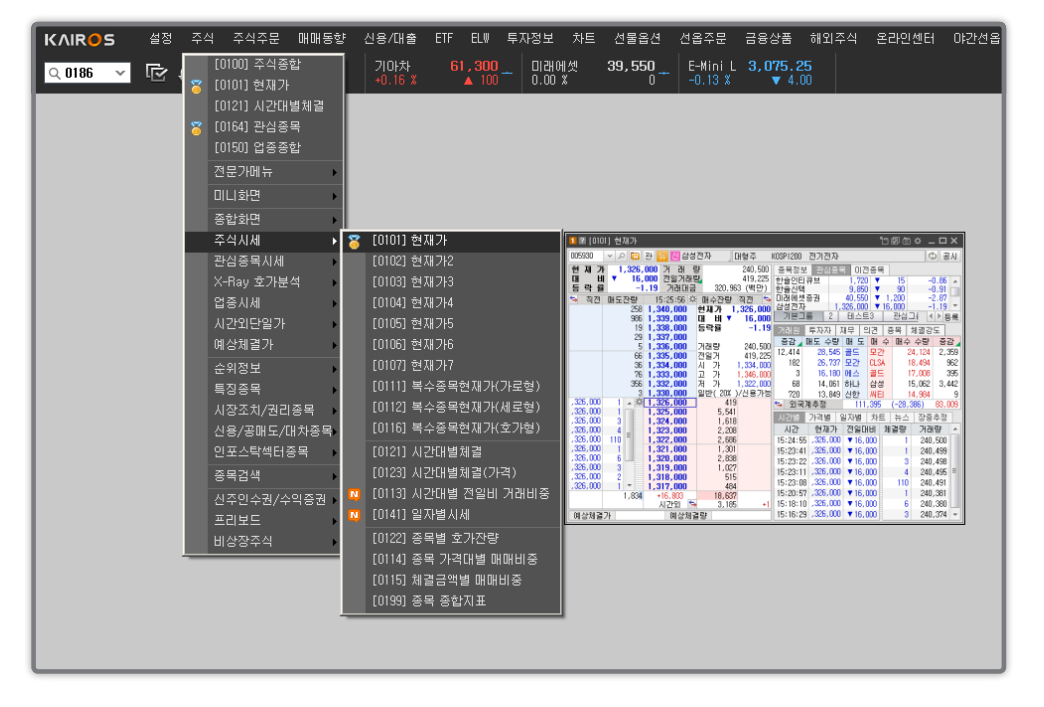

### 10. 화면을 작게 또는 크게!? 내역을 더 많이!? 화면마다 적용되는 고정형 / 유동형 화면 설정!

현재가 1 이 나에게 맞는 화면일까? 현재가 2일까? 내가 원하는 화면을 찾기 위해 화면을 열고 닫는 일은 이제 그만! 화면명 위에 마우스를 올려 놓으면 화면 미리보기 기능이 제공되어 단 한번에 원하는 화면을 찾 을 수 있습니다.

- ▶ 설정방법 : 화면 타이틀 바에서 '리사이즈시 폰트유지 체크'
- ① 유동형 화면 (내역을 더 많이 보고 싶을 때)
   화면 타이틀바 설정에서 '리사이즈시 폰트유지' 를 체크 합니다.
   → 화면 크기를 길게 늘리는 대로 조회 가능한 내역이 늘어납니다.

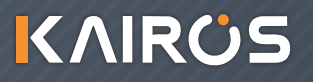

## 카이로스 - 주요기능 활용 방법!

### 10. 화면을 작게 또는 크게!? 내역을 더 많이!? 화면마다 적용되는 고정형 / 유동형 화면 설정!

현재가 1 이 나에게 맞는 화면일까? 현재가 2일까? 내가 원하는 화면을 찾기 위해 화면을 열고 닫는 일은 이제 그만! 화면명 위에 마우스를 올려 놓으면 화면 미리보기 기능이 제공되어 단 한번에 원하는 화면을 찾 을 수 있습니다.

#### ▶ 설정방법 : 화면 타이틀 바에서 '리사이즈시 폰트유지 체크'

#### ① 유동형 화면 (내역을 더 많이 보고 싶을 때)

화면 타이틀바 설정에서 '리사이즈시 폰트유지' 를 체크 합니다. → 화면 크기를 길게 늘리는 대로 조회 가능한 내역이 늘어납니다.

| 1 2 [016 | 59] 시가총 <sup>의</sup> | 벽순위         |            | 「日間©☆ <u>-ロ×</u> |                 |    |              |  |  |
|----------|----------------------|-------------|------------|------------------|-----------------|----|--------------|--|--|
| 전체       | ~                    | ○ 전체        | 총시가총액      | 11,924,181 억     |                 | 단위 | 글자크기 🕨       |  |  |
| 가격       | ~                    | 거래량 전체조회    | ✓          |                  |                 | 1  | 전체가상화면에서 사용  |  |  |
| 순위       | 종목명                  | 현재가 전일대비 등락 | 률 매도호가 매수호 | 가 거래량            | 거래대금(억) 시가총액(억) | 시방 | ✓ 리사미스시 폰트유시 |  |  |

| 1?[  | 1 2 [0169] 시가총액순위 1 回 向 수 💶 🗙 |           |    |        |       |           |           |            |         |           |            |  |  |  |
|------|-------------------------------|-----------|----|--------|-------|-----------|-----------|------------|---------|-----------|------------|--|--|--|
| 전체   | Y                             | 0 전체      | _  |        |       | 총시가       | 총액 11,92  | 24,181 억   |         |           | 단위 : 주, 억원 |  |  |  |
| 가격   |                               | 7         | 내려 | 를 전체   | 조회 🗸  | ×         |           |            |         |           | 1 / 9 조히   |  |  |  |
| 순위   | 종목명                           | 현재가       | 전달 | 일대비    | 등락률   | 매도호가      | 매수호가      | 거래량        | 거래대금(억) | 시가총액(억)   | 시총비중 🔺     |  |  |  |
| 1    | 삼성전자                          | 1,283,000 | •  | 20,000 | -1.53 | 1,284,000 | 1,283,000 | 233,029    | 2,996   | 1,889,850 | 15.85      |  |  |  |
| 2    | 현대차                           | 230,000   |    | 4,500  | +2.00 | 230,000   | 229,500   | 658,623    | 1,512   | 506,636   | 4.25       |  |  |  |
| 3    | POSCO                         | 324,500   | Υ. | 2,500  | -0.76 | 325,000   | 324,500   | 114,067    | 371     | 282,921   | 2.37       |  |  |  |
| 4    | 현대모비스                         | 265,500   |    | 3,000  | +1.14 | 266,000   | 265,500   | 292,533    | 778     | 258,448   | 2.17       |  |  |  |
| 5    | 기마차                           | 61,300    |    | 100    | +0.16 | 61,400    | 61,300    | 1,508,198  | 930     | 248,488   | 2.08       |  |  |  |
| 6    | 삼성생명                          | 107,000   |    | 1,000  | +0.94 | 107,000   | 106,500   | 122,939    | 130     | 214,000   | 1.79       |  |  |  |
| 7    | LG화학                          | 289,500   |    | 2,500  | +0.87 | 289,500   | 289,000   | 315,946    | 913     | 191,855   | 1.61       |  |  |  |
| 8    | 신한지주                          | 40,100    |    | 100    | +0.25 | 40,150    | 40,100    | 515,956    | 208     | 190,154   | 1.59       |  |  |  |
| 9    | SK하이닉스                        | 27,000    | Ψ. | 1,150  | -4.09 | 27,050    | 27,000    | 15,161,432 | 4,122   | 187,577   | 1.57       |  |  |  |
| 10   | SK텔레콤                         | 225,000   |    | 4,500  | +2.04 | 225,000   | 224,500   | 117,464    | 262     | 181,678   | 1.52       |  |  |  |
| - 11 | 한국전력                          | 27,850    | τ. | 300    | -1.07 | 27,900    | 27,850    | 1,017,477  | 284     | 178,787   | 1.50       |  |  |  |
| 12   | 현대중공업                         | 207,000   | Ψ. | 1,000  | -0.48 | 207,500   | 207,000   | 125,060    | 258     | 157,320   | 1.32       |  |  |  |
| 13   | NHN                           | 293,500   | τ. | 7,500  | -2.49 | 295,000   | 293,500   | 1,245,214  | 3,674   | 141,255   | 1.18       |  |  |  |
| 14   | SK이노베이션                       | 151,500   |    | 500    | +0.33 | 152,000   | 151,500   | 271,328    | 413     | 140,085   | 1.17       |  |  |  |
| 15   | KB금융                          | 35,500    | τ. | 150    | -0.42 | 35,500    | 35,450    | 548,982    | 194     | 137,155   | 1.15       |  |  |  |
| 16   | LG전 자                         | 73,200    |    | 900    | +1.24 | 73,200    | 73,100    | 920,857    | 668     | 119,790   | 1.00       |  |  |  |
| 17   | LG                            | 67,400    |    | 400    | +0.60 | 67,400    | 67.300    | 223.065    | 150     | 116,304   | 0.98       |  |  |  |
| 18   | 삼성화재                          | 238,500   |    | 1.000  | -0.42 | 239,000   | 238,500   | 51,412     | 123     | 112,989   | 0.95       |  |  |  |
| 19   | 롯데쇼핑                          | 346.500   |    | 5,500  | -1.56 | 346,500   | 346.000   | 39,183     | 135     | 109,116   | 0.92       |  |  |  |
| 20   | KT&G                          | 75,900    |    | 0      | 0.00  | 76.000    | 75,900    | 93,620     | 71      | 104,205   | 0.87       |  |  |  |
| 21   | 하나금융지주                        | 35,250    |    | 50     | +0.14 | 35,300    | 35.250    | 423,220    | 149     | 102,188   | 0.86       |  |  |  |
| 22   | LGEI스플레이                      | 28,000    |    | 50     | -0.18 | 28,000    | 27,950    | 1.110.199  | 311     | 100,188   | 0.84       |  |  |  |
| 23   | KT                            | 36,400    |    | 300    | +0.83 | 36,450    | 36,400    | 817.256    | 298     | 95.045    | 0.80       |  |  |  |
| 24   | 삼성중공업                         | 40,000    |    | 150    | +0.38 | 40,000    | 39,950    | 675.725    | 269     | 92,350    | 0.77       |  |  |  |
| 25   | LG생활건강                        | 588.000   |    | 1.000  | -0.17 | 589,000   | 588.000   | 15.262     | 89      | 91.835    | 0.77       |  |  |  |
| 26   | 우리금융                          | 11.350    |    | 100    | -0.87 | 11,400    | 11.350    | 1.149.038  | 130     | 91,483    | 0.77       |  |  |  |
| 27   | 삼성물산                          | 55.000    | •  | 800    | -1.43 | 55,000    | 54,900    | 385,938    | 214     | 85,920    | 0.72       |  |  |  |
| 28   | S-0i1                         | 75.000    |    | 500    | -0.66 | 75,100    | 75,000    | 151.022    | 113     | 84,437    | 0.71       |  |  |  |
| 29   | SK                            | 173.500   | •  | 3,500  | -1.98 | 174,000   | 173,500   | 72,461     | 126     | 81,479    | 0.68       |  |  |  |
| 30   | 삼성SDI                         | 165,000   |    | 500    | +0.30 | 165,500   | 165.000   | 285,543    | 474     | 75,171    | 0.63       |  |  |  |
| 31   | 현대글로비스                        | 189,500   |    | 500    | -0.26 | 190,000   | 189,500   | 43,161     | 82      | 71.062    | 0.60       |  |  |  |
| 32   | 한국타이어                         | 57,000    |    | 1,700  | -2.90 | 57,100    | 57,000    | 436,726    | 251     | 70,609    | 0.59       |  |  |  |
| 33   | 현대건설                          | 59,400    | •  | 500    | -0.83 | 59,400    | 59,300    | 242,040    | 143     | 66,145    | 0.55       |  |  |  |
| 34   | 기업은행                          | 11,400    |    | 0      | 0.00  | 11,450    | 11,400    | 535.206    | 60      | 62,722    | 0.53       |  |  |  |
| 35   | 오리온                           | 1.018.000 |    | 28.000 | +2.83 | 1.018.000 | 112.000   | 23.207     | 235     | 60,769    | 0.51       |  |  |  |
| 36   | 강원랜드                          | 28,200    |    | 550    | -1.91 | 28.25     | 200       | 771,767    | 217     | 60,331    | 0.51       |  |  |  |
| 37   | 삼성전기                          | 80.700    |    | 1.300  | -1.59 | 80,800    | 80.700    | 603.287    | 489     | 60.278    | 0.51 💌     |  |  |  |
|      |                               |           |    |        |       |           |           |            |         |           |            |  |  |  |

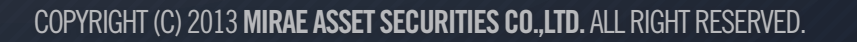

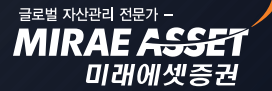

## 카이로스 - 주요기능 활용 방법!

#### ② 고정형 화면 (화면을 좀 더 크게/작게 보고 싶을 때)

화면 타이틀바 설정에서 '리사이즈시 폰트유지' 를 체크 해제 합니다.

| 1 ? [0101] 현재가                                   |                                                                     |
|--------------------------------------------------|---------------------------------------------------------------------|
| 005930 🗸 🔎 🛅 관 🕭 🕘 삼성전자 🚽 대형                     | 주 KOSPI200 전기전자 글자크기 🕨                                              |
| 현 <b>제 가 1,283,000</b> 거 래 량 23                  | 36,029 종목정보 관심종목 이전종목 전체가상화면에서 사용                                   |
| 대비▼ 20,000 전일거래량, 2'<br>등락률 -1.53 거래대금 303,511 ( | 72,391 전일종가 1,303,000 대용가 리사이즈시 폰트유지 백만) 시간총액 1,889,850(억) 신용국액 159 |

#### A. 화면크기를 작게 할 경우

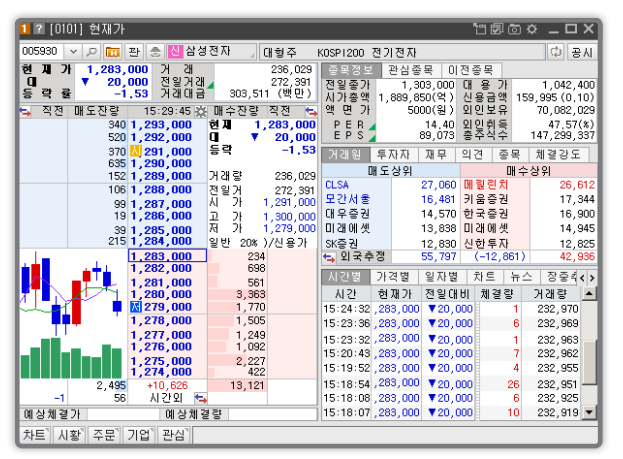

#### B. 화면크기를 크게 할 경우

| 1 2 [0101] 현     | 재가                                 |             |         |                     |              |          |                        | <b>۲</b> ۳            | e o o la co a la co a |
|------------------|------------------------------------|-------------|---------|---------------------|--------------|----------|------------------------|-----------------------|----------------------------------------------------------------------------------------------------|
| 005930           | v ,Q                               | 🖬 관 👵 🕘 삼성전 | 자       | 대형주                 | KOSPI 200    | 전기전지     | ŀ                      |                       | 🗘 공시                                                                                                    |
| 현재가              | 1,283                              | ,000 거 래 릴  | 1       | 236,029             | 종목정보         | 관심종독     | 이전종목                   |                       |                                                                                                    |
| [ 내 비<br>  등 락 률 | • 20                               | 1.53 거래대금   | 303.5   | 272,391<br>311 (백만) | 전일종가         | 1.0      | 1,303,000<br>ee.ecn(어) | 대용가<br>시요구애           | 1,042,400                                                                                                    |
| <u>- 직전</u>      | 매도잔량                               | 15:29:45 🌣  | 매수잔량    | 직전 🖘                | 액 면 가        | 1,0      | 5000(원)                | 외인보유                  | 70, 082, 029                                                                                                    |
|                  | 340                                | 1,293,000   | 현재가     | 1,283,000           | PER          |          | 14.40                  | 외인취득                  | 47.57(%)                                                                                                    |
|                  | 520                                | 1,292,000   | 대 비 ▼   | 20,000              | EPS          | <b>.</b> | 89,073                 | 종수식수                  | 147,299,337                                                                                                    |
|                  | 635                                | 1,290,000   | 572<br> | -1.00               | 거래원 두        | 자자 자     | 무 의견 :                 | 종복 제결강도               |                                                                                                    |
|                  | 152                                | 1,289,000   | 거래량     | 236,029             | 0.54         | 배도성주     | 27 060                 | 비리기카                  | 주상귀<br>26.612                                                                                                    |
|                  | 106                                | 1,288,000   | 전일거     | 272, 391            | ULOM<br>모가서운 |          | 16,481                 | 메 <u>알</u> 린지<br>귀우주권 | 17 344                                                                                                    |
|                  | 99                                 | 1,287,000   | 지가      | 1,291,000           | 대우증권         |          | 14,570                 | 하국증권                  | 16,900                                                                                                    |
|                  | 39                                 | 1,285,000   | 저 가     | 1,279,000           | 미래에셋         |          | 13,838                 | 미래에셋                  | 14,945                                                                                                    |
|                  | 215                                | 1,284,000   | 일반( 20% | )/신용가능              | SK증권         |          | 12,830                 | 신한투자                  | 12,825                                                                                                    |
|                  | 1.1                                | 1,283,000   | 23      | 4                   | 🍤 외국         | 추정       | 55, 797                | (-12,861)             | 42,936                                                                                                    |
|                  | <b>_</b> ♥Ţġ.                      | 1,281,000   | 56      | 1                   | 시간별 기        | 1격별 일    | 자별 차트                  | 뉴스 장중추경               | 쩤                                                                                                    |
|                  |                                    | 1,280,000   | 3,36    | 3                   | 시간           | 현재기      | ト 전일대                  | 비 체결량                 | 거래량 🔺                                                                                                    |
|                  | <b>•</b>                           | Ⅰ 1,279,000 | 1,77    | 0                   | 15:29:45     | 1,283,   | 000 🔻 20               | , 000 1               | 233,029                                                                                                    |
|                  |                                    | 1,278,000   | 1,50    | 5<br>0              | 15:28:14     | 1,283,   | 000 🔻 20               | , 000 1               | 233,028                                                                                                    |
|                  | _                                  | 1,276,000   | 1,09    | 2                   | 15:26:13     | 1,283,   | 000 🔻 20               | ,000 50               | 233,027                                                                                                    |
|                  |                                    | 1,275,000   | 2,22    | 7                   | 15:25:57     | 1,283,   | JUU ▼ 20.<br>DOD ▼ 20. | ,000 5                | 232,977                                                                                                    |
|                  |                                    | 1,274,000   | 42      | 2                   | 15:20:04     | 1,283,   | JUU ▼ 20<br>DOD ▼ 20   | ,000 0                | 232,970                                                                                                    |
| -1               | 2,495                              | +10,626<br> | 13,12   | 1                   | 15:24:34     | 1,203,   | 000 ₹ 20<br>000 ₹ 20   | 000 1                 | 232,970                                                                                                    |
| 예상체결기            | ł                                  | 예상체결        | 량       |                     | 15:23:36     | 1,283,   | 000 🔻 20               | ,000 6                | 232,969 🖵                                                                                                    |
| 차트 시황 주          | 주문 <sup>*</sup> 기업 <sup>*</sup> 관심 | 3           |         |                     |              |          |                        |                       |                                                                                                    |

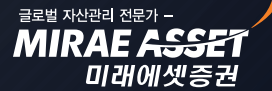

MIRAE ASSE

미래에셋증권

## 카이로스 - 주요기능 활용 방법!

### 11. 불필요한 뉴스는 보기 싫다! 뉴스 제공처 설정 기능

#### (통합환경설정 → 기타설정 → 뉴스 제공처 설정)

종합화면, 현재가, 주문화면에서 불필요한 뉴스까지 계속 제공받았다면, 그래서 내가 원하는 뉴스 제공처 에서만 뉴스 시황을 제공받고 싶다면! 단 하나의 설정만 해도 종합화면, 현재가, 주문화면 등에 모두 적용 되는 카이로스의 뉴스 제공처 설정 기능을 활용하세요!

| 종합환경설정                                                                                                    | ×.                                                                                                    |
|----------------------------------------------------------------------------------------------------|----------------------------------------------------------------------------------------------------|
| 기본설정 기타설정 디자인설<br>기능키 설정<br>단축키 설정<br>· 다스 제공처 설정<br>· 뉴스 제공처 설정<br>· 복수모니터 크게 보기 설정<br>· 작업표시줄 보기방식 설정<br>· 실시간 데이터 표시방법 설정<br>· 처리메시지 표시방법 설정<br>· 처리메시지 표시방법 설정<br>· 제좌순서/별명 설정<br>· 사용자 프로그램 등록 설정<br>· 호가판 팝업 기능 설정 | 정       메뉴설정       체결/알림설정       신호포착설정       둘바/티커바설정       보안설정       설정관리         뉴스 제공처 선택       중합 시황/뉴스, 현재가시황, 티씨 시황, 글로벌       시황, 신호수신은 적용되지 않음.         [ 김 공시       [ 이시이경제       전체선택         [ 김 명합뉴스       [ 김 뉴스핌         [ 한 한국경제       [ 이 미투데이         [ 김 매일경제       [ 조선비즈              |
|                                                                                                    | <ul> <li>뉴스제공처 선택은 개별화면(현재가, 주식주문, 주식종합 화면 등)과 같이 탭<br/>형식으로 이루어진 화면에서 볼 시황/뉴스 제공처를 선택하는 화면입니다.</li> <li>[0501] 종합 시황/뉴스, [0502] 현재가시황, [0278] EL₩ 시황, [0901] 글로벌<br/>시황 등 개별적으로 시황을 선택하는 화면에는 적용 되지 않습니다.</li> <li>각 시황/뉴스 제공처에 대해서는 체크박스로 구성이 되며, 해당 체크 박스를<br/>체크하면 보이게되고, 체크해지 하면 보이지 않게됩니다.</li> </ul> |
| 전체설정 초기화                                                                                                    | 초기화 확인 취소 적용                                                                                                    |

MIRAE ASS

미래에셋증권

## 카이로스 - 주요기능 활용 방법!

### 12. 매트릭스 기능을 통한 맞춤형 화면 구성!

#### (통합환경설정 → 기타설정 → 뉴스 제공처 설정)

미니차트를 여러 개 보고 싶을 때, 현재가를 여러 개 보고 싶을 때, 화면만 여러 개 띄우는 1차원적인 방식은 이제 그만! 매트릭스 기능을 통하여 동일한 크기로 동일한 화면을 여러 개 구성할 수 있습니다!

▶ 설정방법 : 설정방법 : 화면 타이틀바 → 매트릭스 버튼

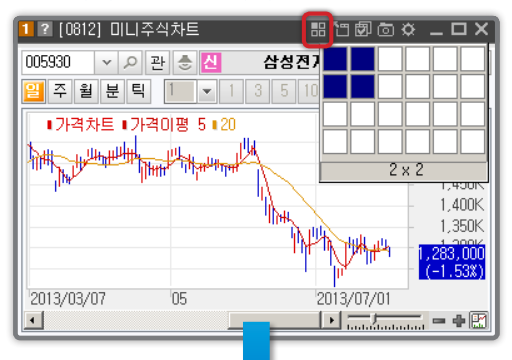

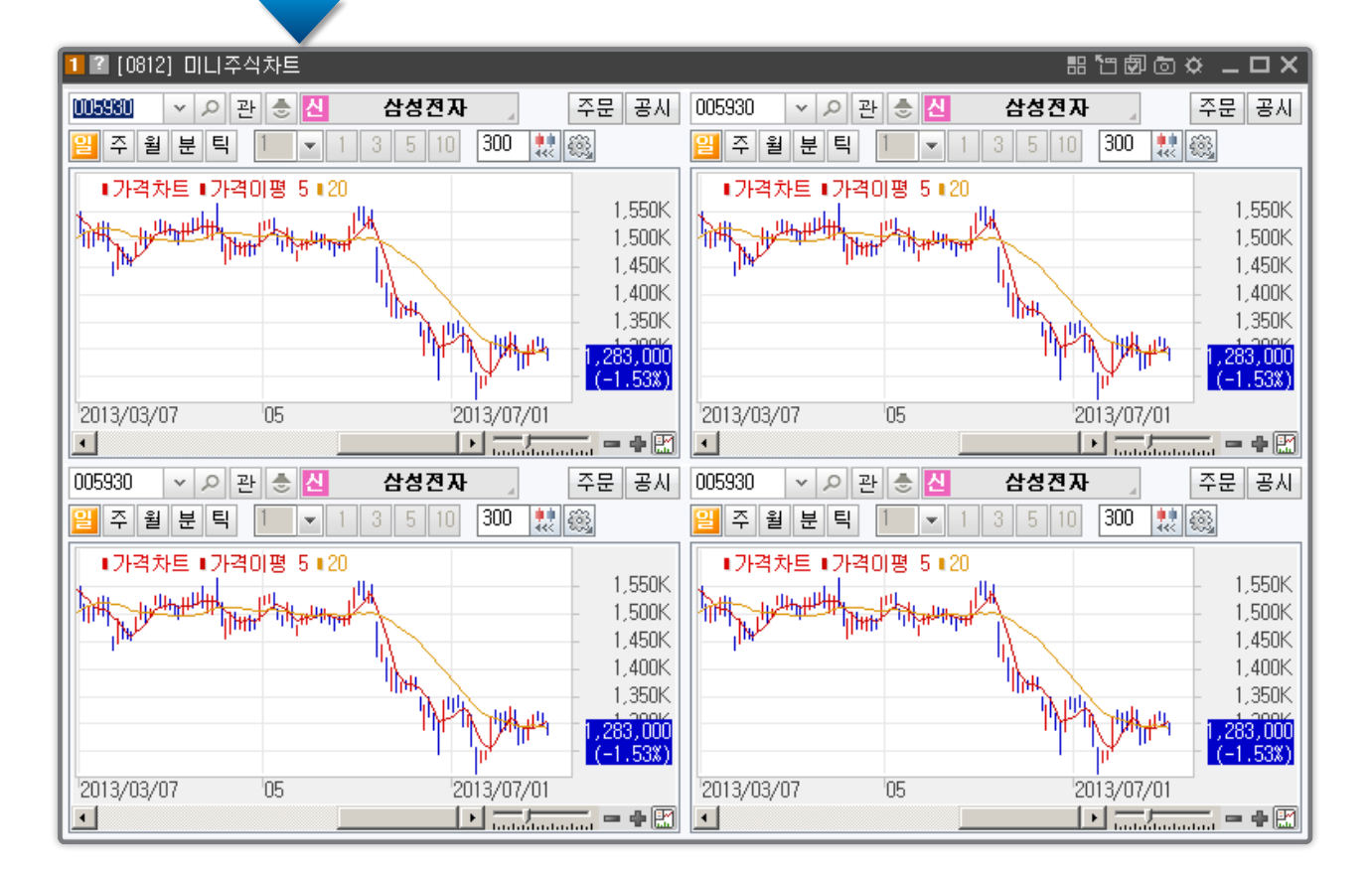

## 카이로스 - 주요기능 활용 방법!

### 13. 단 하나의 신호도 놓치지 않는 신호모니터링 기능!

공시 / 뉴스 / 스탑로스 / 시세감시 / 조건검색 / 마켓레이더 등의 신호를 하나의 모니터링 화면에서 한 눈에 파악 할 수 있고, 현재가 화면 등의 주식 종목콤보에서 신호를 포착할 수 있습니다. 고객님의 소중한 신 호를 단 한가지도 놓치지 마세요!

### ▶ 티커바 맨 끝 ▲ 버튼을 통하여 신호모니터링 창을 띄울 수 있습니다.

|       | KP선물 | 247.70 ▼ 1.1     | 5 -0.46 | · 141,884 · 가래소 1 | ,899.89 ▼         | 10.92 -0 57% 337 | 7,58E []투 | [미리보는 조간경 | 제지] 네이버, 알맹 | ▼ 외민<br>기관 -1 | 805 -2<br>,366 7 |       | 1 6,865<br>11 -5,809 | -3,703 |
|-------|------|------------------|---------|-------------------|-------------------|------------------|-----------|-----------|-------------|---------------|------------------|-------|----------------------|--------|
| 40.22 | 포스틱  | Ţ 3 <b>▲</b> 24J | b2 🔻    | 5/3 U I I I I I   | <b>54U.98 ▼</b> 4 | 33 -U.79X 347,42 | 4 인경      | 파업인데이저, 머 | 드듬 막사가 만든 5 | * 개인          | 529 22           | 2 -54 | 4 -1,435             | 2,03   |
|       |      |                  |         |                   |                   |                  |           |           |             |               |                  |       |                      |        |
|       |      |                  |         |                   |                   |                  |           |           |             |               |                  |       |                      |        |
|       | 1    | 신호모니             | I터링     |                   |                   |                  |           |           |             |               |                  | x     |                      |        |
|       |      |                  |         |                   |                   |                  |           | 1         |             |               | E S              | -     |                      |        |
|       |      | 전 제 🗸            | 시 홈     | :   스탑로스   시/     | 세감시 📑             | 조건검색 미           | 마켓레이더     |           |             |               |                  | -     |                      |        |
|       |      | 시간               | 구분      | 종목명               |                   | 현재가              |           | L         | He          |               | 출처               |       |                      |        |
|       |      | 20:29:29         | 뉴       |                   |                   |                  | [표]주가제    | I수선물 투기   | 자자별 매매동     | 향 - 29        | 한경               |       |                      |        |
|       |      | 20:29:21         | 뉴       |                   |                   |                  | [표]주가제    | [수선물 시/   | 세표 - 29일    |               | 한경               |       |                      |        |
|       |      | 20:29:17         |         |                   |                   |                  | [표]주가제    | [수옵션 시/   | 세표 - 29일 -  |               | 한경               |       |                      |        |
|       |      | 20:28:19         | 뉴       |                   |                   |                  | 美제약사      | 페리고, 86   | 억달러에 아일     | 랜드 엘          | 한경               |       |                      |        |
|       |      | 20:28:01         | 뉴       |                   |                   |                  | 어나니머스     | 노, 남성연대   | I 성재기 대표    | 사망에           | 이투               |       |                      |        |
|       |      | 20:27:42         | 뉴       |                   |                   |                  | [미리보는     | 조간경제지     | ]]네이버, 일    | 맹이 빠          | 이투               |       |                      |        |
|       |      | 20:24:17         | 뉴       |                   |                   |                  | EU "中과    | 와인·폴리     | 실리콘 분쟁도     | 논의 합          | 마경               |       |                      |        |
|       |      | 20:20:11         | 뉴       |                   |                   |                  | 가장 시원     | 한 냉장고 (   | 2탄 "문 열지    | 마, 더워         | 조선               |       |                      |        |
|       |      | 20:16:58         | 뉴       | SK                |                   | 173,500          | 반전거듭한     | · 최태원회    | 장 항소심…재     | 판부의           | 인포               |       |                      |        |
|       |      | 20:15:38         | 뉴       | 케이피엠테크            |                   | 940              | 29일 장 🛛   | 바감 후 주요   | 1 종목뉴스      |               | 마경               |       |                      |        |
|       |      | 20:14:18         | 뉴       |                   |                   |                  | 타임인네이     | 처, 며드를    | 팀 박사가 만든    | 맞춤형           | 한경               | -     |                      |        |
|       |      |                  | V       |                   |                   |                  |           |           |             | 항목선택          | 설정               | *     |                      |        |

① 항목선택을 통하여 수신 받기 원하는 신호를 선택할 수 있습니다.

| 신호모L                | 터링  |        |       |        |                         |                |          |    | X |
|---------------------|-----|--------|-------|--------|-------------------------|----------------|----------|----|---|
| 전 체 .               | 시 황 | 스탑로스   | 시세감시  | 조건검색   | 마켓레이더                   |                |          | 도움 | 말 |
| 시간                  | 구분  | 종특     | 루명    | 현재가    |                         | 내용             |          | 출처 |   |
| 20:32:41            | Ħ   |        |       |        | 허츠, 20                  | 실적호조車-레저수요     | 요 증가 덕   | 아경 |   |
| 20:29:29            | 뉴   |        |       |        | [표]주가기                  | 지수선물 투자자별 매미   | 배동향 - 29 | 한경 |   |
| 20:29:21            |     |        |       |        | [표]주가/                  | 지수선물 시세표 - 29일 | <u>l</u> | 한경 |   |
| 20:29:17            | 뉴   |        |       |        | [표]주가/                  | 지수옵션 시세표 - 29일 | i i      | 한경 |   |
| 20:28:19            | 뉴   |        |       |        | 美제약사                    | 페리고, 86억달러에 0  | 바일랜드 엘   | 한경 |   |
| 20:28:01            | 뉴   |        |       |        | 어나니머:                   | 스, 남성연대 성재기 [  | ዘ표 사망에   | 이투 |   |
| 20:27:42            | 뉴   |        |       |        | [미리보는                   | ·조간경제지]네이버,    | 알맹이 빠    | 이투 |   |
| 20:24:17            | 뉴   |        |       |        | EU "中과                  | 와인·폴리실리콘 분정    | 병도 논의 합  | 마경 |   |
| 20:20:11            | 뉴   |        |       |        | 가장 시원                   | 한 냉장고 2탄 "문 열  | 지 마, 더워  | 조선 |   |
| 20:16:58            | 뉴   | SK     |       | 173,50 | 0 반전거듭                  | 한 최태원회장 항소심·   | ··재판부의   | 인포 |   |
| 20:15:38            | 뉴   | 케이피엠테크 | 2     | 94     | <mark>40</mark> 29일 장 [ | 마감 후 주요 종목뉴스   |          | 마경 | - |
|                     | V   |        |       |        |                         |                | 항목선택     | 설정 | « |
| IN <mark>동</mark> N |     | 스 I 스  | 탑로스 🗹 | 시세 감 시 | ☑ 조건검4                  | 색 🗹 📑 콋레이더     |          |    |   |

② 주식 종목콤보에서도 선택한 뉴스를 확인 가능합니다.

037620 🗸 🔎 🛅 🗧 🚭 🕘 미래에셋증권」 중형주 KOSPI200 증권

MIRAE ASSE

미래에셋증권

## 카이로스 - 주요기능 활용 방법!

#### 14. 수상한 특이 체결량! 설정 하나로 모두 포착하세요!

#### 

나의 관심종목에 갑자기 대량체결이 발생한다면? 분명히 이건 뭔가 수상한 신호일테죠? 상품별 / 가격대 별 / 금액별 특이체결량을 단 하나의 설정으로 모두 포착해보세요!

#### ① 주식 특이체결량 설정 화면

| 기단설정       기단설정       디자인설정       배뉴실정       체결/달림성정       신호포착설정       돌바/티커바설정       보안설정       설정관리         특이체결량 설정       순간 체결강도 시간 설정       체결양       여시 사용       주식       옵션       선물       ···································· | 종합환경설정                                                                                    | ×                                                                                                    |
|----------------------------------------------------------------------------------------------------|-------------------------------------------------------------------------------------------|----------------------------------------------------------------------------------------------------|
| 체결/2/2/14/2/14/2         특이체결량 설정         순간 체결강도 시간 설정         체결량 이월라이저 설정         알람 설정         제결알림 설정         장 운영/일정 알림 설정         · · · · · · · · · · · · · · · · · · ·                                                          | 기본설정 기타설정 디자인설정                                                                           | 메뉴설정 체결/알림설정 신호포착설정 둘바/티커바설정 보안설정 설정관리                                                                                                    |
| <ul> <li>특이체결량 설정은 사용, 미사용으로 설정이 가능합니다.</li> <li>설정 중목은 주식, 선물, 옵션에 대해서 각각 따로 설정이 가능합니다.</li> <li>야간선물, 야간옵션은 위의 선물 옵션 설정을 따라갑니다.</li> <li>단, 주식선물, 상품선물에는 적용이 되지 않습니다.</li> <li>해당 특이체결량 설정은 모든 화면은 시간별체결에 붉은 글씨로 나오게 됩니다.</li> </ul>  | 체결/알림설정<br>특이체결량 설정<br>순간 체결강도 시간 설정<br>체결량 이필라이져 설정<br>알람 설정<br>제결알림 설정<br>장 운영/일정 알림 설정 | 특이체결량 설정         주석       옵션       グ물         ◇ 사용       ◇ 미사용         ✓ 제결량       10,000 주 이상 발생시만         ✓ 가격대별 순간거래대금 (체결가 X 체결량)         1,000 초과       10,000 원 이하 중목은 순간거래대금         10,000 초과       50,000 원 이하 중목은 순간거래대금         10,000 초과       50,000 원 이하 중목은 순간거래대금         10,000 초과       50,000 원 이하 중목은 순간거래대금         100,000 초과       500,000 원 이하 중목은 순간거래대금         500,000 초과       500,000 원 이하 중목은 순간거래대금         500,000 초과       500,000 원 이하 중목은 순간거래대금 |
| 저궤선전 초기하 화  최                                                                                                    | স্থাপ্ৰম হ্যাক                                                                            | <ul> <li>특이체결량 설정은 사용, 미사용으로 설정이 가능합니다.</li> <li>설정 종목은 주식, 선물, 옵션에 대해서 각각 따로 설정이 가능합니다.</li> <li>마간선물, 야간옵션은 위의 선물 옵션 설정을 따라갑니다.</li> <li>단, 주식선물, 상품선물에는 적용이 되지 않습니다.</li> <li>해당 특이체결량 설정은 모든 화면은 시간별체결에 굵은 글씨로 나오게 됩니다.</li> </ul>                                                                                                    |

#### ② 선물 특이체결량 설정 화면

| 특이체결량 설정        |               |
|-----------------|---------------|
| 주식 옵션 <b>선물</b> |               |
| ⊙ 사용 ○ 미사용      |               |
| ☞ 체결량           | 100 주 미상 발생시만 |

#### ③ 옵션 특이체결량 설정 화면

| 특미체결량 설정 |              |
|----------|--------------|
| 주식 옵션 (  | 선물           |
| 이 사용 이   | 미사용          |
| ▶ 제결량    | 50 주 이상 발생시만 |
|          |              |

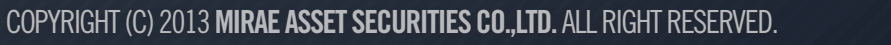

## 카이로스 - 주요기능 활용 방법!

### 15. 모든 기능과 화면을 가장 빠르게! 기능키 / 단축키 설정!

#### (설정 → 통합환경설정 → 기타설정 → 기능키 설정, 단축키 설정)

카이로스의 모든 기능은 마우스 클릭으로 활용 가능하지만, 마우스 이동보다 빠르게 원하는 기능을 실행하 고 싶다면!? 원하는 화면을 단축키 하나로 열고 싶다면!? 기능키 / 단축키를 설정하여 가장 빠르게 모든 기 능을 실행 할 수 있습니다.

① 기능키 설정

F1 ~ F12 까지 원하는 기능키를 선택 한 후 기능을 선택하면 해당 버튼에 선택한 기능이 적용됩니다.

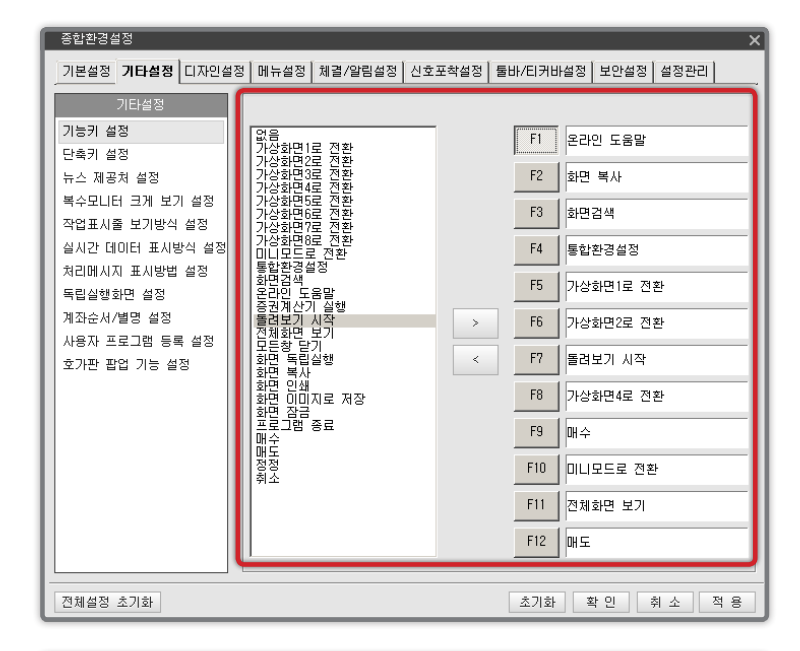

### ② 단축키 설정

Ctrl / Alt + 키보드의 모든 자판 으로 가장 많이 사용 하는 화면을 입력하여 단추키만으로 화면을 열 수 있습니다.

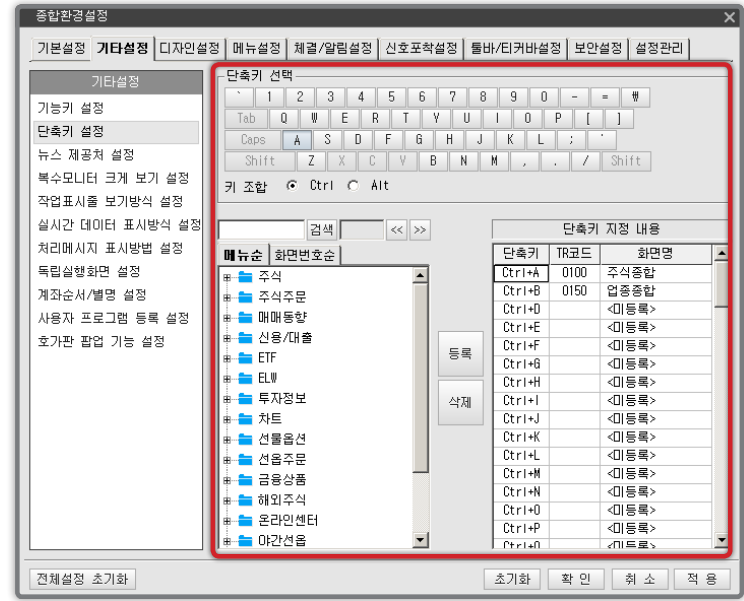

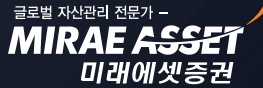

MIRAE ASS

미래에셋증권

## 카이로스 - 주요기능 활용 방법!

#### 16. 체결량 이퀄라이져까지 상세설정 해보세요!

(설정 → 통합환경설정 → 체결/알림설정 → 체결량 이퀄라이져 설정)

주식 / 선물옵션 이퀄라이져를 따로 설정 할 수있으며, 구간 및 체결량 등 상세설정도 가능합니다.

#### ① 주식 / 선물옵션 체결량 이퀄라이져 설정 창

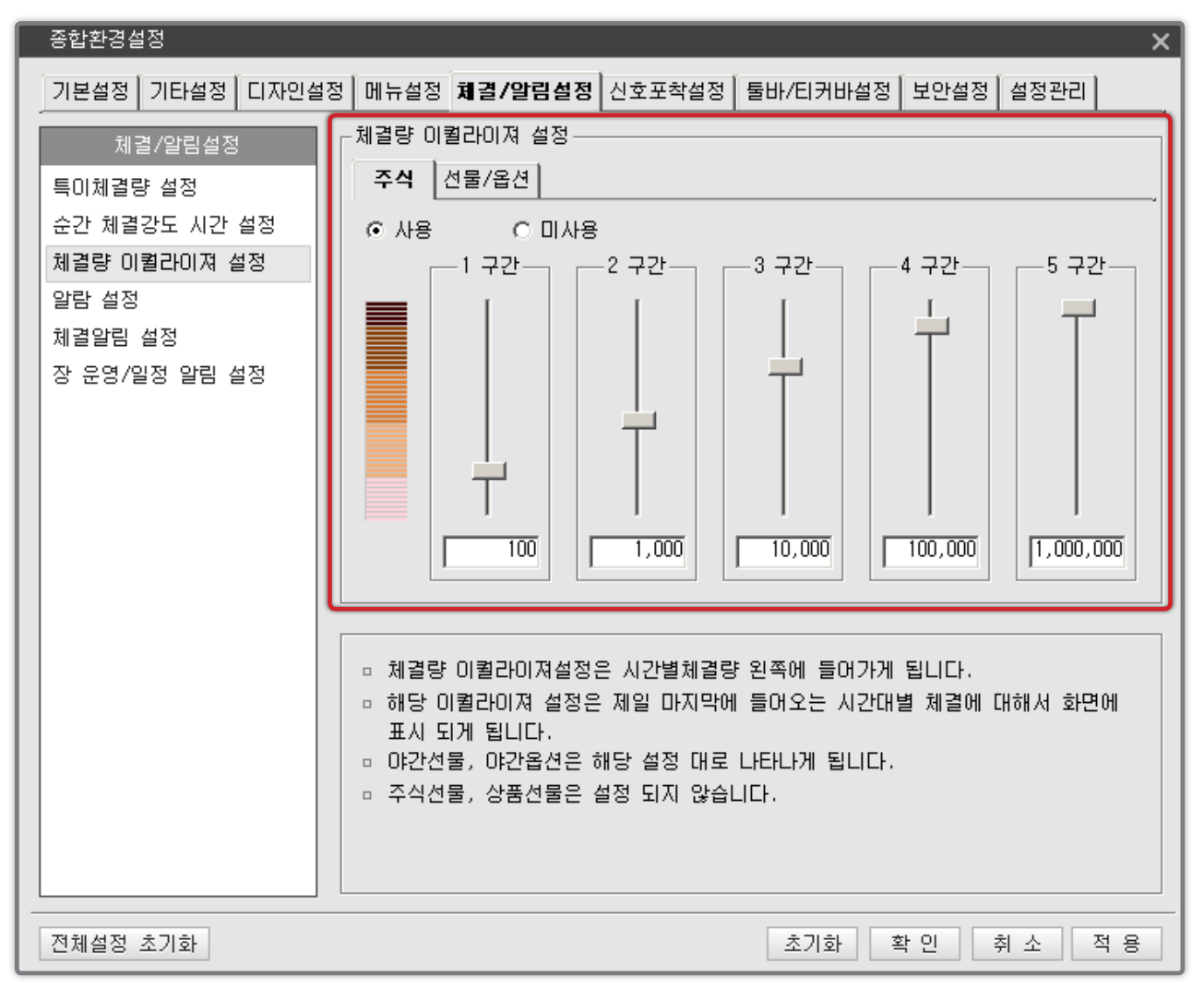

## 카이로스 - 주요기능 활용 방법!

### 17. 큰 카이로스가 부담스럽다!? 작은 카이로스 미니모드 기능!

(설정 → 시스템 유형 → 미니모드 또는 타이틀바에서 마우스 우클릭 → 미니모드 전환)

큰 화면과 다양한 기능들로 구성된 카이로스가 부담스럽다면, 타이틀 바 하나로 카이로스의 모든 화면과 기능을 실행 할 수 있는 미니모드로 전환하여 사용해보세요!

① 설정  $\rightarrow$  시스템 유형  $\rightarrow$  미니모드

| KAIROS   | 설정               | 주식                    | 주식주문            | OH OH - | 동향             | 신용/대출          | ETF | EL₩                  | 투지 | 장보             | 차트 |
|----------|------------------|-----------------------|-----------------|---------|----------------|----------------|-----|----------------------|----|----------------|----|
| Q 0100 🗸 | 통<br>시<br>회<br>게 | 합환경설<br>·용자설정<br>·면검색 | 설정<br>정 관리      |         | <b>0</b><br>30 | 기아차<br>+0.16 % | 61  | <b>,300</b><br>▲ 100 | -  | 미래어<br>0.00 \$ | 셼  |
|          | 시공               | 와미컬:<br>인인증t          | 민오세영<br>비밀번호 입력 | 력설정     |                |                |     |                      |    |                |    |
|          | 시                | 스템유행<br>기             | 혈               | Þ       | ~              | 기본모드           |     |                      |    |                |    |
|          | 노<br>회           | .구<br>면기능             |                 |         |                |                |     |                      |    |                |    |
|          | 시                | 용자 맞<br>용자 프          | 춤형 화면<br>로그램    | +       |                |                |     |                      |    |                |    |
|          | HO<br>RO         | 려보기<br>래호가            |                 |         |                |                |     |                      |    |                |    |
|          | 관<br>다           | ·심종목<br>·른 사용         | 등록<br>자 ID로 재접  | 속       |                |                |     |                      |    |                |    |
|          | 프                | 로그램?                  | 절보              |         |                |                |     |                      |    |                |    |
|          | Ξ                | 로그램                   | 종료( <u>X</u> )  |         |                |                |     |                      |    |                |    |

② 타이틀바 → 마우스 우클릭 → 미니모드 전환

| KAIROS | <u>석정 조실 주</u> 식주문<br>보기 | 매매동향             |
|--------|--------------------------|------------------|
| Q 0100 | 비뉴 편집 12월<br>메뉴 편집 11 %  | 249.10<br>▼ 1.30 |
|        | 미니모드 전환                  |                  |
|        | 환경설정                     |                  |

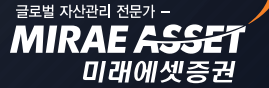

## 카이로스 - 주요기능 활용 방법!

### 18. 내 모든 설정을 남에게 ↔ 남의 모든 설정을 나에게 설정주고받기 기능!

#### (설정 → 통합환경설정 → 설정관리 → 타인과 공유)

차트설정, 종목검색조건, 통합환경설정, 관심종목, 종목메모 등 단 하나의 설정도 놓치지 않고 보낼 수도 있고, 받을수도 있는 기능! 부담스럽다면 원하는 기능만 주고 / 받을 수 있는 기능 바로 카이로스의 설정 주 고받기 기능입니다.

#### ① 타인과 공유 \_ 설정주기

차트설정, 종목검색조건부터 히스토리 및 최종화면까지 본인의 설정을 타인의 HTS ID 를 입력하여 전달할 수 있고, 전달받은 ID 에서 본인의 설정을 그대로 활용할 수 있습니다.

|  | 기탄설정 이다원성 디자인(<br>설정관리<br>내 설정 관리<br>타인과 공유<br>MTS 와 공유 | 12 메뉴설정 체결/알림설정 신호포착설정 돌바/티커바설정 보안설정 <b>설정관리</b><br>타인과 풍유<br>실정주기 실정받기<br>전송할 ID 입력<br>- 보발함목 선택<br>☞ 차트설정<br>☞ 종목감색 조건<br>☞ 통합환경설정 (복수·HIS설정,계좌비밀번호저장,사용자프로그램 등록 제외)<br>☞ 관심종목<br>☞ 종탁메모<br>☞ 기타 (히스토리, 최종화면)<br>- 친수<br>- 친구 설정 전송내역 ( 7일)<br>- 친구 걸색 환경 관심 메모 기타 보변날짜 수신여부 |
|--|---------------------------------------------------------|----------------------------------------------------------------------------------------------------|
|--|---------------------------------------------------------|----------------------------------------------------------------------------------------------------|

#### ② 타인과 공유 \_ 설정받기

타인에게부터 수신된 설정 LIST 중 본 인이 원하는 항목을 수신받아 본인의 HTS 설정에 바로 적용 할 수 있습니 다.

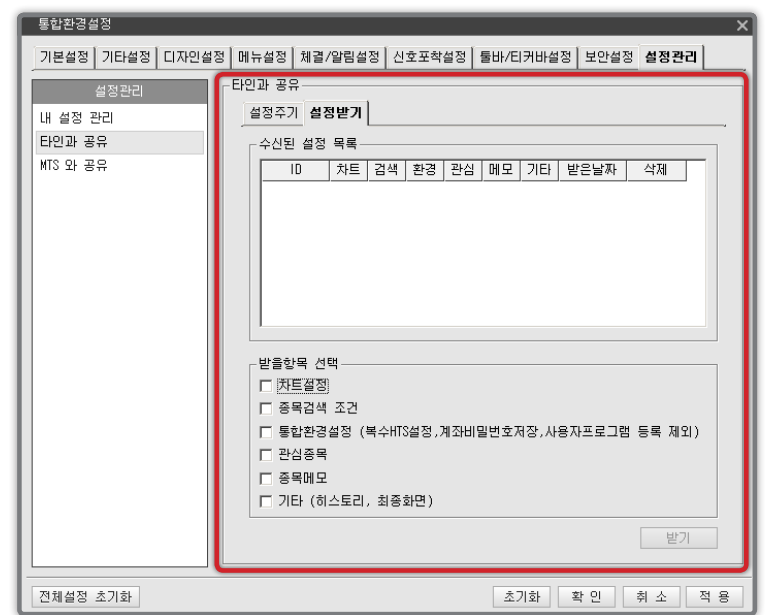

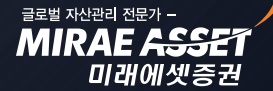

## 카이로스 - 주요기능 활용 방법!

### 19. 미수 / 미수동결 / 반대매매 / 추가증거금 / 예약주문까지! HTS 를 접속하는 순간 공지사항에서 확인하세요!

가장 중요한 나의 계좌 정보이지만 가장 놓치기 쉬운 미수 / 미수동결 / 반대매매 / 추가증거금 / 예약주문 등의 정보를 카이로스를 접속할 때 열리는 공지사항 화면에서 한 눈에 확인 할 수 있습니다.

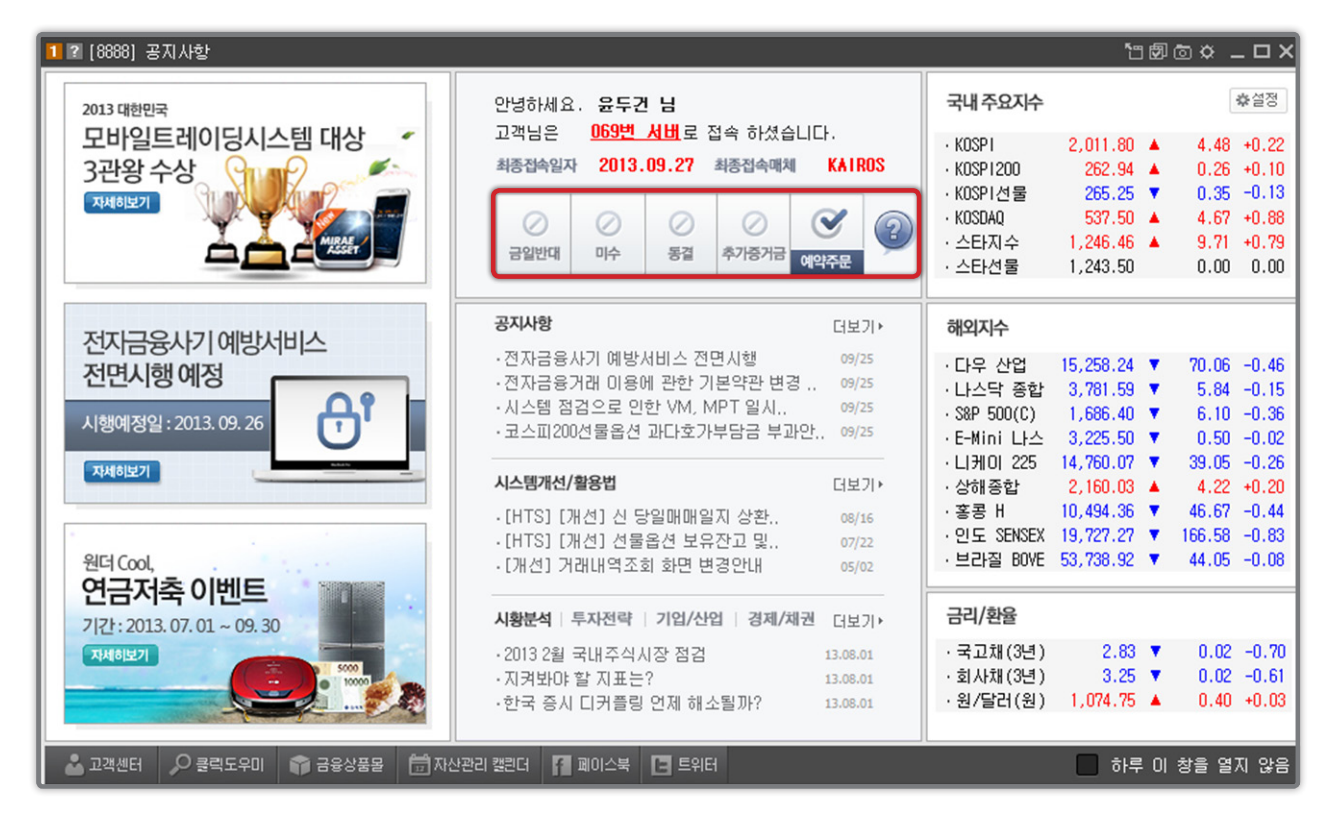

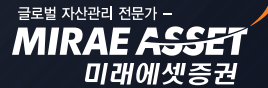

## 카이로스 - 주요기능 활용 방법!

### 20. 맞춤형 화면을 보다 편하게! 화면 자석 기능!

#### (설정 → 통합환경설정 → 기본설정 → 화면간 자석기능)

미니차트 화면과 투자자 매매화면을 붙여놓고 싶다면!? 화면을 근처에 옮기기만 해도 알아서 자석처럼 붙 기 때문에 여러 개의 화면을 한 눈에 조회하기 편하도록 쉽게 구성이 가능합니다.

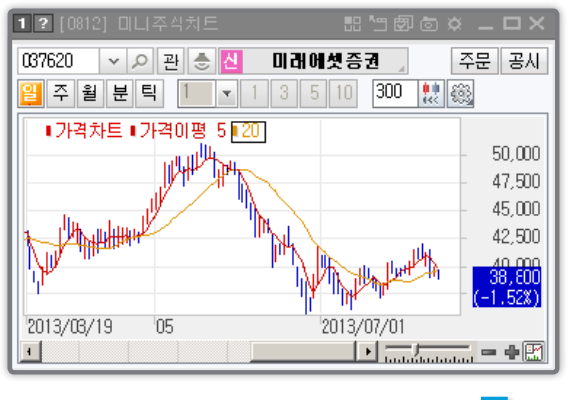

| 🚺 🛛 [0866] 투지지 마미 🖆 🗇 💿 🌣 💶 🗙 ] |      |        |        |  |  |  |  |  |
|---------------------------------|------|--------|--------|--|--|--|--|--|
| 주 봄뱀 🗸                          | 선 금액 | ▶ 옵 금맥 | ~ 실 💐  |  |  |  |  |  |
| 구분                              | 개인   | 외국인    | 기관계    |  |  |  |  |  |
| 거래소                             | +362 | -1,655 | +1,234 |  |  |  |  |  |
| 코스닥                             | +34  | +117   | -89    |  |  |  |  |  |
| 선물                              | +350 | +3,777 | -4,199 |  |  |  |  |  |
| 콜옵션                             | -43  | +4     | +43    |  |  |  |  |  |
| <b>픗옵</b> 션                     | +15  | -24    | +4     |  |  |  |  |  |
|                                 |      |        |        |  |  |  |  |  |

| <b>1 ?</b> [0812] DLL | 주식치 <b>드</b>     | ::'"\$@©x      | × – – ×  | 1 2 [0866] | 투기지 마마 | "සඕල¢  | E _ 🗆 × |
|-----------------------|------------------|----------------|----------|------------|--------|--------|---------|
| 037620 - 0            | 관 🍮 🛃            | 미래에셋증권 🔒       | 주문 공시    | 주 🗃 🗸      | · 선 금액 | ✔ 옵 금액 | ~ 실 🕯   |
| 📔 주 월 분 틱             | 1 - 1            | 3 5 10 300 👷 🤅 |          | 구분         | 개인     | 외국인    | 기관계     |
|                       | 710178 5 5 50    |                |          | 거래소        | +362   | -1,655 | +1,23   |
| ■가격자드■가               | 격이평 5 <u>020</u> | ]              | 50.000   | 코스닥        | +34    | +117   | -8      |
|                       | ILLI DATE        |                | 47 000   | 선물         | +350   | +3,777 | -4,19   |
| 1                     |                  |                | 47,500   | 콜옵션        | -43    | +4     | +4:     |
| السيالة ماسيال        |                  | N              | - 45,000 | 픗옵션        | +15    | -24    | +       |
|                       |                  |                | - 42,500 |            |        |        |         |
|                       |                  | 1 Min the left |          |            |        |        |         |
| · ·                   |                  | u y ugyz ur    | (-1.52%) |            |        |        |         |
| 2013/08/19 (          | 05               | 2013/07/01     |          |            |        |        |         |
| •                     |                  | ► turbulari    |          |            |        |        |         |

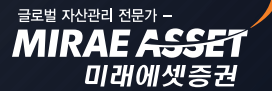

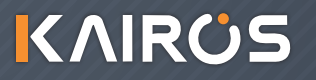

## 카이로스 - 주식 시세

### 모든 주식시세를 카이로스 안에서 해결하세요!

### • 화면개요

그동안 하나의 HTS에 만족 할 수 없어서 차트는 A사 투자정보는 B 사 매매동향은 C 사 HTS 를 각각 띄어 놓고 복잡하게 주식시세를 확인하셨나요? 고객님께서 원하는 가장 강력한 주식 시세 화면들을 카이로스에서 모두 만나보실 수 있습니다.

### 1. 주식 현재가

카이로스에서는 가장 기본적인 구성의 현재가 화면 부터 종합화면 수준의 다양한 정보를 담은 현재가 화면까지 고객님의 입맛에 맞게 선택 할 수 있도록 총 7개의 현재가 화면이 있습니다. 비교불가한 다양 하고 강력한 현재가 화면들 중 몇가지만 소개하도록 하겠습니다.

#### ① [0101] 현재가 1

기존 당사의 HTS인 MAPS PLUS 에서의 현재가 1 화면을 그대로 옮겨놓은 화면입니다. 가장 기본적인 현재가 화면이며, 주식 시세 조회시 가장 필수적인 정보들을 확인 할 수 있도록 구성된 현재가 입니다.

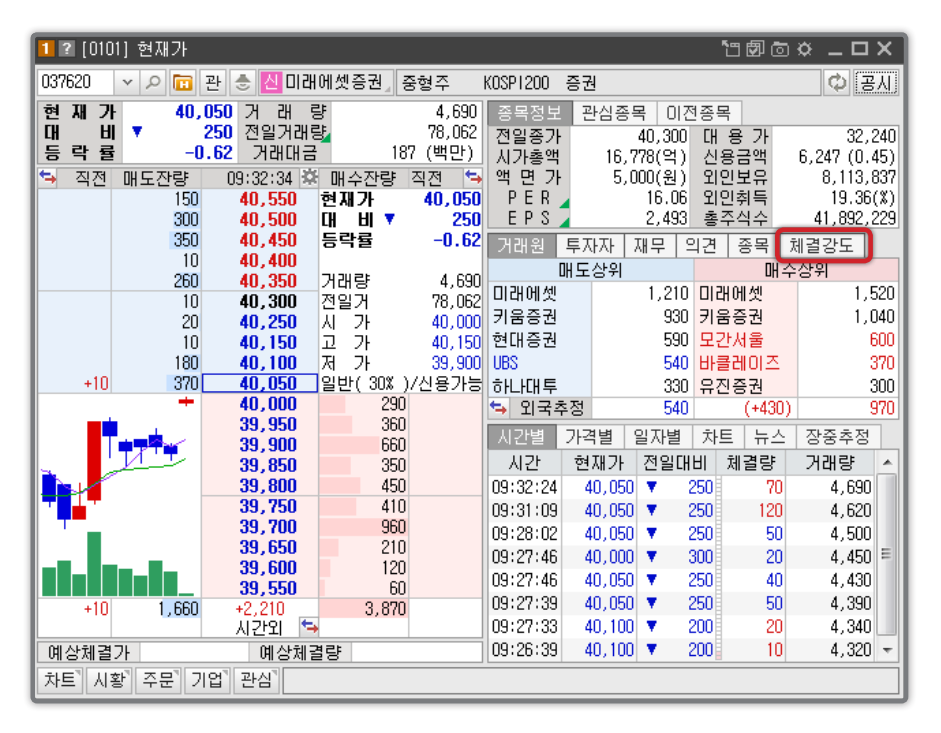

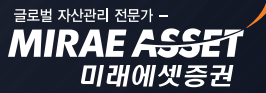

## 카이로스 - 주식 시세

#### ▶ 체결강도 탭

당사의 대표적인 핵심 컨텐츠 중 하나입니다. 기존의 체결강도와 다르게 5일 / 10일 / 20일 / 60일 평균 체결강도를 조회할 수 있어서 장기간 추이 파악에 용이하고, 당일 체결강도 추이 차트를 이용하여 당일의 체결강도 추이를 한 눈에 파악하여 실제 주문 시 유용하게 활용할 수 있는 데이터가 됩니다.

|   | 거래원   | 투자자 | 재무의    | 견 종목 | 체결 | 강도 |   |
|---|-------|-----|--------|------|----|----|---|
|   | 구     | 분   | 강 도    | (    | B  | 추이 | Φ |
|   | 순간 체  | 결강도 | 200.00 |      |    |    |   |
|   | 당일 체  | 결강도 | 65,65  |      |    |    |   |
|   | 전일 체  | 결강도 | 93.29  |      |    |    |   |
|   | 전전일   | 체결강 | 86.28  |      |    |    |   |
| Α | 5MA 체 | 결강도 | 76.36  |      |    |    |   |

#### A 체결강도 이동평균

5일 / 10일 / 20일 / 60일 평균 당일 체결강도를 조회할 수 있으며, 해당 종목의 체결강도 가 점점 높아지고 있으면 매수세가 강해지고 있으므로 상승추세 종목을 의미한다고 할 수 있습니다.

B ▲ ● 버튼 클릭시 당일 체결강도의 추이차트를 조회할 수 있어서, 현재 시점의 체결강 도가 당일 거래 중 상승시점인지 하락시점인지를 파악 할 수 있습니다.

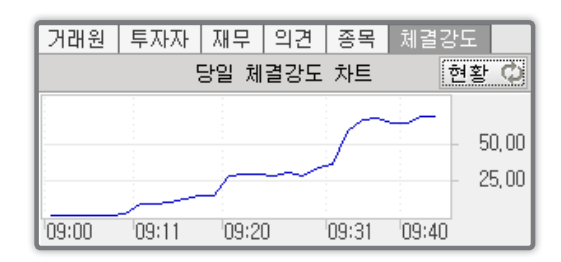

### ② [0105] 현재가 5

가로형 현재가로 좌측에는 호가판, 우측에는 투자 정보를 조회할 수 있는 현재가 입니다.

| 1 ?  | 1 ? [0105] 현재가5 법 🗇 🖄 🗕 🗆 🗙     |       |               |       |        |          |        |      |       |       |       |
|------|---------------------------------|-------|---------------|-------|--------|----------|--------|------|-------|-------|-------|
| 0376 | 037620 🔻 🔎 🛅 관 🕭 🙋 미래에셋증권 🚽 중형주 |       |               |       |        | KOSP1200 | 증권     |      |       | e     | 3 A [ |
|      | 40,3                            | 00    | 0 0.00%       | 6,070 | 7.78%  | 종목 시     | 간별 일자별 | 거래원  | 차트 뉴스 | 신용 이평 | 5     |
| €    | 직전                              | 매도잔량  | 09:47:45 🛱    | 매수잔량  | 직전 🐤   | 시간       | 현재가    | 전일대비 | 체결량   | 거래량   |       |
|      |                                 | 230   | 40,500        | 현재가   | 40,300 | 09:47:45 | 40,300 | 0    | 10    | 6,070 |       |
|      |                                 | 350   | 40,450        | 대비    | 0      | 09:47:45 | 40,300 | 0    | 20    | 6,060 |       |
|      |                                 | 170   | 40,400        | 등락률   | 0.00   | 09:47:45 | 40,300 | 0    | 60    | 6,040 |       |
|      |                                 | 230   | 40,350        | 거래량   | 6,070  | 09:47:37 | 40,300 | 0    | 20    | 5,980 | Ξ     |
|      |                                 | 70    | 40,300        | 전일거   | 78,062 | 09:45:48 | 40,300 | 0    | 20    | 5,960 |       |
|      |                                 | · _ * | 40,200        | 170   | +10    | 09:45:46 | 40,300 | 0    | 10    | 5,940 |       |
|      |                                 |       | 40,150        | 10    |        | 09:45:34 | 40,300 | 0    | 10    | 5,930 |       |
|      |                                 |       | 40,100        | 70    |        | 09:44:46 | 40,300 | 0    | 10    | 5,920 |       |
|      |                                 |       | 40,050        | 250   |        | 09:44:11 | 40,300 | 0    | 40    | 5,910 |       |
|      |                                 | 0.150 | 40,000        | 1,000 | . 10   | 09:44:11 | 40,300 | 0    | 120   | 5,870 |       |
|      |                                 | 3,150 | +480<br>시간외 🔄 | 3,630 | +10    | 09:43:06 | 40,250 | ▼ 50 | 10    | 5,750 | -     |

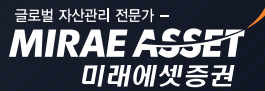

## 카이로스 - 주식 시세

#### ③ [0106] 현재가 6

세로형 현재가로 상단에는 호가판, 하단에는 투자 정보를 조회할 수 있는 현재가 입니다.

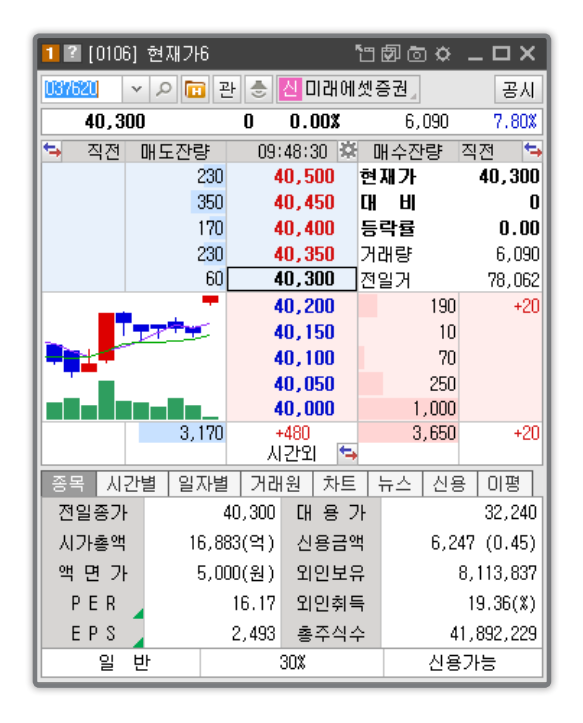

#### ④ [0107] 현재가 7.

다양한 구조와 투자정보로 구성되어 있으며, 바로 주문까지 실행 할 수 있는 종합화면 수준의 현재가 화면입니다.

A. 현재가 7 화면의 기본 구성입니다.

1 🛛 [0107] 현재가7 037620 🔻 🔎 🛅 관 🍮 🙋 미래에셋증권, 중형주 KOSP1200 증권 매수 매도 🗘 ሳ 5호가 시간별 가격별 일자별 종목 투자자 비교 시간별 일자별 관심 신용 투자자 직전 매도잔량 09:55:52 🔅 매수잔량 직전 직전 매도잔량 09:55:52 후 매수잔량 직전 40.400 현재가 대 비 4 300 40.600 현재가 40,400 50 40.850 430 40,800 100 880 40.550 TH HI 🔺 100 40.750 350 등락률 +0.2540,500 등락률 590 +0.25 350 40,700 40,650 380 40.450 거래량 7,120 거래량 900 7.120 전일거 330 40,400 78,062 300 40,600 전일거 78,062 40.350 280 +2 시 가 고 가 저 가 40.550 40,000 880 40.300 160 -20 590 40,500 40,400 40,200 80 380 40.450 39,900 330 40,400 40,150 10 일반( 30% )/신용가능 40,100 170 40.350 280 +20 40,300 160 4.560 .880 2.680 시간외 🔄 40,200 80 40,150 40,100 10 170 거래원 차트 뉴스 체결강도 장중추정 이평 매도상원 매수상위 40,050 250 미래에셋 1,490 미래에셋 1,570 40,000 800 1,070 키움증권 1,240 39,950 350 키운즐권 970 메릴린치 630 모간서울 75 39,900 39,850 230 600 우리투자 350 현대증권 590 바클레이즈 4,560 2,680 외국추정 -1.070 (+8601.930 시간외

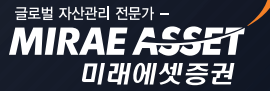

## KAIROS

## 카이로스 - 주식 시세

B. 호가 더블클릭시 해당 호가 연동되어 주문창이 활성화 되고, 매주 매도 버튼을 클릭하여 주문창을 활 성화 시킬 수 있습니다

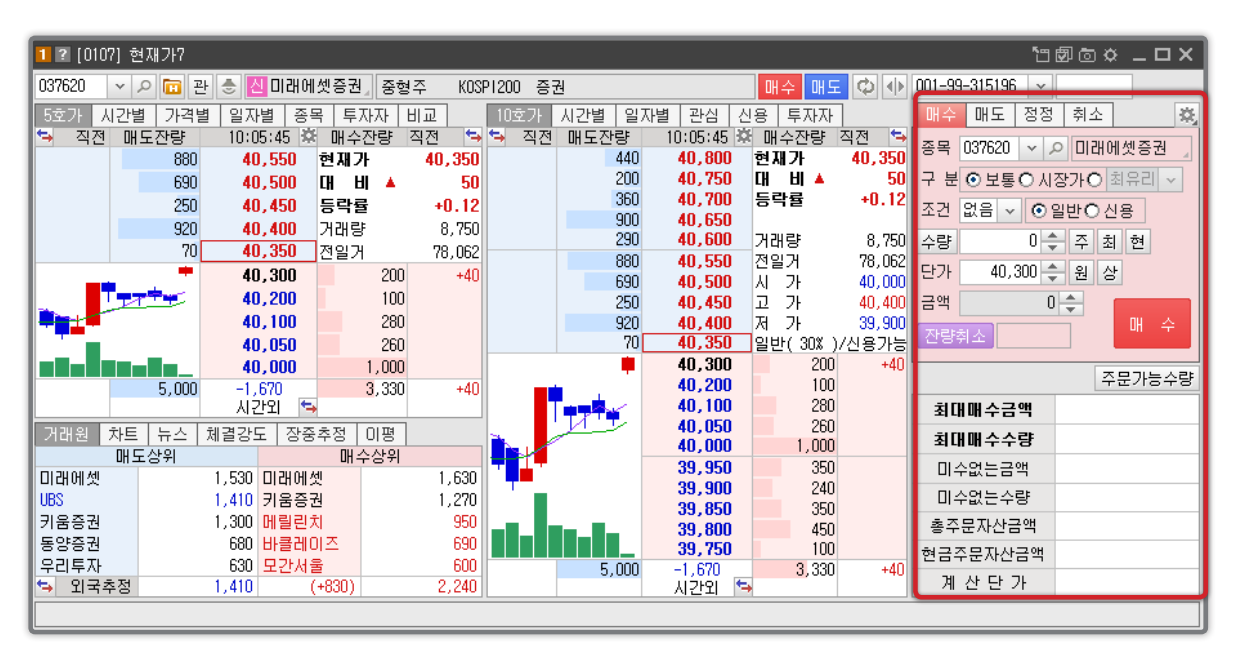

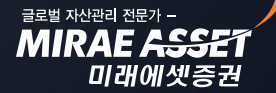

MIRAE ASS

미래에셋증권

## 카이로스 - 주식 시세

### 2. 시간대별 체결내역 / 일자별 시세

현재가 화면과 함께 가장 많이 활용되는 투자 데이터는 시간대별 체결내역과 일자별 시세 입니다. 카이 로스에서는 기본에 충실하고 필수적인 데이터를 제공하는 시간대별/일자별 시세 화면을 구성하여 고객 님께 제공할 수 있도록 준비하였습니다.

#### ① [0121] 시간대별 체결내역

Tick / 1분 / 5분 / 10분 / 30분 등의 다양한 시간대를 선택하여 데이터를 조회 할 수 있으며, 차트를 통하여 주가와 체결강도를 비교할 수 있습니다.

| <b>1</b> ? [012 <sup>-</sup> | [2] [0121] 시간대별체결 [1] 団 ◎ ☆ _ □ × |                       |        |        |        |           |           |        |            |  |
|------------------------------|-----------------------------------|-----------------------|--------|--------|--------|-----------|-----------|--------|------------|--|
| 시간대별기                        | 체결 시간[                            | H별체결(가격               | 격) 일자별 | 별시세    |        |           |           |        |            |  |
| 037620                       | × 2 🖬                             | 진미래에섯                 | !증권』 ☑ | ]실시간   | C      | )Tick O1분 | O 5분 O 10 | 분 🗸 🗉  | <b>***</b> |  |
| 현재가                          | 40,                               | . <mark>350</mark> AD | ጉ      | 40,000 | 고가     | 40,400    | 저가        | 39,9   | 900        |  |
| 시간                           | 현재가                               | 전일대비                  | 등락률    | 체결량    | 매도호가   | 매수호가      | 거래량       | 체결강도   | -          |  |
| 10:23:39                     | 40,350                            | ۵ ال                  | +0.12  | 10     | 40,350 | 40,300    | 11,620    | 144.82 |            |  |
| 10:23:35                     | 40,350                            | ۵ ال                  | +0.12  | 10     | 40,350 | 40,300    | 11,610    | 144.58 | =          |  |
| 10:22:46                     | 40,350                            | ۵ 50                  | +0.12  | 40     | 40,350 | 40,300    | 11,600    | 144.33 |            |  |
| 10:22:26                     | 40,350                            | ۵ 50                  | +0.12  | 40     | 40,350 | 40,300    | 11,560    | 143.34 |            |  |
| 10:22:02                     | 40,300                            | 0                     | 0      | 20     | 40,350 | 40,300    | 11,520    | 142.36 |            |  |
| 10:22:02                     | 40,300                            | 0                     | 0      | 110    | 40,300 | 40,250    | 11,500    | 141.87 |            |  |
| 10:21:53                     | 40,300                            | 0                     | 0      | 20     | 40,300 | 40,250    | 11,390    | 139.16 |            |  |
| 10:21:45                     | 40,300                            | 0                     | 0      | 20     | 40,300 | 40,250    | 11,370    | 138.66 |            |  |
| 10:21:39                     | 40,300                            | 0                     | 0      | 10     | 40,300 | 40,250    | 11,350    | 138.17 |            |  |
| 10:21:21                     | 40,300                            | 0                     | 0      | 20     | 40,300 | 40,250    | 11,340    | 137.93 |            |  |
| 10:21:09                     | 40,300                            | 0                     | 0      | 20     | 40,300 | 40,250    | 11,320    | 137.43 |            |  |
| 10:21:04                     | 40,300                            | 0                     | 0      | 10     | 40,300 | 40,250    | 11,300    | 136.94 |            |  |
| 10:20:58                     | 40,300                            | 0                     | 0      | 10     | 40,300 | 40,250    | 11,290    | 136.69 |            |  |
| 10:20:44                     | 40,300                            | 0                     | 0      | 30     | 40,300 | 40,250    | 11,280    | 136.45 |            |  |
| 10:20:11                     | 40,250                            | <b>T</b> 50           | -0.12  | 10     | 40,300 | 40,250    | 11,250    | 135.71 |            |  |
| 10:20:10                     | 40,300                            | 0                     | 0      | 30     | 40,300 | 40,250    | 11,240    | 136.04 |            |  |
| 10:19:52                     | 40,300                            | 0                     | 0      | 20     | 40,300 | 40,250    | 11,210    | 135.30 |            |  |
| 10:19:52                     | 40,300                            | 0                     | 0      | 40     | 40,300 | 40,250    | 11,190    | 134.81 | Ŧ          |  |

#### ② [0141] 일자별 시세

단순한 일자별 시세 뿐만 아니라 개인 / 외국인 / 기관 등 투자자 정보를 파악할 수 있고, 화면을 펼쳤을 때 프로그램 / 신용 / 공매도 / 대차 정보도 하나의 화면에서 조회할 수 있도록 구성되어 있습니다.

## 카이로스 - 주식 시세

#### ② [0141] 일자별 시세

단순한 일자별 시세 뿐만 아니라 개인 / 외국인 / 기관 등 투자자 정보를 파악할 수 있고, 화면을 펼쳤을 때 프로그램 / 신용 / 공매도 / 대차 정보도 하나의 화면에서 조회할 수 있도록 구성되어 있습니다.

A. 일자별 시세 외에 개인 / 외국인 / 기관 등 일자별 해당 종목의 투자자 매매현황도 함께 조회할 수 있습니다.

| _          |        |        |           |           |                      |        |         |        |        |        | - |
|------------|--------|--------|-----------|-----------|----------------------|--------|---------|--------|--------|--------|---|
| 1 2 [0141] | 일자별시서  | I      |           |           |                      |        |         |        | ්ට 🖾 🖸 |        | × |
| 시간대별체      | 결 시간대학 | 별체결(가격 | ) 일자별/    | N MI      |                      |        |         |        |        |        |   |
| 037620 ~   | 오 🕭 🛃  | 미래에셋증  | 권, 2013/0 | 17/31 🛗 ( | ○ 수량 ⊙               | 금액 (단위 | 4: 백만원) | 유의 투   | 프 신 대  | 공 조회 🔹 | ψ |
| 일자         | 시가     | 고가     | 저가        | 종가        | 전일대비                 | 등락률    | 거래량     | 개인     | 외국인    | 기관     | - |
| 2013/07/31 | 40,000 | 40,450 | 39,900    | 40,450    | ▲ 150                | +0.37  | 13,650  | 0      | 0      | 0      |   |
| 2013/07/30 | 38,700 | 38,800 | 38,300    | 38,500    | ▼ 200                | -0.52  | 78,06   | -610   | +447   | +164   |   |
| 2013/07/29 | 39,900 | 40,100 | 39,350    | 39,550    | 0                    | 0      | 116,73  | -1,729 | +1,738 | -9     | F |
| 2013/07/26 | 39,750 | 39,750 | 39,050    | 39,550    | ▲ 100                | +0.25  | 64,62   | -262   | +589   | -247   |   |
| 2013/07/25 | 39,700 | 39,750 | 39,000    | 39,450    | ▼ 450                | -1.13  | 91,33   | -305   | +350   | -43    | Γ |
| 2013/07/24 | 40,300 | 40,400 | 39,250    | 39,900    | ▼ 400                | -0.99  | 104,07  | +719   | -546   | -138   |   |
| 2013/07/23 | 37,950 | 40,300 | 37,850    | 40,300    | 🔺 2,550              | +6.75  | 216,48  | -2,951 | +1,807 | +1,148 |   |
| 2013/07/22 | 37,400 | 38,450 | 37,400    | 37,750    | ▲ 350                | +0.94  | 70,86   | -293   | +533   | -186   |   |
| 2013/07/19 | 38,400 | 38,400 | 37,100    | 37,400    | ▼ 500                | -1.32  | 115,300 | +2,431 | -96    | -2,085 |   |
| 2013/07/18 | 38,700 | 38,800 | 37,750    | 37,900    | ▼ 800                | -2.07  | 92,120  | +1,069 | +184   | -1,189 |   |
| 2013/07/17 | 38,800 | 39,050 | 38,000    | 38,700    | <b>T</b> 200         | -0.51  | 143,660 | +1,250 | -189   | -912   |   |
| 2013/07/16 | 39,100 | 39,700 | 38,900    | 38,900    | Technology 100 (100) | -0.26  | 86,40   | -151   | +89    | +92    |   |
| 2013/07/15 | 39,050 | 40,100 | 38,400    | 39,000    | ▼ 400                | -1.02  | 109,96  | +146   | -359   | +213   |   |
| 2013/07/12 | 39,000 | 39,700 | 38,300    | 39,400    | 🔺 850                | +2.20  | 195,16  | -1,318 | +1,019 | +335   |   |
| 2013/07/11 | 37,200 | 38,800 | 37,000    | 38,550    | 🔺 2,050              | +5.62  | 177,02  | -1,041 | -792   | +1,815 |   |
| 2013/07/10 | 37,600 | 37,800 | 36,100    | 36,500    | ▼ 900                | -2.41  | 162,11  | +1,659 | -297   | -1,383 |   |
| 2013/07/09 | 37,150 | 37,500 | 36,700    | 37,400    | ▲ 400                | +1.08  | 118,15  | +905   | -647   | -256   |   |
| 2013/07/08 | 37,800 | 37,950 | 36,550    | 37,000    | ▼ 550                | -1.46  | 98,640  | +702   | -594   | -44    |   |
| 2013/07/05 | 39,000 | 39,350 | 37,550    | 37,550    | ▼ 500                | -1.31  | 119,00  | +1,309 | -1,154 | -122   | Ŧ |

A. ● 버튼을 클릭하여 화면을 펼쳤을 경우 프로그램 / 신용 / 대차 / 공매도 정보를 일자별로 추가로 조회할 수 있습니다.

| 1 2 [0141] | 1 2 [0141] 3が見て相 「回回の々」ロメ |        |           |          |              |        |          |        |             |             |        |              |          |         |        |
|------------|---------------------------|--------|-----------|----------|--------------|--------|----------|--------|-------------|-------------|--------|--------------|----------|---------|--------|
| 시간대별체      | 결 시간대불                    | 별체결(가격 | ) 일자별시    | 네        |              |        |          |        |             |             |        |              |          |         |        |
| 037620 ~   | 오 🕭 🔼                     | 미래에셋증  | 권, 2013/0 | 7/31 🛗 ( | ○수량 ⊙ ;      | 금액 (단위 | : 백만원) 5 | 2주최고   | 51,000 2013 | 3/05/20 52주 | 직체 27, | .800 2012/11 | /16 유의 4 | 루 프 신 대 | 공 조회 🔶 |
| 일자         | 시가                        | 고가     | 저가        | 종가       | 전일대비         | 등락률    | 거래량      | 개인     | 외국인         | 기관          | 프로그램   | 신용잔고         | 신용공며     | 대차잔고    | 공매도량   |
| 2013/07/31 | 40,000                    | 40,450 | 39,900    | 40,450   | ▲ 150        | +0.37  | 13,650   | 0      | 0           | 0           | +85    | 0            | 0        | 0       | 0      |
| 2013/07/30 | 38,700                    | 38,800 | 38,300    | 38,500   | <b>T</b> 200 | -0.52  | 78,062   | -610   | +447        | +164        | +603   | 0.45         | 16.32    | 29,530  | 0      |
| 2013/07/29 | 39,900                    | 40,100 | 39,350    | 39,550   | 0            | 0      | 116,738  | -1,729 | +1,738      | -9          | +663   | 0.46         | 16.57    | 29,009  | 1      |
| 2013/07/26 | 39,750                    | 39,750 | 39,050    | 39,550   | 🔺 100        | +0.25  | 64,625   | -262   | +589        | -247        | +549   | 0.50         | 24.91    | 29,079  | 0      |
| 2013/07/25 | 39,700                    | 39,750 | 39,000    | 39,450   | ▼ 450        | -1.13  | 91,339   | -305   | +350        | -43         | +498   | 0.49         | 22.34    | 29,077  | 8      |
| 2013/07/24 | 40,300                    | 40,400 | 39,250    | 39,900   | ▼ 400        | -0.99  | 104,077  | +719   | -546        | -138        | -368   | 0.48         | 19.05    | 29,400  | 8      |
| 2013/07/23 | 37,950                    | 40,300 | 37,850    | 40,300   | ▲ 2,550      | +6.75  | 216,488  | -2,951 | +1,807      | +1,148      | +1,553 | 0.48         | 16.00    | 29,711  | 10     |
| 2013/07/22 | 37,400                    | 38,450 | 37,400    | 37,750   | A 350        | +0.94  | 70,865   | -293   | +533        | -186        | +559   | 0.44         | 9.31     | 27,827  | 9      |
| 2013/07/19 | 38,400                    | 38,400 | 37,100    | 37,400   | ▼ 500        | -1.32  | 115,308  | +2,431 | -96         | -2,085      | -386   | 0.44         | 13.21    | 27,661  | 4      |
| 2013/07/18 | 38,700                    | 38,800 | 37,750    | 37,900   | ▼ 800        | -2.07  | 92,126   | +1,069 | +184        | -1,189      | -1,044 | 0.43         | 11.78    | 28,027  | 12     |
| 2013/07/17 | 38,800                    | 39,050 | 38,000    | 38,700   | ▼ 200        | -0.51  | 143,666  | +1,250 | -189        | -912        | +196   | 0.42         | 9.03     | 28,635  | 79     |
| 2013/07/16 | 39,100                    | 39,700 | 38,900    | 38,900   | ▼ 100        | -0.26  | 86,401   | -151   | +89         | +92         | +285   | 0.42         | 7.47     | 28,820  | 4      |
| 2013/07/15 | 39,050                    | 40,100 | 38,400    | 39,000   | ▼ 400        | -1.02  | 109,961  | +146   | -359        | +213        | -43    | 0.43         | 15.59    | 28,894  | 4      |
| 2013/07/12 | 39,000                    | 39,700 | 38,300    | 39,400   | ▲ 850        | +2.20  | 195,169  | -1,318 | +1,019      | +335        | -801   | 0.41         | 14.50    | 28,636  | 0      |
| 2013/07/11 | 37,200                    | 38,800 | 37,000    | 38,550   | ▲ 2,050      | +5.62  | 177,021  | -1,041 | -792        | +1,815      | +866   | 0.39         | 7.72     | 28,016  | 0      |
| 2013/07/10 | 37,600                    | 37,800 | 36,100    | 36,500   | ▼ 900        | -2.41  | 162,117  | +1,659 | -297        | -1,383      | +945   | 0.38         | 11.25    | 23,862  | 3      |
| 2013/07/09 | 37,150                    | 37,500 | 36,700    | 37,400   | <b>▲</b> 400 | +1.08  | 118,157  | +905   | -647        | -256        | +1,242 | 0.37         | 13.19    | 25,265  | 0      |
| 2013/07/08 | 37,800                    | 37,950 | 36,550    | 37,000   | ▼ 550        | -1.46  | 98,640   | +702   | -594        | -44         | +555   | 0.35         | 14.82    | 24,992  | 0      |
| 2013/07/05 | 39,000                    | 39,350 | 37,550    | 37,550   | ▼ 500        | -1.31  | 119,003  | +1,309 | -1,154      | -122        | +12    | 0.33         | 17.38    | 25,355  | 0 🔫    |

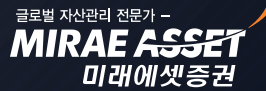

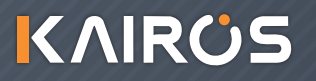

## 카이로스 - 주식 시세

### 3. 주식의 모든 것! 주식종합 화면!

주식 투자에 필요한 모든 시세와 투자정보, 주문실행까지 한 화면에서 하고싶다면!? 주식종합 화면이 바로 그 해답입니다. 화면에 너무 많은 데이터가 있어서 속도가 느려질까봐 고민하지 마세요 ! 카이로스 는 주식종합 화면 같이 데이터가 많은 화면도 가볍게 쓰실 수 있도록 항상 준비가 되어있습니다.

| 1 2 [0100] | [?[0100] 주식중합 |       |     |       |             |        |        |         |          |          |   |       |            |             |                 |            |               |
|------------|---------------|-------|-----|-------|-------------|--------|--------|---------|----------|----------|---|-------|------------|-------------|-----------------|------------|---------------|
| 관심 차트      | 관심2 주         | 도업종   | 순위  | 테마 도  | 1인/기관 🗦     | 추정 시장  | 별 투자자  | ŀ별 체결   | 잔고 예수금   | 금 일지     |   | 현재가   | 호가 업종      | 03762       | <u>م ۲ (</u>    |            | 래에셋증          |
| 신 종목명      | 현재가           | CHE   | 1I  | 등락률   | 시가          | 고가     | 저가     | 매도호가    | 매수호가     | 거래량      |   | 중형주   | (OSP1200 증 | 권           |                 |            | 시황            |
| 미래에셋종      | \$ 40,5       | 50 🔺  | 250 | +0.62 | 40,000      | 40,800 | 39,90  | 0 40,55 | 0 40,500 | 26,830   |   | 현 재 フ | F 4        | 0,550       | 상 한 가           |            | 46,300        |
|            |               |       |     |       |             |        |        |         |          |          |   | CH 8  | I 🔺 👘      | 250         | 하 한 가           |            | 34,300        |
|            |               |       |     |       |             |        |        |         |          |          |   | 등 락 률 | ł .        | +0.62       | 제 한 폭           |            | 6,000         |
|            |               |       |     |       |             |        |        |         |          |          |   | 매도 호기 | Υ <b>΄</b> | 40,750      | 호가 단위           |            | 50            |
|            |               |       |     |       |             |        |        |         |          |          | Ξ | 매수 호기 | Υ <b>(</b> | 40,700      | 액 면 가           | 5          | ,000(원)       |
|            |               |       |     |       |             |        |        |         |          |          |   | 시 기   | + 4        | 40,000      | 대용가             |            | 32,240        |
|            |               |       |     |       |             |        |        |         |          |          |   | 고 기   | + (        | 40,750      | 자 본 금           | 2,09       | 5 (억원)        |
|            |               |       |     |       |             |        |        |         |          |          |   | স স   | H (        | 39,900      | 총주 식수           | 41         | ,892,229      |
|            |               |       |     |       |             |        |        |         |          |          |   | 전일 종기 | Ψ 4        | 40,300      | 외인 한도           | 41         | ,892,229      |
|            |               |       |     |       |             |        |        |         |          |          | - | 전일거래형 | e, i       | 78,062      | 외인 가능           | 33         | ,778,392      |
| 🌣 00 기본그   | . <b>ਛ</b>    |       |     |       |             |        |        |         |          | ▲ ▶ 예상 § | 록 | 거래형   | 9 3        | 26,830      | 외인 취득           |            | 19.36         |
| 시간별 일지     | 별 차트          | 외국인/: | 기관  | 거래원   | 신 용 시       | 황 종목,  | 시황 매   | 수 매 도   | 정 정 취    | 소        |   | 거래 대물 | 3 1,083    | (백만)        | 외인 매수           |            |               |
| 미래에셋증      | 현재가           | 전일대   | IН  | 등락율   | 체결량         | 거리     | H량     | 체결강도    | 매도호가     | 매수호가     |   | 시가총액  | 16,98      | 37(억)       | 일반( 30%         | ) ·        | 신용가능          |
| 11:15:55   | 40,550        |       | 250 | +0.6  | 23          | 0      | 26,830 | 256.73  | 40,550   | 40,500   | Ξ | 예상체결: | 가          |             | 예상체결링           | ŧ          |               |
| 11:15:49   | 40,550        |       | 250 | +0.6  | 2 1         | 0      | 26,800 | 255.31  | 40,550   | 40,500   |   | 호가 시  | 간별 가격별     | 별 차트        | : 거래원           | 강도         | 추정            |
| 11:15:47   | 40,500        | 1     | 200 | +0.0  | 0 01<br>2 6 | 0      | 26,790 | 200.17  | 40,000   | 40,500   |   | 🄄 직전  | 매도잔량       | 11:16       | :05 🔅 매         | 수잔량        | 직전 🔄          |
| 11:15:42   | 40,000        | 2     | 250 | +0.0  | 2 0         | n      | 26,400 | 207.30  | 40,000   | 40,500   |   |       | 540        | 40,         | 750 연7<br>700 대 | 세가<br>비 🔺  | 40,550<br>250 |
| 11:15:38   | 40,550        |       | 250 | +0.6  | 2 2         | 0      | 26,350 | 266.02  | 40,550   | 40,500   |   |       | 110        | 40,         | 650 등           | 박률         | +0.62         |
| 11:15:02   | 40,550        |       | 250 | +0.6  | 2 4         | 0      | 26,330 | 265.72  | 40,550   | 40,500   |   |       | 200        | 40,<br>40,  | <b>550</b> / 제일 | 1당<br>1거   | 26,830        |
| 11:14:50   | 40,550        |       | 250 | +0.6  | 2 1         | 0      | 26,290 | 265.13  | 40,550   | 40,500   |   | 상한가   | 46,300     | 40,         | 500             | 70         |               |
| 11:14:30   | 40,550        |       | 250 | +0.6  | 2 2         | 0      | 26,280 | 264.98  | 40,550   | 40,500   |   | 하한가   | 34,300     | 4U,<br>40.  | 450             | 130<br>360 |               |
| 11:14:30   | 40,550        |       | 250 | +0.6  | 2 2         | 0      | 26,260 | 264.68  | 40,550   | 40,500   |   | 체결강도  | 256.73     | 40,         | 350             | 840        |               |
| 11:14:06   | 40,550        |       | 250 | +0.6  | 2 7         | 0      | 26,240 | 264.39  | 40,550   | 40,500   |   |       | 6 700      | 4U,<br>-3 1 | 20              | 3,580      |               |
| 11:13:56   | 40,550        |       | 250 | +0.6  | 2 3         | 0      | 26,170 | 263.35  | 40,550   | 40,500   | - |       | 3,100      | 시간          | ସଁ 🖘            | 0,000      |               |
|            |               |       |     |       |             |        |        |         |          |          |   |       |            |             |                 |            |               |

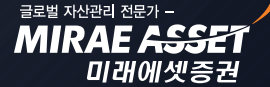

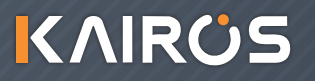

## 카이로스 - 주식 시세

#### 4. 철저하고 세심한 관심종목 관리!

다양하고 편리한 관심종목 등록 방법을 포함해서 템플릿 기능, 필드설정 기능 등 고객님의 관심종목 관 리체계를 한층 업그레이드시킬 카이로스만의 관심종목 화면을 만나보세요!

① 다양하고 편리한 관심종목 등록 방법 : 그리드 더블클릭, INSERT 버튼, 다른 화면에서 드래그, 여러종 목 드래그 등 다양하고 편리한 방법으로 관심종목을 바로 등록할 수 있습니다.

| 1        | 2 [(            | )164] 관심종목  |           |   |       |            |         |           | ł         | #"ם©¤     | _ 🗆 X    |
|----------|-----------------|-------------|-----------|---|-------|------------|---------|-----------|-----------|-----------|----------|
| <b>M</b> | 00              | 기본그룹 💌 🌣    | E 포 예 =   | Ŧ |       | <u>م</u> ۲ | 관심기본    | ▼ ■ 1 2 : | 3         |           |          |
| 기된       | 기본그룹 카이로스       |             |           |   |       |            |         |           |           |           |          |
|          | [00] 기보그르(과신기보) |             |           |   |       |            |         |           |           |           |          |
| 진        | 분               | 종목명         | 현재가       |   | ГННІ  | 등락률        | 거래량     | 일봉비       | 시가        | יכה       | 저가       |
| -        | 신               | 미래에셋증권      | 40.950    |   | 650   | +1.61      | 51.080  |           | 40,000    | 40.950    | 39,90    |
|          | 진               | 인화정공        | 6,630     |   | 280   | +4.41      | 60,683  |           | 6,330     | 6,700     | 6.33     |
|          | 진               | ARIRANG 200 | 24,770    |   | 30    | -0.12      | 67.322  | -         | 24,775    | 24,805    | 24.71    |
|          | 진               | 한국타이어       | 59,100    |   | 300   | +0.51      | 308,800 |           | 59,800    | 59,800    | 58.30    |
|          | 진               | 기아차         | 63,500    |   | 300   | +0.47      | 776,572 | 4         | 63,400    | 63,600    | 62,70    |
|          | 신               | 한국전력        | 28,450    |   | 100   | +0.35      | 568,780 | ÷ i       | 28,200    | 28,600    | 28,10    |
|          | 진               | SK이노베이션     | 152,500   | × | 500   | -0.33      | 92,620  | ł         | 152,500   | 153,500   | 152,00   |
|          | 신               | 현대중공업       | 212,000   |   | 1,000 | +0.47      | 140,088 | ł         | 212,000   | 213,000   | 210,50   |
|          | 신               | SK텔레콤       | 219,500   | • | 500   | -0.23      | 67,697  | +         | 220,000   | 222,500   | 218,50   |
|          | 신               | KB금융        | 35,850    |   |       | +0.00      | 599,435 | +         | 35,600    | 36,100    | 35,30    |
|          | 신               | LG전자        | 72,900    | ¥ | 300   | -0.41      | 449,630 | 4         | 72,900    | 73,100    | 72,50    |
|          | 신               | LG          | 65,900    | Ŧ | 900   | -1.35      | 109,689 |           | 67,000    | 67,000    | 65,50    |
|          | 신               | 삼성화재        | 236,500   | Ŧ | 1,500 | -0.63      | 24,942  | ŧ         | 237,000   | 238,000   | 236,00   |
|          | 신               | 롯데쇼핑        | 351,000   | ۸ | 2,500 | +0.72      | 24,466  | +         | 348,500   | 351,500   | 346,50   |
|          | 신               | 하나금융지주      | 36,100    | ٠ | 450   | +1.26      | 431,960 | <b>1</b>  | 35,550    | 36,300    | 35,50    |
|          | 신               | 삼성전자        | 1,283,000 | Ŧ | 7,000 | -0.54      | 96,902  | ŧ         | 1,280,000 | 1,290,000 | 1,279,00 |
|          | 신               | 삼성생명        | 105,000   | ۲ | 1,500 | -1.41      | 34,558  | E. I.     | 106,500   | 107,000   | 105,00   |
|          | 신               | 한국전력        | 28,450    | ۸ | 100   | +0.35      | 568,780 | + I       | 28,200    | 28,600    | 28,10    |
|          |                 |             |           |   |       |            |         |           |           |           |          |
|          |                 | v p         |           |   |       |            |         |           |           |           |          |
|          |                 |             | ·         |   |       |            |         |           |           |           |          |
|          |                 |             |           | _ |       |            |         |           |           |           |          |

[A] 그리드 더블클릭 / INSERT 버튼 클릭으로 바로 관심종목을 등록 할 수 있습니다.

B 다른 화면에 있는 종목을 드래그하여 (Shift키 / Ct기키 모두 사용가능) 여러 종목 등록이 가능합니다.

## 카이로스 - 주식 시세

#### ② 필드설정과 템플릿 기능

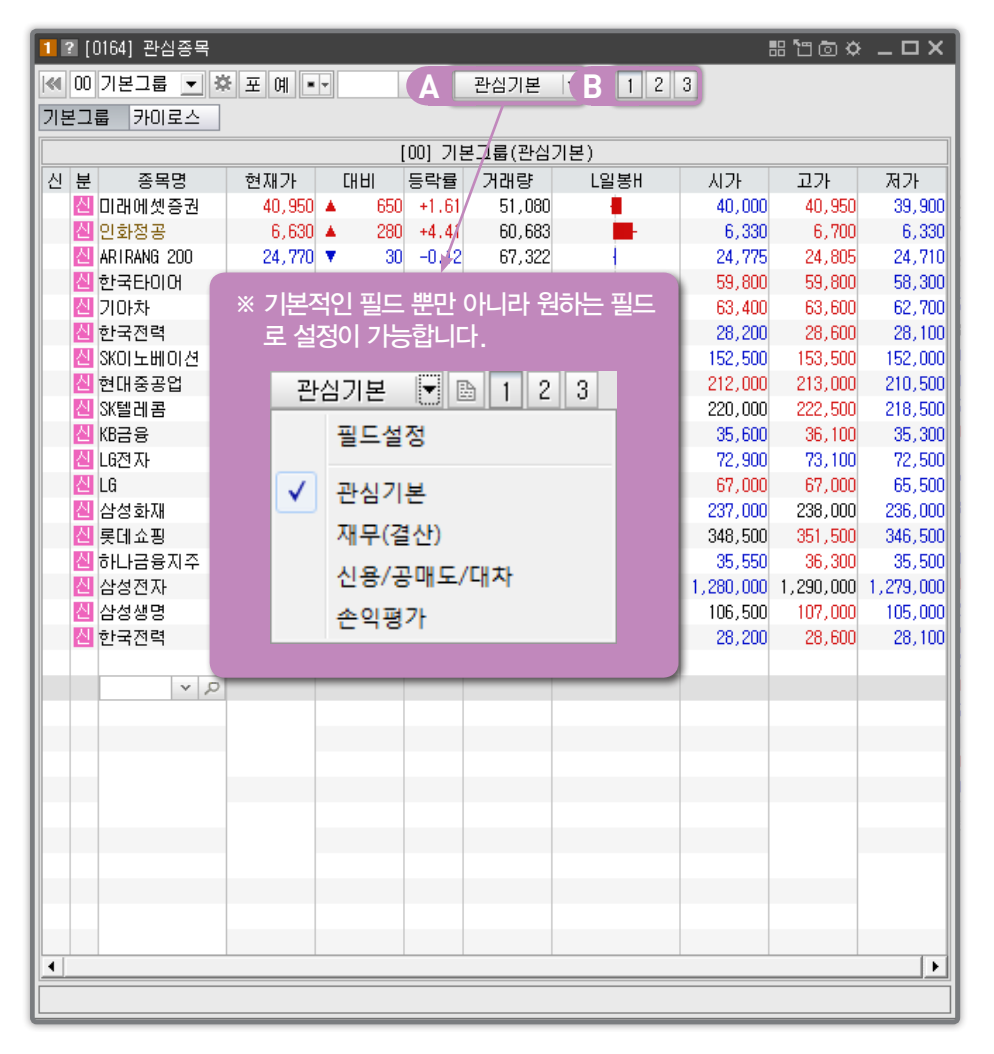

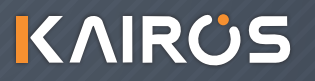

글로벌 자산관리 전문가 -MIRAE 수용용은

미래에셋증권

## 카이로스 - 주식 시세

### 5. 실시간 상한가 / 하한가 포착!

상한가 가는 종목을 미리 알고 매수하면 좋을텐데, 하한가 가는 종목은 미리 팔았으면 좋았을텐데, 하는 고민들을 해결해줄 수 있는 해결책이 카이로스에 있습니다.! 바로 실시간 상한가 / 하한가 포착 화면 인데요! 지금부터 하나씩 설명해드리도록 하겠습니다!

① 다양하고 편리한 관심종목 등록 방법 : 그리드 더블클릭, INSERT 버튼, 다른 화면에서 드래그, 여러종 목 드래그 등 다양하고 편리한 방법으로 관심종목을 바로 등록할 수 있습니다.

|     | 1 ? | [0184] 실시간 상행                         | 한가/하한가  | 포착        |         | 12 [0184] 실시간 상한가/하한가 포착 |           |              |        |              |            |           |  |  |  |  |  |
|-----|-----|---------------------------------------|---------|-----------|---------|--------------------------|-----------|--------------|--------|--------------|------------|-----------|--|--|--|--|--|
| A   | •   | 전체 이 코스피 이                            | 코스닥 🔎   | 상한가 〇 히   | 바한가     |                          |           |              |        |              |            | C মাথ     |  |  |  |  |  |
| В   |     |                                       | <상한기    | 가 종목>     | 종목      | 록수 4                     | 근경        | 업비율 11%이내 ▼  | <상한기   | ⊦ 근접종목:      | ▶ 종독       | 루수 🔤 3    |  |  |  |  |  |
|     |     | 종목명                                   | 현재가     | 전일대비      | 등락률     | 거래량                      |           | 종목명          | 현재가    | 전일대비         | 등락률        | 거래량       |  |  |  |  |  |
|     |     | 바른손                                   | 1,460   | 190       | 14.96 % | 1,852,095                |           | GT&T         | 799    | <b>▲</b> 97  | 13.82 %    | 817,392   |  |  |  |  |  |
|     |     | GemTech                               | 4,255   | 555       | 15.00 % | 2,201,061                |           | 케이에스씨비       | 8,230  | <b>▲</b> 930 | 12.74 %    | 137,296   |  |  |  |  |  |
|     |     | 젬백스                                   | 21,500  | 2,800     | 14.97 % | 2,170,544                |           | STX조선해양      | 5,430  | <b>▲</b> 590 | 12,19 %    | 9,339,487 |  |  |  |  |  |
|     |     | 웅진에너지                                 | 2,445   | 315       | 14.79 % | 3,815,600                |           |              |        |              |            |           |  |  |  |  |  |
| - 1 |     |                                       |         |           |         |                          |           |              |        |              |            |           |  |  |  |  |  |
|     |     |                                       |         |           |         |                          |           |              |        |              |            |           |  |  |  |  |  |
| - 1 |     |                                       |         |           |         |                          |           |              |        |              |            |           |  |  |  |  |  |
|     |     |                                       |         |           |         |                          |           |              |        |              |            |           |  |  |  |  |  |
|     |     |                                       |         |           |         |                          |           |              | マイトラレフ | L이타조모·       | . <u>.</u> |           |  |  |  |  |  |
|     |     |                                       |         |           |         |                          | _         |              | ~~~~~  | r 이탈공속·      |            | īτļ °     |  |  |  |  |  |
|     |     |                                       |         |           |         |                          |           | 종목명          | 현재가    | 전일대비         | 등닥률        | 거래량       |  |  |  |  |  |
|     |     |                                       |         |           |         |                          |           | STX조선해양      | 5,430  | ▲ 590        | 12.19 %    | 9,318,647 |  |  |  |  |  |
|     |     |                                       |         |           |         |                          |           | 아이에스이커머스     | 1,535  | ▲ 105        | 7.34 %     | 1,829,549 |  |  |  |  |  |
| (   |     |                                       |         |           |         |                          |           | 역도           | 3,440  | ▲ 240        | 7.00 %     | 2,031,713 |  |  |  |  |  |
|     |     |                                       |         |           |         |                          |           |              |        |              |            |           |  |  |  |  |  |
|     |     |                                       |         |           | -11-1   |                          |           |              |        |              |            |           |  |  |  |  |  |
| A   | U   | 신제 / 코스!                              | 비 / 코스  | 나 을 선택    | 택알 수 '  | 있을 뿐만                    | OFL       | -나 상안가 / -   | 하안가늘   | 신택하여         | 1상         |           |  |  |  |  |  |
|     |     | 하기를 포착                                | 한 거인지   | 하하가       | 를 포차함   | 한 거인지 /                  | 서타        | 한 수 있습니다     | -}-    |              |            |           |  |  |  |  |  |
|     |     |                                       |         | 1, 910-21 |         |                          |           |              | ٦.     |              |            |           |  |  |  |  |  |
| D   |     | 허지! 사하니                               | 조모 /    | 사용되기 기    | 저하죠     | 모 / 그 저니                 | $ \circ $ | 00/ 0.100/ 7 | 기도! 서저 |              | 나라         |           |  |  |  |  |  |
| Ь   | U   | 언제 정인가                                | 승숙 / ~  | 3인/1근     | 입민 중    | 녹 (근겁미                   | 巨         | 8% (013%)    | //시 실성 | 10/7         | 강인         |           |  |  |  |  |  |
|     |     | 가 안착 후 (                              | ))탈 한 길 | 동목 총 3    | 가지 항목   | 목을 조회할                   | 할 수       | ≤ 있습니다       |        |              |            |           |  |  |  |  |  |
|     |     | · · · · · · · · · · · · · · · · · · · |         |           |         |                          |           |              |        |              |            |           |  |  |  |  |  |
|     |     | (※ 하한가 선택                             | 벽시 하한기  | · 송복 / 하  | 한가 근접   | 송복 / 하한기                 | '+0       | 탈송복 능으로 니    | 뉘게 뇝니  | 다.)          |            |           |  |  |  |  |  |
| _   | _   |                                       |         |           |         |                          |           |              |        |              |            |           |  |  |  |  |  |
| C   |     | 제외 버튼을                                | 을 클릭하   | 여 상하기     | 1하는 / 1 | 가 포착시 :                  | 제오        | 이 운모종 [티시]   | 서택할 수  | 있습니C         | ŀ          |           |  |  |  |  |  |

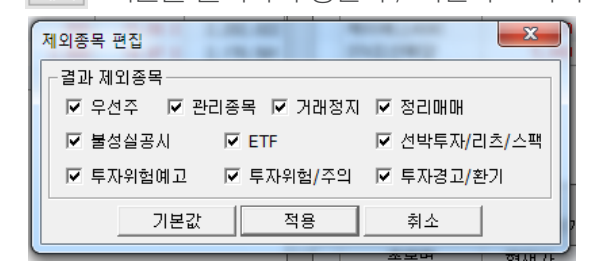

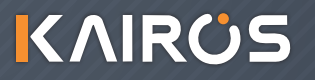

MIRAE ASSE1 미래에셋증권

## 카이로스 - 주식 시세

### 6. 수상한 낌새가?! 대량 체결량 / 특정거래원 집중 포착화면!

대량 체결량 포착 화면과 특정거래원 매매집중 포착 화면은 단 하나의 종목도 놓치지 않고 포착하기 때 문에 고객님의 종목 선택 및 매수/매도 타이밍에 조력자 역할을 해줄 수 있는 화면입니다.

#### ① [0185] 대량체결량 등장 종목 포착

| 1 ? [018 | 11 ? [0185] 대량체결량 등장 종목 포착 🛛 🗇 🖾 🖾 🖄 🗆 🗆 🗙 |       |            |         |        |       |         |                    |         |                     |                     |    |  |
|----------|--------------------------------------------|-------|------------|---------|--------|-------|---------|--------------------|---------|---------------------|---------------------|----|--|
| ⊙ 전체 C   | )관심그룹 업종                                   | 종 전체  | ~          | 0       |        | Γ.    | [12]    | 002230             | v 🔎 🛅 🗄 | ! 🗟 ∐ II            | 에스텍                 |    |  |
| ☑ 체결량    | 5,000 주 이                                  | 5,000 | 만원 이       | 상 적     | 벽용     | 5,45  | 50 🔺 14 | 0 +2.64            | 814,9   | 43                  |                     |    |  |
| 시 간      | 종목명                                        | 체결가   | 전일대비       | 등락률     | 체결량    | 체결금액  | *       | 시 간                | 체결가     | 대비                  | 체결량                 |    |  |
| 13:39:11 | SGA                                        | 789   | 🔺 12       | 1.54 %  | 6,194  | 489   |         | 13:39:01           | 5,450   | ▲ 140               | 5,921               |    |  |
| 13:39:11 | 폴리비전                                       | 625   | ▼ 4        | -0.64 % | 14,725 | 920   | =       | 13:31:51           | 5,470   | ▲ 160               | 6,094               |    |  |
| 13:39:11 | 금호종금                                       | 845   | ل ا        | 5.10 %  | 13,060 | 1,104 |         | 13:14:17           | 5,510   | <b>▲</b> 200        | 5,277               |    |  |
| 13:39:10 | 폴리비전                                       | 625   | <b>v</b> 4 | -0.64 % | 14,725 | 920   |         | 13:03:21           | 5,500   | 🔺 190               | 5,193               | =  |  |
| 13:39:08 | 옴티시스템                                      | 1,590 | ▼ 55       | -3.34 % | 24,383 | 3,877 |         | 12:59:32           | 5,550   | ▲ 240               | 5,155               |    |  |
| 13:39:06 | 금호종금                                       | 846   | 🔺 42       | 5.22 %  | 13,400 | 1,134 |         | 12:04:15           | 5,590   | ▲ 280               | 11,952              |    |  |
| 13:39:05 | 신우                                         | 594   | 🔺 23       | 4.03 %  | 8,130  | 483   |         | 11:43:50           | 5,500   | 🔺 190               | 6,387               |    |  |
| 13:39:04 | 페이퍼코리아                                     | 999   | 🔺 18       | 1.83 %  | 15,320 | 1,530 |         | 10:50:44           | 5,500   | ▲ 190               | 5,000               |    |  |
| 13:39:02 | 피에스텍                                       | 5,450 | ۸ 140      | 2.64 %  | 5,921  | 3,227 |         | 10:50:35           | 5,490   | 🔺 180               | 5,149               |    |  |
| 13:39:02 | 로케트전기                                      | 1,400 | 🔻 15       | -1.06 % | 9,800  | 1,372 |         | 10:24:00           | 5,470   | ▲ 160               | 5,000               |    |  |
| 13:39:01 | 동성하이켐                                      | 6,520 | 🔺 200      | 3.16 %  | 7,025  | 4,580 |         | 10:15:10           | 5,450   | ▲ 140               | 6,293               |    |  |
| 13:38:59 | 씨티엘                                        | 1,690 | 🔻 60       | -3.43 % | 5,000  | 845   |         | 10:15:01           | 5,440   | 🔺 130               | 5,241               |    |  |
| 13:38:58 | 딜리                                         | 1,550 | 🔻 20       | -1.27 % | 6,997  | 1,085 |         |                    |         |                     |                     | Ŧ  |  |
| 13:38:55 | 오성엘에스티                                     | 2,880 | 🔻 30       | -1.03 % | 7,500  | 2,160 |         | 대량 <mark>매수</mark> | 포착 건수   | 대량 <mark>매5</mark>  | 포착 건수               | 2  |  |
| 13:38:55 | 국제디와이                                      | 515   | ▼ 46       | -8.20 % | 13,056 | 672   |         |                    | 7       |                     |                     | 5  |  |
| 13:38:54 | 캔들미디어                                      | 1,085 | 0          | 0.00 %  | 8,000  | 868   |         | - 대량 <b>대</b> =    | 수량 합    | 대량 <mark>대</mark> . | <mark>도</mark> 수량 합 |    |  |
| 13:38:52 | 국제디와이                                      | 515   | ▼ 46       | -8.20 % | 21,660 | 1,115 | -       |                    | 43,912  |                     | 28,7                | 50 |  |

#### ② [0192] 당일 특정거래원 매매집중종목

| 1 ? [0192] 당을 | 일 특정거래원 | 매매집중종        | 목     |        |             | <u>ت</u> ۳ | ∄©ې_[ | эx          |
|---------------|---------|--------------|-------|--------|-------------|------------|-------|-------------|
| 전체            | ✓       | લા           |       | • 매·   | 수 〇매도 🛛 ⓒ 당 | 일 〇 전일     | 종목수 1 | ,663        |
| 가격            | ~       | 거래량 전        | 1체조회  | 🔺 🎘 수량 | 전체조회 🔽 비    | 중 🗸        | 1 / 9 | 조회          |
| 종목명           | 현재가     | 전일대비         | 등락률   | 거래량    | 매수수량        | 매수비중       | 회원사명  | •           |
| 신라섬유          | 5,050   | 0            | 0.00  | 2      | 2           | 100        | 우리투자  | =           |
| 부국증권          | 14,950  | 0            | 0.00  | 500    | 500         | 100        | 우리투자  |             |
| KISCO홀딩스      | 40,000  | 0            | 0.00  | 10     | 10          | 100        | 삼성증권  |             |
| 유화증권          | 12,000  | 0            | 0.00  | 30     | 30          | 100        | 키움증권  |             |
| 남성            | 8,350   | 🔺 270        | +3.34 | 50     | 50          | 100        | 교보증권  |             |
| 삼양엔텍          | 19,600  | <b>T</b> 200 | -1.01 | 50     | 50          | 100        | 동양증권  |             |
| 한익스프레스        | 19,700  | 0            | 0.00  | 30     | 30          | 100        | 대우증권  |             |
| 에쓰씨엔지티어       | 2,600   | 0            | 0.00  | 10     | 10          | 100        | 하이증권  |             |
| 푸른저축은행        | 3,355   | 🔺 10         | +0.30 | 403    | 400         | 99         | 키움증권  |             |
| 제주은행          | 5,050   | 0            | 0.00  | 11,080 | 10,810      | 97         | 동부증권  |             |
| 신영증권          | 36,950  | 🔻 150        | -0.40 | 2,570  | 2,500       | 97         | UBS   |             |
| KCTC          | 18,000  | ۵۵۵ 🔺        | +2.86 | 4,130  | 4,000       | 96         | 한화투자  |             |
| 에너토크          | 4,815   | ▼ 5          | -0.10 | 4,229  | 4,000       | 94         | 삼성증권  |             |
| 한국화장품제조       | 3,770   | <b>v</b> 50  | -1.31 | 250    | 230         | 92         | 키움증권  |             |
| 사조오양          | 9,350   | <b>v</b> 50  | -0.53 | 850    | 780         | 91         | KB투자  |             |
| 제일테크노스        | 16,950  | <b>v</b> 50  | -0.29 | 219    | 199         | 90         | 우리투자  |             |
| 에스텍           | 5,990   | 0            | 0.00  | 1,384  | 1,249       | 90         | 신영증권  |             |
| 듀오백코리아        | 3,465   | <b>v</b> 10  | -0.29 | 6,121  | 5,449       | 89         | 우리투자  |             |
| 쎄미시스코         | 6,570   | ▼ 90         | -1.35 | 1,427  | 1,269       | 88         | 한화투자  |             |
| F&F           | 6,700   | 0            | 0.00  | 460    | 400         | 86         | 우리투자  | -           |
| •             |         |              |       |        |             |            |       | <u>ان ا</u> |
# 카이로스 - 주식 주문

### 더 이상의 주문화면은 없다! 강력하고 완벽해진 카이로스의 주문화면을 만나보세요!

### • 주식주문개요

기본주문 / 호가주문 / 스탑로스주문 / 스탑호가주문 / 예약주문 / 분할주문 / 떴다주문 등 카이로스의 강력하 고 완벽한 주문화면들 중에서 고객님께 딱 맞는 매매방식을 찾아보세요!

### 1. 주식 기본주문

카이로스에서 제공하는 가장 기본적인 주문 화면 입니다. 호가와 각각 주문화면 탭, 체결내역, 그리고 매매일지까지 바로 확인 할 수 있는 화면으로 주식을 처음 매매하시는 고객에게 유용한 화면 입니다.

#### ① [0101] 현재가 1

기존 당사의 HTS인 MAPS PLUS 에서의 현재가 1 화면을 그대로 옮겨놓은 화면입니다. 가장 기본적인 현재가 화면이며, 주식 시세 조회시 가장 필수적인 정보들을 확인 할 수 있도록 구성된 현재가 입니다.

| 12 [061     | 1] 주식주문 |            |             |        |           |            |        | <b>t</b> u Ø | ©☆_□×              |
|-------------|---------|------------|-------------|--------|-----------|------------|--------|--------------|--------------------|
| 🖘 직전        | 매도잔량    | 13:56:05 🌣 | 매수잔량        | 직전 🐤   | 계좌 000-99 | 9-000000 🗸 |        | ****         | <u>5</u> 펼침        |
|             | 1,340   | 41,450     | 현재가         | 41,000 | 매수 매도     | 정정 취소      | 체례     | 내역 일지        | ×                  |
|             | 810     | 41,400     | 내비▲         | 700    |           | 1001/1-    |        |              |                    |
|             | 1,100   | 41,350     | 능닥듈         | +1.74  | 종목 🖽      |            | 실 미래어  | ∥셋증권         |                    |
|             | 820     | 41,300     |             | TO 400 | 구 분 ⓒ 보   | 토이시장가(     | ) 최유리  | · 없음 · (     | 이익바 이 사용           |
|             | 720     | 41,200     | 기대당<br>저이지  | 72,420 |           |            | -<br>- |              |                    |
|             | 1 190   | 41,200     | 신글기<br>시 기  | 40,002 | 수당        | 0 -        | 위죄     | 29           |                    |
|             | 1,100   | 41,150     | אר ה<br>ה ה | 40,000 | 단 가       | 0 🚔 🗧      | 원 상    |              |                    |
|             | 1,100   | 41,050     | 저가          | 39,900 |           | 0 0        | 0      | 편집 주문번       | ž <b>– – – –</b> – |
| -10         | 520     | 41,000     | 일반(30%)     | )/신용가능 | 그 애       | 0          |        |              | - 매 수              |
|             |         | 40,950     | 410         |        |           | •          |        | 28912        |                    |
|             |         | 40,900     | 160         |        | 미미교       |            |        | 증거금해지        | 1 주문가능수량           |
|             |         | 40,850     | 70          |        |           |            |        |              |                    |
|             | ИĽ      | 40,800     | 610         |        | < 매수가     | 능금액 및 수령   | ¥≻     | < 매수가능       | 금액 내역 >            |
|             |         | 40,750     | 680         |        | 치미마스크     | он         | 0      | ネスロエレル       | 49 200 400         |
| <b>────</b> |         | 40,700     | 820         |        | 의대매구리     |            | 0      | 승수군사인        | 40,203,430         |
|             |         | 40,000     | 90          |        | 최대매수수     | 량          | 0      | 현금주문자산       | -396,110           |
|             |         | 40,500     | 210         |        |           |            |        |              |                    |
|             |         | 40,450     | 30          |        | 미수없는금     | 액          | 0      | 계 산 단 가      | 5,050              |
| -10         | 8,970   | -5,860     | 3,110       |        | 미스어느스     | 2:         | 0      |              |                    |
|             |         | 시간외 ち      |             |        | 비굾근구      | 8          | 0      |              |                    |
|             |         |            |             |        |           |            |        |              |                    |

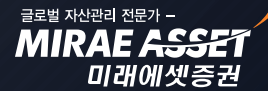

# 카이로스 - 주식 주문

 ⑤ 버튼 클릭시 호가판이 5호가판으로 바뀌면서 남은 영역에 종목정보 + 시간별 / 일자별 / 거래원 / 차트 탭 등으로 추가구성이 됩니다.

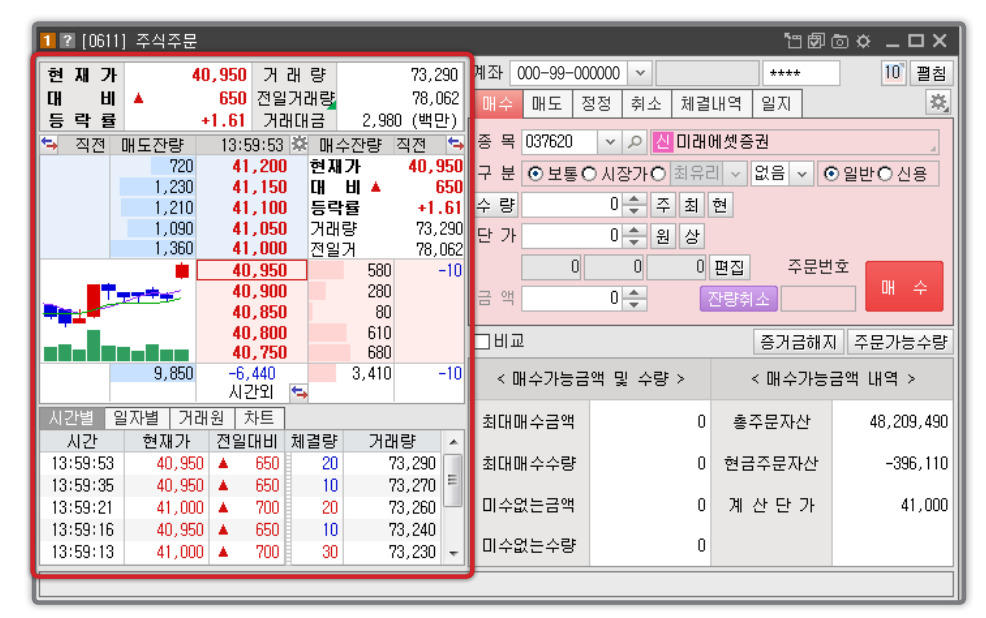

② ■최 버튼 클릭시 기본주문화면 → 펼침주문 화면으로 주문창이 전환됩니다.

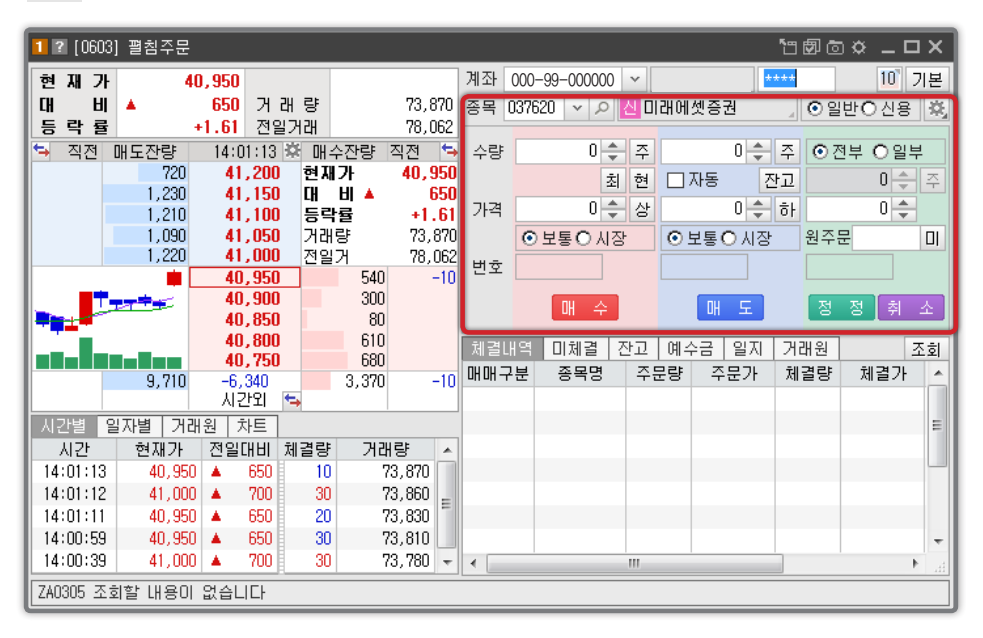

# 카이로스 - 주식 주문

#### ③ 🙇 주문설정 버튼

카이로스의 모든 주식 주문 화면의 주문설정은 동일하며, 모든 설정 기능을 하나도 빠짐없이 모든 화면에 사용 할 수 있도록 구성되어 있습니다.

| 주석                                                                                                    | ]주문설정창                                                                                                    |                                                                                                    | ×                                   |  |  |  |  |  |  |
|----------------------------------------------------------------------------------------------------|----------------------------------------------------------------------------------------------------|----------------------------------------------------------------------------------------------------|-------------------------------------|--|--|--|--|--|--|
|                                                                                                    | 매수주문                                                                                                    | 매도주문                                                                                                    | 정정/취소 주문                            |  |  |  |  |  |  |
| 수량                                                                                                    | <ul> <li>○ 사용안함</li> <li>○ 글액 ✓ 0 원</li> <li>○ 기존 입력수량 유지</li> <li>○ 현금주문가능(미수불포함)</li> <li>○ 최대주문가능(미수포함)</li> <li>○ 신용최대주문가능</li> </ul> | <ul> <li>○ 사용안합</li> <li>○ 가능수량의 100 v X</li> <li>○ 지정수량 0 주</li> <li>○ 지정 수량 유지</li> </ul>                                       | ○ 사용안함<br>ⓒ 미체결수량의 100 v %          |  |  |  |  |  |  |
| 가격                                                                                                    | 사용안함 🗸 현재가 🗸                                                                                                    | 사용안함 🗸 현재가 🗸                                                                                                    | 사용만함 🗸 현재가 🗸                        |  |  |  |  |  |  |
| 가격     사용안함     · 현재가     · 사용안함     · 현재가     · 사용안함     · 현재가     · · · · · · · · · · · · · · · · · · · |                                                                                                    |                                                                                                    |                                     |  |  |  |  |  |  |
| 0<br>0                                                                                                    | t가 더불 클릭시 화면견환<br>패수(도)호가 클릭시 매도(수)화<br>패수(도)호가 클릭시 매수(도)화                                                                                | <ul> <li>□ 수량 편집비통 숨기기</li> <li>면 ● 수량 편집 사용(주</li> <li>면 □ 잔량 취소비통 숨기기</li> <li>□ 주문후 미체결내역 te</li> <li>□ 미체결법 취소주문 시</li> </ul> | ) ⓒ 금액 편집 사용 (만원)<br>b0)동<br>확인창 팝업 |  |  |  |  |  |  |
|                                                                                                    |                                                                                                    | 주문 착오 설정                                                                                                    |                                     |  |  |  |  |  |  |
| 03                                                                                                    | 고창 띄우기 ※ 현재가 대비율                                                                                                    | 0 🔶 % (1~100) 🛛 💥 ह                                                                                                    | 경고창 포커스 ⊙전송 ○취소                     |  |  |  |  |  |  |
|                                                                                                    |                                                                                                    | 기본                                                                                                    | 값 적용 취소                             |  |  |  |  |  |  |

### 2. 매수/매도/정정/취소를 한번에! 떴다! 주문

하나의 주문 창에서 매수 / 매도 / 정정 / 취소 주 문을 가장 빠르게 실행할 수 있는 주문 화면 입니 다. 또한 주문화면 내에서 잔고 / 미체결 / 체결 등 을 실시간으로 확인 할 수 있어서 빠른 주문에 가 장 최적화된 화면이라고 할 수 있습니다.

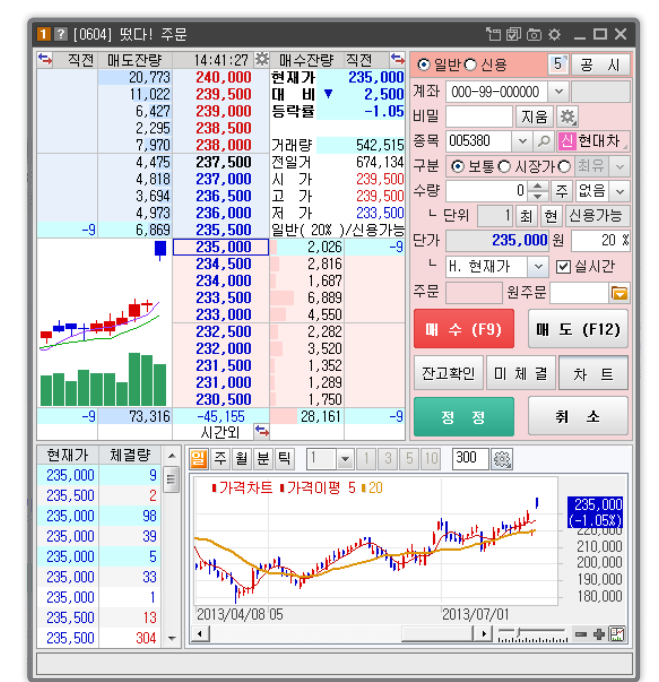

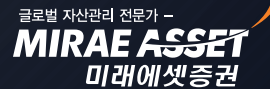

# 카이로스 - 주식 주문

### 3. 호가창을 보면서 바로주문하는 호가주문

호가주문은 호가의 움직임을 보면서 바로 원하는 타이밍에 주문을 실행 할 수 있는 호가포착에 가장 유 용한 주문화면 입니다. 주식의 호가주문은 [0605] 주식호가주문 화면과 [0618] 주식호가주문(가로형) 화면이 있습니다.

#### ① [0605] 주식호가주문

주식의 가장 기본적인 호기주문입니다. 주문을 원하는 호가 라인의 매도 / 매수 주문 열을 더블클릭 (또는 원클릭 → 설정에서 조절가능) 하여 바로 주문을 실행 할 수 있습니다.

| 1 ? [0605]        | 주식회        | Σ가주문                    |         |                |                     |         |          |                | <b>`</b> " Ē | 10   | _ 🗆    | ×   |
|-------------------|------------|-------------------------|---------|----------------|---------------------|---------|----------|----------------|--------------|------|--------|-----|
| 000-99-0000       | 00 ~       | ****                    | 037620  | D 🗸 🗸 🕻        | 미래에셋종               | S권』 잔   |          | 합 ⓒ 일변         | 반이신          | !용 ? | 덜 5    | *   |
| 종목명               |            | 보유량                     | 가능량     | 매입가            | 현재가                 | 평가금     | 액        | 평가손            | 익            | 수역   | 익률     |     |
| 경방                |            | 66                      | 33      | 124,613        | 125,000             | 8,220,  | ,490     | +25,           | 505          |      | +0.31  |     |
| 기마차               |            | 107,685                 | 108,072 | 64,132         | 68,100              | 307,226 | ,584     | 427,210,       | 132          |      | +6.21  |     |
| 대유신소재             |            | 590                     | 0       | 1,237          | 1,175               | 690,    | ,760     | -36,           | 802          |      | -5.06  |     |
| 노루홀딩스             |            | 3,380                   | 2,890   | 15,776         | 18,800              | 63,319, | , 558    | +10,220,       | 463          | +    | 19.25  | -   |
| 대비 🔻              | 750        | 등락율                     | -2.16   | Al 34,         | 750 고               | 34,750  | 저        | 33,95          | 0 거          |      | 128,   | 674 |
| 매도                | CHI        | H i                     | 잔량      |                | 잔량                  | 대비      |          | 매수             | 체결           | 량    | 매도기    | 능   |
|                   |            |                         |         | 시장가            |                     |         |          |                |              |      |        | 180 |
| L                 | L          |                         | 1,160   | 34,500         |                     |         |          |                |              |      | 매수기    | 능   |
| L                 | -          |                         | 750     | 34,450         |                     |         | -        |                |              | 28   | 3,954, | 650 |
| L                 | -          |                         | 1,500   | 34,400         |                     |         |          |                |              |      | 수링     | F   |
| L                 |            |                         | 1.210   | 34,300         |                     |         |          |                |              | Ē    |        | 10  |
|                   |            |                         | 1,870   | 34,250         |                     |         |          |                |              | F    |        | 1   |
|                   |            |                         | 1,770   | 34,150         |                     |         |          |                |              |      |        | 10  |
|                   |            |                         | 370     | 34,050         |                     |         |          |                |              |      |        | 20  |
| L                 |            |                         | 1,600   | 33,950         |                     |         |          |                |              |      |        | 30  |
| L                 | L          |                         | 120     | 33,900         | 000                 |         | <u> </u> |                |              | `    |        |     |
| L                 | L –        |                         |         | 33,850         | 1 220               |         | -        |                | _            |      |        |     |
| L                 | -          |                         |         | 33,000         | 1,230               |         | -        |                |              |      |        |     |
| L                 |            |                         |         | 33,700         | 2,140               |         |          |                |              |      |        |     |
| -                 |            |                         |         | 33,650         | 7,600               |         |          |                |              |      | 정정취    | 소   |
|                   |            |                         |         | 33,600         | 1,990               |         |          |                |              | I I  | - 일부   | -   |
|                   |            |                         |         | 33,550         | <mark>2</mark> ,260 |         |          |                |              |      |        |     |
|                   |            |                         |         | 33,500         | 2,010               |         |          |                |              |      | 그빈호    | 호가  |
| L                 |            |                         |         | 33,450         | 1,690               |         |          |                |              |      |        | 3   |
| L                 |            |                         |         | 33,400         | 1,180               |         |          |                |              |      |        |     |
| 치스                |            |                         |         | 저궤치스           |                     |         |          | 치스             |              |      |        |     |
| 위오                | <b>,</b>   | o onn ÷                 |         | 전세위포<br>20 EOC | 1 궤경기               |         |          | 92 90<br>22 90 |              |      |        |     |
| 1827<br>[am][u=3] | ں<br>تعریب | 3,300   0<br> [ou .3]]- |         | 23,500         | 기 세월경               |         |          | 33,30          |              |      |        |     |
| 현재 시간             | 차트         | [예수]]                   | 기업]] 잔기 | U 시황 Z         | AU301 조회:           | 가 완료되   | 었습       | LICI           |              |      |        |     |

미래에셋증권

# 카이로스 - 주식 주문

#### 2 [0618] 주식호가주문(가로형)

기본 호가주문과는 다르게 가로로 활용할 수 있는 화면 입니다.

| 1 ? (0618)                                                                                                    | 주식호가    | 주문(가로     | 형)      |   |           |          |         |            |            |    | ්ට 🖾 🖻     | <u> x</u> |
|----------------------------------------------------------------------------------------------------|---------|-----------|---------|---|-----------|----------|---------|------------|------------|----|------------|-----------|
| 관심 잔고/                                                                                                    | '미체결    | 거래원       |         |   | ▶ 000-99- | ~ 000000 | ****    | 005930 🗸 🔎 | 게 삼성전7     | 자  | 』 ⊙ 일반 ⊖ 신 | 1용 정 🔅    |
| 실시간 잔고                                                                                                    | [       | 고 애애비     | 8 조     | 회 | 대비 🔺,     | 000 등락   | +0.29 / | ,370,000   | 고 ,375,000 | ٦. | ,358,000 거 | 237,814   |
| 종목명                                                                                                    | 보유량     | 가능량       | 매입가     |   | 매도        | 대비       | 잔량      |            | 잔량         | 대비 | 매수         | 매도가능      |
| 경방                                                                                                    | 66      | 33        | 124,613 |   |           |          | 0.405   | 시장가        |            |    |            | 0         |
| 기마차                                                                                                    | 107,685 | 108,072   | 64,132  |   |           |          | 2,407   | 1,377,000  |            |    |            | 매수가능      |
| 대유신소재                                                                                                    | 590     | 0         | 1,237   |   |           |          | 2,966   | 1,375,000  |            |    | _          | 718,049   |
| 노루홀딩스                                                                                                    | 3,380   | 2,890     | 15,776  |   |           |          | 5 656   | 1 374 000  |            |    |            | 수량        |
| 대동공업                                                                                                    | 130     | 130       | 7,143   |   |           |          | 3,095   | 1.373.000  |            |    |            | 10        |
| SK하이닉스                                                                                                    | 74,270  | 77,380    | 29,022  |   |           |          | 3,199   | 1,372,000  |            |    |            | 1         |
| LG상사                                                                                                    | 760     | 730       | 32,898  |   |           |          | 2,698   | 1,371,000  |            |    |            | 10        |
| 유진투자증                                                                                                    | 21,640  | 21,630    | 2,238   |   |           |          | 1,001   | 1,370,000  |            |    |            | 20        |
| 백광산업                                                                                                    | 30      | 0         | 4,171   | Ţ |           |          | 6,545   | 1,369,000  |            |    |            | 30        |
|                                                                                                    |         |           | •       | H |           |          | 122     | 1,368,000  |            |    |            |           |
| 실시간 미체                                                                                                    | 겸       |           |         | - |           |          |         | 1,366,000  | 36         |    |            |           |
| 오치즈무버호                                                                                                    | ~ 종몽명   | 면 즈무      | 구부 즈무   |   |           |          |         | 1,365,000  | 77         |    |            |           |
| 길위 · · · · · · · ·                                                                                                    | . 0     | 5 12      |         |   |           |          |         | 1,364,000  | 2,366      |    |            |           |
| 최                                                                                                    |         |           |         |   |           |          |         | 1,363,000  | 291        |    |            | 정정취소      |
| 치                                                                                                    |         |           |         |   |           |          |         | 1,362,000  | 1,654      |    |            | □ 일부      |
| <u>デ</u><br>え                                                                                                    |         |           |         |   |           |          |         | 1,361,000  | 2,486      |    |            |           |
| 치                                                                                                    |         |           |         | - |           |          |         | 1,360,000  | 1,666      |    |            | □ 빈호가     |
| 최                                                                                                    |         |           |         |   |           |          |         | 1,359,000  | 3,000      |    | _          | 🗆 고정      |
| 치                                                                                                    |         |           |         |   | L         |          | 29 782  | -14,664    | 15 118     |    |            |           |
| 취                                                                                                    |         |           |         |   | 취소        |          | 23,102  | 전체취소       | 13,110     |    | 취소         |           |
| 1                                                                                                    |         |           | •       | ć | 상한가       | 1.569.00 | うちまたフト  | 1.161.000  | 체결강의       | Ē  | 100.20     |           |
| 7A0301 조히                                                                                                    | 가 완료되   | <br>I었습니다 |         |   |           |          |         |            |            |    |            |           |
| and a state of the state of the |         |           |         | _ |           |          |         |            |            |    |            |           |

### 4. 매수 ↔ 매도는 속전속결! 주식 바이앤셀 / 셀앤바이 주문!

매수 주문 실행 후 바로 매도주문을 실행시키도록 미리 설정하는 주문화면입니다. (※ 바이앤셀 주문, 셀앤바이 주문일 경우는 반대입니다.)

① [0645] 주식바이앤셀 주문

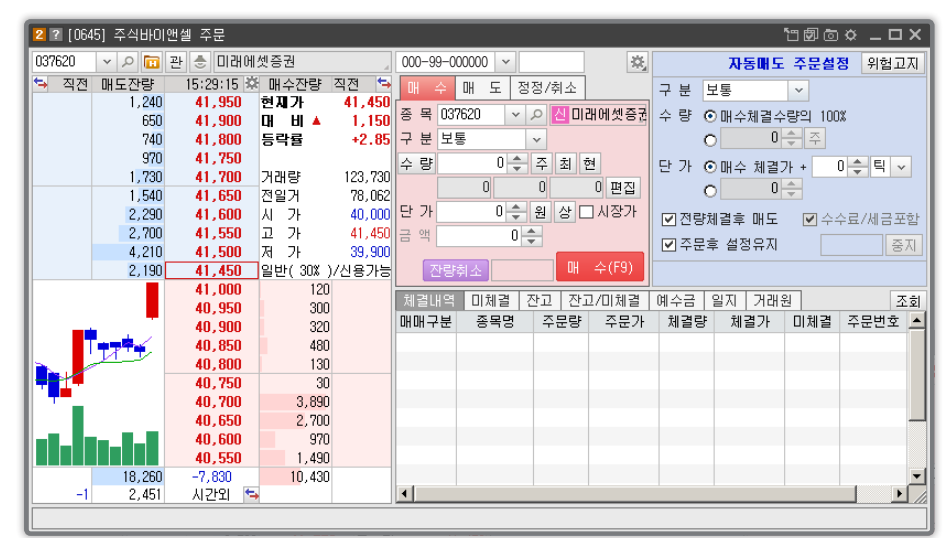

COPYRIGHT (C) 2013 MIRAE ASSET SECURITIES CO., LTD. ALL RIGHT RESERVED.

# 카이로스 - 주식 주문

② [0646] 주식셀앤바이 주문

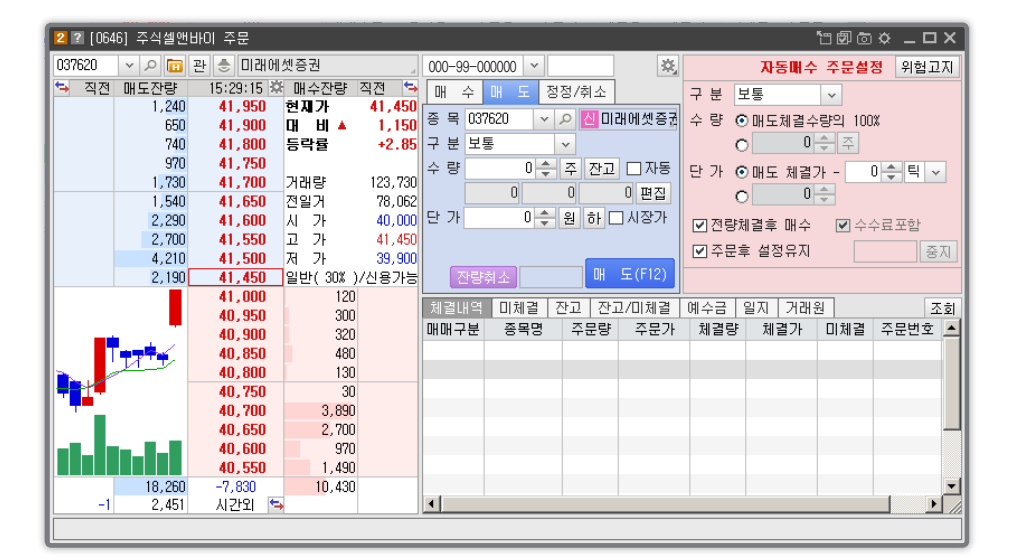

### 5. 나의 손실은 딱 여기까지! 주식 스탑로스 화면!

내 손해는 딱 5%만 정해놓고 매매하고 싶을 때! 하지만 5%라는 기준을 내가 포착 할 수 없을 때는 바 로 스탑로스 주문을 활용하여 5% 하락시 손절 이라는 나만의 매매기준을 딱 지키는 매매를 해 보세요! 카이로스는 손실제한 뿐만 아니라 이익실현 및 보존 조건지정도 가능한 스탑로스 화면을 제공합니다.

[0600] 주식 스탑로스 화면은 종목별 스탑로스 (보유잔고 설정) 와 신규잔고 편입시 스탑로스 두 가지 탭으로 구성되어 있습니다.

① 종목별 스탑로스

보유잔고의 스탑로스 조건을 설정 할 수 있으며, 금일매수종목 보기 / 전체계좌보기 / 일괄조건설정 등 다 양한 추가 옵션을 선택하여 화면을 이용할 수 있습니다.

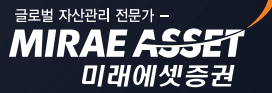

# 카이로스 - 주식 주문

| 1?  | [060 | )] 주·        | 식 스탑로스 |     |         |     |        |         |         |             |       |                |     |       |    |          |     | <b>"</b> " | 90   | ° -       | _ <b>_</b> X |
|-----|------|--------------|--------|-----|---------|-----|--------|---------|---------|-------------|-------|----------------|-----|-------|----|----------|-----|------------|------|-----------|--------------|
| 종독  | ¦별 S | FOPLOS       | S 신규잔고 | 편입시 | STOPLOS | S   | _      |         |         |             |       |                |     |       |    |          | _   |            | _    |           |              |
| 전체  | 계좌   |              |        | B   | ]금일매:   | 수종목 | 보기     | 전체실행    | 전체정     | 3지 전체조건     | 변해제 ? | <u> 안</u> 고재 조 | 회   |       | 자동 | Ψ. A     | 일괄  | 조건설정       | 3 🔅  | <u></u> Р | 의사항          |
| 시채  | 서저   |              | 조모며    | ਨਸ  |         |     |        | 잔고      |         |             | 손실제   | 한조건            | 0   | 익실현조건 |    | -1121121 | ㅈㅁ랴 | ㅈㅁㄱ        | AFEU | ~ -       |              |
| 28  | 23   | - AI         | 870    | 포킨  | 계좌      | 구분  | 보유량    | 평단가     | 현재가     | 평가손익 🧹      | 제한가   | 수량             | 실현가 | 확보가   | 수량 | ាហាខ     | 723 | 구군기        | 84   | 구군        | 휘포           |
|     | ☆    | X            | 동화약품   |     | 315827  | 일반  | 170    | 6,293   | 5,750   | -95,955     |       |                |     |       |    |          |     |            |      |           |              |
|     | *    | X            | 노루홀딩스  |     | 315827  | 일반  | 660    | 17,866  | 18,800  | 572,077     |       |                |     |       |    |          |     |            |      |           | С            |
|     | *    | X            | 롯데손해보  |     | 315827  | 일반  | 60     | 3,025   | 3,125   | 5,337       |       |                |     |       |    |          |     |            |      |           | С            |
|     | *    | X            | 대동공업   |     | 315827  | 일반  | 10     | 6,470   | 6,550   | 583         |       |                |     |       |    |          |     |            |      |           | С            |
|     | *    | X            | SK하이닉스 |     | 315827  | 일반  | 21,750 | 24,295  | 27,100  | 600,517,607 |       |                |     |       |    |          |     |            |      |           | C            |
|     | *    | X            | 유진투자증  |     | 315827  | 일반  | 100    | 2,164   | 2,180   | 776         |       |                |     |       |    |          |     |            |      |           | C            |
|     | *    | X            | 삼성제약   |     | 315827  | 일반  | 40     | 2,115   | 2,220   | 3,894       |       |                |     |       |    |          |     |            |      |           | C            |
|     | ×    | X            | 대한제당   |     | 315827  | 일반  | 390    | 0       | 30,750  | 11,953,052  |       |                |     |       |    |          |     |            |      |           | C            |
|     | *    | X            | 피에스텍   |     | 315827  | 일반  | 48     | 4,980   | 4,455   | -26,007     |       |                |     |       |    |          |     |            |      |           | C            |
|     | *    | X            | KCC    |     | 315827  | 일반  | 46     | 420,000 | 430,000 | 389,330     |       |                |     |       |    |          |     |            |      |           | C            |
|     | *    | X            | 삼익악기   |     | 315827  | 일반  | 15,380 | 1,900   | 2,250   | 5,248,079   |       |                |     |       |    |          |     |            |      |           | C            |
|     | *    | X            | 화성산업   |     | 315827  | 일반  | 60     | 5,520   | 5,690   | 8,996       |       |                |     |       |    |          |     |            |      |           | С            |
| 드는  | ×    | $\mathbf{X}$ | 삼영무역   |     | 315827  | 일반  | 40     | 16,950  | 15,550  | -58,236     |       |                |     |       |    |          |     |            |      |           | C            |
| 티는  | X    | $\mathbf{X}$ | 코오롱글로  |     | 315827  | 일반  | 240    | 4,364   | 4,180   | -47,900     |       |                |     |       |    |          |     |            |      |           | С            |
| 드는  | ×    | $\mathbf{X}$ |        |     | 315827  | 일반  | 90     | 9,500   | 9,730   | 17,583      |       |                |     |       |    |          |     |            |      |           | C            |
| 받   | ×    | $\geq$       | 유화증권   |     | 315827  | 일반  | 60     | 11,900  | 11,800  | -8,524      |       |                |     |       |    |          |     |            |      |           | C            |
| 듣   | 2    | ×            | SK     |     | 315827  | 일반  | 170    | 176,500 | 187,500 | 1,756,435   |       |                |     |       |    |          |     |            |      |           |              |
| E 문 | 2    | X            | 태양금속우  |     | 315827  | 일반  | 10     | 5,470   | 5,200   | -2,876      |       |                |     |       |    |          |     |            |      |           |              |
| L 는 | 2    | X            | 내녁에야   |     | 315827  | 일만  | 100    | 18,000  | 18,650  | 58,345      |       |                |     |       |    |          |     |            |      |           | C            |
| E 문 | 2    | ×.           | 표성     |     | 315827  | 일만  | 198    | 75,004  | 74,600  | -132,892    |       |                |     |       |    |          |     |            |      |           |              |
| L 는 | 8    | Ě            | 신라교역   |     | 315027  | 일만  | 250    | 25,860  | 25,600  | -87,920     |       |                |     |       |    |          |     |            |      |           |              |
| E 문 | *    |              | 유스털    |     | 315027  | 일만  | 30     | 21,200  | 21,350  | 2,218       |       |                |     |       |    |          |     |            |      |           |              |
|     | 8    |              | 삼왕글라스  |     | 315027  | 일만  | 9      | 57,500  | 53,300  | -39,519     |       |                |     |       |    |          |     |            |      |           | 뜨귀           |
|     | _    | _            |        | _   |         | _   |        |         |         |             |       |                |     |       | _  |          | _   | _          |      |           |              |
|     |      |              |        |     |         |     |        |         |         |             |       |                |     |       |    |          |     |            |      |           |              |

### A 일괄조건설정 / 개별조건설정

- ▶ 일괄조건설정 : 보유잔고에 1가지 조건을 설정하여 일괄적으로 조건을 적용합니다.
- ▶ 개별조건설정 : 개별잔고에 각각 잔고별 스탑로스 조건을 설정하여 적용합니다.

### B 금일매수종목보기

체크시 보유 종목 중 금일 매수한 종목만 조회하여 조건을 설정 할 수 있도록 합니다.

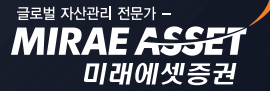

# 카이로스 - 주식 주문

#### ② 신규잔고편입시 스탑로스

모든종목 / 코스피 , 코스닥 , ELW 종목 / 개별종목 등 다양한 조건으로 스탑로스를 설정 할 수 있습니다.

| 1 ?          | [0600   | )] 주·                   | 식 스탑로스        |             |         |          |     |       |       |          |     |      |     |       |    |         |     | <b>"</b> " 🖻 | 10 K   | × _  | uх       |
|--------------|---------|-------------------------|---------------|-------------|---------|----------|-----|-------|-------|----------|-----|------|-----|-------|----|---------|-----|--------------|--------|------|----------|
| 종목           | 별 ST    | OPLOS                   | S 신규잔고        | 민편입시        | STOPLOS | S        |     |       |       |          |     |      |     |       |    |         |     |              |        |      |          |
| 전체           | 계좌      |                         |               | ~ C         | ] 금일매:  | 수종목      | 보기  | 전체실행  | 전체정   | 지 전체조건   | 건해제 | 잔고재조 | হা  |       | 자동 | 주문안내    | 일괄. | 조건설정         | 义      | 유의   | 사항       |
| مر<br>اجا    | 4 14    | AFTI                    | xon           | <b>T</b> 71 |         |          |     | 잔고    |       |          | 손실7 | 제한조건 | 0   | 익실현조건 |    | יפוורור | ~   | ~            | ALCU . |      |          |
| 달양           | 23      | 억세                      | 848           | 오건          | 계좌      | 구분       | 보유량 | 평단가   | 현재가   | 평가손의 🧹   | 제한기 | ト 수량 | 실현가 | 확보가   | 수량 | 기대당     | 우군당 | 우군가          | 84     | 수준 수 | 12       |
|              | *       | $\times$                | SBI인베스        |             | 054919  | 일반       | 8   | 436   | 390   | -381     |     |      |     |       |    |         |     |              |        |      | С        |
|              | 袋       | $\times$                | 온세텔레콤         |             | 054919  | 일반       | 2   | 468   | 396   | -146     |     |      |     |       |    |         |     |              |        |      | С        |
|              | *       | $\times$                | 우리기술투         |             | 054919  | 일반       | 10  | 389   | 270   | -1,204   |     |      |     |       |    |         |     |              |        |      | С        |
|              | *       | $\times$                | 소리바다          |             | 054919  | 일반       | 14  | 2,713 | 3,385 | 9,242    |     |      |     |       |    |         |     |              |        |      | C        |
| L <u>D</u> . | *       | $\times$                | 테라리소스         |             | 054919  | 일반       | 1   | 458   | 476   | 17       |     |      |     |       |    |         |     |              |        |      | C        |
|              | *       | $\times$                | 이랜텍           |             | 054919  | 일반       | 3   | 8,240 | 7,040 | -3,663   |     |      |     |       |    |         |     |              |        |      |          |
| 는 .          | *       | $\square$               | CU전자          |             | 054919  | 일반       | 1   | 370   | 303   | -68      |     |      |     |       |    |         |     |              | _      |      |          |
| 臣            | *       |                         | 뉴보텍           |             | 054919  | 일반       | 3   | 831   | 643   | -571     |     |      |     |       |    |         |     |              |        |      |          |
| 는 :          | *       |                         | SUN           |             | 054919  | 일반       | 1   | 1,670 | 1,500 | -175     |     |      |     |       |    |         |     |              | _      | _    |          |
| 닅            | 2       |                         | 금호엔티          |             | 054919  | 일반       | 1   | 8,190 | 5,280 | -2,926   |     |      |     |       |    |         |     |              |        |      |          |
| 는            | 2       |                         | 트랜스너널         |             | 064347  | 일만       | 40  | 837   | 829   | -447     |     |      |     |       |    |         |     |              | _      | -    | <u> </u> |
|              | *       |                         | 대장엘텍          |             | 064347  | 일만       |     | 847   | 835   | -14      |     |      |     |       |    |         |     |              |        |      | 4        |
|              | *       |                         | 미모미크          |             | 064047  | 일만       | 5   | 428   | 395   | -171     |     |      |     |       |    |         |     |              |        |      | 읔        |
|              | *       |                         | 에뉴막스<br>오비테케코 |             | 064347  | 일반       | 3   | 304   | 232   | -33      |     |      |     |       |    |         |     |              |        |      | 4        |
| E.           | *       |                         | 군제콜대곱         |             | 064347  | 이바       | 1   | 910   | 040   | -23      |     |      |     |       |    |         |     |              |        |      |          |
|              | *       |                         | 소리비다          |             | 064347  | 으만<br>인바 | 10  | 3 780 | 3 385 | -4.062   |     |      |     |       |    |         |     |              |        |      |          |
| E I          | 8       |                         | 체스보           |             | 064347  | 인바       | 1   | 895   | 1 135 | 237      |     |      |     |       |    |         |     |              |        |      |          |
| Π.           | ÷       | $\overline{\mathbf{x}}$ | 에프픈<br>에프애카이  |             | 064347  | 일바       | 100 | 2.465 | 2,200 | -27, 290 |     |      |     |       |    |         |     |              |        |      |          |
| Ē            | ö       | X                       | 캐들미디어         |             | 064347  | 임바       | 1   | 935   | 853   | -85      |     |      |     |       |    |         |     |              |        |      | ā I      |
| Ē.           | *       | $\mathbf{x}$            | 승화프리텍         |             | 064347  | 일반       | 13  | 1.344 | 1,110 | -3.093   |     |      |     |       |    |         |     |              |        |      | c l      |
| <u> </u>     | [[SOO]] |                         | 041-41 1      |             |         |          |     | .,    |       |          |     |      |     |       |    |         |     |              |        |      | _        |
|              |         |                         |               |             |         |          |     |       |       |          |     |      |     |       |    |         |     |              |        |      | -        |
| •            |         |                         |               |             |         |          |     |       |       |          |     |      |     |       |    |         |     |              |        |      | Ŀ        |
|              |         |                         |               |             |         |          |     |       |       |          |     |      |     |       |    |         |     |              |        |      |          |
|              |         |                         |               |             |         |          |     |       |       |          |     |      |     |       |    |         |     |              |        | -    |          |

# 카이로스 - 주식 주문

### 6. [0630] 주식 예약주문

익일날 주문을 실행하는 일반예약주문과 기간 중 예약주문에서 체결수량만 차감하는 기간예약잔량주 문, 그리고 기간 중 예약주문 수량대로 매일 주문이 실행되는 기간예약지정주문 등을 선택하여 예약주 문을 실행 할 수 있습니다.

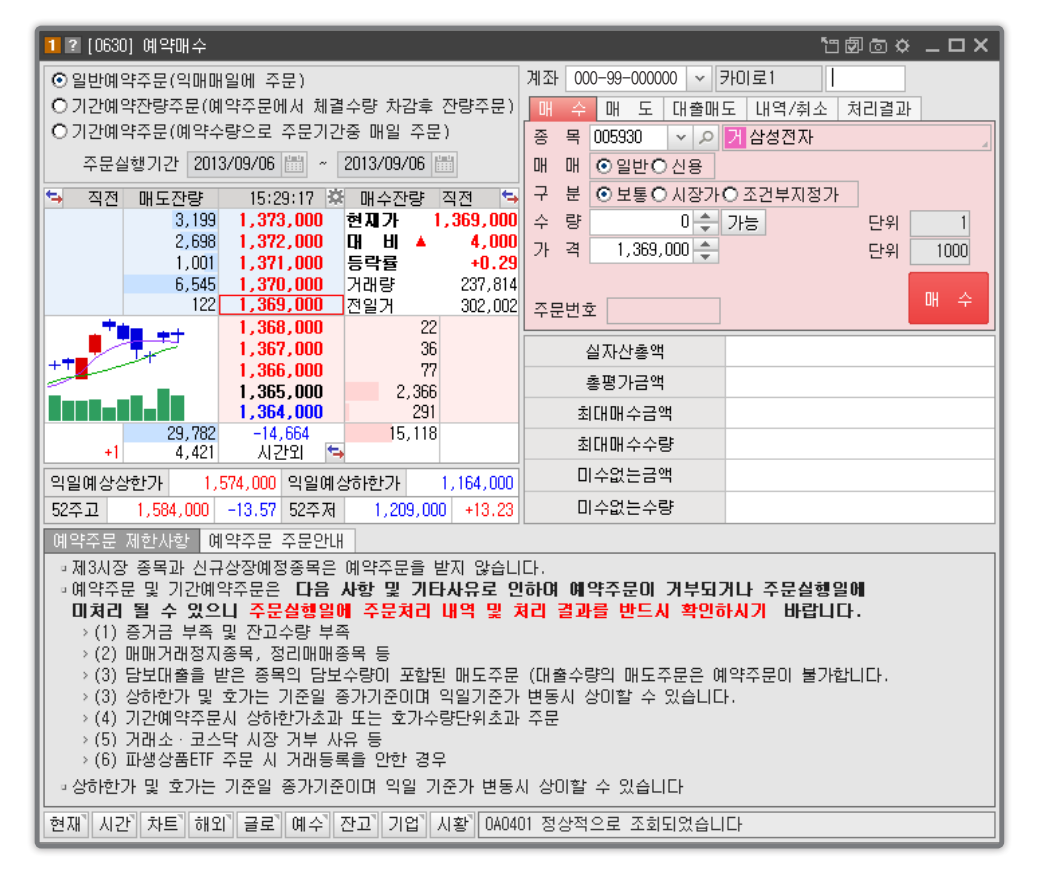

### 7. [0635] 서버자동주문

원하는 주문 조건을 서버에 등록하여 언제든지 해당 조건이 오면 자동적으로 주문을 실행 시켜주는 주 문화면 입니다. 감시여부를 선택할 수 있어서 원하는 때에 등록한 조건으로 감시 실행만 하면 바로 서 버자동주문이 실행됩니다.

서버자동주문은 따로 서버자동주문 서비스 신청/해지 화면에서 신청을 한 계좌에 한하여 화면 이용이 가능합니다.

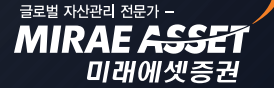

글로벌 자산관리 전문가 -MIRAE 수용용은

미래에셋증권

# 카이로스 - 주식 주문

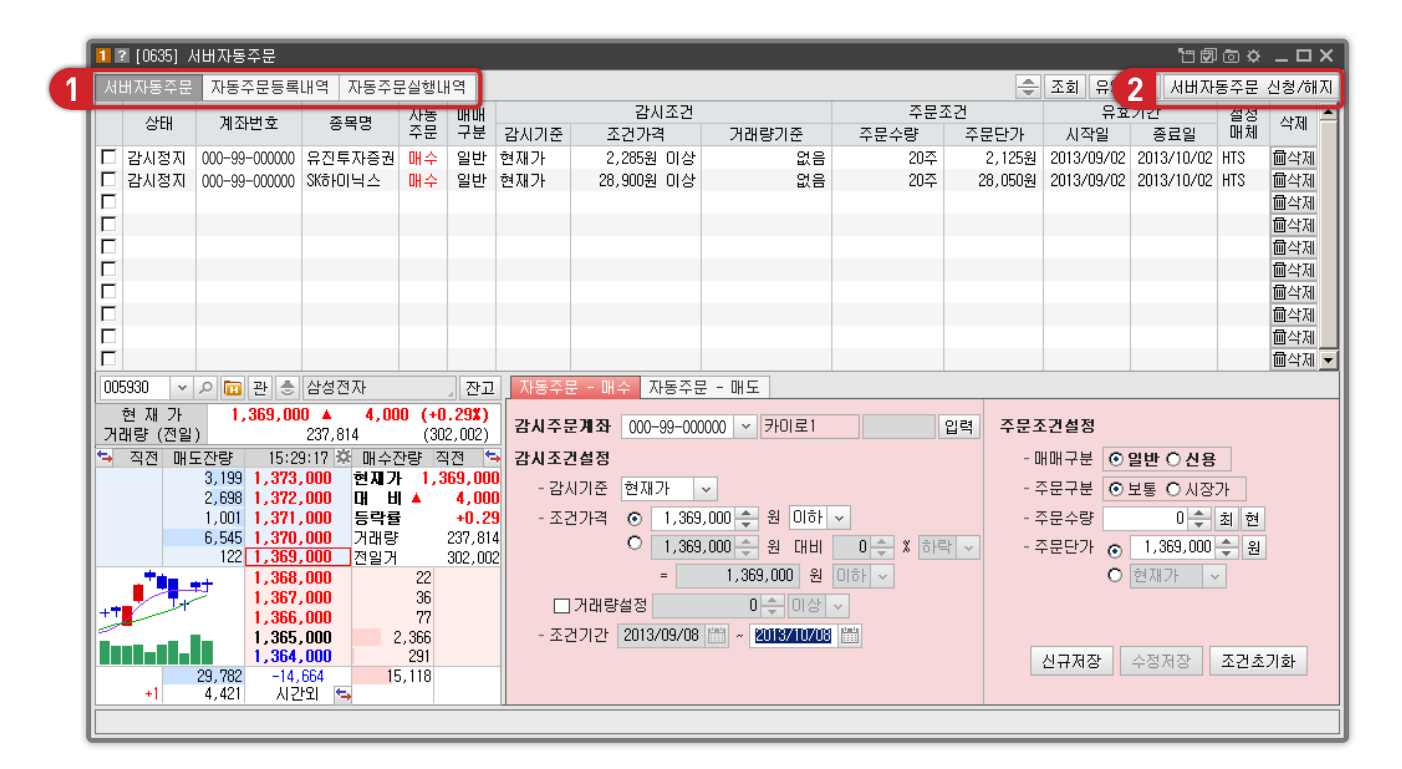

1 🔜 서버자동주문 탭 / 자동주문등록내역 탭 / 자동주문실행내역 탭

#### A. 서버자동주문 탭

위의 화면과 동일하며, 주문조건 저장 내역과 감시여부를 확인 및 설정할 수 있는 화면 상단부분과 자동주 문 조건을 설정하는 하단 부분으로 나누어 집니다.

#### B. 자동주문등록내역 탭

자동주문조건을 등록한 내역을 계죄별 / 기간별 / 조건별로 확인 할 수 있습니다.

| 2 🛛 [0635] A | 비자동주문      |        |                  |            |         |           |          |        |        |      | 13 Ø C    | 9 <b>0</b> – C | з×  |
|--------------|------------|--------|------------------|------------|---------|-----------|----------|--------|--------|------|-----------|----------------|-----|
| 서버자동주문       | 자동주문등      | 티내의 자동 | 주문실행내역           |            |         |           |          |        |        |      |           |                |     |
| 000-99-00000 | 0 ~ 0      | 2013   | 1/01/01 🛗 ~ 2013 | /08/01 🛗 🧿 | ○견체 ○감시 | I중 O기간민   | 료 〇 감시정지 | O 주문실형 | ! 이 삭제 |      |           | 3              | 5회] |
| 시작일          | 증료일        | 상태     | 증목명              | 자동주문       | 감시기준    | 조건가격      | 거래량기준    | 매매기준   | 주문구분   | 주문수량 | 주문단가      | 등록매체           | -   |
| 2013/05/27   | 2013/06/26 | 삭제     | 아리온              | 매도         | 현재가     | 4,655     | 0        | 일반     | 보통     | 1    | 4,670     | HTS            |     |
| 2013/05/27   | 2013/06/26 | 삭제     | 아리온              | 매도         | 현재가     | 0         | 4        | 일반     | 보통     | 2    | 4,670     | HTS            |     |
| 2013/05/27   | 2013/06/26 | 삭제     | 아리온              | 매도         | 매도호가    | 4,670     | 4        | 신용     | 보통     | 2    | 4,670     | HTS            |     |
| 2013/05/27   | 2013/06/26 | 삭제     | 현대차              | 매수         | 현재가     | 207,000   | 0        | 일반     | 시장가    | 1    | 209,500   | HTS            |     |
| 2013/05/27   | 2013/06/26 | 삭제     | 현대차              | 매수         | 현재가     | 207,000   | 0        | 신용     | 시장가    | 386  | 209,500   | HTS            |     |
| 2013/05/27   | 2013/06/26 | 삭제     | 삼성전자             | 매도         | 현재가     | 1,489,000 | 0        | 일반     | 보통     | 1    | 1,489,000 | HTS            |     |
|              |            |        |                  |            |         |           |          |        |        |      |           |                |     |
|              |            |        |                  |            |         |           |          |        |        |      |           |                |     |
|              |            |        |                  |            |         |           |          |        |        |      |           |                |     |
|              |            |        |                  |            |         |           |          |        |        |      |           |                |     |
|              |            |        |                  |            |         |           |          |        |        |      |           |                |     |
|              |            |        |                  |            |         |           |          |        |        |      |           |                |     |
|              |            |        |                  |            |         |           |          |        |        |      |           |                |     |
|              |            |        |                  |            |         |           |          |        |        |      |           |                |     |
|              |            |        |                  |            |         |           |          |        |        |      |           |                |     |
|              |            |        |                  |            |         |           |          |        |        |      |           |                |     |
|              |            |        |                  |            |         |           |          |        |        |      |           |                |     |
|              |            |        |                  |            |         |           |          |        |        |      |           |                |     |
|              |            |        |                  |            |         |           |          |        |        |      |           |                |     |
|              |            |        |                  |            |         |           |          |        |        |      |           |                |     |
|              |            |        |                  |            |         |           |          |        |        |      |           |                | -   |
|              |            |        |                  |            |         |           |          |        |        |      |           |                |     |

COPYRIGHT (C) 2013 MIRAE ASSET SECURITIES CO., LTD. ALL RIGHT RESERVED.

# 카이로스 - 주식 주문

C. 자동주문실행내역 탭 : 자동주문 조건 지정 후 감시설정하여 실제로 실행된 내역이 조회됩니다.

| 2 🛛 [0635] Alt | H자동주문    |             |                   |                |           |           |      | <b>`</b> B 6 | ∄©¢ _ [ | эx |
|----------------|----------|-------------|-------------------|----------------|-----------|-----------|------|--------------|---------|----|
| 서버자동주문         | 자동주문등록나  | 역 자동주문실행내역  |                   |                |           |           |      |              |         |    |
| 000-99-000000  | ~        | ****        | 2013/01/01 🛗 ~ 20 | 013/08/01 🛗    |           |           |      |              |         | 조회 |
| 매매구분 전체        | l ~ 치    | 리결과 전체 🗸 중  | 동목검색 🗸            | ۰ <sub>۵</sub> |           |           |      |              |         |    |
| 주문일            | 주문시각     | 종목명         | 매매구분              | 주문구분           | 주문수량      | 주문가격      | 체결수량 | 체결단가         | 처리결과    | -  |
| 2013/02/27     | 14:40:25 | LIGHIOIEII  | KOSDAQDH 도        | 보통             | 1         | 3,525     | 0    | 0            | 오류      |    |
| 2013/02/27     | 14:40:25 | LIGHIOIEIII | KOSDAQDH 도        | 보통             | 1         | 3,525     | 0    | 0            | 오류      |    |
| 2013/02/27     | 13:25:59 | 삼성전자        | 자융상환              | 보통             | 2         | 1,539,000 | 0    | 0            | 오류      |    |
| 2013/02/27     | 13:25:48 | 기아차         | 자융신규              | 보통             | 1,000,000 | 55,600    | 0    | 0            | 오류      |    |
| 2013/02/27     | 13:22:24 | 기아차         | 현금매도              | 보통             | 1,000,000 | 55,600    | 0    | 0            | 오류      |    |
| 2013/02/27     | 13:22:18 | 삼성전자        | 현금매수              | 보통             | 100,000   | 1,539,000 | 0    | 0            | 오류      |    |
| 2013/02/27     | 13:03:21 | 미래에셋증권      | 자용신규              | 보통             | 10        | 43,000    | 0    | 0            | 오류      |    |
| 2013/02/27     | 13:03:13 | 미래에셋증권      | 자용신규              | 보통             | 10        | 42,950    | 0    | 0            | 오류      |    |
| 2013/02/27     | 10:03:21 | 국제엘렉트릭      | KOSDAQOH 도        | 보통             | 10        | 14,100    | 0    | 0            | 오류      |    |
| 2013/02/27     | 09:44:55 | 삼성전자        | 현금매수              | 보통             | 197       | 1,548,000 | 0    | 0            | 오류      |    |
| 2013/02/27     | 09:08:42 | 한빛소프트       | KOSDAQUH 수        | 보통             | 500       | 1,770     | 0    | 0            | 오류      |    |
| 2013/02/26     | 13:43:07 | 미래에셋증권      | 현금매수              | 보통             | 10        | 42,500    | 0    | 0            | 오류      |    |
| 2013/02/26     | 13:30:34 | 미래에셋증권      | 현금매도              | 보통             | 11        | 42,450    | 0    | 0            | 오류      |    |
| 2013/02/26     | 13:29:50 | 옵트론텍        | KOSDAQDH 수        | 보통             | 10        | 16,350    | 0    | 0            | 오류      |    |
| 2013/02/26     | 09:27:41 | 브리지텍        | KOSDAQ대 수         | 보통             | 1         | 4,320     | 0    | 0            | 오류      |    |
|                |          |             |                   |                |           |           |      |              |         |    |
|                |          |             |                   |                |           |           |      |              |         |    |
|                |          |             |                   |                |           |           |      |              |         |    |
|                |          |             |                   |                |           |           |      |              |         |    |
|                |          |             |                   |                |           |           |      |              |         |    |
|                |          |             |                   |                |           |           |      |              | 1       | -  |
| ZA0301 조회가 1   | 완료되었습니다  |             |                   |                |           |           |      |              |         |    |

#### ② [0636] 서버자동주문 등록 / 신청 화면

| 🙎 🛛 [0636] 서버 자동주문 신청/해지                                                                                                    |                                                                                                    | `⊡๗©∞ _ □ × |
|----------------------------------------------------------------------------------------------------|----------------------------------------------------------------------------------------------------|-------------|
| 계좌번호 000-99-000000 ~                                                                                                    | 비밀번호 ****                                                                                                    | 조회          |
| ■ 위 계좌는 현재 주식서버자동주문                                                                                                    | 약정등록 <b>사용</b> 상태입니다.                                                                                        |             |
| 주식서버자동주문에 대한 사전동의서                                                                                                    | 승인                                                                                                    | 동의서 보기      |
| 주식서버자동주문 약정등록                                                                                                    | ● 등록 ⊙ 해지                                                                                                    | 신청하기        |
| ■ 위 계좌는 현재 자동주문 포착 SM                                                                                                    | S 알리미 <b>사용</b> 상태입니다.                                                                                       |             |
| SMS 알리미 수신 전화번호                                                                                                    | 010-0000-0000                                                                                                |             |
| SMS 알리미 이용약관                                                                                                    | 승인                                                                                                    | 알리미 이용약관    |
| 자동주문 포착 SMS 알리미 등록                                                                                                    | ● 등록 ⊙ 해지                                                                                                    | 신청하기        |
| ※ 서버자동주문 동의서를 확인하신<br>서버자동주문화면을 이용해주시기<br>※ 서버자동주문 약정등록은 계좌단9<br>※ 서버자동주문 약정을 등록하지 않<br>※ 서버자동주문을 사용하기 위해서는<br>※ 설정 > 계좌비밀번호 저장를 통해<br>740911 조히가 왕르티엇습니다 | 이후에 자동주문 약정을 등록하시고,<br>바랍니다.<br>역로 처리됩니다.<br>으면 조건 신규저장 및 수정저장이 불<br>= 비밀번호 저장이 필수적입니다.<br>비밀번호를 저장하시기 바랍니다. | #가능합니다.     |

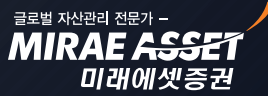

# 카이로스 - 주식 주문

### 6. 당일 / 기간별 / 종목별 / 월별 나의 매매손익을 한 눈에!

#### ▶ 카이로스의 체계적인 매매일지 시스템!

카이로스에서는 당일 / 기간별 / 기간별 종목별 / 기간별 종목 상세 매매일지를 통하여 고객님이 언제 ! 어떻게 ! 얼마나 ! 어떤종목으로 ! 수익이 발생했는지 낱낱이 파악이 가능할 뿐만 아니라 월별 수익현황 화면을 통하여 월별 수익조회도 가능합니다 .! 카이로스에서 체계적인 매매일지 시스템을 만나보세요~!

#### ① [0612] 당일 매매일지

주식의 당일 매매일지 내역을 조회할 수 있으며, 기간별 / 종목별 매매일지로 바로 링크가 가능합니다.

| 2 ? [0612] 당  | 일매매일지 | I      |                     |                 |             |          |        |                 |       |       | 1800    | ∞ _ □    | ×   |
|---------------|-------|--------|---------------------|-----------------|-------------|----------|--------|-----------------|-------|-------|---------|----------|-----|
| 000-99-000000 | ~     |        | ****                | 기준일 2           | 013/08/01 🛗 | 마애매비     | 용포함    |                 |       | 기간별   | 종목별 🌲   | 도움말 조    | 회   |
| 금일 매4         | 수금액   |        | 414,                | 000             | 예수금 총액      |          | 55     | 2,673,856       | 총 매매비 | 18    |         | 1,4      | 490 |
| 금일 매의         | 도금액   |        | 739,1               | 000             | D+1 정산금액    |          |        | 0               | 총 손익글 | 3액    |         | 1,147,9  | 338 |
| 금일 정신         | 산금액   |        | 323,                | 510             | D+2 정산금액    |          |        | 299,646         | 총 수익  | 률     |         | -280.    | .71 |
| 종목명           | 잔고수량  | 잔고평균단가 | 사람                  | 금일매식            | 는 DU A 국어비  | 스란       | 금일매의   |                 | 수수료   | 제세금   | 손익금액    | 수익률      |     |
| 미래에셋증권        | 100   | 3.763  | <del>우명</del><br>10 | 8 관련가<br>41.400 | 414.000     | 우당<br>10 | 41.700 | 배도금액<br>417.000 | 240   | 1.250 | 379.363 | 1.007.95 |     |
|               |       |        |                     |                 |             |          |        |                 |       |       |         |          |     |
|               |       |        |                     |                 |             |          |        |                 |       |       |         |          |     |
|               |       |        |                     |                 |             |          |        |                 |       |       |         |          |     |
|               |       |        |                     |                 |             |          |        |                 |       |       |         |          |     |
|               |       |        |                     |                 |             |          |        |                 |       |       |         |          |     |
|               |       |        |                     |                 |             |          |        |                 |       |       |         |          |     |
|               |       |        |                     |                 |             |          |        |                 |       |       |         |          |     |
|               |       |        |                     |                 |             |          |        |                 |       |       |         |          |     |
|               |       |        |                     |                 |             |          |        |                 |       |       |         |          |     |
|               |       |        |                     |                 |             |          |        |                 |       |       |         |          |     |
|               |       |        |                     |                 |             |          |        |                 |       |       |         |          | -   |
| ZA0301 조회가    | 완료되었습 | 을니다.   |                     |                 |             |          |        |                 |       |       |         |          |     |

#### ② [0613] 기간별 매매일지

기간별로 해당 날짜의 손익금액 및 수익률을 조회할 수 있으며, 더블클릭시 해당 날짜의 당일 매매일지 화면이 링크됩니다.

| 2 ? [0613] 7  | 간별매매일지  |            |             |         |         |             |            |       | 1800 | × _ C  | зx   |
|---------------|---------|------------|-------------|---------|---------|-------------|------------|-------|------|--------|------|
| 000-99-000000 | v       | **** 기간 20 | 3/07/01 🛗 ~ | 2013/08 | /01 🛗 🗖 | ]월별조회 ☑ 매매비 | 용포함 🗌 과거일순 | 당일    | 종목별  | 도움말    | 조회   |
| 기간 매수금        | 금액      | 414,000    | 총 수수        | E.      |         | 240         | 총 손익금액     |       |      | 1,146  | ,448 |
| 기간 매도를        | 금액      | 417,000    | 총 제세;       | 2       |         | 1,250       | 총 수익률      |       |      | -15    | 6.85 |
| 일자            | 매수금액    | 매도;        | 금액          | 수수      | 료       | 제세금         | 손익금액       |       | 수의   | 빅률     |      |
| 2013/08/01    | 414     | ,000       | 417,000     |         | 240     | 1,25        | 0 1,146    | 6,448 |      | -156.8 | 5    |
|               |         |            |             |         |         |             |            |       |      |        |      |
|               |         |            |             |         |         |             |            |       |      |        |      |
|               |         |            |             |         |         |             |            |       |      |        |      |
|               |         |            |             |         |         |             |            |       |      |        |      |
|               |         |            |             |         |         |             |            |       |      |        |      |
|               |         |            |             |         |         |             |            |       |      |        |      |
|               |         |            |             |         |         |             |            |       |      |        |      |
|               |         |            |             |         |         |             |            |       |      |        |      |
|               |         |            |             |         |         |             |            |       |      |        |      |
|               |         |            |             |         |         |             |            |       |      |        |      |
|               |         |            |             |         |         |             |            |       |      |        |      |
|               |         |            |             |         |         |             |            |       |      |        | -    |
| ZAU3UI 소회가    | 완료되었습니다 |            |             |         |         |             |            |       |      |        |      |

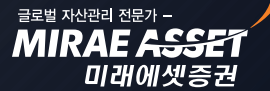

MIRAE ASSI

미래에셋증권

# 카이로스 - 주식 주문

#### ③ [0614] 기간 종목별 매매일지

선택한 기간에 어떤 종목들로 얼만큼 수익이 발생했는데 기간별 종목별로 수익현황을 보여주는 화면 입니다. 종목이 많을경우 종목 검색을 이용하여 해당 종목의 기간별 매매현황 및 수익현황을 조회할 수 있습니다. 내역 더블클릭 시 [0615] 기간 종목별 매매일지(상세) 화면이 링크됩니다.

| 2 2 (0614) 7 2 | 안 종목별 | 매매일지     |              |           |             |           |          |        | <b>"</b> " | 90¢_C   | з×   |
|----------------|-------|----------|--------------|-----------|-------------|-----------|----------|--------|------------|---------|------|
| 000-99-000000  | *     | ****     | 기간 2013      | 3/07/01 🛗 | ~ 2013/08/0 | )1 🛗 🗆 월별 | ☑ 매매비용 [ | ]종목    | ~ Q        | 도움말     | 조회   |
| 기간 매수금         | 음액    |          | 414,000      | 총 수:      | 수료          |           | 240      | 총 손익금액 |            | 1,146   | ,448 |
| 기간 매도금         | 음액    |          | 417,000      | 총 제/      | 네금          |           | 1,250    | 총 수익률  |            | -15     | 6.85 |
| 종목명            |       | 기간 중 매   | <del>수</del> |           | 기간 중 매      | 도         | 수수류      | 제세금    | 손익금액       | 수익률     |      |
|                | 수량    | 평균단가     | 매수금액         | 수량        | 평균단가        | 매도금액      |          |        |            |         |      |
| 미래에셋증권         | 1     | 3 41,400 | 414,000      | 10        | 41,700      | 417,000   | 240      | 1,250  | 377,873    | 1,003.9 | 9    |
|                |       |          |              |           |             |           |          |        |            |         |      |
|                |       |          |              |           |             |           |          |        |            |         |      |
|                |       |          |              |           |             |           |          |        |            |         |      |
|                |       |          |              |           |             |           |          |        |            |         |      |
|                |       |          |              |           |             |           |          |        |            |         |      |
|                |       |          |              |           |             |           |          |        |            |         |      |
|                |       |          |              |           |             |           |          |        |            |         |      |
|                |       |          |              |           |             |           |          |        |            |         |      |
|                |       |          |              |           |             |           |          |        |            |         |      |
|                |       |          |              |           |             |           |          |        |            |         |      |
|                |       |          |              |           |             |           |          |        |            |         |      |
|                |       |          |              |           |             |           |          |        |            |         |      |
|                |       |          |              |           |             |           |          |        |            |         |      |
|                |       |          |              |           |             |           |          |        |            |         |      |
|                |       |          |              |           |             |           |          |        |            |         | Ţ    |
| 740201 조귀리 8   |       |          |              |           |             |           |          |        |            |         |      |
| ZAUJUI 소의가 :   | 신묘되었습 |          |              |           |             |           |          |        |            |         |      |

#### ④ [0615] 기간 종목별 매매일지 (상세)

선택한 기간에 일자별로 어떤 종목을 매매했고, 얼만큼 수익이 발생 했는지 종목별 매매일지를 일자별 로 상세 조회할 수 있는 화면입니다. 내역 더블클릭 시 [0612] 당일매매일지 화면이 링크됩니다.

| 2 ? (0615) | 기간 종목별 매   | 매일지(상세 | )         |            |       |           |               |             |         | ්ප ඕ ර  | 5 <b>0 - 0</b> | × |
|------------|------------|--------|-----------|------------|-------|-----------|---------------|-------------|---------|---------|----------------|---|
| 000-99-000 | 000 ~ 000  | ****   | 03        | 7620 ~ ,0  | 미래에셋증 | 일자 2013/  | /01/01 🛗 ~ 20 | 013/08/01 🛗 | ☑ 매매비용  | 당일      | 기간별 조          | 회 |
| οι τι      | 조모며        |        | 기간 중 매:   | 수          |       | 기간 중 매!   | ī             | ~~ <b>2</b> | 고미교     | 소이그애    | 스이르            |   |
| = ^r       | 870        | 수량     | 평균단가      | 매수금액       | 수량    | 평균단가      | 매도금액          |             |         | 2-10-1  |                |   |
| 2013/08/01 | 미래에셋증권     | 10     | 41,400    | 414,000    | 10    | 41,700    | 417,000       | 240         | 1,250   | 377,873 | 1,003.99       |   |
| 2013/06/20 | POSCO      | 31     | 306,548   | 9,503,000  | 31    | 310,967   | 9,640,000     | 85,810      | 28,920  | 114,730 | 1.19           |   |
| 2013/06/20 | POSCO(신용)  | 48     | 307,604   | 14,765,000 | 48    | 315,708   | 15,154,000    | 133,980     | 45,462  | 179,442 | 1.18           |   |
| 2013/06/20 | 일진티스플      | 100    | 18,000    | 1,800,000  | 100   | 19,000    | 1,900,000     | 16,570      | 5,700   | 22,270  | 1.17           |   |
| 2013/06/20 | LG전자       | 10     | 75,000    | 750,000    | 0     | 0         | 0             | 3,360       | 0       | 0       | 0.00           |   |
| 2013/06/19 | 기마차(신용)    | 3      | 57,000    | 171,000    | 0     | 0         | 0             | 40          | 0       | 0       | 0.00           |   |
| 2013/06/19 | SK하이닉스     | 0      | 0         | 0          | 10    | 32,300    | 323,000       | 90          | 968     | 1,058   | 0.33           |   |
| 2013/06/19 | 우전앤한단      | 1      | 9,310     | 9,310      | 0     | 0         | 0             | 0           | 0       | 0       | 0.00           |   |
| 2013/06/19 | KODEX 인버스( | 0      | 0         | 0          | 10    | 8,045     | 80,450        | 20          | 0       | 20      | 0.02           |   |
| 2013/06/17 | 현대차        | 1      | 196,500   | 196,500    | 0     | 0         | 0             | 50          | 0       | 0       | 0.00           |   |
| 2013/06/17 | 3S         | 10     | 5,150     | 51,500     | 0     | 0         | 0             | 10          | 0       | 0       | 0.00           |   |
| 2013/06/13 | 현대차        | 1      | 201,500   | 201,500    | 0     | 0         | 0             | 50          | 0       | 0       | 0.00           |   |
| 2013/06/04 | 동화약품       | 20     | 6,680     | 133,600    | 30    | 6,703     | 201,100       | 80          | 602     | 682     | 0.34           |   |
| 2013/06/04 | 기마차        | 0      | 0         | 0          | 10    | 65,000    | 650,000       | 2,910       | 1,950   | 4,860   | 0.75           |   |
| 2013/06/04 | SK하이닉스     | 0      | 0         | 0          | 30    | 31,533    | 946,000       | 270         | 2,834   | 3,104   | 0.33           |   |
| 2013/06/04 | 동양물산       | 100    | 11,650    | 1,165,000  | 100   | 12,000    | 1,200,000     | 10,580      | 3,600   | 14,180  | 1.18           |   |
| 2013/06/04 | POSCO      | 20     | 323,000   | 6,460,000  | 10    | 325,000   | 3,250,000     | 43,500      | 9,750   | 53,250  | 1.64           |   |
| 2013/06/04 | 삼성전자       | 2      | 1,500,000 | 3,000,000  | 28    | 1,600,000 | 44,800,000    | 214,140     | 134,400 | 348,540 | 0.78           |   |
| 2013/06/04 | 우리투자증권     | 100    | 12,250    | 1,225,000  | 100   | 13,000    | 1,300,000     | 11,300      | 3,900   | 15,200  | 1.17           | - |
| ZA0301 조호  | I가 완료되었습니  | .ICł   |           |            |       |           |               |             |         |         |                |   |

# 카이로스 - 주식 주문

#### ⑤ [0616] 월별 주식 수익현황

월별로 계좌의 수익이 얼만큼 발생했는지 한 눈에 조회할 수 있는 화면입니다.

|            | 구시 의명 사이크 |          |         |          |      |            |         | Sm di   |               |    |
|------------|-----------|----------|---------|----------|------|------------|---------|---------|---------------|----|
| L 2 [U616] | 수석 철벌수익율  | · 소회     |         |          |      |            |         |         | 10 <b>0</b> – |    |
| - 당일매매일;   | 지 기간별매매일  | 지 기간 종목별 | 매매일지 주식 | 월별수익률 3  | 조회   |            |         |         |               |    |
| 000-99-000 | ~ 000     | ****     | 기간 📶    | 3/04 🛗 ~ | 2013 | 3/09 🛗 3개월 | 6개월 1년  | ☑ 매매비용  | 도움말           | 조회 |
| 기간 총 평기    | 가손의       | 0 기간 총   | 매매손의    | 0 7      | 기간   | 총 매매비용     | 0       | 기간 총 손익 |               | 0  |
| 월          | 월초 자산총액   | 월말 자산총액  | 매수      | 매도       |      | 매매비용       | 기간 평가손의 | 실현손익    | 총손익           |    |
| 2013/04    | 0         | 0        | 0       |          | 0    | 0          | 0       | 0       |               | 0  |
| 2013/05    | 0         | 0        | 0       |          | 0    | 0          | 0       | 0       |               | 0  |
| 2013/06    | 0         | 0        | 0       |          | 0    | 0          | 0       | 0       |               | 0  |
| 2013/07    | 0         | 0        | 0       |          | 0    | 0          | 0       | 0       |               | 0  |
| 2013/08    | 0         | 0        | 0       |          | 0    | 0          | 0       | 0       |               | 0  |
| 2013/09    | 0         | 0        | 0       |          | 0    | 0          | 0       | 0       |               | 0  |
|            |           |          |         |          |      |            |         |         |               |    |
|            |           |          |         |          |      |            |         |         |               |    |
|            |           |          |         |          |      |            |         |         |               |    |
|            |           |          |         |          |      |            |         |         |               |    |
|            |           |          |         |          |      |            |         |         |               |    |
|            |           |          |         |          |      |            |         |         |               |    |
|            |           |          |         |          |      |            |         |         |               | _  |
|            |           |          |         |          |      |            |         |         |               |    |
|            |           |          |         |          |      |            |         |         |               |    |
|            |           |          |         |          |      |            |         |         |               |    |
|            |           |          |         |          |      |            |         |         |               |    |
| IB9999 조호  | 회가 완료되었습니 | . Cŀ.    |         |          |      |            |         |         |               |    |

# 카이로스 - 선물옵션 시세

### 카이로스의 선물옵션 시세화면은 투자자들이라면 만족하지 않을 수 없도록 모든 입맛에 맞는 화면들로 구성되어 있습니다.

### • 선물옵션 시세화면 개요

기본적인 현재가 화면은 물론이고, 다양한 투자데이터를 제공하는 종합시세 화면, 민감도!? 변동성 !? 베이 시스!? 모든 투자 데이터를 성향에 맞게 제공하여 선물옵션 투자자들이라면 모두 만족 할 수 있는 화면들이 카이로스에 준비되어 있습니다.

### 1. 선물옵션 현재가

카이로스의 현재가는 선물전용현재가 / 옵션전용현재가 / 선물옵션 현재가 등 매매 종목에 맞추어 선택 할 수 있을 뿐만 아니라 종합화면 수준의 다양한 데이터를 한 눈에 조회할 수 있는 선물옵션 현재가3 화 면 등 다양한 현재가 화면을 이용할 수 있습니다.

#### ① [0304] 선물 현재가 1

선물 종목만 매매하는 투자자를 위하여 만들어진 가장 기본적인 선물 시세 화면 입니다.

| 2 ? [0304] | 선물 한                                                                                                    | 1.<br>1.<br>1. |       |     |     |        |          |        |        | `ฃ๗๏     | ☆ _ 🗆 ×      |
|------------|----------------------------------------------------------------------------------------------------|----------------|-------|-----|-----|--------|----------|--------|--------|----------|--------------|
| 101HC000   | 0304] 선물 현재가!         00       ✓ 선물 12월달         가       251.30       시       가       2         비       1.55       고       가       2         달       +0.62       저       가       2         달       183       상 한 가       2         감       251.30       하 한 가       2         감       1515:00       값       매수       5         27)       250.70       기 준 가       2         2       매도       15:15:00       때수       5       2         1       11       252.05       시       가       2         2       2       2       250.70       기 준 가       2         1       11       252.05       시       가       2         1       1       251.40       미결제       3         1       1       250.70       4       4         15       1       250.50       1       3         30       1       250.40       2       3         35       1       250.20       15       5 |                |       |     |     |        |          |        |        |          |              |
| 현재가        | 25                                                                                                    | i1.30          | Ы     | 가   |     | 250.00 | KOSP1200 | 248.89 | 거래대    | 금        | 228          |
| 대비         |                                                                                                    | 1.55           | 고     | 가   |     | 252.10 | 베이시스     | +2.41  | 미결제 약  | 정 2,72   | 9 ( +84 )    |
| 등 락 율      |                                                                                                    | 0.62           | 저     | 가   |     | 248.70 | 이 론 가    | 251.32 | 전일 미결  | 제        | 2,645        |
| 거래량        |                                                                                                    | 183            | 상 한   | ! 가 |     | 274.70 | 괴 리 율    | -0.01  | 최고가(일) | 자) 279.0 | 0 2013/05/09 |
| 매도호가       | 2                                                                                                    | 51.30          | 하힌    | ! 가 |     | 224.80 | CB상한가    | 0.00   | 최저가(일) | 자) 233.0 | 0 2013/06/25 |
| 매수호가       | 2                                                                                                    | 50.70          | 기 준   | 카   |     | 249.75 | CB하한가    | 0.00   | 최종 거래  | 일        | 2013/12/12   |
| 건수 🦯       | • 매도                                                                                                    | 15:15          | :00 🔆 | 매수  | -   | 건수 🖌   | 시간별 일    | 자별 차트  |        |          |              |
| 11         | 11                                                                                                    | - 25           | 52.05 | М   | 가   | 250.00 | 시간       | 현재가    | 대비     | 체결량      | 거래량 🔺        |
| 2          | 2                                                                                                    | - 25           | 51.90 | 고   | 가   | 252.10 | 15:15:00 | 251.30 | ▲ 1.55 | 1        | 183          |
| 1          | 1                                                                                                    | - 25           | 51.45 | 저   | 가   | 248.70 | 15:02:20 | 251.05 | ▲ 1.30 | 1        | 182          |
| 1          | 1                                                                                                    | - 25           | 51.40 | 미결  | 제   | 2,729  | 15:00:32 | 250,90 | 1.15   | 1        | 181          |
| 1          | 1                                                                                                    | - 25           | 51.30 | 증   | 감   | +84    | 15:00:00 | 250.85 | ▲ 1.10 | 1        | 180          |
| 251.30     | 1                                                                                                    | - 25           | 50.70 |     | 4   | 1      | 14:59:01 | 250.85 | ▲ 1.10 | 1        | 179          |
| 251.05     | 1                                                                                                    | - 25           | 50.50 |     | 1   | 1      | 14:58:48 | 250.80 | ▲ 1.05 | 1        | 178          |
| 250.90     | 1                                                                                                    | - 25           | 50.40 |     | 2   | 2      | 14:54:44 | 250.75 | ▲ 1.00 | 1        | 177          |
| 250.85     | 1                                                                                                    | - 25           | 50.20 |     | 15  | 12     | 14:54:34 | 250.70 | ▲ 0.95 | 1        | 176          |
| 250.85     | 1                                                                                                    | - 25           | 50.15 |     | 6   | 1      | 14:53:10 | 250.55 | ▲ 0.80 | 1        | 175          |
| 43         | 114                                                                                                    | +23            | ←     |     | 137 | 39     | 14:53:01 | 250.60 | ▲ 0.85 | 1        | 174 💌        |

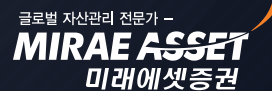

MIRAE ASS

미래에셋증권

# 카이로스 - 선물옵션 시세

#### ② [0320] 옵션 현재가 1

옵션 종목만 매매하는 투자자를 위하여 만들어진 가장 기본적인 옵션 시세 화면이며, 선물 현재가와 비교 하여 민감도와 변동성 데이터 등 보다 많은 데이터를 옵션 현재가 1 화면에서 확인 할 수 있습니다.

| 2 ? [0320] 율 | 읍션 현재 | 7년    |        |          |           |        |         |      |         |         | 1000    | ° _ 🗆    | ×   |
|--------------|-------|-------|--------|----------|-----------|--------|---------|------|---------|---------|---------|----------|-----|
| 201H8 250    | ÷ ~ 0 | 콜 못   | 물 08   | 250      |           |        |         |      |         |         |         |          |     |
| 현재가          |       | 1.72  | А      | 가        |           | 1.70   | 기준7     | 바격   | 1       | .55     | 델 타     | +0.43    | 369 |
| 머비           |       | 0.17  | 고      | 가        |           | 2.35   | 이 론     | 가    | 1       | .81     | 감 마     | +0.06    | 697 |
| 등 락 률        | +1    | 0.96  | ম      | 가        |           | 1.06   | 괴리      | 율    | -4      | 1.97    | 베가      | +0.14    | 452 |
| 거 래 량        | 24    | 0,368 | 상 현    | 반가       |           | 35.30  | 최 고     | 가    | 15      | 5.30 .  | 세타      | -0.14    | 470 |
| 거래대금         | 20    | 9,741 | 하현     | 반가       |           | 0.01   | 최 저     | 가    | 0       | 0.51    | 로       | +0.02    | 234 |
| 미결제약정        | 2     | 4,162 | 매수     | 호가       |           | 1.72   | 최고7     | 임    | 2013/05 | 5/31 LF | H재변동성   | 14       | .72 |
| 미결제증감        | +     | 1,031 | 매도     | 호가       |           | 1.73   | 최저기     | 비일   | 2013/07 | 7/10    | 만 기 일   | 2013/08/ | /08 |
| 건수 🔺         | 매도    | 15:15 | :00 🔆  | 매수       | _         | 건수 🔺   | 시간별     | 일7   | 자별 차!   | E       |         |          |     |
| 13           | 28    |       | 1.77   | 작품       | 간         | 1.70   | 일자      | ŀ    | 종가      | 대비      | 거래량     | 미결약정     |     |
| 6            | 64    |       | 1.76   | 고 -      | /}<br>기   | 2.35   | 2013/0  | 8/01 | 1.72    | ▲ 0.17  | 240,368 | 24,162   |     |
| 5            | 10    |       | 1.75   | /1 /<br> | /t<br>Cil | 24 162 | 2013/0  | 7/31 | 1.55    | ▼0.38   | 115,375 | 23,131   |     |
| 1            | 2     |       | 1.79   | 그 그 그    | NI<br>7⊩  | +1 031 | 2013/0  | 7/30 | 1.93    | ▲ 0.48  | 171,195 | 22,415   |     |
| 1.72         | 857   |       | 1 72   | 0 1      | 28        | 8      | 2013/0  | 7/29 | 1.45    | ▼0.59   | 170,626 | 23,018   |     |
| 1.72         | 2     |       | 1 71   |          | 70        | 17     | 2013/0  | 7/26 | 2.04    | ▲ 0.10  | 150,730 | 22,575   |     |
| 1.75         | 2     |       | 1.70   |          | 11        | 7      | 2013/0  | 7/25 | 1.94    | ▼0.07   | 175,259 | 22,209   |     |
| 1.76         | 1     |       | 1.69   |          | 7         | 5      | 2013/0  | 7/24 | 2.01    | ▲ 0.11  | 118,011 | 23,780   |     |
| 1.75         | 22    |       | 1.68   |          | 56        | 6      | 2013/0  | 7/23 | 1.90    | ▲ 0.65  | 203,467 | 24,514   |     |
| 333          | 1,217 | +407  | €⇒     | 1        | ,624      | 447    | 2013/0  | 7/22 | 1.25    | ▲ 0.05  | 182,550 | 26,318   | -   |
| 선물현재가        |       |       | 249.70 |          | 1.3       | 30     | 191,406 |      | 248.90  |         | 250.75  | 247      | .05 |
| 코스피 200 지    | 수     |       | 248.89 |          | 0.9       | 90     | 89,921  |      | 248.33  |         | 249,62  | 246      | .94 |

#### ③ [0302] 선물옵션 현재가 1

선물옵션 종목을 모두 조회할 수 있는 가장 기본적인 현재가 화면입니다. 선물 종목 선택시에는 선물종목 에 맞는 투자데이터가 조회되고, 옵션 종목 선택시에는 옵션종목에 맞는 투자데이터가 조회됩니다.

| 2 ? [0302] | 선물옵션     | 현재:         |       |       |      |        |       |      |       |      |          | 18 🗗 🗇 | ☆ _ □   | X    |
|------------|----------|-------------|-------|-------|------|--------|-------|------|-------|------|----------|--------|---------|------|
| 종목 201H8   | 250      | -<br>-<br>- | 신 🚪   | H 풋 H | 콜 08 | 250    |       |      |       |      |          |        |         |      |
| 현재가        |          | 1.72        | Ы     | 가     |      | 1.70   | 선물현   | 재가   | 24    | 9.70 |          | 로      | +0.0    | 234  |
| 머비         | <b>A</b> | 0.17        | 고     | 가     |      | 2.35   | 델     | Eŀ   | +0.   | 4369 | LHIX     | H변동성   | 14      | .72  |
| 등 락 률      | +1       | 0.96        | 저     | 가     |      | 1.06   | 감     | 마    | +0.   | 0697 | 역사       | 적변동성   | 15      | i.34 |
| 거래량        | 24       | 0,368       | 미결제   | 세약정   |      | 24,162 | 세     | Eŀ   | -0.   | 1470 | 최경       | 동거래일   | 2013/08 | /08  |
| 거래대금       | 20       | 9,741       | 전일[   | 비결제   |      | 23,131 | Ш     | 가    | +0.   | 1452 | 잔        | 존 일    |         | 8    |
| 건수 🦯       | • 매도     | 15:15       | :00 🔆 | 매수    | _    | 건수 🖌   | 시간별   | 일7   | 자별 매미 | H동형  | <u> </u> | 로그램 🗦  | 차트      |      |
| 13         | 28       |             | 1.77  | Ы     | 가    | 1.70   | 시민    | 깐    | 현재가   | 대    | 비        | 체결량    | 거래량     |      |
| 6          | 64       |             | 1.76  | 고     | 가    | 2.35   | 15:15 | 5:00 | 1.72  | . ک  | 0.17     | 857    | 240,368 | )    |
| 5          | 9        |             | 1.75  | 저     | 가    | 1.06   | 15:04 | :59  | 1.77  |      | 0.22     | 2      | 239,511 |      |
| 6          | 18       |             | 1.74  | 미결    | 불제   | 24,162 | 15:04 | :59  | 1.75  |      | 0.20     | 2      | 239,509 | J I  |
| 1          | 2        |             | 1.73  | 증     | 감    | +1,031 | 15:04 | :59  | 1.76  |      | 0.21     | 1      | 239,507 | )    |
| 1.72       | 857      |             | 1.72  |       | 28   | 8      | 15:04 | :59  | 1.75  | ۰.   | 0.20     | 22     | 239,506 | j 🔤  |
| 1.77       | 2        |             | 1.71  |       | 70   | 17     | 15:04 | :59  | 1.76  |      | 0.21     | 8      | 239,484 |      |
| 1.75       | 2        |             | 1.70  |       | 11   | 7      | 15:04 | :59  | 1.77  |      | 0.22     | 1      | 239,476 | j 🛄  |
| 1.76       | 1        |             | 1.69  |       | 7    | 5      | 15:04 | :59  | 1.77  |      | 0.22     | 1      | 239,475 | i    |
| 1.75       | 22       |             | 1.68  |       | 56   | 6      | 15:04 | :59  | 1.77  |      | 0.22     | 16     | 239,474 | T    |
| 333        | 1,217    | +407        | ←     | 1     | ,624 | 447    | •     |      |       |      |          |        |         |      |

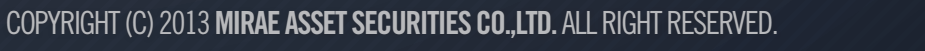

ਤਵਬ ਸਪੇਦਰ ਹੋਟਾ -MIRAE <u>ASSE</u>

미래에셋증권

# 카이로스 - 선물옵션 시세

#### ④ [0305] 선물옵션 현재가 3 '현재가 이상의 현재가'

기본적인 투자데이터로 구성된 현재가가 아닌 종합화면 수준의 다양한 투자/시세 데이터와 주문화면 까지 한 화면에서 해결 가능한 화면입니다.

A. 선물옵션 현재가 3 화면의 기본 구성입니다.

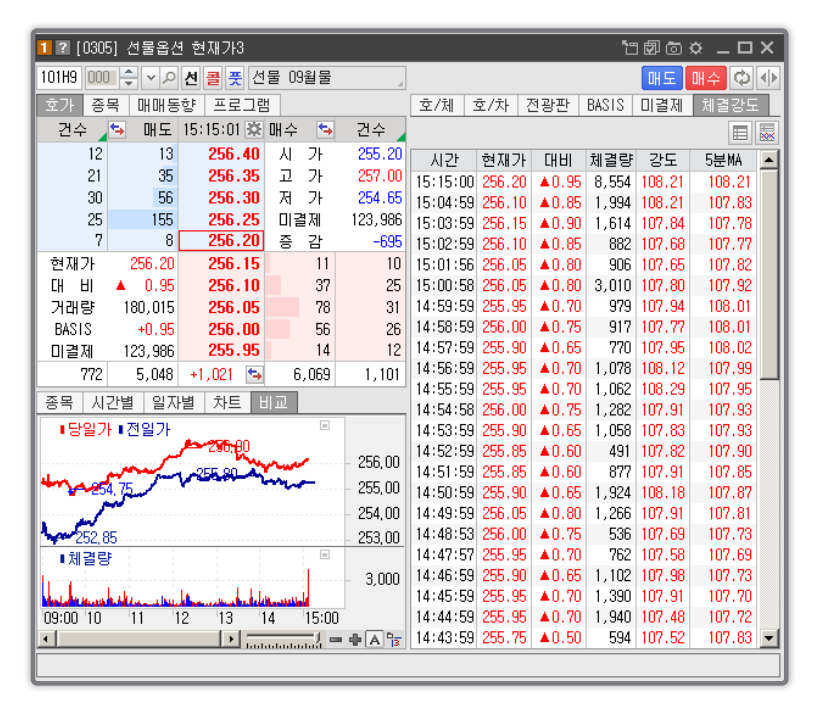

B. 호가 더블클릭시 해당 호가 연동되어 주문창이 활성화 되고, 매수 매도 버튼을 클릭하여 주문창을 활성화 시킬 수 있습니다

| 1 ? [0305] 선물옵션 현재가3                           | 「日本」<br>「日本」<br>「日本」<br>「日本」                                                     |
|------------------------------------------------|----------------------------------------------------------------------------------|
| 101H9 000 수 ~ 으 선 콜 풋 선물 09월물                  | . 매도 매수 🗘 🚸                                                                      |
| 호가 종목 매매동향 프로그램                                | 호/체 호/차 전광판 BASIS 미결제 체결강도 _001-51-600521 ->                                     |
| 건수 🔄 매도 15:15:01 🎰 매수 🛸 건수                     | 🗉 😹 매수/매도 정정/취소 🕱                                                                |
| 12 13 <b>256.40</b> 시 가 255.20                 | 이 시간 현재가 대비 체결량 강도 5분% 🔺 종목 101번9 000 🔶 🗸 선 🧮 🍸                                  |
| 21 35 256.35 고 가 257.00                        | 0 15:15:00 256.20 ▲0.95 8.554 108.21 108.21 세종 09월종                              |
| 30 56 256.30 저 가 254.65                        | 5 15:04:59 256.10 A0.85 1,994 108.21 107.83                                      |
| 25 155 <b>256.25</b> 미결제 123,986               | <sup>6</sup> 15:03:59 256.15 ▲0.90 1,614 107.84 107.78 <b>바바 ⊙</b> 1.04도 ○ 2.04수 |
| 7 8 256.20 중 감 -695                            | 5 15:02:59 256.10 ▲0.85 882 107.68 107.77   주문 지정가 ✓ 없음 ✓ 시장가                    |
| 현재가 256.20 <b>256.15</b> 11 10                 | 0 15:01:56 256.05 ▲0.80 906 107.65 107.82   수량    0 ♣ 주 가능 청산                    |
| CH HI ▲ 0.95 256.10 37 25                      | 5 15:00:58 256.05 ▲0.80 3,010 107.80 107.92 F7F 0.00 ▲ P                         |
| 거래량 180,015 256.05 78 31                       | I 14:59:59 255.95 ▲0.70 979 107.94 108.01                                        |
| BASIS +0.95 256.00 56 26                       | 5 14:58:59 256.00 ▲0.75 917 107.77 108.01                                        |
| 미결제 123,986 255.95 14 12                       | 2 14:57:59 255.90 ▲0.65 770 107.95 108.02 H 도                                    |
| 772 5,048 +1,021 💁 6,069 1,101                 | 14:56:59 255.95 ▲0.70 1,078 108.12 107.99                                        |
| 종봉 시가벽 약자벽 차트 테고                               | 14:55:59 255.95 ▲0.70 1,062 108.29 107.95 · · · · · · · · · · · · · · · · · · ·  |
|                                                | _ 14:54:58 256.00 ▲0.75 1,282 107.91 107.93 SHO TE +8 87/EH                      |
| 887 087 -                                      | 14:53:59 255.90 ▲0.65 1,058 107.83 107.93                                        |
| 256,00                                         | 14-52-53 255-65 A0-60 431 107-62 107-30                                          |
| 4 75 m 255 00                                  | 14-51-59 255.05 AU.00 077 107.31 107.05                                          |
| 254.00                                         | 14:40:50 255:30 265:00 1,324 105:10 107:01                                       |
| 259,00                                         | 14:48:53 256 00 10 55 536 107 69 107 73                                          |
| • • • • • • • • • • • • • • • • • • •          | 14:47:57 255.95 ▲0.70 762 107.58 107.69                                          |
| · AI 2 8                                       | 14:46:59 255.90 40.65 1.102 107.98 107.73                                        |
| Martine south steel and the same de tale south | 14:45:59 255.95 ▲0.70 1,390 107.91 107.70                                        |
| 09:00 10 11 12 13 14 15:00                     | 14:44:59 255.95 ▲0.70 1,940 107.48 107.72                                        |
|                                                | r 14:43:59 255.75 ▲0.50 594 107.52 107.83 🚽                                      |
|                                                |                                                                                  |

COPYRIGHT (C) 2013 MIRAE ASSET SECURITIES CO., LTD. ALL RIGHT RESERVED.

# 카이로스 - 선물옵션 시세

### 2. 선물과 옵션의 시세를 한 눈에! [0308] 선물옵션 종합시세 화면!

선물과 옵션의 시세데이터를 한 눈에 파악 할 수 있는 화면 입니다. 옵션 시세의 경우 기본 / 시세1 / 시세2 / 민감도 / 투자자 등 다양한 템플릿을 선택하여 원하는 데이터를 쉽게 조회할 수 있습니다.

| 2 ? [030  | 8] 선물·                                                                                                    | 옵션 종합    | 시세      |               |           |        |         |      |         |              |           | <u>ت</u> 1 | 10×    | _ 🗆 X |
|-----------|----------------------------------------------------------------------------------------------------|----------|---------|---------------|-----------|--------|---------|------|---------|--------------|-----------|------------|--------|-------|
| 만기월 🤇     | 0 2013/                                                                                                    | 08 O 201 | 13/09 O | 2013/10       | 0 2013/12 | 2      |         |      |         |              |           |            | 7      | 본 🗸   |
| 종목당       | 형목명         현재가         전일대비         거래량           19월물         249.70         ▲         1.30         191,400           12월물         251.30         ▲         1.55         180           03월물         249.50         ▲         0.50         1           06월물         250.70         ▲         0.10         1 |          | 거래량     | 이론가           | 괴리율       | 베이시스   | 0       | 비도   | 매수      | 시가           | 고가        | 저가         | 잔존일    |       |
| 선물 09월    | 물                                                                                                    | 249.70   | 🔺 1.30  | 191,406       | 249.67    | +0.01  | +0.81   | - 24 | 49.75 2 | 249.70       | 248.90    | 250.75     | 247.05 | 43    |
| 선물 12월    | 물                                                                                                    | 251.30   | ▲ 1.55  | 183           | 251.32    | -0.01  | +2.41   | - 25 | 51.30 2 | 250.70       | 250.00    | 252.10     | 248.70 | 134   |
| 선물 03월    | 물                                                                                                    | 249.50   | A 0.50  | 1             | 250.26    | -0.30  | +0.61   | - 25 | 51.60 2 | 49.60        | 249.50    | 249.50     | 249.50 | 225   |
| 선물 06월    | 물                                                                                                    | 250.70   | A 0.10  | 1             | 251.89    | -0.47  | +1.81   | - 25 | 52.95 2 | 250.80       | 250.70    | 250.70     | 250.70 | 316   |
| KOSP1 200 | 지수                                                                                                    | 248,89   | ۵.90 🔺  | 89,921        | 249.67    |        |         |      |         |              | 248.33    | 249.62     | 246.94 |       |
|           | 콜 옵션<br>내량 IV 세타 델타 대비 1                                                                                                    |          |         |               |           | Δ      |         |      |         |              | 풋         | 옵션         |        |       |
| 거래량       | 17                                                                                                    | 세타       | 델타      | 대비            | 현재가       | 행사가    | 지수환     | 산    | 현재가     | 대비           | 델타        | 세타         | 17     | 거래량   |
| 6         | 26.79                                                                                                    | 0.0000   | 0.0000  | 0.00          | 0.01      | 277.50 | 2,141.  | 53   | 28.00   | ▼ 1.2        | 5 -1.0000 | +0.0202    | 0.00   | 1     |
| 50        | 24.78                                                                                                    | 0.0000   | 0.0000  | 0.00          | 0.01      | 275.00 | 2,122.3 | 24   | 25.50   | ▼ 0.9        | 5 -1.0000 | +0.0200    | 0.00   | 1     |
| 0         | 22.73                                                                                                    | -0.0001  | 0.0000  | 0.00          | 0.01      | 272.50 | 2,102.  | 94   | 23.00   | 💌 1.1        | 5 -1.0000 | +0.0198    | 0.00   | 1     |
| 7         | 20.65                                                                                                    | -0.0003  | +0.0002 | 0.00          | 0.01      | 270.00 | 2,083.  | 65   | 20.50   | <b>v</b> 0.6 | 0.9998    | +0.0194    | 0.00   | 1     |
| 576       | 18.52                                                                                                    | -0.0010  | +0.0009 | 0.00          | 0.01      | 267.50 | 2,064.3 | 36   | 18.00   | 🔻 1.3        | 5 -0.9991 | +0.0184    | 0.00   | 1     |
| 45,126    | 16.34                                                                                                    | -0.0035  | +0.0032 | <b>v</b> 0.01 | 0.01      | 265.00 | 2,045.  | 06   | 15.40   | <b>v</b> 1.0 | 5 -0.9968 | +0.0158    | 0.00   | 1     |
| 61,673    | 15.33                                                                                                    | -0.0100  | +0.0105 | 0.00          | 0.02      | 262.50 | 2,025.  | 77   | 13.05   | 🔻 1.3        | 0.9895    | +0.0091    | 0.00   | 1     |
| 198,195   | 14.72                                                                                                    | -0.0243  | +0.0297 | 0.00          | 0.05      | 260.00 | 2,006.  | 48   | 10.60   | ▼ 1.5        | 5 -0.9703 | -0.0054    | 0.00   | 3     |
| 232,981   | 14.28                                                                                                    | -0.0498  | +0.0721 | ▼ 0.01        | 0.13      | 257.50 | 1,987.  | 19   | 8.50    | ▼ 1.4        | 0.9279    | -0.0311    | 11.49  | 109   |
| 271,103   | 14.26                                                                                                    | -0.0856  | +0.1513 | ▼ 0.01        | 0.35      | 255.00 | 1,967.  | 89   | 6.25    | ▼ 1.5        | 5 -0.8487 | -0.0670    | 13,46  | 1,214 |

① 기본 템플릿 데이터를 선택할 수 있으며 하단의 콜옵션 / 풋옵션 데이터에 적용됩니다.

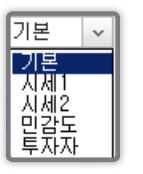

A. 기본 : 현재가 / 대비 / 델타 / 세타 / Ⅳ / 거래량

- B. 시세1 : 현재가 / 전일대비 / 매수 / 매도 / 거래량
- C. 시세2 : 현재가 / 대비 / 이론가 / Ⅳ / 거래량 / 미결제
- D. 민감도 : 현재가 / 델타 / 감마 / 세타 / 베가 / 로

E. 투자자 : 현재가 / 개인 / 외인 / 금융투자 / 투신

### 3. 시간대별 체결내역 / 일자별 시세

[0310] 선물옵션 시간대별 체결 화면과 [0311] 선물옵션 일자별 시세 화면은 현재가 화면과 더불어 가장 많이 사용되는 시세 화면 중 하나 입니다. 카이로스에서는 선물 종목 선택시 선물에 적합한, 옵션 종목 선택시 옵션에 적합한 데이터를 화면에 구성하였으며, 차트 / 체결차트 / 화면 확대 기능 등을 통 하여 원하는 모습대로 구현이 가능한 화면으로 준비하였습니다.!

MIRAE ASSE

미래에셋증권

# 카이로스 - 선물옵션 시세

#### ① [0310] 선물옵션 시간대별 체결

A. 선물옵션 시간대별 체결의 기본화면 입니다.

| 2 ? [0310] | 선물옵션 사 | 간대별          | 체결    |       | "⊡®©⊀    | > _ □ | ×   |
|------------|--------|--------------|-------|-------|----------|-------|-----|
| 101H9 000  | \$     | 콜 풋          | 선물 0: | 9월물 🦼 | Tick 🗸 🗉 | 🔛 체   | 4 Þ |
| 시간         | 체결가    | []           | 비비    | 등락률   | 거래량      | 체결량   |     |
| 15:15:00   | 249.70 |              | 1.30  | +0.52 | 191,406  | 1,427 |     |
| 15:04:59   | 249.70 |              | 1.30  | +0.52 | 189,979  | 1     |     |
| 15:04:59   | 249.70 | ۸.           | 1.30  | +0.52 | 189,978  | 1     |     |
| 15:04:59   | 249.70 | <b>A</b> - 1 | 1.30  | +0.52 | 189,977  | 12    |     |
| 15:04:59   | 249.70 | <b>A</b> - 1 | 1.30  | +0.52 | 189,965  | 6     |     |
| 15:04:59   | 249.70 | <b>A</b> - 1 | 1.30  | +0.52 | 189,959  | 7     |     |
| 15:04:59   | 249.75 | ۸            | 1.35  | +0.54 | 189,952  | 1     |     |
| 15:04:59   | 249.75 | <b>A</b> - 1 | 1.35  | +0.54 | 189,951  | 10    |     |
| 15:04:59   | 249.70 | <b>A</b>     | 1.30  | +0.52 | 189,941  | 8     |     |
| 15:04:59   | 249.70 | <b>A</b> - 1 | 1.30  | +0.52 | 189,933  | 5     |     |
| 15:04:58   | 249.75 | ۸            | 1.35  | +0.54 | 189,928  | 3     |     |
| 15:04:58   | 249.75 | ۰.           | 1.35  | +0.54 | 189,925  | 1     |     |
| 15:04:58   | 249.75 | <b>A</b> - 1 | 1.35  | +0.54 | 189,924  | 1     |     |
| 15:04:58   | 249.75 |              | 1.35  | +0.54 | 189,923  | 1     |     |
| 15:04:58   | 249.75 | ۸.           | 1.35  | +0.54 | 189,922  | 1     |     |
| 15:04:58   | 249.75 | <b>A</b> - 1 | 1.35  | +0.54 | 189,921  | 1     |     |
| 15:04:58   | 249.75 | <b>A</b> - 1 | 1.35  | +0.54 | 189,920  | 1     |     |
| 15:04:58   | 249.75 |              | 1.35  | +0.54 | 189,919  | 20    |     |
| 15:04:58   | 249.75 | ۸.           | 1.35  | +0.54 | 189,899  | 1     |     |
| 15:04:58   | 249.70 |              | 1.30  | +0.52 | 189,898  | 1     | •   |

B. . ● 버튼 클릭시 화면이 확대되어 좀 더 많은 데이터를 조회할 수 있습니다.

#### ▶ 선물 선택시

| 2 ? [0310] | 선물옵션 시    | 간대별 체결                |       |         |       |         |       |        | "T 🗐 Č  | ) 🌣 💶 🗖 | × |
|------------|-----------|-----------------------|-------|---------|-------|---------|-------|--------|---------|---------|---|
| 101H9 000  | ■ ≑ ▼ 곋 견 | <mark>콜 풋</mark> 선물 0 | 9월물 🚽 | Tick 🗸  |       |         |       |        |         | 티 🔤 체   |   |
| 시간         | 체결가       | 대비                    | 등락률   | 거래량     | 체결량   | 미결제     | 미결제증감 | 이론가    | 이론BASIS | 시장BASIS |   |
| 15:15:00   | 249.70    | ▲ 1.30                | +0.52 | 191,406 | 1,427 | 110,476 | -584  | 249.67 | +0.78   | +0.81   |   |
| 15:04:59   | 249.70    | ▲ 1.30                | +0.52 | 189,979 | 1     | 111,060 | 0     | 249.67 | +0.78   | +0.81   |   |
| 15:04:59   | 249.70    | ▲ 1.30                | +0.52 | 189,978 | 1     | 111,060 | 0     | 249.67 | +0.78   | +0.81   |   |
| 15:04:59   | 249.70    | ▲ 1.30                | +0.52 | 189,977 | 12    | 111,060 | 0     | 249.67 | +0.78   | +0.81   |   |
| 15:04:59   | 249.70    | ▲ 1.30                | +0.52 | 189,965 | 6     | 111,060 | 0     | 249.67 | +0.78   | +0.81   |   |
| 15:04:59   | 249.70    | ▲ 1.30                | +0.52 | 189,959 | 7     | 111,060 | 0     | 249.67 | +0.78   | +0.81   |   |
| 15:04:59   | 249.75    | ▲ 1.35                | +0.54 | 189,952 | 1     | 111,060 | 0     | 249.67 | +0.78   | +0.86   |   |
| 15:04:59   | 249.75    | ▲ 1.35                | +0.54 | 189,951 | 10    | 111,060 | 0     | 249.67 | +0.78   | +0.86   |   |
| 15:04:59   | 249.70    | ▲ 1.30                | +0.52 | 189,941 | 8     | 111,060 | 0     | 249.67 | +0.78   | +0.81   |   |
| 15:04:59   | 249.70    | <b>▲</b> 1.30         | +0.52 | 189,933 | 5     | 111,060 | 0     | 249.67 | +0.78   | +0.81   |   |
| 15:04:58   | 249.75    | <b>▲</b> 1.35         | +0.54 | 189,928 | 3     | 111,060 | 0     | 249.67 | +0.78   | +0.86   |   |
| 15:04:58   | 249.75    | ▲ 1.35                | +0.54 | 189,925 | 1     | 111,060 | 0     | 249.67 | +0.78   | +0.86   |   |
| 15:04:58   | 249.75    | ▲ 1.35                | +0.54 | 189,924 | 1     | 111,060 | 0     | 249.67 | +0.78   | +0.86   |   |
| 15:04:58   | 249.75    | ▲ 1.35                | +0.54 | 189,923 | 1     | 111,060 | 0     | 249.67 | +0.78   | +0.86   |   |
| 15:04:58   | 249.75    | <b>▲</b> 1.35         | +0.54 | 189,922 | 1     | 111,060 | 0     | 249.67 | +0.78   | +0.86   |   |
| 15:04:58   | 249.75    | ▲ 1.35                | +0.54 | 189,921 | 1     | 111,060 | 0     | 249.67 | +0.78   | +0.86   |   |
| 15:04:58   | 249.75    | <b>▲</b> 1.35         | +0.54 | 189,920 | 1     | 111,060 | 0     | 249.67 | +0.78   | +0.86   |   |
| 15:04:58   | 249.75    | ▲ 1.35                | +0.54 | 189,919 | 20    | 111,060 | 0     | 249.67 | +0.78   | +0.86   |   |
| 15:04:58   | 249.75    | <b>▲</b> 1.35         | +0.54 | 189,899 | 1     | 111,060 | 0     | 249.67 | +0.78   | +0.86   |   |
| 15:04:58   | 249.70    | <b>▲</b> 1.30         | +0.52 | 189,898 | 1     | 111,060 | 0     | 249.67 | +0.78   | +0.81   |   |

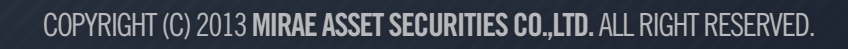

<sup>글로벌 자산관리 전문가 -</sup> MIRAE <del>ASSE</del>T 미래에셋증권

# 카이로스 - 선물옵션 시세

#### ▶ 옵션 선택시

| 2 2 (0310) | 선물옵션 시  | 간대 | 별 체결                |        |          |       |        |      |         |         |         | "BBC)   | ☆ _ 🗆 × |
|------------|---------|----|---------------------|--------|----------|-------|--------|------|---------|---------|---------|---------|---------|
| 201H8 260  | ≑ ∽ 곋 견 | 콜  | <mark>풋</mark> 콜 08 | 260 ]  | llick 🗸  |       |        |      |         |         |         | E       | 체 🔶     |
| 시간         | 체결가     |    | 대비                  | 등락률    | 거래량      | 체결량   | 미결제    | 이론가  | 델타      | 감마      | 세타      | 베가      | 로 🔺     |
| 15:15:00   | 0.05    |    | 0.00                | 0.00   | 198, 195 | 1,229 | 39,562 | 0.06 | +0.0297 | +0.0119 | -0.0243 | +0.0248 | +0.0016 |
| 15:04:59   | 0.04    | •  | 0.01                | -16.66 | 196,966  | 1     | 40,028 | 0.06 | +0.0297 | +0.0119 | -0.0243 | +0.0248 | +0.0016 |
| 15:04:57   | 0.04    | Υ. | 0.01                | -16.66 | 196,965  | 1     | 40,025 | 0.06 | +0.0297 | +0.0119 | -0.0243 | +0.0248 | +0.0016 |
| 15:04:51   | 0.05    |    | 0.00                | 0.00   | 196,964  | 1     | 40,025 | 0.06 | +0.0297 | +0.0119 | -0.0243 | +0.0248 | +0.0016 |
| 15:04:47   | 0.05    |    | 0.00                | 0.00   | 196,963  | 2     | 40,025 | 0.06 | +0.0297 | +0.0119 | -0.0243 | +0.0248 | +0.0016 |
| 15:04:41   | 0.05    |    | 0.00                | 0.00   | 196,961  | 1     | 40,024 | 0.06 | +0.0297 | +0.0119 | -0.0243 | +0.0248 | +0.0016 |
| 15:04:32   | 0.05    |    | 0.00                | 0.00   | 196,960  | 1     | 40,023 | 0.06 | +0.0297 | +0.0119 | -0.0243 | +0.0248 | +0.0016 |
| 15:04:26   | 0.05    |    | 0.00                | 0.00   | 196,959  | 1     | 40,023 | 0.06 | +0.0297 | +0.0119 | -0.0243 | +0.0248 | +0.0016 |
| 15:04:24   | 0.05    |    | 0.00                | 0.00   | 196,958  | 1     | 40,023 | 0.06 | +0.0297 | +0.0119 | -0.0243 | +0.0248 | +0.0016 |
| 15:04:08   | 0.04    | ۲  | 0.01                | -16.66 | 196,957  | 2     | 40,023 | 0.06 | +0.0297 | +0.0119 | -0.0243 | +0.0248 | +0.0016 |
| 15:04:01   | 0.04    | ۰. | 0.01                | -16.66 | 196,955  | 1     | 40,022 | 0.06 | +0.0297 | +0.0119 | -0.0243 | +0.0248 | +0.0016 |
| 15:03:57   | 0.05    |    | 0.00                | 0.00   | 196,954  | 1     | 40,022 | 0.06 | +0.0297 | +0.0119 | -0.0243 | +0.0248 | +0.0016 |
| 15:03:44   | 0.04    | ۰. | 0.01                | -16.66 | 196,953  | 1     | 40,022 | 0.06 | +0.0297 | +0.0119 | -0.0243 | +0.0248 | +0.0016 |
| 15:03:37   | 0.04    | ۰. | 0.01                | -16.66 | 196,952  | 1     | 40,022 | 0.06 | +0.0297 | +0.0119 | -0.0243 | +0.0248 | +0.0016 |
| 15:03:34   | 0.05    |    | 0.00                | 0.00   | 196,951  | 1     | 40,022 | 0.06 | +0.0297 | +0.0119 | -0.0243 | +0.0248 | +0.0016 |
| 15:03:17   | 0.05    |    | 0.00                | 0.00   | 196,950  | 1     | 40,021 | 0.06 | +0.0297 | +0.0119 | -0.0243 | +0.0248 | +0.0016 |
| 15:03:12   | 0.05    |    | 0.00                | 0.00   | 196,949  | 1     | 40,021 | 0.06 | +0.0297 | +0.0119 | -0.0243 | +0.0248 | +0.0016 |
| 15:03:07   | 0.05    |    | 0.00                | 0.00   | 196,948  | 1     | 40,018 | 0.06 | +0.0297 | +0.0119 | -0.0243 | +0.0248 | +0.0016 |
| 15:03:04   | 0.05    |    | 0.00                | 0.00   | 196,947  | 2     | 40,018 | 0.06 | +0.0297 | +0.0119 | -0.0243 | +0.0248 | +0.0016 |
| 15:03:00   | 0.05    |    | 0.00                | 0.00   | 196.945  | 1     | 40.018 | 0.06 | +0.0297 | +0.0119 | -0.0243 | +0.0248 | +0.0016 |

#### ② [0311] 선물옵션 일자별 시세

A. 선물옵션 일자별 시세의 기본화면 입니다.

| 2 ? [0311] | 선물옵션 일 | 말자별시세                |        |        |   | <b>5</b> | - <b>9</b> 0 | ☆ _ □   | × |
|------------|--------|----------------------|--------|--------|---|----------|--------------|---------|---|
| 101H9 000  | ÷~~?   | <mark>번 콜 풋</mark> 선 | 물 09월물 | a.     |   |          |              |         |   |
| 일자         | 시가     | 고가                   | 저가     | 종가     | l | 내비       | 등락률          | 거래량     |   |
| 2013/08/01 | 248.90 | <b>a</b> 250.75      | 247.05 | 249.70 |   | 1.30     | +0.52        | 191,406 |   |
| 2013/07/31 | 249.20 | <b>a</b> 249.90      | 248.35 | 248.40 | • | 0.95     | -0.38        | 106,329 |   |
| 2013/07/30 | 247.70 | <b>▲</b> 249,95      | 247.30 | 249.35 |   | 1.65     | +0.67        | 124,939 |   |
| 2013/07/29 | 248.15 | <b>a</b> 249.00      | 246.80 | 247.70 | • | 1.15     | -0.46        | 141,884 |   |
| 2013/07/26 | 248.95 | <b>a</b> 249,40      | 247.20 | 248.85 |   | 0.95     | +0.38        | 134,812 |   |
| 2013/07/25 | 247.50 | <b>a</b> 249.10      | 246.95 | 247.90 |   | 0.15     | +0.06        | 148,950 |   |
| 2013/07/24 | 247.20 | ▲ 248.35             | 246.50 | 247.75 |   | 0.60     | +0.24        | 115,664 |   |
| 2013/07/23 | 244.65 | ▲ 247.80             | 243.90 | 247.15 |   | 3,45     | +1.42        | 181,568 |   |
| 2013/07/22 | 244.70 | ▲ 246.45             | 243.00 | 243.70 |   | 0.70     | +0.29        | 175,158 |   |
| 2013/07/19 | 243.45 | ▲ 244.30             | 240.85 | 243.10 | • | 0.35     | -0.14        | 189,435 |   |
| 2013/07/18 | 244.25 | <b>a</b> 244.80      | 242.55 | 243.45 | • | 1.20     | -0.49        | 171,566 |   |
| 2013/07/17 | 243.65 | <b>a</b> 246.90      | 240.85 | 244.65 |   | 2.00     | +0.82        | 232,299 |   |
| 2013/07/16 | 243.95 | ▼ 244.50             | 241.70 | 242.65 | • | 2.25     | -0.92        | 157,196 |   |
| 2013/07/15 | 243.20 | <b>a</b> 244.95      | 239.70 | 244.90 |   | 1.45     | +0.60        | 230,545 |   |
| 2013/07/12 | 244.20 | <b>a</b> 244.50      | 242.55 | 243.45 | • | 0.75     | -0.31        | 127,516 |   |
| 2013/07/11 | 239.50 | ▲ 245.05             | 238,90 | 244.20 |   | 7.80     | +3.30        | 230,111 |   |
| 2013/07/10 | 238.35 | ▲ 238.80             | 235.65 | 236.40 | • | 2.05     | -0.86        | 208,917 |   |
| 2013/07/09 | 237.65 | ▲ 238.45             | 235.45 | 238.45 |   | 2,50     | +1.06        | 213,099 |   |
| 2013/07/08 | 237.65 | <b>▲</b> 239.55      | 234.85 | 235.95 | • | 3.20     | -1.34        | 241,947 |   |
| 2013/07/05 | 241.25 | ▲ 242.15             | 237.35 | 239.15 | • | 0.15     | -0.06        | 247,302 |   |
| 2013/07/04 | 237.65 | <b>▲</b> 239,85      | 237.40 | 239.30 | ٠ | 1.85     | +0.78        | 165,662 | • |
|            |        |                      |        |        |   |          |              |         |   |

# 카이로스 - 선물옵션 시세

B. 뒢 버튼 클릭시 화면이 확대되어 좀 더 많은 데이터를 조회할 수 있습니다.

#### ▶ 선물 선택시

| 2 2 [0311] | 선물옵션 달 | 밀자별시세          |        |        |   |      |       |         |          |          | <b>`</b> ::: | 800    | _ 0   | ×   |
|------------|--------|----------------|--------|--------|---|------|-------|---------|----------|----------|--------------|--------|-------|-----|
| 101H9 000  | ÷~~?   | <b>철 콜 풋</b> 선 | 물 09월물 | 4      |   |      |       |         |          |          |              |        |       | < > |
| 일자         | 시가     | 고가             | 저가     | 종가     | ۵ | HHI  | 등락률   | 거래량     | 거래량증감    | 미결제수량    | 미결제증감        | 이론가    | BASIS |     |
| 2013/08/01 | 248.90 | ▲ 250.75       | 247.05 | 249.70 |   | 1.30 | +0.52 | 191,406 | 85,077   | 110,476  | 1,062        | 249.67 | +0.81 |     |
| 2013/07/31 | 249.20 | ▲ 249.90       | 248.35 | 248.40 | • | 0.95 | -0.38 | 106,329 | -18,610  | 109,414  | -1,724       | 248.79 | +0.41 |     |
| 2013/07/30 | 247.70 | ▲ 249.95       | 247.30 | 249.35 |   | 1.65 | +0.67 | 124,939 | -16,945  | 111,138  | 2,953        | 249.60 | +0.57 |     |
| 2013/07/29 | 248.15 | ▲ 249.00       | 246.80 | 247.70 | • | 1.15 | -0.46 | 141,884 | 7,072    | 108,185  | -512         | 247.36 | +1.17 |     |
| 2013/07/26 | 248.95 | ▲ 249.40       | 247.20 | 248.85 |   | 0.95 | +0.38 | 134,812 | -14,138  | 108,697  | -555         | 248.68 | +1.05 |     |
| 2013/07/25 | 247.50 | ▲ 249.10       | 246.95 | 247.90 |   | 0.15 | +0.06 | 148,950 | 33,286   | 109,252  | -353         | 248.62 | +0.19 |     |
| 2013/07/24 | 247.20 | ▲ 248.35       | 246.50 | 247.75 |   | 0.60 | +0.24 | 115,664 | -65,904  | 109,605  | -1,612       | 248.76 | -0.09 |     |
| 2013/07/23 | 244.65 | ▲ 247.80       | 243.90 | 247.15 |   | 3.45 | +1.42 | 181,568 | 6,410    | 111,217  | 482          | 247.57 | +0.52 |     |
| 2013/07/22 | 244.70 | ▲ 246.45       | 243.00 | 243.70 |   | 0.70 | +0.29 | 175,158 | -14,277  | 110,735  | -699         | 244.12 | +0.52 |     |
| 2013/07/19 | 243.45 | ▲ 244.30       | 240.85 | 243.10 | • | 0.35 | -0.14 | 189,435 | 17,869   | 111,434  | 2,378        | 243.03 | +1.07 |     |
| 2013/07/18 | 244.25 | ▲ 244.80       | 242.55 | 243.45 | • | 1.20 | -0.49 | 171,566 | -60,733  | 109,056  | -1,724       | 243.94 | +0.53 |     |
| 2013/07/17 | 243.65 | ▲ 246.90       | 240.85 | 244.65 |   | 2.00 | +0.82 | 232,299 | 75,103   | 110,780  | 587          | 245.87 | -0.17 |     |
| 2013/07/16 | 243.95 | ▼ 244.50       | 241.70 | 242.65 | • | 2.25 | -0.92 | 157,196 | -73,349  | 110,193  | -2,533       | 243.07 | +0.63 |     |
| 2013/07/15 | 243.20 | ▲ 244.95       | 239.70 | 244.90 |   | 1.45 | +0.60 | 230,545 | 103,029  | 112,726  | 240          | 244.51 | +1.47 |     |
| 2013/07/12 | 244.20 | ▲ 244.50       | 242.55 | 243.45 | • | 0.75 | -0.31 | 127,516 | -102,595 | 112,486  | -4,691       | 243.85 | +0.73 |     |
| 2013/07/11 | 239.50 | ▲ 245.05       | 238.90 | 244.20 |   | 7.80 | +3.30 | 230,111 | 21,194   | 117, 177 | 913          | 245.03 | +0.32 |     |
| 2013/07/10 | 238.35 | ▲ 238.80       | 235.65 | 236.40 | • | 2.05 | -0.86 | 208,917 | -4,182   | 116,264  | -1,893       | 237.36 | +0.17 |     |
| 2013/07/09 | 237.65 | ▲ 238,45       | 235.45 | 238.45 |   | 2.50 | +1.06 | 213,099 | -28,848  | 118,157  | 58           | 238.09 | +1.51 |     |
| 2013/07/08 | 237.65 | ▲ 239.55       | 234.85 | 235.95 | • | 3.20 | -1.34 | 241,947 | -5,355   | 118,099  | 1,132        | 236.28 | +0.83 |     |
| 2013/07/05 | 241.25 | ▲ 242.15       | 237.35 | 239.15 | • | 0.15 | -0.06 | 247,302 | 81,640   | 116,967  | 4,223        | 238.50 | +1.87 |     |
| 2013/07/04 | 237.65 | ▲ 239,85       | 237.40 | 239.30 |   | 1.85 | +0.78 | 165,662 | -65,189  | 112,744  | -794         | 239.81 | +0.74 | -   |

#### ▶ 옵션 선택시

| 2 2 [0311] | 선물옵션 🕯                               | 일자 | 별시세  |      |      |   |      |        |          |        |      |       |         |         |         | 100     | × _ 🗆   | x |
|------------|--------------------------------------|----|------|------|------|---|------|--------|----------|--------|------|-------|---------|---------|---------|---------|---------|---|
| 201H8 260  | 20118 260 순 🗘 년 🦉 폰 볼 08 260 🖉 🗐 🖾 🖉 |    |      |      |      |   |      |        |          |        |      |       |         |         |         |         |         |   |
| 일자         | 시가                                   |    | 고가   | 저가   | 증가   |   | CHHI | 등락률    | 거래량      | 미결제    | 이론가  | 내재변동성 | 델타      | 감마      | 세타      | 베가      | 로       | • |
| 2013/08/01 | 0.05                                 |    | 0.09 | 0.03 | 0.05 |   | 0.00 | 0.00   | 198, 195 | 39,562 | 0.06 | 14.06 | +0.0297 | +0.0119 | -0.0243 | +0.0248 | +0.0016 |   |
| 2013/07/31 | 0.06                                 | ٠  | 0.08 | 0.05 | 0.05 | • | 0.02 | -28.57 | 56,873   | 43,566 | 0.05 | 15.05 | +0.0204 | +0.0087 | -0.0177 | +0.0181 | +0.0011 |   |
| 2013/07/30 | 0.05                                 |    | 0.11 | 0.04 | 0.07 | ٠ | 0.02 | +40.00 | 106,806  | 39,350 | 0.03 | 14.18 | +0.0284 | +0.0115 | -0.0234 | +0.0239 | +0.0015 |   |
| 2013/07/29 | 0.11                                 |    | 0.12 | 0.05 | 0.05 | • | 0.07 | -58.33 | 96,907   | 38,223 | 0.06 | 16.65 | +0.0106 | +0.0050 | -0.0100 | +0.0102 | +0.0006 |   |
| 2013/07/26 | 0.16                                 |    | 0.17 | 0.11 | 0.12 | • | 0.01 | -7.69  | 84,996   | 39,260 | 0.11 | 15.26 | +0.0188 | +0.0082 | -0.0165 | +0.0169 | +0.0010 |   |
| 2013/07/25 | 0.14                                 | ٠  | 0.20 | 0.12 | 0.13 | • | 0.04 | -23.53 | 78,377   | 33,847 | 0.14 | 15.36 | +0.0181 | +0.0079 | -0.0159 | +0.0163 | +0.0010 |   |
| 2013/07/24 | 0.17                                 |    | 0.20 | 0.16 | 0.17 | • | 0.01 | -5.56  | 47,190   | 32,567 | 0.16 | 15.21 | +0.0191 | +0.0083 | -0.0167 | +0.0171 | +0.0010 |   |
| 2013/07/23 | 0.13                                 |    | 0.22 | 0.12 | 0.18 |   | 0.05 | +38.46 | 83,884   | 29,495 | 0.11 | 16.54 | +0.0111 | +0.0052 | -0.0104 | +0.0106 | +0.0006 |   |
| 2013/07/22 | 0.16                                 |    | 0.22 | 0.11 | 0.13 |   | 0.01 | +8.33  | 95,421   | 31,029 | 0.08 | 20.29 | +0.0018 | +0.0011 | -0.0020 | +0.0021 | +0.0001 |   |
| 2013/07/19 | 0.18                                 | ٠  | 0.20 | 0.11 | 0.12 | • | 0.04 | -25.00 | 94,551   | 27,514 | 0.14 | 21.53 | +0.0009 | +0.0006 | -0.0011 | +0.0011 | 0.0000  |   |
| 2013/07/18 | 0.22                                 |    | 0.25 | 0.15 | 0.16 | • | 0.08 | -33.33 | 74,263   | 27,390 | 0.22 | 20.57 | +0.0016 | +0.0009 | -0.0018 | +0.0018 | +0.0001 |   |
| 2013/07/17 | 0.18                                 | ٠  | 0.40 | 0.12 | 0.24 |   | 0.06 | +33.33 | 128,343  | 26,472 | 0.16 | 18.51 | +0.0045 | +0.0024 | -0.0047 | +0.0048 | +0.0002 |   |
| 2013/07/16 | 0.23                                 | •  | 0.25 | 0.15 | 0.18 | • | 0.08 | -30.77 | 64,573   | 21,220 | 0.24 | 21.54 | +0.0009 | +0.0006 | -0.0011 | +0.0011 | 0.0000  |   |
| 2013/07/15 | 0.20                                 |    | 0.28 | 0.11 | 0.26 |   | 0.05 | +23.81 | 86,551   | 19,475 | 0.15 | 20.02 | +0.0021 | +0.0012 | -0.0023 | +0.0024 | +0.0001 |   |
| 2013/07/12 | 0.30                                 |    | 0.31 | 0.18 | 0.21 | • | 0.10 | -32.26 | 58,788   | 16,948 | 0.28 | 20.79 | +0.0014 | +0.0008 | -0.0016 | +0.0016 | +0.0001 |   |
| 2013/07/11 | 0.13                                 | ٠  | 0.36 | 0.13 | 0.31 |   | 0.22 | 244.44 | 24,598   | 11,614 | 0.08 | 19.53 | +0.0027 | +0.0015 | -0.0029 | +0.0030 | +0.0001 |   |
| 2013/07/10 | 0.15                                 |    | 0.16 | 0.09 | 0.09 | • | 0.06 | -40.00 | 4,408    | 5,307  | 0.14 | 27.77 | 0.0000  | 0.0000  | 0.0000  | 0.0000  | 0.0000  |   |
| 2013/07/09 | 0.15                                 | ٠  | 0.16 | 0.11 | 0.15 | ٠ | 0.03 | +25.00 | 2,212    | 4,137  | 0.11 | 27.01 | 0.0000  | 0.0000  | 0.0000  | 0.0000  | 0.0000  |   |
| 2013/07/08 | 0.16                                 |    | 0.20 | 0.11 | 0.12 | • | 0.08 | -40.00 | 2,780    | 4,282  | 0.15 | 28.96 | 0.0000  | 0.0000  | 0.0000  | 0.0000  | 0.0000  |   |
| 2013/07/05 | 0.27                                 | ٠  | 0.31 | 0.16 | 0.20 |   | 0.00 | 0.00   | 3,985    | 4,048  | 0.18 | 26.64 | 0.0000  | 0.0000  | 0.0000  | 0.0000  | 0.0000  |   |
| 2013/07/04 | 0.16                                 |    | 0.20 | 0.15 | 0.20 |   | 0.03 | +17.65 | 2,623    | 4,232  | 0.15 | 25.27 | +0.0001 | +0.0001 | -0.0001 | +0.0001 | 0.0000  | - |

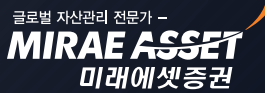

## KAIROS

글로벌 자산관리 전문가 -MIRAE ASSE

미래에셋증권

# 카이로스 - 선물옵션 시세

### 4. [0323] 선물옵션 미결제약정 차트

선물과 옵션의 미결제 약정 추이와 증감추이를 현재 시세와 비교해 볼 수 있는 화면 입니다. 분할차트 / 중첩차트를 선택하여 조회할 수 있으며, 개인 / 기관계 / 외국인 등 선택한 종목의 투자자별 순매수 차 트도 함께 조회할 수 있습니다. (※ 투자자별 순매수 차트는 일 / 분 차트에만 적용 됩니다.)

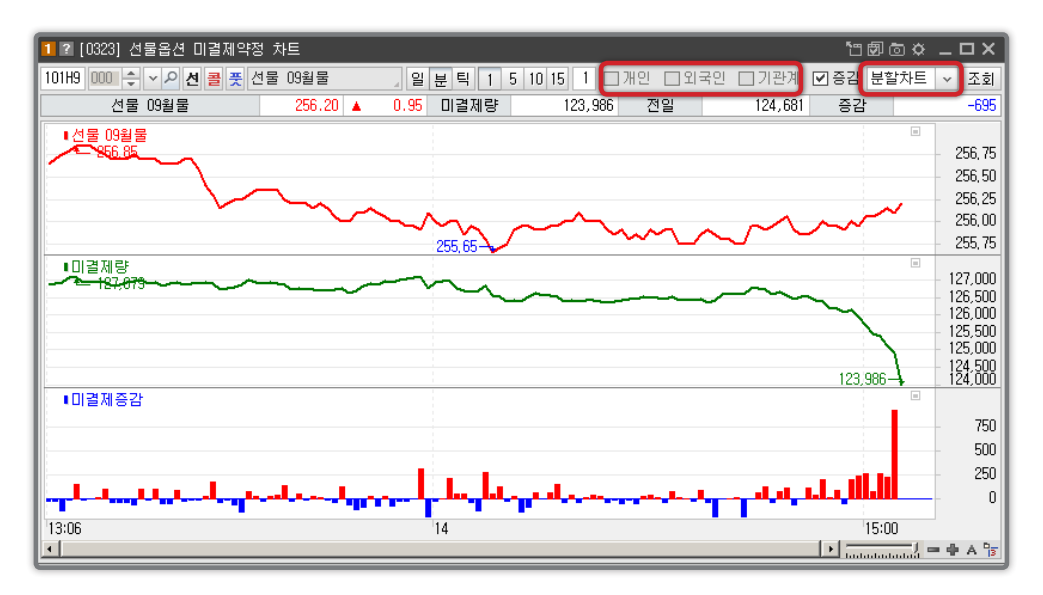

### 5. 가장 인기있는 가격대는 !? [0325] 선물옵션 가격대별 비중차트

장 시작부터 장 마감까지 선택한 종목의 가격대별 거래비중을 수치와 차트를 통하여 한 눈에 조회할 수 있는 화면입니다. 구간의 개수를 조절 할 수 있어서 원하는 가격대별 분석이 가능합니다.

| 2 ? [0325] 선물옵  | 션 가격대별 t  | 비중차트   |         | <u>ت</u> الله ال        | ° _ □ ×  |
|-----------------|-----------|--------|---------|-------------------------|----------|
| 101H9 000 🗢 🗸 🔎 | · 선 콜 풋 선 | 물 09월물 | k       | 마켓프로                    | 파일 🔜 🔛   |
| 현지가 249.70      | ▲ 1.30    | +0.52  | 191,406 | 구간수                     | 10 🌲 조회  |
| 구간구분            | 거래량       | 비중(%)  | ▲       | <b>■가격</b> ■대기매물(10)    |          |
| 249.80 ~ 249.73 | 3,166     | 9,43   |         | - 249,95                | 250,00   |
| 249.72 ~ 249.66 | 5,523     | 16.45  |         |                         | 249,90   |
| 249.65 ~ 249.59 | 1,383     | 4.12   | 249.80  | R M3%                   | 249,80   |
| 249.58 ~ 249.51 | 7,173     | 21.36  | 249,70  | 16, 4øh                 | - 249,70 |
| 249.50 ~ 249.43 | 2,228     | 6.64   | 240,50  |                         | 240.50   |
| 249.42 ~ 249.36 | 4,234     | 12.61  | 249,50  | -6.64% N/ D             | 249,50   |
| 249.35 ~ 249.29 | 3,066     | 9.13   | 249.35  | 9.13%                   | 249,40   |
| 249.28 ~ 249.21 | 3,893     | 11.59  | 249.20  | 11.59% <b>/</b> 11/0 /W | 249,20   |
| 249.20 ~ 249.13 | 803       | 2.39   | 249,13  | - <u>K. 38%</u> / W     | 249,10   |
| 249.12 ~ 249.04 | 2,106     | 6.27   | 240,00  | 249,05-                 | 249,00   |
|                 |           |        |         | 14:15                   |          |
|                 |           |        |         |                         | - + 🔓 A  |
|                 |           |        |         |                         |          |

COPYRIGHT (C) 2013 MIRAE ASSET SECURITIES CO., LTD. ALL RIGHT RESERVED.

# 카이로스 - 선물옵션 시세

### 6. 말하는대로! 원하는대로! 카이로스의 전환형 시세 화면들!

다양한 시세 화면들로도 모자라 그 화면 내에서 또 다른 형태로 화면이 변한다?! 카이로스에서는 화면속의 화면! 다양한 전환형 시세 화면들로 원하는 화면을 쉽게 찾을 수 있습니다.

#### ① [0875] 선물옵션 전환형 호가 (VIP)

다양한 구조와 투자정보로 구성되어 있으며, 바로 주문까지 실행 할 수 있는 종합화면 수준의 현재가 화면입니다.

 A.
 1
 번 화면 :
 B
 버튼 클릭시
 N
 버튼
 B.
 2
 번 화면 :
 일 뉴 차
 버튼 클릭시 각

 으로 바뀌면서 호가 굵은글씨 처리가 됩니다.
 각 [0311] 선물옵션 일자별 시세 / [0501]

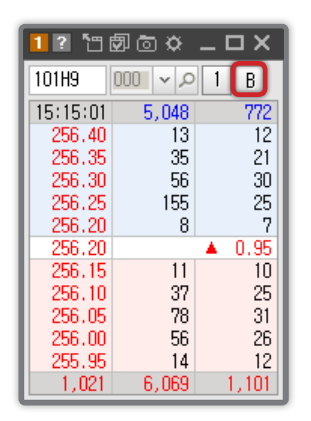

 B. 2 번 화면 : 일 뉴 차 버튼 클릭시 각 각 [0311] 선물옵션 일자별 시세 / [0501] 종합시황 / [0562] 선물옵션차트 화면이 링크됩니다.

| 1 ? [087 | 5] 선물옵  | 션 전 🛅 ( | 90×    | _ 0   | ×   |
|----------|---------|---------|--------|-------|-----|
| 101H9    | 000 v P | 2 B     | (      | 일 뉴   | 차   |
| 15:15:01 | 5,048   | 772     | 기준:    | 255.  | 25  |
| 256.40   | 13      | 12      | 시가:    | 255.  | 20  |
| 256.35   | 35      | 21      | 고가:    | 257.  | 00  |
| 256.30   | 56      | 30      | 저가:    | 254.  | 65  |
| 256.25   | 155     | 25      | 거래:    | 180,0 | )15 |
| 256.20   | 8       | 7       | 체결가    | 체결량   |     |
| 256.20   |         | ▲ 0.95  | 256.20 | 4,277 |     |
| 256.15   | 11      | 10      | 256.10 | 1     |     |
| 256.10   | 37      | 25      | 256.10 | 4     |     |
| 256.05   | 78      | 31      | 256.15 | 4     |     |
| 256.00   | 56      | 26      | 256.15 | 1     |     |
| 255.95   | 14      | 12      | 256.10 | 10    |     |
| 1,021    | 6,069   | 1,101   | 256.10 | 4     | -   |

C. 3 번 화면 : 체 버튼 클릭시 호 버튼 으로 전환되면서 시간대별 체결내역이 조회됩니다.

| - |           |              |           |             |                                              |            |                 |        |                                       |         |
|---|-----------|--------------|-----------|-------------|----------------------------------------------|------------|-----------------|--------|---------------------------------------|---------|
|   | 1 ? (0875 | 5] 선물옵       | 션 전 [1] [ | Ø @ 🌣       | _ <b>_                                  </b> | 2 ? [0875] | 선물옵션            | 전환형호기  | ්ස 🗗 💿                                | œ _ □   |
|   | 101H9 (   | م <b>v</b> ا | 3 체       | В           | 일 뉴 차                                        | 101H9 🛛    | )0 <b>~</b> 2 3 | 3 호    |                                       | 일 뉴     |
|   | 상한:       | 280.75       | 15:15:01  | 하한:         | 229.75                                       | 시간         | 현재가             | 대비     | 체결량                                   | 거래량     |
| l | 12        | 13           | 256.40    | 기준:         | 255.25                                       | 15:15:00   | 249.70          | ▲ 1.30 | 1,427                                 | 191,406 |
| l | 21        | 35           | 256.35    | 시가:         | 255.20                                       | 15:04:59   | 249.70          | ▲ 1.30 | 1                                     | 189,979 |
| l | 30        | 56           | 256.30    | 고가:         | 257.00                                       | 15:04:59   | 249.70          | ▲ 1.30 | 1                                     | 189,978 |
| l | 25        | 155          | 256.25    | 서가:         | 254.65                                       | 15:04:59   | 249.70          | ▲ 1.30 | 12                                    | 189,977 |
| I | 7         | 8            | 255.20    | <u>भ</u> सः | 180,015                                      | 15:04:59   | 249.70          | ▲ 1.30 | 6                                     | 189,965 |
| l | 면새        | 1 가          | 255.20    | 1           | ▲ 0.95                                       | 15:04:59   | 249.70          | ▲ 1.30 | 7                                     | 189,959 |
| l | KOPZUU:   | 4 0 62       | 200,10    |             | 1 10                                         | 15:04:59   | 249.75          | ▲ 1.35 | 1                                     | 189,952 |
| l |           | 255 38       | 256,10    | 3           | 7 20<br>8 31                                 | 15:04:59   | 249.75          | ▲ 1.35 | 10                                    | 189,951 |
| l |           | 0.95         | 256.00    | 5           | 6 26                                         | 15:04:59   | 249.70          | ▲ 1.30 | 8                                     | 189,941 |
|   | יוק וק    | +0.32        | 255.95    | 10          | 4 12                                         | 15:04:59   | 249.70          | ▲ 1.30 | 5                                     | 189,933 |
| l | 772       | 5,048        | +1,021    | 6,06        | 9 1,101                                      | 15:04:58   | 249.75          | ▲ 1.35 | 3                                     | 189,928 |
| 1 |           |              |           |             |                                              |            |                 |        | · · · · · · · · · · · · · · · · · · · |         |

차

글로벌 자산관리 전문가 · MIRAE ASSE

미래에셋증권

# 카이로스 - 선물옵션 시세

#### ② [0834] 선물옵션 미니호가

좌측일자형으로 미니형태로 조회 할수있습니다.

| 121回回回☆ _ O X |        |        |  |  |  |  |
|---------------|--------|--------|--|--|--|--|
| ≑ ∽ 곋 친       | 콜 풋    | 1      |  |  |  |  |
| 선물 09월물       | _ 현    | 256.20 |  |  |  |  |
| 15:15:01      | 잔량     | 건수     |  |  |  |  |
| 256.40        | 13     | 12     |  |  |  |  |
| 256.35        | 35     | 21     |  |  |  |  |
| 256.30        | 56     | 30     |  |  |  |  |
| 256.25        | 155    | 25     |  |  |  |  |
| 256.20        | 8      | 7      |  |  |  |  |
| 256.15        | 11     | 10     |  |  |  |  |
| 256.10        | 37     | 25     |  |  |  |  |
| 256.05        | 78     | 31     |  |  |  |  |
| 256.00        | 56     | 26     |  |  |  |  |
| 255.95        | 14     | 12     |  |  |  |  |
| 총잔량차          | +1,021 |        |  |  |  |  |
|               |        |        |  |  |  |  |

C. 3 번 화면 : 선물옵션 공통 호가판이 하나의 화면으로 조회됩니다.

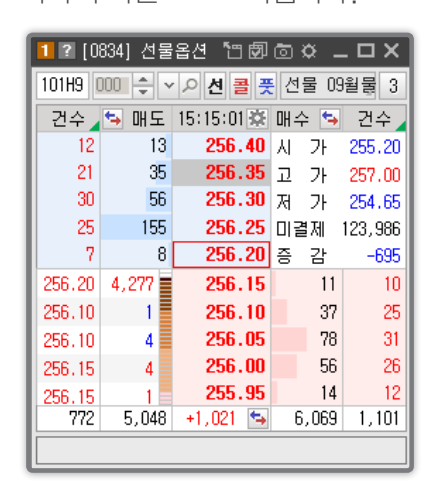

 

 A. 1
 번 화면: 기본적으로 호가만
 B. 2
 번 화면: 호가판에 기본적인 종목

 좌측일자형으로 미니형태로 조회
 정부를 추가하여 최적화된 화면입니다

 정보를 추가하여 최적화된 화면입니다. ➡ 버튼으로 종목정보를 돌려보기 할수있습니다.

| J | 1 2 [0834]        | 선물옵션   | 100 | l 🗇 🗘 | _ 🗆 ×   |
|---|-------------------|--------|-----|-------|---------|
|   | 101H9 000         | ÷ ∨ ₽  | 선 콜 | 뚯 선물  | 09월둴 2  |
|   | 256.20 🔺          | 0,95   | i   | +0.37 | 180,015 |
| Ω | <b>5</b> 15:15:01 | 잔량     | 건수  | 시 가   | 255.20  |
| Т | 256,40            | 13     | 12  | 고 가   | 257.00  |
|   | 256.35            | 35     | 21  | 저 가   | 254.65  |
|   | 256.30            | 56     | 30  | 미결제   | 123,986 |
|   | 256.25            | 155    | 25  | 증 감   | -695    |
|   | 256.20            | 8      | 7   |       |         |
|   | 256.15            | 11     | 10  | 미포    | 4 222   |
|   | 256.10            | 37     | 25  | 1     | 4,211   |
|   | 256.05            | 78     | 31  | 4     |         |
|   | 256.00            | 56     | 26  |       | 4       |
|   | 255.95            | 14     | 12  |       | 1       |
|   | 총잔량차              | +1,021 |     | 10    | -       |
|   |                   |        |     |       |         |

COPYRIGHT (C) 2013 MIRAE ASSET SECURITIES CO., LTD. ALL RIGHT RESERVED.

# 카이로스 - 선물옵션 시세

#### ③ [0835] 선물옵션 미니시세

필터링된 체결량을 조회할 수 있습니다.

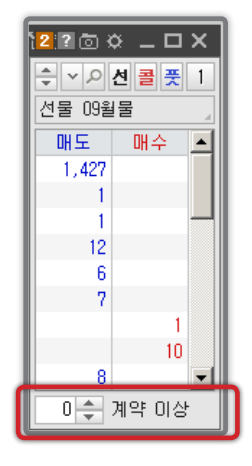

가로 조회할 수 있으며, 매도체결합 / 매 수체결합 데이터를 확인할 수 있습니다.

| 🚺 ? [0835] 선물옵션 🕾 🗇 💿 🌣 🔔 🗆 🗙 |        |                |       |       |    |  |  |
|-------------------------------|--------|----------------|-------|-------|----|--|--|
| 101H9 000 🗢 🗸 선물 09월 3        |        |                |       |       |    |  |  |
| 시간                            | 체결가    | 대비             | 매도    | 매수    |    |  |  |
| 15:15:00                      | 249.70 | 🔺 1.30         | 1,427 |       |    |  |  |
| 15:04:59                      | 249.70 | 🔺 1.30         | 1     |       |    |  |  |
| 15:04:59                      | 249.70 | 🔺 1.30         | 1     |       |    |  |  |
| 15:04:59                      | 249.70 | ▲ 1.30         | 12    |       |    |  |  |
| 15:04:59                      | 249.70 | ▲ 1.30         | 6     |       |    |  |  |
| 15:04:59                      | 249.70 | ▲ 1.30         | - 7   |       |    |  |  |
| 15:04:59                      | 249.75 | ▲ 1.35         |       | 1     |    |  |  |
| 15:04:59                      | 249.75 | ▲ 1.35         |       | 10    |    |  |  |
| 15:04:59                      | 249.70 | ▲ 1.30         | 8     |       |    |  |  |
| 15:04:59                      | 249.70 | ▲ 1.30         | 5     |       | -  |  |  |
| ☑ 매도협                         | g -9   | 6,048 <b>0</b> | 구합    | +95,0 | 55 |  |  |

A. 1 번 화면 : 매도 / 매수 체결량을 조 B. 2 번 화면 : 1 번 화면의 체결량 데이 회할 수 있으며, 체결량 필터링을 통하여 터에 체결가격까지 파악 할 수 있습니다.

| 2 ? [0835 🖞 | 22[083:1日夕 つ 🌣 🗕 🗆 🗙 |      |   |  |  |  |  |
|-------------|----------------------|------|---|--|--|--|--|
| 101H9 000   | ÷~~                  | 친콜 풋 | 2 |  |  |  |  |
| 선물 09월물     |                      |      | 4 |  |  |  |  |
| 체결가         | 매도                   | 매수   |   |  |  |  |  |
| 249.70      | 1,427                |      |   |  |  |  |  |
| 249.70      | 1                    |      |   |  |  |  |  |
| 249.70      | 1                    |      |   |  |  |  |  |
| 249.70      | 12                   |      |   |  |  |  |  |
| 249.70      | 6                    |      |   |  |  |  |  |
| 249.70      | 7                    |      |   |  |  |  |  |
| 249.75      |                      | 1    |   |  |  |  |  |
| 249.75      |                      | 10   |   |  |  |  |  |
| 249.70      | 8                    |      | ┚ |  |  |  |  |
| 체결량 (       | ) 🐥 계약               | 이상   |   |  |  |  |  |

C. 3 번 화면 : 시간과 대비 데이터를 추 D. 4 번 화면 : 매도호가 / 매수호가 / 거 래량 / 미결제 약정등 시세 파악에 필요 한 핵심적인 정보들을 모두 조회할 수 있 는 화면입니다.

| 1 ? (083 | 1] ? [0835] 선물옵션 미니시세 🏾 🛅 🖾 🌣 💶 🗖 |               |        |        |       |    |         |         |  |  |
|----------|-----------------------------------|---------------|--------|--------|-------|----|---------|---------|--|--|
| 101H9 0  | 00 🔶 🕚                            | ~ 으 선 🛔       |        |        |       | 4  |         |         |  |  |
| 시간       | 체결가                               | 대비            | 매도호가   | 매수호가   | 매도    | 매수 | 거래량     | 미결제약정   |  |  |
| 15:15:00 | 249.70                            | <b>▲</b> 1.30 | 249.75 | 249.70 | 1,427 |    | 191,406 | 110,476 |  |  |
| 15:04:59 | 249.70                            | ▲ 1.30        | 249.75 | 249.70 | 1     |    | 189,979 | 111,060 |  |  |
| 15:04:59 | 249.70                            | ▲ 1.30        | 249.75 | 249.70 | 1     |    | 189,978 | 111,060 |  |  |
| 15:04:59 | 249.70                            | ▲ 1.30        | 249.75 | 249.70 | 12    |    | 189,977 | 111,060 |  |  |
| 15:04:59 | 249.70                            | ▲ 1.30        | 249.75 | 249.70 | 6     |    | 189,965 | 111,060 |  |  |
| 15:04:59 | 249.70                            | ▲ 1.30        | 249.75 | 249.70 | - 7   |    | 189,959 | 111,060 |  |  |
| 15:04:59 | 249.75                            | ▲ 1.35        | 249.75 | 249.70 |       | 1  | 189,952 | 111,060 |  |  |
| 15:04:59 | 249.75                            | ▲ 1.35        | 249.75 | 249.70 |       | 10 | 189,951 | 111,060 |  |  |
| 15:04:59 | 249.70                            | ▲ 1.30        | 249.75 | 249.70 | 8     |    | 189,941 | 111,060 |  |  |
| 15:04:59 | 249.70                            | <b>▲</b> 1.30 | 249.75 | 249.70 | 5     |    | 189,933 | 111,060 |  |  |
|          | ☑ 매도체결합96,048 매수체결합 +95,055       |               |        |        |       |    |         |         |  |  |

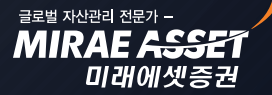

# 카이로스 - 선물옵션 시세

#### ④ [0832] 선물옵션 미니 체결시세

[0835] 선물옵션 미니 시세와 유사한 화면이지만 또 다른 데이터의 구성으로 만들어진 화면입니다.

수 있으며, 체결량 필터링을 통하여 필터 링된 체결데이터를 조회할 수 있습니다.

| 2.?# 0           | ☆ _ □ ×     |
|------------------|-------------|
| ~ ~ 선            | ∎ 🗮 🔳       |
| 선물 09월월          | <u>ار</u> ا |
| 현재가              | 체결량 🔺       |
| 249.70           | 1,427       |
| 249.70           | 1           |
| 249.70           | 1           |
| 249.70           | 12          |
| 249.70           | 6           |
| 249.70           | 7           |
| 249.75           | 1           |
| 249.75           | 10          |
| 249.70           | 8 🗐         |
| 0 <del>(</del> 겨 | 약 이상        |

A. 1 번 화면 : 현재가와 체결량을 조회할 B. 2 번 화면 : 1 번 화면과 비교하여 체 결강도 데이터를 추가로 조회할 수 있습 니다.

| 2 ? (0832         | 2 🛛 [083: 古団の 🗘 🗕 🗆 🗙 |             |   |  |  |  |  |
|-------------------|-----------------------|-------------|---|--|--|--|--|
| 101H9 00          | )0 ÷ × ×              | <b>선 콜 </b> | ] |  |  |  |  |
| 선물 09월            |                       | 4           |   |  |  |  |  |
| 현재가               | 체결강도                  | 체결량 🔺       | I |  |  |  |  |
| 249.70            | 0.01                  | 1,427       | I |  |  |  |  |
| 249.70            | 130.45                | 1           | I |  |  |  |  |
| 249.70            | 130.55                | 1           | 1 |  |  |  |  |
| 249.70            | 130.65                | 12          |   |  |  |  |  |
| 249.70            | 131.84                | 6           |   |  |  |  |  |
| 249.70            | 132.44                | 7           |   |  |  |  |  |
| 249.75            | 133.15                | 1           |   |  |  |  |  |
| 249.75            | 133.07                | 10          |   |  |  |  |  |
| 249.70 132.31 8 💌 |                       |             |   |  |  |  |  |
| 체결량               | 0 🌲 계약                | 약 이상        |   |  |  |  |  |

C. 3 번화면

| 1 2 (083   | 1 🛛 (0832) 선물옵션 미니 체량 🖱 🗇 🗇 🌣 💶 🗙 |               |       |                  |  |  |  |  |  |
|------------|-----------------------------------|---------------|-------|------------------|--|--|--|--|--|
| 101H9 0    | 101H9 000 🔶 🗸 🌶 년 🧧 풋 선물 09월물 🚽 3 |               |       |                  |  |  |  |  |  |
| 시간         | 현재가                               | 대비            | 체결량   | 체결강도 🔺           |  |  |  |  |  |
| 15:15:00   | 256.20                            | ▲ 0.95        | 4,277 | 116.35           |  |  |  |  |  |
| 15:04:59   | 256.10                            | ▲ 0.85        | 1     | 116.36           |  |  |  |  |  |
| 15:04:59   | 256.10                            | ▲ 0.85        | 4     | 116.40           |  |  |  |  |  |
| 15:04:59   | 256.15                            | <b>▲</b> 0.90 | 4     | 116.13           |  |  |  |  |  |
| 15:04:58   | 256.15                            | <b>▲</b> 0.90 | 1     | 116.19           |  |  |  |  |  |
| 15:04:58   | 256.10                            | ▲ 0.85        | 10    | 116.26           |  |  |  |  |  |
| 15:04:58   | 256.10                            | ▲ 0.85        | 4     | 116.30           |  |  |  |  |  |
| 15:04:58   | 256.10                            | ▲ 0.85        | 1     | 116.70           |  |  |  |  |  |
| 15:04:58   | 256.10                            | ▲ 0.85        | 1     | 116.66           |  |  |  |  |  |
| 15:04:58   | 256.10                            | <b>▲</b> 0.85 | 2     | 116.79 💌         |  |  |  |  |  |
| <b>V I</b> | 도체결합                              | -86,599       | 매수체결* | <b>압</b> +93,325 |  |  |  |  |  |

D. 4 번 화면 : 체결량 필터링과 매도/매 수체결합 데이터를 동시에 조회할 수 있 으며, 차트보기 버튼을 클릭하면 해당 종 목의 차트가 조회됩니다.

| 1 2 (083) | 2] 선물옵션        | 1 0 | 비체    | 결시세      |      |       |         | තිම් ල  | × _ 🗆   | ×          |
|-----------|----------------|-----|-------|----------|------|-------|---------|---------|---------|------------|
| 101H9 0   | )0   ‡   v   / | 2   | 4 클 3 | € 선물 09월 | 빌물 , | 4     |         |         |         | <b>***</b> |
| 시간        | 현재가            | 0   | HHI   | 매도체결     | 매수체결 | 체결량   | 체결강도    | 거래량     | 미결제     |            |
| 15:15:00  | 249.70         | ٠   | 1.30  | 1,427    |      | 1,427 | 0.01    | 191,406 | 110,476 |            |
| 15:04:59  | 249.70         | ٠   | 1.30  | 1        |      | 1     | 130.45  | 189,979 | 111,060 |            |
| 15:04:59  | 249.70         | ٠   | 1.30  | 1        |      | 1     | 130.55  | 189,978 | 111,060 |            |
| 15:04:59  | 249.70         | ٠   | 1.30  | 12       |      | 12    | 130.65  | 189,977 | 111,060 |            |
| 15:04:59  | 249.70         | ٠   | 1.30  | 6        |      | 6     | 131.84  | 189,965 | 111,060 |            |
| 15:04:59  | 249.70         | ٠   | 1.30  | 7        |      | 7     | 132.44  | 189,959 | 111,060 |            |
| 15:04:59  | 249.75         | ٠   | 1.35  |          | 1    | 1     | 133.15  | 189,952 | 111,060 |            |
| 15:04:59  | 249.75         | ٠   | 1.35  |          | 10   | 10    | 133.07  | 189,951 | 111,060 |            |
| 15:04:59  | 249.70         | ٠   | 1.30  | 8        |      | 8     | 132.31  | 189,941 | 111,060 |            |
| 15:04:59  | 249.70         | ٠   | 1.30  | 5        |      | 5     | 133.12  | 189,933 | 111,060 | -          |
| 체결량       | 이 🔶 계약         | 약 ( | 비상    |          | ⊻ 매  | 도체결합  | -96,048 | 매수체결합   | +95,    | 055        |

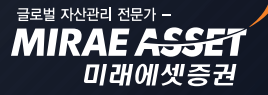

# 카이로스 - 선물옵션 시세

▶ 시장베이시스 / 이론베이시스와 괴리치 / 괴리율 등 선물 매매에 필수적인 데이터인 베이시스를 중심 으로 분석한 화면입니다. 시간별 / 일자별 추이분석이 가능하며, 차트조회를 통하여 보다 쉽게 분석을 할 수 있습니다.

| 1 ? [0314] | 선물 베이시크  | 는 분석   |            |                           |           |         |       | ්ට ඕ ලී |         | ×         |
|------------|----------|--------|------------|---------------------------|-----------|---------|-------|---------|---------|-----------|
| 101H9000   | ∼ 선물 09  | 월물     |            | )시간대별 (                   | ) 일자별 [1] | 분 🗸     |       |         |         | <u>**</u> |
| 현재가        | 전일대비     | 이론     | 가 0        | 미론베이시스                    | 시장베이지:    | 스 괴리:   | 치     | 괴리율     | 미결제약정   | 3         |
| 249.70     | i 🔺 1.30 | ) 2    | 49.67      | +0.78                     | +0.8      | 31 +    | 0.03  | +0.0    | 1 110,4 | 76        |
| 시간         | 기초자산     | 현재가    | 전일대        | 비 이론가                     | 이론BASIS   | 시장BASIS | 괴리치   | 괴리율     | 미결제약정   |           |
| 14:54:00   | 248.87   | 249.30 | ۵ 🔺        | . <mark>90</mark> 249.65  | +0.78     | +0.43   | -0.35 | -0.14   | 183,356 |           |
| 14:53:00   | 248.87   | 249.10 | ۵ 🔺        | 1.70 249.65               | +0.78     | +0.23   | -0.55 | -0.22   | 182,633 |           |
| 14:52:00   | 248.87   | 249.15 | <b>A</b> 0 | 1.75 249.65               | +0.78     | +0.28   | -0.50 | -0.20   | 182,171 |           |
| 14:51:00   | 248.87   | 249.05 | ۵ 🔺        | 1 <mark>.65</mark> 249.65 | +0.78     | +0.18   | -0.60 | -0.24   | 181,620 |           |
| 14:50:00   | 248.87   | 249.10 | ۵ 🔺        | . <mark>70</mark> 249.65  | +0.78     | +0.23   | -0.55 | -0.22   | 181,263 |           |
| 14:49:00   | 248.82   | 249.20 | ۵ 🔺        | 1 <mark>.80</mark> 249.60 | +0.78     | +0.38   | -0.40 | -0.16   | 180,150 |           |
| 14:48:00   | 248.88   | 249.15 | ۵ 🔺        | 1 <b>.75</b> 249.66       | +0.78     | +0.27   | -0.51 | -0.20   | 179,978 |           |
| 14:47:00   | 248.86   | 249.30 | 🔺 – 0      | 1 <mark>.90</mark> 249.64 | +0.78     | +0.44   | -0.34 | -0.14   | 179,659 |           |
| 14:46:00   | 248.77   | 249.25 | 🔺 – 0      | 1 <mark>.85</mark> 249.55 | +0.78     | +0.48   | -0.30 | -0.12   | 179,477 |           |
| 14:45:00   | 248.90   | 249.20 | ۵ 🔺        | 1 <mark>.80</mark> 249.68 | +0.78     | +0.30   | -0.48 | -0.19   | 179,141 |           |
| 14:44:00   | 248.80   | 249.35 | 🔺 – 0      | 1 <mark>.95</mark> 249.58 | +0.78     | +0.55   | -0.23 | -0.09   | 178,482 |           |
| 14:43:00   | 248.84   | 249.35 | 🔺 – 0      | 1 <mark>.95</mark> 249.62 | +0.78     | +0.51   | -0.27 | -0.11   | 178,136 |           |
| 14:42:00   | 248.73   | 249.25 | ۵ 🔺        | 1 <mark>.85</mark> 249.51 | +0.78     | +0.52   | -0.26 | -0.10   | 177,784 |           |
| 14:41:00   | 248.89   | 249.40 | 🔺 – 1      | .00 249.67                | +0.78     | +0.51   | -0.27 | -0.11   | 177,102 |           |
| 14:40:00   | 248.82   | 249.35 | ۵ 🔺        | 1 <mark>.95</mark> 249.60 | +0.78     | +0.53   | -0.25 | -0.10   | 177,036 |           |
| 14:39:00   | 248.88   | 249.45 | 🔺 – 1      | .05 249.66                | +0.78     | +0.57   | -0.21 | -0.08   | 176,548 |           |
| 14:38:00   | 248.86   | 249.45 | 🔺 – 1      | .05 249.64                | +0.78     | +0.59   | -0.19 | -0.08   | 176,336 |           |
| 14:37:00   | 248.84   | 249.30 | ۵ 🔺        | . <mark>90</mark> 249.62  | +0.78     | +0.46   | -0.32 | -0.13   | 175,843 | •         |

#### 🚺 🖸 [0314] 선물 베이시스 분석 1800 × \_ O × 10189000 ✓ 선물 09월물 , ⊙시간대별 ○일자별 1분 🗸 전일대비 이론가 이론베이시스 시장베이시스 괴리율 미결제약정 현재가 괴리치 256.20 🔺 0.95 255.38 +0.82 +0.32 +0.13 0.95 123,986 시간 기초자산 현재가 전일대비 이론가 이론BASIS 시장BASIS 괴리치 괴리율 미결제약정 🔺 15:15:00 255.25 256.20 🔺 0.95 255.38 +0.13 +0.95 +0.82 +0.32 123,986 15:04:00 255.25 256.10 🔺 0.85 255.38 +0.13 +0.85 +0.72 +0.28 124,907 15:03:00 255.25 256.15 0.90 255.38 +0.13+0.90 +0.77 +0.30 125,123 256.10 🔺 15:02:00 255.25 0.85 255.38 +0.13+0.85 +0.72 +0.28 125,388 255.25 256.05 🔺 0.80 255.38 15:01:00 +0.13 +0.80 +0.67 +0.26125,454 15:00:00 255.25 256.05 🔺 0.80 255.38 +0.80 +0.67 125,708 +0.13 +0.26 125,943 💌 255.11 255.95 🔺 14:59:00 0.70 255.24 +0.13+0.84+0.71+0.28☑ 기초자산 ☑ 선물 ☑ 이론가 ◎ 시장BASIS ○ 괴리치 ○ 괴리율 ○ 미결제약정 ■시장BASIS ■기초자산 ■선물 ■이론가 256,50 0,75 256,00 0,50 255,50 0,25 255,00 0,00 15:00 13:06 14 ... 🕈 A 🔓

### A ] 차트 버튼 클릭시 보다 한 눈에 추이를 파악 할 수 있습니다.

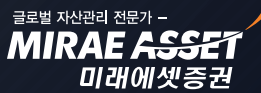

# 카이로스 - 선물옵션 주문

### 때로는 섬세하게, 때로는 가장 빠르게, 때로는 강력하게! 모든면에서 뛰어난 카이로스의 선물옵션 주문화면을 만나보세요!

### • 선물옵션 주문화면 개요

선물옵션 주문화면은 기본주문화면 뿐만 아니라 선물옵션 STOP 호가주문 / 스탑로스주문 / MIT 주문처럼 섬세한 설정이 필요한 주문화면, DIRECT 주문 / 호가주문 처럼 빠른 시세포착을 위한 주문화면, 그리고 떴 다주문과 X-RAY 주문과 같이 강력한 주문화면 등 선물옵션 투자자에게 필요한 모든 주문화면을 활용할 수 있습니다.

### 1. 선물옵션 기본주문

카이로스에는 총 3가지의 선물옵션 기본주문 화면이 있습니다. 각각 기본적인 선물옵션 주문의 역할에 충실한 화면이며 하나씩 알아가 보도록 하겠습니다.

#### ① [0401] 선물옵션 기본주문 1

가장 기본적인 선물옵션 주문 화면입니다. 호가 + 시간대별 체결내역을 포함하여 탭 정보도 필수적인 탭 정보만을 화면에 추가하여 최대한 가볍고 기본에 충실한 화면입니다.

| 1 ? [0401] | 선물옵션   | 기본주문     |                  |           |                   |          |          |          |         | "C 🗐 🕻  | 5 <b>0 – C</b> | □×        |
|------------|--------|----------|------------------|-----------|-------------------|----------|----------|----------|---------|---------|----------------|-----------|
| 건수 🦯       | → 매도   | 15:15:01 | 遼 매수             | ਙ 건수      | <mark>_</mark> 계조 | 타 000-5  | 1-000000 | ~        |         | ****    |                | 펼침        |
| 12         | 13     | 256      | .40 신            | 가 255.2   | 0 OH              | 수/매도     | 정정/취:    | <u>ک</u> |         |         | _              | ÷.        |
| 21         | 35     | 256      | .35 L            | 가 257.0   | <u>م</u>          | 몯버호 1    | 0189 00  |          | 이서코     | 푸 서묵 (  | 19원묵           |           |
| 30         | 56     | 256      | .30 /1           | 7F 254.6  |                   | 미그님 🔽    |          |          |         | ~       |                |           |
| 25         | 155    | 256      | .25 비달<br>- 20 초 | Al 120,90 |                   | u 7 2 (  | 기내도      | 02.084   | ŕ       |         |                |           |
| (          | 8      | 250      | .20 8            | 감 -03     | 이 주               | 문구분 🤇    | ●보통○.    | 시장가C     | ) 최유리 丶 | / 조건 읍  | 없음 🗸           |           |
| 256.20     | 4,277  | 256      | . 15             | 11 1      | 베 수               | : 량      |          | 1 🗘 🗧 🗉  | 주 가능 침  | 성산      | - AB           | 왕가        |
| 256,10     |        | 256      | . 10             | 37 2      | 비단                | · 가 🗌    | 0.1      | 00 🚖 1   | р       |         |                |           |
| 256.10     | 4      | 256      | .05              | 78 3      | 1 -               |          | 0        |          | 0       | 0 114   | <b>T</b>       |           |
| 256.15     | 4      | 256      | .00              | 56 2      | 6    _            |          | 0        |          |         | 0 편     | C NH           | ç I       |
| 256.15     | 1      | 255      | .95              | 14 1      | 2 2               | 문민호      |          | 진        | ·량취소    |         |                |           |
| 772        | 5,048  | +1,021   | 5 6.             | ,069 1,10 | 비 잔               | 고 미체     | 결 주문!    | 내역 치     | 트 일지    | ]       | [              | 조히        |
| 시간         | 현재가    | 대비       | 체결량              | 거래량 _     | •<br>음청           | 성 종목명    | 구분       | 보유량      | 평균단가    | 현재가     | 평가손의           |           |
| 15:15:00   | 256.20 | ▲ 0.95   | 5 4,277          | 180,015   | 청                 | 선물 09월   | 매수       | 529      | 255.05  | 256.20  | 04,174,99      | <u>19</u> |
| 15:04:59   | 256.10 | ▲ 0.85   | 5 1              | 175,738   | 청                 | 선물 12월   | 매수       | 37       | 256.70  | 258.10  | 25,900,00      | 0         |
| 15:04:59   | 256.10 | ▲ 0.85   | 5 4              | 175,737   | 청                 | 삼성물산     | F 매수     | 6        | 57,350  | 58,950  | +96,00         | ,0        |
| 15:04:59   | 256.15 | ▲ 0.90   | ) 4              | 175,733   | 청                 | 현대제철     | F 매수     | 1        | 73,450  | 78,350  | +49,00         | 0         |
| 15:04:58   | 256.15 | ▲ 0.90   | ) 1              | 175,729   | 청                 | KT&G F O | 9 매도     | 1        | 71,500  | 73,500  | -20,00         | 0         |
| 15:04:58   | 256.10 | ▲ 0.85   | 5 10             | 175,728   | 청                 | 현대중공     | F 매수     | 6        | 227,500 | 232,000 | +270,00        | 0         |
| 15:04:58   | 256.10 | ▲ 0.85   | 5 4              | 175,718   | 청                 | 하나금융     | F 매수     | 1        | 35,025  | 36,450  | +14,25         | i0        |
| 15:04:58   | 256.10 | ▲ 0.85   | 5 1              | 175,714   | 청                 | 우리금융     | F 매수     | 5        | 11,100  | 11,525  | +21,25         | 0         |
| 15:04:58   | 256.10 | 🔺 0.85   | 5 1              | 175,713   | - 청               | LG티스플    | F 매수     | 21       | 29,325  | 28,450  | -183,75        |           |
|            |        |          |                  |           |                   |          |          |          |         |         |                |           |

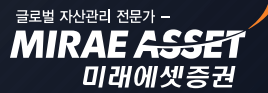

# 카이로스 - 선물옵션 주문

A. 펼침 버튼 클릭시 기본주문화면 → 펼침주문 화면으로 주문창이 전환됩니다.

|    | 1 2 [0404] | ] 선물옵션 | 펼침주문     |      |       |       |         |     |      |          |          |          |          | ්ප ඕ (        | 5 <b>x</b> _ |          | ×        |
|----|------------|--------|----------|------|-------|-------|---------|-----|------|----------|----------|----------|----------|---------------|--------------|----------|----------|
| I  | 건수 🖌       | ち 매도   | 15:15:01 | *    | 매수    | +     | 건수      |     | 계좌   | 000-51-0 | 000000   | ~        |          | ****          |              | 기        | 본        |
| I  | 12         | 13     | 256      | . 40 | - Al  | 가     | 255     | 20  | 종목   | 101H9 I  | 000      | v 0      | 친콜 풍 신   | 1물 09월들       | 5            |          | ×        |
| I  | 21         | 35     | 256      | . 35 | 고     | 가     | 257.    | .00 |      |          |          |          |          |               |              | -        |          |
| I  | 30         | 56     | 256      | . 30 | 저     | 가     | 254     | 65  | 수령   | F        | Ľ÷       | 주        | 0 🔩      | 주 💿           | 전부 〇일        | 부        |          |
| I  | 25         | 155    | 256      | . 25 | 미결    | 불제    | 123,9   | 986 | L    | 5        | 가능 철     | 산        | 가능       | 청산            | 0 4          |          | <u>ج</u> |
| I  | 7          | 8      | 256      | . 20 | 증     | 감     | -6      | 695 | 712  |          | 00       | P        | 0.00     |               | 0.00         |          | D        |
| I  | 256.20     | 4,277  | 256      | . 15 |       | 11    |         | 10  | 1-1- |          |          | <u> </u> | UE 0.00  |               |              |          |          |
| I  | 256.10     | 1      | 256      | . 10 |       | 37    |         | 25  | L    | • 모통 (   | 이시장      |          | 모통이시:    | 상 원수          | -문           | L        | 1        |
| I  | 256.10     | 4      | 256      | . 05 |       | 78    |         | 31  | 번호   |          |          |          |          |               |              |          |          |
| I  | 256.15     | 4      | 256      | .00  |       | 56    |         | 26  | L    | пн       | ~        |          | пн 🖵     | <del>ال</del> | 저치           | J.       |          |
| I  | 256.15     | 1      | 255      | . 95 |       | 14    |         | 12  |      | UII      | <b>–</b> |          | <u> </u> |               |              |          | 2        |
| I  | 772        | 5,048  | +1,021   | ←    | 6     | 6,069 | 1,1     | 101 | 자고   | 미체격      | 즈무       | 1년 :     | 바티 입지    |               |              | 조        | 히        |
| I  | 시간         | 현재가    | 대비       | Ā    | 눼결량   | 7     | 내량      |     | 옥천   | 종모명      | 구분       | 부으리      | · 평균단가   | 혀재가           | 평가소9         | <u>1</u> | ×1<br>▲  |
| I  | 15:15:00   | 256.20 | 0.95 🔺 0 | 5    | 4,277 |       | 180,015 |     | 철 건  | 1물 09월   | 매수       | 529      | 253.98   | 256.20        | 04,174,9     | 99       |          |
| I  | 15:04:59   | 256.10 | 0.85 🔺 0 | 5    | 1     |       | 175,738 |     | 청건   | 1물 12월   | 매수       | 37       | 251.25   | 258.10        | 25,900,0     | 00       |          |
| I  | 15:04:59   | 256.10 | 0.85 🔺 0 | 5    | 4     |       | 175,737 |     | 청심   | 남성물산 F   | 매수       | 6        | 0.00     | 58,950        | +96,0        | 00       |          |
| I  | 15:04:59   | 256,15 | 5 🔺 0.90 | )    | - 4   |       | 175,733 |     | 청한   | 년대제철 F   | 매수       | 1        | 3,700.00 | 78,350        | +49,0        | 00       |          |
| 1  | 15:04:58   | 256.15 | 5 🔺 0.90 | )    | 1     |       | 175,729 |     | 청 K  | T&G F 09 | 매도       | 1        | 8,100.00 | 73,500        | -20,0        | 00       |          |
| 1  | 15:04:58   | 256.10 | 0.85 🔺 0 | 5    | 10    |       | 175,728 |     | 청 한  | 현대중공 F   | 매수       | 6        | 7,500.00 | 232,000       | +270,0       | 00       |          |
| I  | 15:04:58   | 256.10 | 0.85 🔺 0 | 5    | 4     |       | 175,718 |     | 청ㅎ   | ILL금융 F  | 매수       | 1        | 2,100.00 | 36,450        | +14,2        | :50      |          |
| I  | 15:04:58   | 256.10 | 0.85 🔺 0 | 5    | 1     |       | 175,714 |     | 청유   | 우리금융 F   | 매수       | 5        | 0,770.00 | 11,525        | +21,2        | 50       |          |
| 1  | 15:04:58   | 256.10 | J 🔺 0.85 |      | 1     |       | 175,713 | -   | [전L  | 네니스플 F   | 배수       | 21       | 8,444.00 | 28,450        | -183,7       | 50       | •        |
| 18 |            |        |          |      |       |       |         |     |      |          |          |          |          |               |              |          |          |

### B. 这 주문설정 버튼

카이로스의 모든 선물옵션 주문 화면의 주문설정은 주식과 마찬가지로 동일합니다. 또한, 각각의 화면 마다 저장되어 모든 설정 기능을 하나도 빠짐없이 모든 화면에 사용 할 수 있도록 구성되어 있습니다.

| 선물  | 률옵션주문설정창                                                     |                             | ×                     |  |  |  |  |  |  |  |
|-----|--------------------------------------------------------------|-----------------------------|-----------------------|--|--|--|--|--|--|--|
|     | 매수주문                                                         | 매도주문                        | 정정/취소 주문              |  |  |  |  |  |  |  |
|     | ⊙사용안함                                                        | ⊙ 사용안함                      | ⊙ 사용안함                |  |  |  |  |  |  |  |
|     | ○ 수량 🗸 🛛 이 계약                                                | ○ 수량 🗸 🛛 이 계약 ○미체결수량의 100 🗸 |                       |  |  |  |  |  |  |  |
| 수량  | ○기존 입력수량 유지                                                  | ○기존 입력수량 유지                 |                       |  |  |  |  |  |  |  |
|     | O 주문가능수량의 100 → %                                            | O 주문가능수량의 100 🗸 🗴           |                       |  |  |  |  |  |  |  |
|     | O 청산가능수량의 100 ∨ %                                            | O 청산가능수량의 100 ∨ %           |                       |  |  |  |  |  |  |  |
| 가격  | 가격     사용만함     ·     현재가     ·     사용만함     ·     현재가     · |                             |                       |  |  |  |  |  |  |  |
|     | ·량유지(주문 후)                                                   | 커서 위치(주문 후) 🖸 4             | 커서 위치(주문 후) 🔿 수량 💿 가격 |  |  |  |  |  |  |  |
| 27  | 바격유지(주문 후)                                                   | ☑ 매수/매도 주문후 원주              | ☑ 매수/매도 주문후 원주문 자동입력  |  |  |  |  |  |  |  |
| ₹ 🗹 | 두문확인창 보기                                                     | ☑ 수량/단가 조절시 마우스 휠 사용        |                       |  |  |  |  |  |  |  |
|     |                                                              | 상세 설정                       |                       |  |  |  |  |  |  |  |
| ☑ 2 | 안고탭 청산주문시 확인창 팝업                                             | □ 수량 편집버튼 숨기기               |                       |  |  |  |  |  |  |  |
| 27  | 주문후 미체결내역 tab이동                                              | ☑ 시장가 버튼 숨기기                |                       |  |  |  |  |  |  |  |
|     | ☑미체결법 취소주문 시 확인창 팝업 □ 잔량 취소버튼 숨기기 (주문확인창 없음)                 |                             |                       |  |  |  |  |  |  |  |
|     | 주문 착오 설정                                                     |                             |                       |  |  |  |  |  |  |  |
|     | 코창 띄우기 ※ 현재가 대비율                                             | 0 🔶 % (1~100) 🗶 경           | 고창 포커스 ⑥전송 ◎취소        |  |  |  |  |  |  |  |
|     |                                                              | 기본값                         | 전 용 취 소               |  |  |  |  |  |  |  |

# 카이로스 - 선물옵션 주문

#### ② [0402] 선물옵션 기본주문 2

주문실행 버튼을 수량 선택 밑에다 위치하여 수량 입력후 매도/매수 버튼 까지 가장 빠르게 마우스를 이동 할 수 있도록 화면 구성이 되어있고, 수량 편집 또한 기존보다 2배 늘려서 더 많은 수량을 저장하여 수량 입력까지도 클릭 하나로 해결 할 수 있게끔 구성된 화면입니다.

#### ▶ 주문가능총액 버튼 : 현재 계좌의 주문가능총액이 얼마나 되는지 조회할 수 있습니다.

| 1 2 [0402] 선물옵션 주문2 智國 卤 후 💶 🗙 |       |            |                |         |         |            |               |            |         |              |
|--------------------------------|-------|------------|----------------|---------|---------|------------|---------------|------------|---------|--------------|
| 101H9 00                       |       | <b>م</b> ۲ | <b>선 콜 풋</b> 선 | 년물 09월물 |         | 계좌 000-    | -51-000000 🗸  |            | ****    |              |
| 현재가                            | 256   | .20        | <b>▲</b> 0.95  | +0.37   | 180,015 | 매도 미       | H수 정정/취소      | ]          | 지움      | ×.           |
| 건수 🖌                           | 🖘 [   | 배도 1       | 5:15:01 🔅      | 매수 🔁    | - 건수 🧹  |            |               |            | 서모 001  | 01 4         |
| 12                             |       | 13         | 256.40         | 시 가     | 255.20  | 응폭 1016    | 19 000        | 인전 콜 풋     | 신굴 09월  | 펄리           |
| 21                             |       | 35         | 256.35         | 고 가     | 257.00  | 수량         | 이 🔶 주 가능      | 5 청산       | 지정가     | $\mathbf{v}$ |
| 30                             |       | 56         | 256.30         | 저 가     | 254.65  |            | 00 📤 n        |            | 어오      |              |
| 25                             |       | 155        | 256.25         | 미결제     | 123,986 |            | .00 - P       |            |         | <u> </u>     |
| 7                              |       | 8          | 256.20         | 증감      | -695    | 0          | 0 0           | 0 0        | 시장기     | ት 🛛          |
| 255.20                         | 4,2   |            | 250.15         | 11      | 10      | 0          | 0 0           | 0 0 1      | 며진      |              |
| 256,10                         |       | 1          | 256.05         |         | 20      |            |               |            |         |              |
| 256,10                         |       | 4          | 256.00         | 56      | 26      | - 잔량취소     |               | 지 주문가능     | 총액 조:   | 회            |
| 256,15                         |       | 1          | 255.95         | 14      | 12      |            | 배 도(티스        | л<br>Г     |         |              |
| 772                            | 5.    | 048        | +1.021         | 6.069   | 1.101   |            |               |            |         | _            |
| 주문내역                           | 미체    | 결 진        | 고 잔고           | ./미체결   | 증거금 내역  | 1 일지       |               |            | <u></u> | 회            |
| 주문가능총                          |       | 989.       | 835.083.223    | ) 총평가:  | 소익      | 1.717.009. | 149 수익률       |            | 2.      | 26           |
| 올청 종목                          | 명     | 구분         | 보유량            | 가능      | 평균단가 🖌  | 현재가        | 평가금액          | 평가손익       | 수익률     |              |
| 청 선물 09                        | 월     | 매수         | 529            | 530     | 255.05  | 256.20     | 7,764,899,999 | 04,174,999 | +0.45   | Π            |
| 청 선물 12                        | 월     | 매수         | 37             | 37      | 256.70  | 258.10     | 4,774,850,000 | 25,900,000 | +0.55   |              |
| 청 삼성물신                         | ⊻FΟ   | 매수         | 6              | 6       | 57,350  | 58,950     | 3,537,000     | +96,000    | +2.79   |              |
| 청 현대제철                         | ≌ F O | 매수         | 1              | 1       | 73,450  | 78,350     | 783,500       | +49,000    | +6.67   |              |
| 청 KT&G F                       | 09    | 매도         | 1              | 1       | 71,500  | 73,500     | 735,000       | -20,000    | -2.80   |              |
| 청 현대중공                         | ₽ F O | 매수         | 6              | 6       | 227,500 | 232,000    | 13,920,000    | +270,000   | +1.98   |              |
| 청 하나금원                         | ₹ F O | 매수         | 1              | 1       | 35,025  | 36,450     | 364,500       | +14,250    | +4.07   |              |
| 청 우리금원                         | ₹ F 0 | 매수         | 5              | 5       | 11,100  | 11.525     | 576,250       | +21,250    | +3.83   |              |
| 청 LGEI스픨                       | ≣ F 0 | 매수         | 21             | 21      | 29,325  | 28,450     | 5,974,500     | -183,750   | -2.98   | -            |
|                                |       |            | ·              |         | i       |            |               |            |         |              |

# 카이로스 - 선물옵션 주문

#### ③ [0403] 선물옵션 기본주문 3

선물옵션 기본주문 1과 선물옵션 기본주문 2 화면의 장점을 합하여 놓은 화면입니다.

| 1 2 [0403] 선물 | 옵션     | 주문3           |              |          |        |         |               | `∎®©⊅      | _ 🗆 X                                   |
|---------------|--------|---------------|--------------|----------|--------|---------|---------------|------------|-----------------------------------------|
| 계좌번호 000-5    | 1-0000 | 00 ~          |              |          | 비밀번호   | ₹ ***   | **            |            |                                         |
| 매수/매도 정정      | 1/취소   | 주문내역          |              |          |        |         |               |            | 菜                                       |
| 건수 🛵 매        | 도 15:  | 15:01 🔆 매     | 수 ち          | 건수 🖌     | 종목변경   | 10189   |               | 서 콕 푸 /    | 4몸 09윎몸                                 |
| 12            | 13     | 256.40 A      | 네 가          | 255.20   |        |         |               |            |                                         |
| 21            | 35     | 256.35        | 금 갓          | 257.00   | 배배구는   | • • • • | .배도 ○2.배수     |            |                                         |
| 25 1          | 55     | 256.30 A      | 에 가<br>11 코티 | 254.65   | 주문구분   | ! ⓒ 지   | 정가 ○시장가(      | ○최유리 ~     | 없음 🗸 🗌                                  |
| 7             | 8      | <b>256.20</b> | 끼르세<br>등 감   | -695     | 수 링    | F       | 이 속 주         | 가능 청산      | 시장가                                     |
| 256.20 4,277  | 1      | 256.15        | 11           | 10       |        |         | 0.00          |            | ALC: ALC: ALC: ALC: ALC: ALC: ALC: ALC: |
| 256.10 1      |        | 256.10        | 37           | 25       | 단 /    | r       | 0.00 - P      |            |                                         |
| 256.10 4      |        | 256.05        | 78           | 31       |        | 0       |               |            |                                         |
| 256.15 4      |        | 255.00        | 55           | 20<br>12 |        | U       |               | 이편엽        | 매도                                      |
| 772 5.0       | 48 +1  | .021 5        | 6.069        | 1.101    | 주문변호   | 5       |               | · 잔량취소     |                                         |
| 주문내역 미체       | 결 전    | 고 잔고          | /미체결         | 증거금      | 내역 일   |         |               |            | 을 조회                                    |
| 주문가능총액        | 989.8  | 335.083.223   | 3 총평기        | 논악       | 1.71   | 7.009.  | 149 수익률       |            | 2.26                                    |
| 올청 종목명        | 구분     | 보유량           | 가능           | 평균단기     | 가 _ 현) | 재가      | 평가금액          | 평가손익       | 수익률 🔺                                   |
| 청 선물 09월      | 매수     | 529           | 530          | 255.     | 05 2   | 56.20   | 7,764,899,999 | 04,174,999 | +0.45                                   |
| 청 선물 12월      | 매수     | 37            | 37           | 256.     | 70 2   | 258,10  | 4,774,850,000 | 25,900,000 | +0.55                                   |
| 청 삼성물산 F 0    | 매수     | 6             | 6            | 57,3     | 50 5   | 8,950   | 3,537,000     | +96,000    | +2.79                                   |
| 청 현대제철 F 0    | 매수     | 1             | 1            | 73,4     | 50 7   | 8,350   | 783,500       | +49,000    | +6.67                                   |
| 청 KT&G F 09   | 매도     | 1             | 1            | 71,5     | 00 7   | 3,500   | 735,000       | -20,000    | -2.80                                   |
| 청 현대중공 F 0    | 매수     | 6             | 6            | 227,5    | 00 23  | 2,000   | 13,920,000    | +270,000   | +1.98                                   |
| 청 하나금융 F 0    | 매수     | 1             | 1            | 35,0     | 25 3   | 6,450   | 364,500       | +14,250    | +4.07                                   |
| 청 우리금융 F 0    | 매수     | 5             | 5            | 11,1     | 00 1   | 1,525   | 576,250       | +21,250    | +3.83                                   |
| 청 LG디스플 F O   | 매수     | 21            | 21           | 29,3     | 25 2   | 8,450   | 5,974,500     | -183,750   | -2.98 💌                                 |
|               |        |               |              |          |        |         |               |            |                                         |

# 카이로스 - 선물옵션 주문

### 2. 때로는 강력하게! [0405] 선물옵션 떴다주문!

하나의 주문 창에서 매수 / 매도 / 정정 / 취소 주문을 가장 빠르게 실행할 수 있는 주문 화면 입니다. 잔고 / 미체결(체결포함) / 차트 등의 필수 데이터 뿐만 아니라 호가판도 원하는 형식으로 전환이 가능 하여 선물옵션 주문 화면 중 가장 주문에 최적화된 강력한 화면입니다.

| 1 2 [0405                                      | ] 선물옵션             | 떳다주문                     |          |                 |         | <b>5</b> 8 6           | Შ©☆ _ □ ×                  |
|------------------------------------------------|--------------------|--------------------------|----------|-----------------|---------|------------------------|----------------------------|
| 건수 🖌                                           | ち 배도               | 15:15:00 💈               | 태수       | 5               | 건수 🔺    | 000-51-0000            | ~ 000                      |
| 15                                             | 16                 | 249.95                   | 시        | 가               | 248,90  | ****                   | 응 🛎 🗆 빈호가                  |
| 13                                             | 13                 | 249.90                   | 교        | 가               | 250.75  | 조모 101년0 000           |                            |
| 16                                             | 27                 | 249.85                   | 저        | 가               | 247.05  |                        |                            |
| 18                                             | 37                 | 249.80                   |          | 결제              | 110,476 | 신물 09월물                |                            |
| 4                                              | 7                  | 249.75                   | 증        | 감               | +1,062  | 구분 ⓒ 보통 〇 시            | <mark>. 장가○</mark>  조건부  ~ |
| 249.70                                         | 1,427              | 249.70                   | <u> </u> | 3               | 1       | 수량 이 🗧                 | ▶ 매수량 매도량                  |
| 249.70                                         | 1                  | 249.65                   |          | 22              | 15      | EF7F 249.70            | 청산가능량                      |
| 249.70                                         | 1                  | 249.60                   |          | 41              | 16      |                        |                            |
| 249.70                                         | 12                 | 249.55                   |          | 71              | 25      |                        |                            |
| 249.70                                         | 6                  | 249.50                   |          | 103             | 44      | 수분                     | 원수문                        |
| 979                                            | 5,210              | +619                     |          | 5,829           | 1,307   | 매 수 (F9)               | 매도(F12)                    |
| 제결가                                            |                    | [노량 배수량                  | 제결당      | £Γ Λ            | 1년 🍳 🔺  |                        |                            |
| 249.70                                         | ▲ 1.30<br>▲ 1.90   | 1,427                    | 1,42     | 1 150           | 15:00   | 정 정                    | 취 소                        |
| 249.70                                         | ▲ 1.30<br>▲ 1.90   | 1                        |          | 1 150           | 04:59   |                        | ,,                         |
| 249.70                                         | ▲ 1.30<br>▲ 1.20   | 12                       | 1        | 1 150<br>2 1E-1 | 04:59   | 자기 미체경                 | 치트                         |
| 243.70                                         | ▲ 1.30<br>▲ 1.30   | 6                        |          | 2 10+<br>6 15+  | 04.59   | 신표 미세철                 |                            |
| 243.10<br>                                     | - 1.00             |                          | 편기소      | 0 154           | C0 010  |                        | - 소회                       |
| · 종약성금의<br>초편기고에                               | 역 2,113<br>에 2,115 | ),7U6,25U ≊<br>),420,000 | 평가존      | 9               | 69,010, | .999 델타(합)<br>20 비티(초) | 88.327100                  |
| 응평가금:<br>옥체 조모막                                | 백 고보               | ),423,333<br>스랴 가        | 우리펄      | 규다가             | 형재가     | 9.30 세다(입)<br>편개소인 덜   | -0.02                      |
| <u>2</u> 0 0 0 0 0 0 0 0 0 0 0 0 0 0 0 0 0 0 0 | 월 매수               | 15                       | 15       | 244.21          | 249.70  | 41.142.500 5           |                            |
| 청 선물 03                                        | 월 매수               | 1                        | 1        | 249.15          | 249.50  | 175,000 5              | .0000                      |
| 청 선물 06                                        | 월 매수               | 1                        | 1        | 248.60          | 250.70  | 1,050,000 5            | .0000                      |
| 청 콜 08 2                                       | 32 매수              | 1                        | 1        | 13.80           | 16.85   | 1,525,000 0            | .9988 0.0183               |
| 청 콜 08 2                                       | 37 매수              | 3                        | 2        | 9.44            | 11.70   | 3,393,749 0            | .9821 0.0325               |
| 청 콜 08 2                                       | 47 매수              | 2                        | 2        | 2.79            | 3.10    | 310,000 0              | .6117 0.1462               |
| 청 콜 08 2                                       | 50 매도              | 1                        | 0        | 1.93            | 1.72    | 105,000 0              | .4369 0.1470               |
| 정 풋 08 2                                       | 32 매수              | 1                        | 1        | 0.27            | 0.03    | -120,000 0             | .0012 0.0014               |
| 정 풋 08 2                                       | 37 배수              | 1                        | 1        | 0.54            | 0.10    | -220,000 0             | .0179 0.0152               |
| 성 굿 U8 2<br>체 프 00 0                           | 42 배수              | 1                        | 1        | 2.90            | 0.41    | -630,000 0             | .1105 0.0679               |
| 8 굿 00 2 천 푸 08 2                              | 43 배우<br>47 메스     | 1                        | 1        | 2.30            | 0.02    | -545,000 0             | 3883 0.1282 -              |
|                                                | 41 UN              |                          |          | 2.02            | 1.00    | -040,000 0             | .0003 0.1202               |
|                                                |                    |                          |          |                 |         |                        |                            |

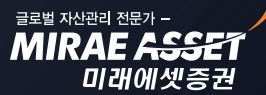

# 카이로스 - 선물옵션 주문

A. 🗘 버튼을 클릭하여 원하는 호가판 형태를 선택할 수 있습니다.

#### ▶ 기본값

| 1 ? [0405 | 5] 선물옵션       | 떳다주문     |      |       |     |          |
|-----------|---------------|----------|------|-------|-----|----------|
| 건수 🖌      | 🔄 매도          | 15:15:00 | ) 🕸  | 매수    | 4   | 건수 🔺     |
| 15        | 16            | 24       | 9.95 | 시 3   | 가   | 248.90   |
| 13        | 13            | 24       | 9.90 | 고 그   | 가   | 250.75   |
| 16        | 27            | 24       | 9.85 | 저 3   | 가   | 247.05   |
| 18        | 37            | 24       | 9.80 | 미결기   | ଖା  | 110,476  |
| 4         | 7             | 24       | 9.75 | 증급    | 갘   | +1,062   |
| 249.70    | 1,427         | 24       | 9.70 |       | 3   | 1        |
| 249.70    | 1             | 24       | 9.65 |       | 22  | 15       |
| 249.70    | 1             | 24       | 9.60 |       | 41  | 16       |
| 249.70    | 12            | 24       | 9.55 |       | 71  | 25       |
| 249.70    | 6             | 24       | 9.50 |       | 103 | 44       |
| 979       | 5,210         | +619     | *⇒   | 5,    | 829 | 1,307    |
| 체결가       | 대비            | 시도량 매-   | 수량   | 체결량   |     | 시간 🗢 🔺   |
| 249.70    | 1.30          | 1,427    |      | 1,427 | 15  | :15:00   |
| 249.70    | ▲ 1.30        | 1        |      | 1     | 15  | :04:59   |
| 249.70    | ▲ 1.30        | 1        |      | 1     | 15  | :04:59   |
| 249.70    | ▲ 1.30        | 12       |      | 12    | 15  | :04:59   |
| 249.70    | <b>▲</b> 1.30 | 6        |      | 6     | 15  | :04:59 💌 |

### ▶ 🗘 버튼 클릭시

| 1 ? [0405] | 선물옵션  | 떳다주    | 문     |    |       |         |
|------------|-------|--------|-------|----|-------|---------|
| 현재가        | 2     | 49.70  | A     | 가  |       | 248.90  |
| 머비         |       | 1.30   | 고     | 가  |       | 250.75  |
| 거래량        | 1     | 91,406 | प्त   | 가  |       | 247.05  |
| 미결제        | 1     | 10,476 | 상 한   | 가  |       | 273.20  |
| 이 론 가      |       | 249.67 | 하 힌   | 가  |       | 223,60  |
| 베이시스       |       | 0.81   | 괴리    | 율  |       | +0.01   |
| 건수 🧹       | ち 매도  | 15:15: | 00 🕱  | 매수 | €⇒    | 건수      |
| 15         | 16    | 2      | 49.95 | A  | 가     | 248.90  |
| 13         | 13    | 2      | 49.90 | 고  | 가     | 250.75  |
| 16         | 27    | 2      | 49.85 | 저  | 가     | 247.05  |
| 18         | 37    | 2      | 49.80 |    | 결제    | 110,476 |
| 4          | 7     | 2      | 49.75 | 증  | 감     | +1,062  |
| 249.70     | 1,427 | 2      | 49.70 |    | 3     | 1       |
| 249.70     | 1     | 2      | 49.65 |    | 22    | 15      |
| 249.70     | 1     | 2      | 49.60 |    | 41    | 16      |
| 249.70     | 12    | 2      | 49.55 |    | 71    | 25      |
| 249.70     | 6     | 2      | 49.50 |    | 103   | 44      |
| 979        | 5,210 | +619   | ←     |    | 5,829 | 1,307   |

### 

| 시간       | 체결가    | [ | 내비   | 매도체결  | 매수체결 🗘 🔺 |
|----------|--------|---|------|-------|----------|
| 15:15:00 | 249.70 |   | 1.30 | 1,427 |          |
| 15:04:59 | 249.70 | ٠ | 1.30 | 1     |          |
| 15:04:59 | 249.70 |   | 1.30 | 1     |          |
| 15:04:59 | 249.70 | ٠ | 1.30 | 12    |          |
| 15:04:59 | 249.70 |   | 1.30 | 6     | -        |

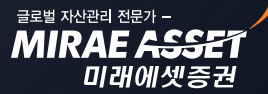

# 카이로스 - 선물옵션 주문

### 3. 때로는 빠르게! 선물옵션의 다양한 호가주문

카이로스에는 기본적인 선물옵션 호가주문 외에 멀티 호가주문 / STOP 호가주문 / MIT 호가주문 등 다 양한 호가 주문을 가장 편리하고 완벽하게 구현해놓았습니다. 지금부터 하나 씩 살펴보도록 하겠습니다.

#### ① [0411] 선물옵션 호가주문

가장 기본적인 형태의 호가주문입니다. 원클릭 / 더블클릭으로 설정하여 바로 주문실행이 가능하고, 원클 릭 취소주문 / 드래그 아웃하여 취소 주문 등 다양한 주문방식으로 원하는대로 호가주문 화면을 이용할 수 있습니다.

| 1 🛛 [0411] 선물옵션 호가3          | □ 2 [0411] 선물옵션 호가주문 管 团 靣 ☆ _ □ × |         |                        |                      |           |  |  |  |  |  |  |
|------------------------------|------------------------------------|---------|------------------------|----------------------|-----------|--|--|--|--|--|--|
| 000-51-000000 ~ ****         | 101H9 000 ≑ ·                      | ~ 으 선 🚦 | <mark>를 풋</mark> 선물 03 | A 잔 미 합              | 정 5 🌣     |  |  |  |  |  |  |
| 올청 종목명 구분 수량                 | 가능 평균단가                            | 현재가     | 평가금액                   | 평가손익                 | 수익률 🔺     |  |  |  |  |  |  |
| 청 선물 09월 <mark>매수</mark> 529 | 530 255.05                         | 256.20  | 764,899,999            | 300,126,729          | 0.44      |  |  |  |  |  |  |
| 청 선물 12월 매수 37               | 37 256.70                          | 258.10  | 774,850,000            | 25,617,320           | 0.54      |  |  |  |  |  |  |
| 청 삼성물산 F 매수 6                | 6 57,350                           | 58,950  | 3,537,000              | 95,790               | 2.78      |  |  |  |  |  |  |
| 청 현대제철 F 매수 1                | 1 73,450                           | 78,350  | 783,500                | 48,930               | 6.66 💌    |  |  |  |  |  |  |
| 대비 🔺 0.95 등락율 +              | 0.37 AL 255.2                      | 10 고    | 257.00 저               | 254.65 거             | 180,015   |  |  |  |  |  |  |
| 매도 건수 잔량                     |                                    | 잔량      | 건수 🛛                   | H <mark>수</mark> 체결량 | 매도가능      |  |  |  |  |  |  |
|                              | 시장가                                |         |                        |                      | 65,532    |  |  |  |  |  |  |
|                              | 255,50                             |         |                        |                      | 65,532    |  |  |  |  |  |  |
|                              | 256.50                             |         |                        |                      | 청산가능      |  |  |  |  |  |  |
|                              | 256.45                             |         |                        |                      | 529       |  |  |  |  |  |  |
|                              | 256.40                             |         |                        |                      | 수량        |  |  |  |  |  |  |
| 12                           | 13 256.35                          |         |                        |                      | <u> </u>  |  |  |  |  |  |  |
| 21                           | 35 256.30                          |         |                        |                      | 1         |  |  |  |  |  |  |
| 30                           | 55 255,25                          |         |                        |                      | 10        |  |  |  |  |  |  |
| 25                           | 250.20<br>8 256.15                 |         |                        |                      | 20        |  |  |  |  |  |  |
| l l l                        | 256.10                             | 11      | 10                     | :                    |           |  |  |  |  |  |  |
|                              | 256.05                             | 37      | 25                     |                      |           |  |  |  |  |  |  |
|                              | 256.00                             | 78      | 31                     |                      | 최근종목      |  |  |  |  |  |  |
|                              | 255.95                             | 56      | 26                     |                      | 101H9000  |  |  |  |  |  |  |
|                              | 255.90                             | 14      | 12                     |                      | 201H9252  |  |  |  |  |  |  |
|                              | 255.85                             |         |                        |                      | 201H9255  |  |  |  |  |  |  |
|                              | 255,80                             |         |                        |                      | 301H9247  |  |  |  |  |  |  |
|                              | 255.75                             |         |                        |                      | 20189260  |  |  |  |  |  |  |
|                              | 255.65                             |         |                        |                      | 니일무       |  |  |  |  |  |  |
| 772 5.0                      | 148 1,021                          | 6,069   | 1,101                  |                      |           |  |  |  |  |  |  |
| 취소                           | 전체취소                               | -,      | Ž                      | 1소                   | [] 민호가 [] |  |  |  |  |  |  |
| 미결 123,986 전일미               | 124,681 KP200                      | 255.25  | <b>▲</b> 0.63          | +0.25                |           |  |  |  |  |  |  |
| 현재 시간 차트 예수 진                | !고 시황 FA2002                       | 2 조회가 위 | 완료되었습니[                | 1.                   |           |  |  |  |  |  |  |

**잔 미 합** 버튼으로 화면 상단에 보여지는 정보를 선택할 수 있습니다.

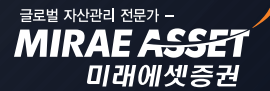

# 카이로스 - 선물옵션 주문

▶ 잔 버튼 클릭 시 : 실시간 잔고가 조회됩니다.

| 1 ? [0411] 선물                                                     | 물옵션 | 호가국 | 도문 |                          | "⊡ወ©`  | > _ □ :     | ×          |       |   |
|-------------------------------------------------------------------|-----|-----|----|--------------------------|--------|-------------|------------|-------|---|
| 000-51-000000 v ***** 101H9 000 수 v 이 선 콜 풋 선물 09월뒳 잔 미 합 정 10 \$ |     |     |    |                          |        |             |            |       |   |
| 올청 종목명                                                            | 구분  | 수량  | 가능 | 평균단가                     | 현재가    | 평가금액        | 평가손익       | 수익률   | - |
| 청 선물 09월                                                          | 매수  | 15  | 15 | 243.95                   | 249.05 | 867,875,000 | 38,132,729 | 2.08  |   |
| 청 선물 03월                                                          | 매수  | 1   | 1  | 1 249.15 251.45 125,725, |        | 125,725,000 | 1,142,500  | 0.92  |   |
| 청 선물 06월                                                          | 매도  | 2   | 2  | 252.55                   | 0      | 0           | 0          | 0     |   |
| 청 콜 08 232                                                        | 매수  | 1   | 1  | 13.86                    | 16.75  | 8,375,000   | 1,444,450  | 20.93 | - |

▶ □ 버튼 클릭 시 : 실시간 미체결내역이 조회됩니다.

| <b>1</b> ? [0411] ; | 선물옵션 호기   | <b>%</b> .⊡ | ାଡିଡେଏ   | × _ 🗆 | ×     |                   |      |       |        |   |
|---------------------|-----------|-------------|----------|-------|-------|-------------------|------|-------|--------|---|
| 000-51-00000        | )0 ~ **** | 10          | )1H9 000 | - v   | 이 선 콜 | <mark>풋</mark> 선물 | 09월딇 | 잔 🔲 힡 | 남 정 10 | ₩ |
| 올취 변호               | 종목명       | 구분          | 주문량      | 주문가   | 체결량   | 체결가               | 미체결  | 현재가   | 원주문    |   |
| 취                   |           |             |          |       |       |                   |      |       |        |   |
| 취                   |           |             |          |       |       |                   |      |       |        |   |
| 취                   |           |             |          |       |       |                   |      |       |        |   |
| 취                   |           |             |          |       |       |                   |      |       |        |   |

▶ 합 버튼 클릭 시 : 실시간 잔고 + 미체결 내역이 조회됩니다.

| 1 2 [0411] 선물                                                   | 물옵션 3 | 호가주 | 문  |        |   |    |    |    | <b>"</b> " | ) 🗐 🖸 | 5 <b>°</b> - | _ <b>_</b> × |
|-----------------------------------------------------------------|-------|-----|----|--------|---|----|----|----|------------|-------|--------------|--------------|
| 000-51-000000 ~ **** 101H9 000 수 ~ 여 선 콜 풋 선물 09월됧 잔 미 합 정 10 최 |       |     |    |        |   |    |    |    |            | 10 🌣  |              |              |
| 올청 종목명                                                          | 구분    | 수량  | 가능 | 평균단가   |   | 올취 | 번호 | 종목 | 3          | 구분    | 주문량          | 주문           |
| 청 선물 09월                                                        | 매수    | 15  | 15 | 243.95 |   | 취  |    |    |            |       |              |              |
| 청 선물 03월                                                        | 매수    | 1   | 1  | 249.15 |   | 취  |    |    |            |       |              |              |
| 청 선물 06월                                                        | 매도    | 2   | 2  | 252.55 | - | 취  |    |    |            |       |              | -            |
| •                                                               |       |     |    | Þ      |   | •  |    |    |            |       |              |              |

#### 2 [0412] 선물옵션 멀티호가주문

호가주문창을 매트릭스 기능을 이용하여 멀티로 사용할 수 있습니다. 다양한 호가를 보면서 호가주문의 빠 른 주문 기능까지 겸비한 화면입니다. 여러 종목의 호가를 조회하면서 바로바로 호가주문을 실행해보세요!

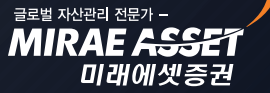

# 카이로스 - 선물옵션 주문

| 1 2 [0412] 선  | 물옵션 멀티호         | :가주문                  |         | 90 <u>-</u> ux |
|---------------|-----------------|-----------------------|---------|----------------|
| 000-51-000000 | × ****          |                       | 잔       | OI 10 🌣        |
| 101H9 000 ≑   | × ▷ 친 콜         | <mark>풋</mark> 선물 09월 | 물고정     | □ 빈호가          |
| 101H9000      | 249.05 🔻        | 1.30 -                | 0.51    | 120,377        |
| 잔고 매          | <del>수</del> 15 | 5 수량                  | 1 🍨 매수  | 매도 종목 🌣        |
| 취 매도          | 잔량              |                       | 잔량      | 매수 취           |
|               |                 | 시장가                   |         |                |
|               |                 | 249.55                |         |                |
|               |                 | 249.50                |         |                |
|               |                 | 249.45                |         |                |
|               |                 | 249,40                |         |                |
|               | 16              | 243.00                |         |                |
|               | 24              | 243.30                |         |                |
|               | 16              | 249.20                |         |                |
|               | 19              | 249.15                |         |                |
|               | 10              | 249.10                |         |                |
|               |                 | 249.05                | 85      |                |
|               |                 | 249.00                | 102     |                |
|               |                 | 248.95                | 39      |                |
|               |                 | 248.90                | 47      |                |
|               |                 | 248.85                | 52      |                |
|               |                 | 240.00                |         |                |
|               |                 | 240.75                |         |                |
|               |                 | 248,65                |         |                |
|               |                 | 248.60                |         |                |
|               | 5,788           | -1,760                | 4,028   |                |
| 취소            |                 | 전체취소                  |         | 취소             |
| FF0348 주문내9   | 역이 없으므로         | 조회할 데이                | I터가 없습니 | 다.             |

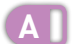

매트릭스 기능을 활용하여 호가주문을 멀티로 활용할 수 있습니다.

| <mark>1] ?</mark> [0412] 선물  | 물옵션 멀티호                                  | Σ가주문   |      | 90 <u>-</u> -× |
|------------------------------|------------------------------------------|--------|------|----------------|
| 000-51-000000<br>101H9 000 ÷ | <ul><li>✓ ****</li><li>✓ ዾ 친 콜</li></ul> |        |      |                |
| 101H9000                     | 249.05 🔻                                 | 1.30 - | 0.51 |                |
| 전고 배·<br><mark>취</mark> 매도   | 수 1!<br>잔량                               | › 수량   | <br> | 3 x 1          |
|                              |                                          | 시장가    |      |                |

| 1 2 (0412) 2 | 선물옵션 멀티호 | 호가주문              |        |         |   |      |          |           |                   |          |         |   |             |           |          | 88 <b>1</b> 31 | 90_0      | × |
|--------------|----------|-------------------|--------|---------|---|------|----------|-----------|-------------------|----------|---------|---|-------------|-----------|----------|----------------|-----------|---|
| 000-51-00000 | ) ~ **** |                   | 잔      | □I 10 🌣 |   |      |          |           |                   |          |         |   |             |           |          |                |           |   |
| 301H8 242 🗧  | ~ ~ 신 클  | <b>天 풋 08 242</b> | 고정     | - 빈호가   |   | 301H | 18 242 - | ≑ ∽ ዾ 선 콜 | <u> 풋</u> 풋 08 24 | 2 . 🗆 고정 | - 빈호가   | ٦ | 301H8 242 - | ≑ ∽ ዾ 선 콜 | <u> </u> | . 그 고정         | - 빈호가     |   |
| 301H8242     | 0.20 🔻   | 0.01 -            | 4.76   | 167,486 |   | 30   | 18242    | 0.20 🔻    | 0.01 -            | 4.76     | 167,486 | T | 301H8242    | 0.20 🔻    | 0.01 -4  | .76            | 167,486   |   |
| 잔고           |          | 수량                | 1 👙 매수 | 매도 증목   | 袋 | 잔.   | 2        | 수령        | F                 |          |         | T | 잔고          | 수롱        | F        |                |           |   |
| 취 매도         | 잔량       |                   | 잔량     | 매수      | 취 | 취    | 매도       | 잔량        |                   | 잔량       | 매수      | 취 | 취 매도        | 잔량        |          | 잔량             | 매수        | 추 |
|              |          | 시장가               |        |         |   |      |          |           | 시장가               |          |         | _ |             |           | 시장가      |                |           |   |
|              |          | 0.27              |        |         |   |      |          |           | 0.27              |          |         | - |             |           | 0.27     |                |           |   |
|              |          | 0.25              |        |         |   |      |          |           | 0.20              |          |         |   |             |           | 0.25     |                |           |   |
|              | 10       | 0.24              |        |         |   |      |          | 10        | 0.24              |          |         |   |             | 10        | 0.24     |                |           |   |
|              | 94       | 0.23              |        |         |   |      |          | 94        | 0.23              |          |         |   |             | 94        | 0.23     |                |           |   |
|              | 158      | 0.22              |        |         |   |      |          | 158       | 0.22              |          |         | _ |             | 158       | 0.22     |                |           |   |
|              | 335      | 0.21              |        |         |   |      |          | 335       | 0.21              |          |         | _ |             | 335       | 0.21     |                |           |   |
|              | 130      | 0.20              | 51     |         |   |      |          | 130       | 0.20              | 51       |         | - |             | 130       | 0.20     | 51             |           |   |
|              |          | 0.18              | 302    |         |   |      |          |           | 0.18              | 302      |         |   |             |           | 0.18     | 302            |           |   |
|              |          | 0.17              | 266    |         |   |      |          |           | 0.17              | 266      |         |   |             |           | 0.17     | 266            |           |   |
|              |          | 0.16              | 323    |         |   |      |          |           | 0.16              | 323      |         |   |             |           | 0.16     | 323            |           |   |
|              |          | 0.15              | 564    |         |   |      |          |           | 0.15              | 564      |         |   |             |           | 0.15     | 564            |           |   |
|              |          | 0.14              |        |         |   |      |          |           | 0.14              |          |         | _ |             |           | 0.14     |                |           |   |
|              |          | 0.13              |        |         |   |      |          |           | 0.13              |          |         | _ |             |           | 0.13     |                |           |   |
|              |          | 0.12              |        |         |   |      |          |           | 0.12              |          |         | - |             |           | 0.12     |                |           |   |
|              | 1,830    | 25,719            | 27,549 |         |   |      |          | 1,830     | 25,719            | 27,549   |         |   |             | 1,830     | 25,719   | 27,549         |           |   |
| 취소           |          | 전체취소              |        | 취소      | _ |      | 취소       |           | 전체취소              |          | 취소      |   | 취소          |           | 전체취소     |                | <u>취소</u> |   |
| FF0348 주문나   | I역이 없으므로 | · 조회할 데이          | 터가 없습니 | ICH.    |   |      |          |           |                   |          |         |   |             |           |          |                |           |   |

COPYRIGHT (C) 2013 MIRAE ASSET SECURITIES CO., LTD. ALL RIGHT RESERVED.

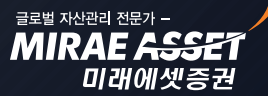
# 카이로스 - 선물옵션 주문

### 4. 선물옵션 매매에 더욱 중요한 [0410] 선물옵션 스탑로스 화면!

원본의 초과손실까지 가능한 선물옵션의 특성 상 선물옵션 매매에서 손실제한 기능은 리스크관리에 굉장 히 중요한 기능 중에 하나라고 할 수 있습니다. 카이로스에서는 손실제한 뿐만 아니라 이익실현 조건 설 정이 가능하며, 보다 간편한 조건설정으로 유용하게 스탑로스 화면을 활용 할 수 있습니다.

#### ▶ 주식 스탑로스 화면과 거의 유사한 구조로 되어있으며, 종목별 스탑로스 (보유잔고 설정) 와 신규잔고 편입시 스탑로스 두 가지 설정이 가능합니다.

#### ① 종목별 스탑로스

B

보유잔고를 선택하여 잔고별 조건설정을 할 수 있고, 선물 / 콜옵션 / 풋옵션 / 주식선물 등의 종목군 별로 일괄조건설정을 할 수 있습니다.

|     | 1 ?        | [0410                          | )] 선물옵션 스                | 탑로스                |                  |             |                 |                  |          |       |           |      |        |          |          | 100   | ☆ _ ⊏ | iх |
|-----|------------|--------------------------------|--------------------------|--------------------|------------------|-------------|-----------------|------------------|----------|-------|-----------|------|--------|----------|----------|-------|-------|----|
| - 1 | 계좌         | 000-                           | -51-000000 ~             |                    |                  | ****        |                 | 자동주문안내           |          |       |           |      |        | _        | _        |       |       |    |
|     | 주문기<br>주문기 | 가능 총<br>가능 한                   | ⊧액 989,835<br>1금 989,835 | 5,083,2<br>5,083,2 | 23 총 손<br>23 총수역 | 익 +1,<br>¦률 | ,717,009,<br>+2 | 149 전체<br>.26 전치 | 전체<br>감시 |       | 선택조<br>삭제 | 건 전첫 | রু A   | 전체<br>설정 | 잔고<br>조호 | 도움    | 말     |    |
| R   | 서저         | 시채                             | 조모며                      |                    |                  | 포           | 지션 평기           | · 손익             |          | Stop- | -Loss     | 미익실험 | 현(MIT) | 이익보존     |          | 청산주문  |       |    |
| ۳.  | 20         | 28                             | 878                      | 구분                 | 보유량              | 단가          | 현재가             | 평가손익             | 손익율(%)   | 발동가   | 청산량       | 발동가  | 청산량    | 발동가      | 주문       | 가 주문링 | 주문변호  | ٤  |
| - 1 | *          |                                | 선물 09월                   | 매수                 | 529              | 255.05      | 256.20          | +304,174,999     | +0.45    |       |           |      |        |          |          |       |       |    |
| - 1 | *          |                                | 선물 12월                   | 37                 | 256.70           | 258.10      | +25,900,000     | +0.55            |          |       |           |      |        |          |          |       |       |    |
| - 1 | *          |                                | 콜 09 222                 | 매도                 | 2                | 0.00        | 33.70           | -33,700,000      | 0.00     |       |           |      |        |          |          |       |       |    |
| - 1 | *          |                                | 콜 09 242                 | 매수                 | 174              | 2.39        | 13.80           | +992,683,170     | +477.44  |       |           |      |        |          |          |       |       |    |
| - 1 | *          |                                | 콜 09 247                 | 매수                 | 14               | 4.76        | 9.00            | +29,656,250      | +88.94   |       |           |      |        |          |          |       |       |    |
| - 1 | *          |                                | 콜 09 252                 | 매수                 | 98               | 2.02        | 4.45            | +119,161,316     | +120.50  |       |           |      |        |          |          |       |       |    |
| - 1 | *          |                                | 콜 09 255                 | 매도                 | 19               | 13.88       | 2.59            | +107,232,381     | +81.34   |       |           |      |        |          |          |       |       |    |
| - 1 | *          |                                | 콜 09 265                 | 매도                 | 1                | 0.05        | 0.05            | 0                | 0.00     |       |           |      |        |          |          |       |       |    |
| - 1 | *          | 🗌 🗖 콜 09 280 🛛 매수 🛛 219 🔍 0.01 |                          |                    |                  |             | 0.01            | -198,190         | -15.33   |       |           |      |        |          |          |       |       |    |
| - I | *          |                                | 콜 10 265                 | 매수                 | 6                | 0.96        | 1.52            | +1,680,000       | +58.33   |       |           |      |        |          |          |       |       | -  |
|     | 정상?        | 먹으로                            | 리처리되었습니                  | ICH.               |                  |             |                 |                  |          |       |           |      |        |          |          |       |       |    |

A ] இ 버튼 클릭시 보유잔고의 종목군 별로 (선물 / 콜옵션 / 풋옵션 / 주식선물) 스탑로스 조건을 일괄로 설정 할 수 있습니다.

🗱 버튼 클릭시 잔고 개별로 스탑로스 조건을 선택 할 수 있습니다.

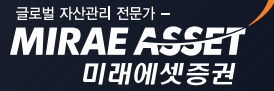

# 카이로스 - 선물옵션 주문

### 5. 시장가 전용 주문화면 [0418] 선물옵션 Direct 주문!

선물옵션 호가는 빠르게 변하는데 단가 클릭하는 시간도 아까울 때! 바로 카이로스가 준비한 선물옵션 Direct 주문 화면을 이용하시면 종목과 수량만 선택하시면 바로 '시장가'로 주문을 실행해드립니다.

① 선물옵션 Direct 화면은 매수 / 매도 주문만 가능합니다.

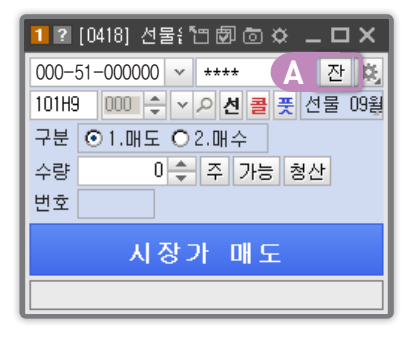

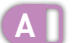

전 버튼 클릭시 미니 선물옵션 실시간 잔고 내역이 팝업 됩니다.

|   | 미니 선    | 물옵션 | 친 잔고 |    |        |        |            |       | × |
|---|---------|-----|------|----|--------|--------|------------|-------|---|
| I | 종목명     | 구분  | 보유량  | 가능 | 평균단가   | 현재가    | 평가손익       | 수익률   |   |
| I | 선물 09   | 매수  | 15   | 15 | 243.95 | 249.05 | 38,242,969 | 2.09  |   |
| I | 선물 03   | 매수  | 1    | 1  | 249.15 | 251.45 | 1,150,000  | 0.92  |   |
| I | 선물 06   | 매도  | 2    | 2  | 252.55 | 0      | 0          | 0.00  |   |
| I | 콜 08 23 | 매수  | 1    | 1  | 13.80  | 16.75  | 1,475,000  | 21.38 |   |
| I | 콜 08 23 | 매수  | 3    | 2  | 9.44   | 10.95  | 2,268,749  | 16.03 |   |
| I | 콜 08 24 | 매수  | 2    | 2  | 2.79   | 2.23   | -560,000   | 20.07 | - |
| ľ | 0       |     |      |    |        |        |            |       |   |

### 6. 당일 / 기간별 / 종목별 / 월별 나의 매매손익을 선물옵션까지! 한 눈에!

#### ▶ 카이로스의 체계적인 매매일지 시스템을 선물옵션에서도 만나보세요!

주식에서 제공되었던 카이로스의 체계적인 매매일지 시스템을 선물옵션에서도 동일하게 제공합니다. 언제! 어떻게! 얼마나 ! 어떤 종목으로! 수익이 발생했는지 고객님의 선물옵션 수익현황을 한 눈에 파악해 보세요!

# 카이로스 - 선물옵션 주문

#### ① [0440] 선물옵션 당일 매매일지!

선물옵션의 당일매매일지 내역을 조회할 수 있으며, 전체 / 선물 / 옵션 종목별로 조회가 가능합니다.

| 1 ? [0440] 선물옵션 당일 매매일지 · · · · · · · · · · · · · · · · · · ·                                                                                                    |                                                                        |         |           |        |        |                |             |       |            |     |  |  |
|----------------------------------------------------------------------------------------------------|------------------------------------------------------------------------|---------|-----------|--------|--------|----------------|-------------|-------|------------|-----|--|--|
| 선물옵션 당일 매대                                                                                                    | H일지 (                                                                  | 선물옵션 기간 | '별 매매일지 ( | 한물옵션 기 | 간별 즹   | 동목상세 매매 선      | 물옵션 월별 수익   | 율 조회  |            |     |  |  |
| 000-51-000000 ~                                                                                                    |                                                                        | *       | *** 기준일   | 201370 | 9706 🛗 | ☑ 매매비용포험       | t ⊙ 전체 O 선물 | ○옵션 🔶 | 도움말 3      | 조회  |  |  |
| 옵션매수대금                                                                                                    |                                                                        | 33,430  | ,000 선물약  | 정금액    |        | 661,175,000    | 총약정금액       |       | 901,960,   | 000 |  |  |
| 옵션매도대금                                                                                                    |                                                                        | 207,355 | ,000 선물정· | 산차금    |        | -1,624,517,750 | 총수수료        |       | 1,         | 600 |  |  |
| 옵션매매손익                                                                                                    |                                                                        | 425     | ,953 선물매  | 매손익    |        | -127,001,600   | 총손익         | -     | 1,624,091, | 797 |  |  |
| 옵션수수료                                                                                                    | 옵션수수료         0         선물수수료         1,600         총손익률         -2.12 |         |           |        |        |                |             |       |            |     |  |  |
| 종목명 구분 체결량 체결가(평균) 약정금액 선물정산차금 당일 매매손익 수수료 손익률 🗾                                                                                                    |                                                                        |         |           |        |        |                |             |       |            |     |  |  |
| 지수선물 F 09 매도 6 212.72 638,150,000 -111,251,600 -127,001,600 1,600 -14.54                                                                                                    |                                                                        |         |           |        |        |                |             |       |            |     |  |  |
| 지수선물 F 09 매수 0 0.00 0 -1,404,375,000 0 0 -2.06                                                                                                    |                                                                        |         |           |        |        |                |             |       |            |     |  |  |
| 지수선물 F 12                                                                                                    | 매수                                                                     | 0       | 0.00      |        | 0      | -101,750,000   | 0           | 0     | -2.14      |     |  |  |
| 삼성물산 F 09                                                                                                    | 매수                                                                     | 0       | 0.00      |        | 0      | -90,000        | 0           | 0     | -2.62      |     |  |  |
| 현대제철 F 09                                                                                                    | 매수                                                                     | 0       | 0.00      |        | 0      | 3,500          | 0           | 0     | 0.48       |     |  |  |
| 케이티앤 F 09                                                                                                    | 매도                                                                     | 0       | 0.00      |        | 0      | -11,000        | 0           | 0     | -1.54      |     |  |  |
| 현대중공 F 09                                                                                                    | 매수                                                                     | 0       | 0.00      |        | 0      | -270,000       | 0           | 0     | -1.98      |     |  |  |
| 하나지주 F 09                                                                                                    | 매수                                                                     | 0       | 0.00      |        | 0      | -3,500         | 0           | 0     | -1.00      |     |  |  |
| 우리금융 F 09                                                                                                    | 매수                                                                     | 0       | 0.00      |        | 0      | -3,750         | 0           | 0     | -0.68      |     |  |  |
| LGD F 09                                                                                                    | 매수                                                                     | 0       | 0.00      |        | 0      | 36,750         | 0           | 0     | 0.60       | -   |  |  |
| 지 주의사항<br>· 전물증목의 경우 전일잔고수량이 존재하는 경우 갱신차금이 발생되고, 이는 곧 고객의 수익이 되므로, 정산차금 항목에 표시해주며<br>수익률에 적용됩니다<br>(이때, 신규 체결량, 체결가, 약정금액, 수수료 등의 값은 없기 때문에 정산차금과 수익률 항목에만 표시됩니다.)<br>· 옵션신규매입 후 당일 청산을 하지 않을 경우에 옵션 수수료도 고객의 수익으로 간주하며 수익률 산정에 포함 하고 있습니다.<br>(때매비용포함시에 해당됩니다.)<br>· 만기일에 발생하는 선물과 옵션의 최종결제대금과 그에 따른 수수료는 만기일 6시 이후에 반영됩니다. |                                                                        |         |           |        |        |                |             |       |            |     |  |  |

#### ② [0441] 선물옵션 기간별 매매일지

기간별로 일자별 선물옵션 매매로 인하여 발생한 손익을 조회할 수 있으며, 기간별 총 합계 데이터 조회가 가능합니다.

| 1 2 [0441                                                               | I⊠ [0441] 건물음선 기간별 매매일지 "김 중 ☆ ☆ ☆ ☆ ☆ ☆ ☆ ☆ ☆ ☆ ☆ ☆ ☆ ☆ ☆ ☆ ☆ ☆                                                                                                    |               |          |                |                 |               |                |                |                |        |  |  |  |
|-------------------------------------------------------------------------|----------------------------------------------------------------------------------------------------|---------------|----------|----------------|-----------------|---------------|----------------|----------------|----------------|--------|--|--|--|
| 선물옵션 5                                                                  | 당일 매매일지 전:                                                                                                    | 물옵션 기간별 매미    | H일제 선물옵션 | 기간별 증목상세       | 매매 선물읍선         | 월별 수익율 조회     |                |                |                |        |  |  |  |
| 계좌변호                                                                    | 000-51-000000 ~                                                                                                    |               | 비밀번호 +++ | * 기간 🛚         | 113708702 🛗 ~ 2 | 013/09/06 🛗 🗹 | ]매매비용포함 (      | ⊙ 전체 〇 선물 〇    | 옵션             | 도움말 조회 |  |  |  |
|                                                                         |                                                                                                    | 옵션:           | 손익       |                |                 | 선물            | 손익             |                | 총 손            | 익      |  |  |  |
| 합계                                                                      | 옵션매수대금                                                                                                    | 옵션매도대금        | 옵션수수료    | 옵션매매손익         | 선물약정금액          | 선물수수료         | 선물매매손익         | 선물정산차금         | 총 손익           | 총손익률   |  |  |  |
|                                                                         | 3,354,825,000                                                                                                    | 1,663,410,000 | 539,090  | -59,938,357    | 86,121,027,500  | 909,580       | 24,060,473,606 | 15,740,681,580 | 15,800,619,937 | -1.91  |  |  |  |
| 조회일자                                                                    | 옵션매수대금                                                                                                    | 옵션매도대금        | 옵션수수료    | 옵션매매손읙         | 선물약정금액          | 선물수수료         | 선물매매손익         | 선물정산차금         | 총 손익           | 총손익률 🔺 |  |  |  |
| 2013/09/06                                                              | 33,430,000                                                                                                    | 207,355,000   | 0        | 425,953        | 661,175,000     | 1,600         | -127,001,600   | -1,624,517,750 | -1,624,091,797 | -2.12  |  |  |  |
| 2013/09/05                                                              | 2013/09/05 0 0 0 0 54,110,150,000 135,820 2,522,398 316,360,680 316,360,680 0,41                                                                                                    |               |          |                |                 |               |                |                |                |        |  |  |  |
| 2013/09/04                                                              | 2013/09/04 2,880,000 0 360 -360 17,297,137,500 43,600 16,195,806 -106,192,600 -0.6,192,900 -0.33                                                                                                    |               |          |                |                 |               |                |                |                |        |  |  |  |
| 2013/09/03                                                              | 2013/09/03 272,375,000 44,865,000 40,080 -44,887,572 1,103,280,000 2,830 37,197,170 195,219,420 150,331,848 0.89                                                                                                    |               |          |                |                 |               |                |                |                |        |  |  |  |
| 2013/09/02                                                              | 0                                                                                                    | 0             | 0        | 0              | 0               | 0             | 0              | 245,908,300    | 245,908,300    | 1.93   |  |  |  |
| 2013/08/30                                                              | 348,120,000                                                                                                    | 1,583,025,000 | 44,190   | -609, 391, 119 | 53,743,325,000  | 107,220       | 331,493,812    | 346,542,780    | -262,848,339   | -0.12  |  |  |  |
| 2013/08/29                                                              | 493,165,000                                                                                                    | 538,730,000   | 130,420  | 37,938,397     | 16,612,424,000  | 41,790        | -558,956,736   | 186,538,060    | 224,476,457    | 0.27   |  |  |  |
| 2013/08/28                                                              | 200,545,000                                                                                                    | 2,850,000     | 29,120   | 420,880        | 77,455,725,000  | 235,040       | 1,255,859,994  | 928,614,960    | 929,035,840    | 0.84   |  |  |  |
| 2013/08/27                                                              | 50,495,000                                                                                                    | 42,495,000    | 7,990    | 13,317,764     | 57,022,848,000  | 107,840       | -290, 304, 983 | 344,292,660    | 357,610,424    | 0.57   |  |  |  |
| 2013/08/28                                                              | 0                                                                                                    | 0             | 0        | 0              | 0               | 0             | 0              | -34,400,000    | -34,400,000    | -0.59  |  |  |  |
| 2013/08/23                                                              | 0                                                                                                    | 0             | 0        | 0              | 2,393,450,000   | 11,120        | 101,063,880    | 257, 153, 130  | 257, 153, 130  | 2.54   |  |  |  |
| 2013/08/22                                                              | 6,430,000                                                                                                    | 355,000       | 800      | 14,331,701     | 28,721,700,000  | 67,250        | -251,724,510   | -243,667,250   | -229,335,549   | -0.43  |  |  |  |
| 2013/08/21                                                              | 1,600,000                                                                                                    | 90,000        | 1,360    | 88,640         | 120,875,000     | 10,510        | -10,510        | -658, 138, 510 | -658,049,870   | -2.62  |  |  |  |
| 2013/08/20                                                              | 44,100,000                                                                                                    | 7,705,000     | 5,390    | 1,430,860      | 27,609,894,250  | 60,120        | -247,629,578   | 86,740,380     | 88,171,240     | 0.24 💌 |  |  |  |
| ■ 주의사항                                                                  | · 주의사항                                                                                                    |               |          |                |                 |               |                |                |                |        |  |  |  |
| <ul> <li>· 선물종목:<br/>(이때, 신</li> <li>· 옵션신규I</li> <li>· 만기일에</li> </ul> | <ul> <li></li> <li></li> <li>&lt;</li></ul> |               |          |                |                 |               |                |                |                |        |  |  |  |

# 카이로스 - 선물옵션 주문

#### ③ [0442] 선물옵션 기간별 종목상세 매매일지

당일매매일지와 기간별 매매일지가 합하여 구성된 매매일지 화면입니다. 기간별로 해당 일자에 어떤 선물 옵션 종목을 매매하여 손익이 발생하였는지 종목별 내역도 조회할 수 있는 화면입니다.

| 1 2 (0442) | 선물옵션 기간별                                                                                    | 중목상세 매매       |                       |                   |                   |                |                |                   | ්ස 🗐 C        | a¤ _ □ × |  |  |  |  |
|------------|---------------------------------------------------------------------------------------------|---------------|-----------------------|-------------------|-------------------|----------------|----------------|-------------------|---------------|----------|--|--|--|--|
| 선물옵션 등     | 응일 매매일지 선물                                                                                  | 물옵션 기간별 매미    | <mark>배일지</mark> 선물옵션 | 기간별 종목상세          | 대대 선물옵션           | 월별 수익율 조회      | 1              |                   |               |          |  |  |  |  |
| 계좌번호 (     | 000-51-000000 ~                                                                             |               | 비밀변호 ***              | * 기간 🖉            | 0167/067/06 🛗 ~ 2 | .013/09/06 🛗 🗹 | 매매비용포함 💿       | 전체 이선물 이          | 읍션            | 도움말 조회   |  |  |  |  |
|            |                                                                                             | 옵션;           | 손익                    |                   |                   | 선물/            | 손익             |                   | ė.            | 손익       |  |  |  |  |
| 합계         | 옵션매수대금                                                                                      | 옵션매도대금        | 옵션수수료                 | 옵션매매손익            | 선물약정금액            | 선물수수료          | 선물매매손익         | 선물정산차금            | 총 손익          | 총손익률     |  |  |  |  |
|            | 3,354,825,000                                                                               | 1,663,410,000 | 539,090               | -59, 938, 357     | 86,121,027,500    | 909,580        | 24,060,473,606 | 15,740,681,580    | 15,800,619,93 | /7 -1.91 |  |  |  |  |
| 매매일자       | 중목명                                                                                         | 구분            | 체결량                   | 체결기               | 가(평균)             | 약정금액           | 정산차금           |                   | 수수료           | 총손익률 🔺   |  |  |  |  |
| 2013/09/06 | 지수선물 F 09                                                                                   | 매도            |                       | 6                 | 212.72            | 638,150,000    | -111,2         | .51,600           | 1,600         | -14.54   |  |  |  |  |
| 2013/09/06 | 지수선물 F 09                                                                                   | 매수            |                       | 0                 | 0.00              | 0              | -1,404,3       | .75,000           | 0             | -2.06    |  |  |  |  |
| 2013/09/06 | 2013/09/06 지수선물 F 12 매수 0 0.00 001/750,000 02.14                                            |               |                       |                   |                   |                |                |                   |               |          |  |  |  |  |
| 2013/09/06 | 2013/09/06 [삼출분산 F 199 매수 0 0.00 0 -90,000 0 -2.52                                          |               |                       |                   |                   |                |                |                   |               |          |  |  |  |  |
| 2013/09/06 | 2013/09/06 현대체철 F 09 매수 0 0.00 0 3,600 0 0.48                                               |               |                       |                   |                   |                |                |                   |               |          |  |  |  |  |
| 2013/09/06 | 케이티앤 F 09                                                                                   | 매도            |                       | 0                 | 0.00              | 0              | 1              | 11,000            | 0             | -1.54    |  |  |  |  |
| 2013/09/06 | 현대중공 F 09                                                                                   | 매수            |                       | 0                 | 0.00              | U              | -2             | 70,000            | U             | -1.98    |  |  |  |  |
| 2013/09/06 | 하나지주 FU9                                                                                    | 배수            |                       | 0                 | 0.00              | U              | 1              | -3,500            | U             | -1.00    |  |  |  |  |
| 2013/09/06 | 우리금융 F 09                                                                                   | 매수            |                       | 0                 | 0.00              | U              | 1              | -3,750            | U             | -0.68    |  |  |  |  |
| 2013/09/06 | LGD F U9                                                                                    | 배수            |                       | 0                 | 0.00              | U              |                | 36,750            | U             | 0.60     |  |  |  |  |
| 2013/09/06 | 대우승권 FUs                                                                                    | 배수            |                       | Û                 | 0.00              | U              |                | -6,900            | U             | -3.57    |  |  |  |  |
| 2013/09/06 | 두산인프 1-09                                                                                   | 배우            |                       | U                 | 0.00              | 0              |                | 41,250            | 0             | 2.03     |  |  |  |  |
| 2013/09/06 | 202114 6 00                                                                                 | 배수            |                       | 0                 | 0.00              | 0              | -0-            | 34,000            | 0             | -1.08    |  |  |  |  |
| 2013/09/00 | 0529 F 05                                                                                   | UH SE         |                       | U                 | 0.00              | 0              | ·              | 76,500            | U             | 2,40     |  |  |  |  |
| ■ 주의사항     |                                                                                             |               |                       |                   |                   |                |                |                   |               |          |  |  |  |  |
| • 선물증목의    | 의 경우 전일잔고수                                                                                  | 량이 존재하는 경     | 응우 갱신차금이 별            | 날생되고, 이는 <i>곧</i> | ·<br>고객의 수익이 5    | 리므로, 정산차금 :    | 항목에 표시해주대      | 며 수익률에 적 <i>용</i> | 3됩니다.         |          |  |  |  |  |
| (이때, 신     | 규 체결량, 체결기                                                                                  | ト, 약정금액, 수수   | +료 등의 값은 없            | 기 때문에 정산치         | 다금과 수익률 항목        | 에만 표시됩니다.      | )              |                   |               |          |  |  |  |  |
| □ 옵션신규마    | 배입 후 당일 청산원                                                                                 | 을 하지 않을 경우    | 에 옵션 수수료도             | É 교객의 수익으?        | 로 간주하며 수익률        | 을 산정에 포함 하     | 고 있습니다. (매     | 매비용포합시에           | 해당됩니다.)       |          |  |  |  |  |
| ◦ 만기일에     | 발생하는 선물과 원                                                                                  | 옵션의 최종결제대     | 금과 그에 따른 :            | 수수료는 만기일          | 6시 미후에 반영동        | 실니다.           |                |                   |               |          |  |  |  |  |
| FA2003 EHE | ·<br>·<br>·<br>·<br>·<br>·<br>·<br>·<br>·<br>·<br>·<br>·<br>·<br>·<br>·<br>·<br>·<br>·<br>· | Cł.           |                       |                   |                   |                |                |                   |               |          |  |  |  |  |

#### ④ [0443] 선물옵션 기간별 손익현황

월별로 계좌의 수익이 얼만큼 발생했는지 한 눈에 조회할 수 있는 화면입니다.

| 1 2 [0441]                                                              | 선물옵션 기간별                                                                                                    | 매매일지          |          |                |                 |               |                |                | 190            | ☆ _ 🗆 X |  |  |  |
|-------------------------------------------------------------------------|----------------------------------------------------------------------------------------------------|---------------|----------|----------------|-----------------|---------------|----------------|----------------|----------------|---------|--|--|--|
| 선물옵션 등                                                                  | 방일 매매일지 [전문                                                                                                    | 률옵션 기간별 매D    | H일지 선물옵션 | 기간별 증목상세       | 매매 선물옵션         | 월별 수익을 조회     |                |                |                |         |  |  |  |
| 계좌변호 (                                                                  | 000-51-000000 ~                                                                                                    |               | 비밀번호 +++ | * 기갼 🗵         | 113708706 🛗 ~ 2 | 013/09/06 🛗 🗹 | ] 매매비용포함 🕻     | · 전체 O 선물 O    | 옵션             | 도움말 조회  |  |  |  |
|                                                                         |                                                                                                    | 옵션:           | è역       |                |                 | 선물            | 손익             |                | 홍 손            | 익       |  |  |  |
| 합계                                                                      | 옵션매수대금                                                                                                    | 옵션매도대금        | 옵션수수료    | 읍션매매손익         | 선물약정금액          | 선물수수료         | 선물매매손익         | 선물정산차금         | 총 손익           | 총손익률    |  |  |  |
|                                                                         | 3,354,825,000                                                                                                    | 1,663,410,000 | 539,090  | -59,938,357    | 86,121,027,500  | 909,580       | 24,060,473,606 | 15,740,681,580 | 15,800,619,937 | -1.91   |  |  |  |
| 조회일자                                                                    | 옵션매수대금                                                                                                    | 옵션매도대금        | 옵션수수료    | 옵션매매손익         | 선물약정금액          | 선물수수료         | 선물매매손익         | 선물정산차금         | 총 손익           | 총손익률 🔺  |  |  |  |
| 2013/09/06                                                              | 33,430,000                                                                                                    | 207,355,000   | 0        | 425,953        | 661,175,000     | 1,600         | -127,001,600   | -1,624,517,750 | -1,624,091,797 | -2.12   |  |  |  |
| 2013/09/05                                                              | (3/09/05 0 0 0 54,110,150,000 135,820 2,522,398 316,360,680 316,360,680 0.41                                                                                                    |               |          |                |                 |               |                |                |                |         |  |  |  |
| 2013/09/04                                                              | 13/09/04 2,880,000 0 360 -360 17,297,137,500 43,600 16,195,806 -106,192,600 -0.33                                                                                                    |               |          |                |                 |               |                |                |                |         |  |  |  |
| 2013/09/03                                                              | 113/09/03 272,375,000 44,865,000 40,080 -44,887,572 1,103,280,000 2,830 37,197,170 195,219,420 150,331,848 0.89                                                                                                    |               |          |                |                 |               |                |                |                |         |  |  |  |
| 2013/09/02                                                              | 0                                                                                                    | 0             | 0        | 0              | 0               | 0             | 0              | 245,908,300    | 245,908,300    | 1.93    |  |  |  |
| 2013/08/30                                                              | 348,120,000                                                                                                    | 1,583,025,000 | 44,190   | -609, 391, 119 | 53,743,325,000  | 107,220       | 331,493,812    | 346,542,780    | -262,848,339   | -0.12   |  |  |  |
| 2013/08/29                                                              | 493,165,000                                                                                                    | 538,730,000   | 130,420  | 37,938,397     | 16,612,424,000  | 41,790        | -558,956,736   | 186,538,060    | 224,476,457    | 0.27    |  |  |  |
| 2013/08/28                                                              | 200,545,000                                                                                                    | 2,850,000     | 29,120   | 420,880        | 77,455,725,000  | 235,040       | 1,255,859,994  | 928,614,960    | 929,035,840    | 0.84    |  |  |  |
| 2013/08/27                                                              | 50,495,000                                                                                                    | 42,495,000    | 7,990    | 13,317,764     | 57,022,848,000  | 107,840       | -290, 304, 983 | 344,292,660    | 357,610,424    | 0.57    |  |  |  |
| 2013/08/26                                                              | 0                                                                                                    | 0             | 0        | 0              | 0               | 0             | 0              | -34,400,000    | -34,400,000    | -0.59   |  |  |  |
| 2013/08/23                                                              | 0                                                                                                    | 0             | 0        | 0              | 2,393,450,000   | 11,120        | 101,063,880    | 257, 153, 130  | 257, 153, 130  | 2.54    |  |  |  |
| 2013/08/22                                                              | 6,430,000                                                                                                    | 355,000       | 800      | 14,331,701     | 28,721,700,000  | 67,250        | -251,724,510   | -243,667,250   | -229,335,549   | -0.43   |  |  |  |
| 2013/08/21                                                              | 1,600,000                                                                                                    | 90,000        | 1,360    | 88,640         | 120,875,000     | 10,510        | -10,510        | -658,138,510   | -658,049,870   | -2.62   |  |  |  |
| 2013/08/20                                                              | 44,100,000                                                                                                    | 7,705,000     | 5,390    | 1,430,860      | 27,609,894,250  | 60,120        | -247,629,578   | 86,740,380     | 88,171,240     | 0.24 📼  |  |  |  |
| ■주의사항                                                                   | I 주의사항                                                                                                    |               |          |                |                 |               |                |                |                |         |  |  |  |
| <ul> <li>· 선물종목의<br/>(이때, 신</li> <li>· 옵션신규미</li> <li>· 만기일에</li> </ul> | /선물증약의 경우 전일전고수량이 존재하는 경우 정선처금이 발생되고, 이는 곧 고객의 수익이 되므로, 정선처럼 양부에 표시해주며 수익물에 적용됩니다.<br>(이때, 신규 채별로, 채결가, 작용감씩, 수수료 물이 갖은 것가 때문에 정선처금과 수익을 합복해한 표시됩니다.)<br>*옵션신귀에요 후 당일 청산을 하지 안을 경우에 옵션 수수료도 고객의 수익으로 간주하여 수익을 산정에 포함 하고 있습니다. (매매비용포함시에 해당됩니다.)<br>-만기일에 발생하는 선물과 응산의 최종결제대금과 그에 따른 수수료는 만기일 6시 이후에 반영됩니다.<br>EVMO 조취가 와무디어스니다. |               |          |                |                 |               |                |                |                |         |  |  |  |

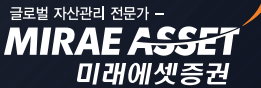

# 카이로스 - ELW / ETF / 금융상품 / 온라인이체

ELW / ETF / 금융상품 매매 고객을 위한 카이로스의 버라이어티한 컨텐츠 ! 온라인 이체 방법까지 편리하게 이용하세요!

### • ELW 화면개요

ELW 의 모든 것이 들어있는 [0870] ELW 올인원 화면부터 틱 정정이 가능한 [0873] ELW 주문 (VIP) 화 면, 그리고 주식의 종합화면과 같은 [0700] ELW 종합 화면 까지 활발한 ELW 시장에서 카이로스를 통해 승리자가 되시길 바랍니다!

### 1. [0870] ELW 올인원!

ELW 종목의 호가 + ELW 기초자산의 호가 + ELW 주문화면 + ELW 기본정보 등 ELW 매매에 필 요한 모든 항목들이 올인! 된 화면 , ELW 올인원 화면에서 ELW 매매에 필요한 모든 조건을 만족하시 기 바랍니다.!

| 1 2 (0870 | )] EL₩ 올인원 | 4                                      |            |     |         |     |           |         |            |                                     |                   |       |                                      |         |         |       |           | ්ස 🗐 ර                | 5¢_□×      |
|-----------|------------|----------------------------------------|------------|-----|---------|-----|-----------|---------|------------|-------------------------------------|-------------------|-------|--------------------------------------|---------|---------|-------|-----------|-----------------------|------------|
| 기초자산      | 선물 09월물    | -                                      |            |     |         | ELW | 5736      | 95 🔹    | <u>م</u> 1 | 한국3695KOSPI                         | 200콜              | 신     | 세정보                                  | 계좌 000  | -99-000 | 000 ~ | 단말추가계조    | +1                    | ×          |
| 건수        | ち 매도       | 15:15:01                               | <u>☆</u> 마 | 수   | → 건수    | 5   | 직전        | 매도잔     | 량          | 15:00:03 🔅                          | 매수진               | !량 직건 | <u>a</u> 🗢                           | 매수/매5   | 정정      | /취소   |           |                       |            |
| 23        | 44         | 243                                    | .40        | 시가  | 245.00  |     |           | 149,    | , 360      | 160                                 | 현재가               |       | 140                                  | 수량      | 0 🌲     | 최 현   | 수령        | y 0 🔶                 | 잔고 🗆 자동    |
| 14        | 26         | 243                                    | .35        | 고 가 | 245.75  |     |           | 16,     | ,210       | 155                                 | 대비                | •     | 255                                  | 단가      | 0 🚖     | 원     | 100 542   | 가 이 🚖                 | 원 🗆 100    |
| 33        | 112        | 243                                    | .30        | 저가  | 242.90  |     |           | 10,     | ,510       | 150                                 | 등락률               |       | -64.56                               | 편진      | Ĩ       |       | 며건        | 3                     |            |
| 28        | 85         | 243                                    | .25        | 미결제 | 104,323 |     |           | 291,    | ,530       | 145                                 | 거래량               | 61,9  | 387,750                              |         |         |       |           |                       |            |
| 1         | 15         | 243                                    | .20        | 증 감 | +1,010  |     |           | 507,    | ,590       | 140                                 | 전일거               | 3     | 393,740                              |         |         | UH    | Ŷ         |                       | 배도         |
| 243.20    | 3,003      | 243                                    | .15        |     | 4 9     |     | ***       | ••••    | _          | 135                                 | 381               | ,250  |                                      | 잔 고     | 체결내의    | 퀴 미체클 | 별 예수금     | 매매일지                  | 조회         |
| 243.15    | 1          | 243                                    | .10        |     | 8 7     |     | 1.4       |         | È          | 130                                 | 76                | , 190 |                                      | 종목      | 8       | 보유량   | 주문가능 평    | 평균단가_                 | 평가손익 🔺     |
| 243.10    | 1          | 243                                    | .05        |     | 21 9    |     |           |         |            | 125                                 | 105               | ,060  |                                      |         |         |       |           |                       |            |
| 243.10    | 5          | 243                                    | .00        |     | 2 18    |     |           |         |            | 120                                 | 87                | ,960  |                                      |         |         |       |           |                       |            |
| 243.15    | 1          | 242                                    | .95        |     | 9 13    |     |           | 1 000   | 450        | 400.650                             | 55                | 000   |                                      |         |         |       |           |                       |            |
| 1,598     | 7,922      | -4,114                                 | <b>\$</b>  | 3,8 | 18 424  |     |           | 1,232,  | ,430       | 시간의 1                               | 741               | ,000  |                                      |         |         |       |           |                       | -          |
| 시간별       | 일자별 차트     | 전체시황                                   | ]          |     |         | ELW | 검색        | 기초/ELI  | . 문        | 반삼종목 시장결                            | 5합 신구             | 구상장/민 | 171   AF                             | 간별/거래원  | 님 LP잡   | 71    |           |                       |            |
| 시간        | 현재가        | 전일대비 기                                 | 헤결량        | 7   | 래량 🔺    | 종독  | 전체        |         | ~          | 종목명                                 |                   | 현재가   | CHIEI                                | 등락률     | 매도가     | 매수가   | 누적거래링     | 냥 틱환산                 | 세타 🔺       |
| 15:15:00  | 243.20     | ▼ 3.30                                 | 3,003      |     | 166,889 |     | L         | .Р      |            | 한국3694KOSP12                        | 200콜              | 40    | ▼ 170                                | -80.95  | 45      | 40    | 128,047,1 | 1.16                  | -46.0759 🔜 |
| 15:04:59  | 243.15     | ▼ 3.35                                 | 1          |     | 163,886 |     | !세<br>기미래 | 에셋      | -          | 노무라3546KOSF                         | 1200풋             | 275   | ▲ 180                                | +189.47 | 280     | 275   | 126,719,2 | 250 -3.71             | -52.9288   |
| 15:04:59  | 243.10     | ▼ 3.40                                 | 1          |     | 163,885 |     | HMC       | 증권      |            | 노무라3545KOSF                         | 1200풋             | 120   | ▲ 90                                 | +300.00 | 120     | 115   | 65,667,8  | 370 -2.32             | -65.2645   |
| 15:04:59  | 243.10     | ▼ 3.40                                 | 5          |     | 163,884 | l H | I IBKé    | 5권<br>기 |            | 한국3711KOSP12                        | 200天              | 260   | ▲ 170                                | +188.89 | 265     | 260   | 65,449,3  | 390 -3.88             | -41.6129   |
| 15:04:59  | 243.15     | ▼ 3.35<br>■ 0.05                       | 1          |     | 163,879 |     | КВĘ       | 자       | -          | 한국3695KUSP12                        | 200콜              | 140   | ▼ 255                                | -64.56  | 140     | 135   | 61,987,1  | /50 2.65              | -63.9604   |
| 15:04:59  | 243.15     | ▼ 3.35<br>▼ 0.40                       |            |     | 103,878 | 콜/3 | 뜻 전       | 체       | ~          | 한국3693KUSP12                        | 200콜              | 10    | ▼ 75<br>★ 0000                       | -88.24  | 10      | 5     | 45,395,8  | 570 U.35              | -21.8043   |
| 15:04:59  | 243.10     | ▼ 3.40<br>▼ 2.40                       | 1          |     | 103,077 | 거라  | 량         |         | 0          | エーテロト354 /NU3h<br>キャコ 271 0V 050 1/ | 1200 <del>天</del> | 470   | <ul> <li>200</li> <li>900</li> </ul> | +110.00 | 475     | 470   | 40,720,2  | 240 -5.00<br>con E.or | 2.4040     |
| 15-04-55  | 243.10     | <ul> <li>3.40</li> <li>3.35</li> </ul> | 1          |     | 163,000 | 만7  | 일전        | 체       | ~          | 년국3710K03P12                        | 1200굿             | 470   | × 200                                | -03.75  | 475     | 470   | 26,614,0  | 160 -5.00<br>160 0.22 | -13 0163   |
| 15:04:59  | 243.10     | ▼ 3.40                                 | 2          |     | 163,864 | LPH | ।중        | 0 % 0   | 상          | 한국3712KOSP12                        | 2005章<br>2007     | 125   | ▲ 100                                | +400.00 | 125     | 120   | 17.050.9  | -2.33                 | -67,7775   |
|           | 270110     |                                        |            |     |         |     |           |         |            |                                     |                   | 120   | - 100                                |         | 120     | 100   | ,000,0    | 2100                  |            |

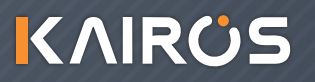

# 카이로스 - ELW / ETF / 금융상품 / 온라인이체

### 2. [0873] ELW 주문 (VIP)

ELW에 맞춰진 최적화 주문화면! +1틱 매수정정, -1틱 매도정정 바로실행 버튼이 있어서 빠르게 호 가가 변하는 ELW 시장에 대응할 수 있도록 맞춤형 ELW 주문 화면입니다.

매수 탭 에서는 +1틱정정 / 매도 탭 에서는 -1틱정정 주문 버튼을 활용하여 호가가 급하게 오르거나 내릴 경우 바로 호가에 대응 할 수 있습니다.

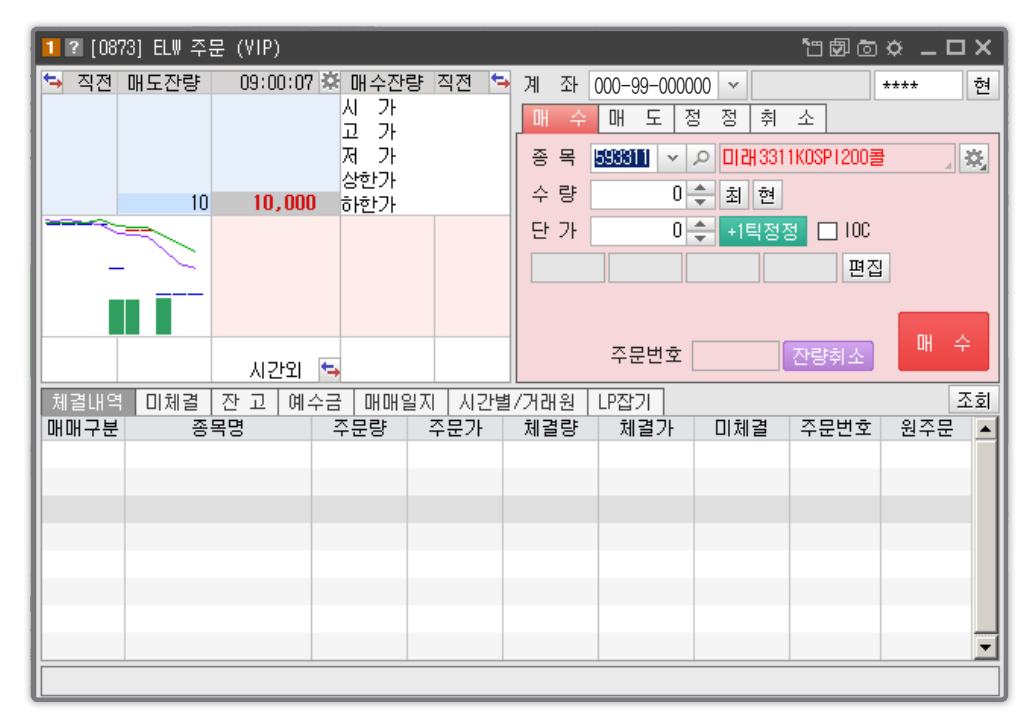

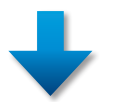

|     | ×ロ_ \$1000001                  |
|-----|--------------------------------|
| 계 좌 | 000-99-000000 ~ **** 현         |
| 매 수 | 매 도 정 정 취 소                    |
| 종 목 | 593311 🔽 🔎 미래3311K0SP1200콜 🥥 🔅 |
| 수 량 | 0 🔷 잔고 🗆 자동                    |
| 단 가 | 0 ᆃ -1틱정정 □ 100                |
|     | 편집                             |
|     |                                |
|     | 주문번호 전량취소 매 도                  |

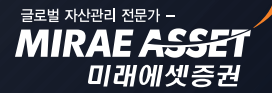

# 카이로스 - ELW / ETF / 금융상품 / 온라인이체

### 3. [0700] ELW 종합

주식 / 선물옵션 화면에만 종합화면이 있는게 아닙니다.! ELW 거래고객 또한 많은 정보와 많은 내용을 필요로 하기 때문에 ELW 의 모든 화면들을 하나에 화면에 모아 놓은 [0700] ELW 종합 화면을 통하 여 카이로스가 준비한 ELW 의 모든 컨텐츠를 활용해보세요!

| 1 ? [0700 | ] EL₩ 종합             |             |      |          |        |       |       |           |    |      |     |    |        |         |      |     |       |     |       |                  |                 | °0 đ        | 7 O X         | _ 🗆 X      |
|-----------|----------------------|-------------|------|----------|--------|-------|-------|-----------|----|------|-----|----|--------|---------|------|-----|-------|-----|-------|------------------|-----------------|-------------|---------------|------------|
| 관심 차퇴     | E EL₩검색              | 기초          | /EL₩ | 기초자      | 산 신규:  | 상장/민  | !71 M | 정 체결      | 잔고 | 예수금  | 금 일 | 지  |        |         |      | į.  | 재가    | 호가  | 상세    | 6730             | 44              | v 2         | -<br>         | 부3044SKㅎFC |
|           |                      | 기초:         | 자산   |          |        |       |       |           |    |      | EL₩ |    |        |         |      | ē   | 1 A 7 | ŀ   |       | 50               | 손익              | 분기          | 점             | 24,167     |
| 종목명       | 현재가                  | 전일대         | HEI  | 등락률      | 거래량    | ▼ ▲   |       | 종목명       | 현자 | ዘ가 ? | 전일대 | 비비 | 등락률    | 거래량     | ▼ _  | 0   | H H   | L 🔺 |       | 5                | 손익              | 분기          | 율             | -7.93      |
| SK하이닉스    | 26,200               | •           | 350  | -1.32    | 1,166, | 571   | 동양    | 3132SKato |    | 20   | •   | 5  | -20.00 | 1,395,8 | 30 🔛 | l e | 등 락 률 | ł   |       | +11.11           | 레버              | 리지          |               | -10.04     |
| 한국전력      | 28,800               | <b>≜</b> 1, | ,000 | +3.60    | 958,   | 226 — | 동부    | 3044SKöFO |    | 50   | ۰.  | 5  | +11.11 | 1,138,0 | 40   | 전   | 일거래형  | ŝ,  | 2,    | 932,870          | 기어              | 링비          | 율             | 31.50      |
| LG유플러스    | 13,150               | •           | 550  | -4.01    | 782,   | 347   | 한국    | 3916SKölO |    | 20   | ۰.  | 5  | -20.00 | 488,3   | 10   | 21  | 준 기   | γF  |       | 45               | 전관              | 환비 <i>될</i> | à             | 0.0600     |
| /셀트리온     | 64,000               | ▼ 1.        | ,000 | -1.54    | 768,   | 562   | 현대    | 2933SK&FO |    | 30   | •   | 10 | -25.00 | 487,0   | 50   | 7   | 중평균기  | ት   |       | 42               | 자본              | 지지          | 점             | -7.69      |
| 우리금융      | 11,050               | •           | 100  | -0.90    | 519,   | 450   | 동부    | 3314SKōŀO |    | 60   | •   | 5  | -7.69  | 480,0   | 20   | 1   | VI 71 |     |       | 45               | 최종              | 거래          | 일 :           | 2013/09/27 |
| LG전자      | 75,000               | <b>A</b>    | 900  | +1.21    | 311,8  | 382   | 동부    | 3280SK5+0 |    | 10   |     | 0  |        | 441,2   | 20   | i i | י ד   |     |       | 50               | 0               | 론 기         | F             | 42         |
| 기아차       | 61,400               | <b>*</b>    | 900  | +1.49    | 249,   | 333   | 현대    | 3741SKöl0 |    | 55   | •   | 15 | -21.43 | 400,0   | 00   | 7   | स 71  |     |       | 40               | 괴               | 리 율         | È             | 18.03      |
| 한화케미칼     | 17,750               | •           | 450  | -2.47    | 235,   | 303   | 동양    | 3331SK5F0 |    | 20   | •   | 10 | -33.33 | 260,3   | 30   | ÷,  | 행사 기  |     |       | 250.00           | ΠH              | 리토          |               | 95.23      |
| LGEI스플레   | 28,700               | •           | 200  | -0.69    | 229,   | 348   | 현대    | 3172SKā+O |    | 30   | •   | 10 | -25.00 | 222,9   | 00   | Ę   | 발행 기  |     |       | 204              | 델               | E           | ŀ             | -0.3186    |
| 삼성중공업     | 38,950               | *           | 700  | +1.83    | 217,   | 377   | 한국    | 39182K5+O |    | 50   | •   | 5  | -9.09  | 200,1   | 10   | 진   | 한존 일수 | 2   |       | 51               | 감               |             | ŀ             | 0.0001     |
| 삼성엔지니     | 83,200               | ▼ 1.        | ,800 | -2.12    | 159,   | J95 💌 | 한국    | 3268SK5+0 |    | 50   |     | 5  | -9.09  | 146,2   | 10 🔽 | 자   | 산현재기  | ት   |       | 26,200           | Ш               | 7           | F             | 2.0335     |
| 시간별 일     | <mark>사별</mark> LP잡. | 기 치         | ト트   | 거래원      | 시황 기   | 초시홈   | t OH  | 수 매도      | 정정 | 취소   |     |    |        |         |      | , π | 사산 대비 | I 🔻 |       | 350              | 세               | E           | ŀ             | -0.9904    |
| 시간        | 현재가                  | 전압          | 일대는  | 비 체험     | 결량     | 매도호   | 가     | 매수호가      | 종목 | 목현지  | H   | 종듹 | 록매도    | 종목매수    |      | 2   | I초 자신 | ŀ   | SKā   | 비닉스              | LP공             | 급종          | 료             | 2013/09/17 |
| 10:01:03  | 5                    | 0 🔺         |      | 5        | 10     |       | 50    | 4         | 0  | 26,  | 200 |    | 26,250 | 26,20   | 10   | 예   | 상체결기  | ት   |       |                  | 예상              | 체결          | 량             |            |
| 10:00:54  | 4                    | 5           |      | 0 1      | 19,740 |       | 50    | 4         | 5  | 26,  | 250 |    | 26,250 | 26,20   | 0    | Ē   | :가 시  | 간별  | 가리    | <sup>벽</sup> 별 기 | 초시건             | <u>반별</u>   | 거래원           |            |
| 10:00:53  | 4                    | 5           |      | 0        | 30,260 |       | 50    | 4         | 5  | 26,  | 250 |    | 26,250 | 26,20   | 0    | €⇒  | 직전    | 매도  | 찬량    | 10:1             | 01:28           | ₩ [         | 매수잔링          | · 직전 🐤     |
| 10:00:44  | 4                    | 5           |      | 0        | 30,260 |       | 45    | 4         | 0  | 26,  | 200 |    | 26,250 | 26,20   | UU . |     |       |     |       |                  |                 | 현           | 제가            | 50         |
| 10:00:34  | 4                    | 5           |      | 0 1      | 08,740 |       | 50    | 4         | 5  | 26,1 | 200 |    | 26,250 | 26,20   | 0    |     |       |     |       |                  |                 | 旧           | 감물            | +11.11     |
| 10:00:30  | 5                    | U 🔺         |      | 5        | 10     |       | 50    | 4         | 5  | 26,1 | 200 |    | 26,250 | 26,20   |      |     |       | 14  | 2,040 |                  | 55              | _ 거         | 래량            | 1,138,040  |
| 10:00:29  | 4                    | 5           |      | 0        | 50,000 |       | 50    | 4         | 5  | 26,1 | 200 |    | 26,200 | 26,18   | 0    |     |       | 33  | 0,230 | ,                | <u>50</u><br>45 |             | [일거<br>155.00 | 2,932,870  |
| 09:29:28  | 4                    | 5           |      | U<br>5 . | 10     |       | 45    | 4         | 0  | 26,4 | 450 |    | 26,500 | 26,4    | 0    |     |       | -   |       |                  | 40              |             | 150,00        | 10         |
| 09:21:47  | 4                    | 0 -         |      | 5 1      | 10,000 |       | 40    | 3         | 5  | 26,  | 500 |    | 26,550 | 26,50   |      | 12  |       |     |       |                  | 35              |             |               | 20         |
| 09:21:20  | 4                    | 0 -         |      | 5 1      | 50,000 |       | 40    | 3         | 5  | 26,  | 500 |    | 26,550 | 26,50   |      | 1   |       | _   |       |                  | 5               |             | 2,00          | U          |
| 09:20:40  | 4                    | 0 -         |      | 5        | 29,000 |       | 40    | 3         | 5  | 26,  | 500 |    | 26,550 | 26,50   |      |     |       | 47  | 2,270 | -16              | 5,250           |             | 307,02        | 0 +5,000   |
| 09:19:28  | 4                    | • •         |      | 5        | 50,000 |       | 40    | 3         | 5  | 26,  | 550 |    | 26,600 | 26,5    | 0    |     |       |     |       | <u> </u> Д:      | 간외              | 4           |               |            |

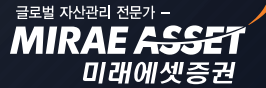

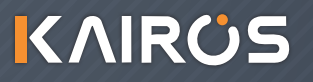

# 카이로스 - ELW / ETF / 금융상품 / 온라인이체

### ● ETF 화면개요

안전한 투자 ETF 종목 매매도 카이로스만의 ETF 전용 화면들을 통하여 더 안전하고 더 쉬운 ETF 매매 하시기 바랍니다.

### 1. [0771] ETF 현재가 1

ETF 시세를 가장 간편하게 조회할 수 있는 ETF 현재가 화면입니다. 다른 탭들은 주식 현재가의 탭들 과 내용이 유사하지만 종목탭과 괴리탭은 ETF에 맞춰진 종목정보를 제공하기 때문에 ETF 매매시 전 용 현재가로 활용도가 높습니다.

| 12[07]         | 71] ETF 현7 | SH 2F1     |                          |                    |                  |          |          | <b>5</b> 8 | <b>d</b> 0   | ¢ _      | п×    |
|----------------|------------|------------|--------------------------|--------------------|------------------|----------|----------|------------|--------------|----------|-------|
| 123320         | × 2 🖬      | 관 🕭 🛜 T    | IGER 레버리                 | 지 ,                | E.               | TF       |          |            |              |          | 유의    |
| 9,5            | 40 🔺       | 20 +0.21%  | 221,393                  | 48.29%             | 거래원              | 종목       | 괴리   김   | ː도 투7      | 자            |          |       |
| 🐤 직전           | 매도잔량       | 10:19:31 🎗 | 매수잔량                     | 직전 🐤               | NAV              |          | 9,553.   | 16 NAV     | 대비           | <b>A</b> | 50.13 |
|                | 2,047      | 9,595      | 현재가                      | 9,540              | 고 리 치            |          | -13.1    | 16 고) 리    | 율(%)         |          | -0.14 |
|                | 138        | 9,590      | 머비 🔺                     | 20                 | 추적지수당            | 8        | KOSP12   | 00 수익형     | <b>물</b> 배수  |          | +2.00 |
|                | 501        | 9,585      | 등락률                      | +0.21              | 순자산총9            | 편 :      | 1,565 (9 | 박) 구성용     | 종목수          |          | 200   |
|                | 141        | 9,580      |                          |                    | 대용기              | ł        | 6,6      | 60 상징      | 주수           | 16,40    | 0,000 |
|                | 11 000     | 9,575      | 거래당                      | 221,393<br>AE0_E00 | 52주 최고           | 2        | 12,30    | 05 -       | 22.47        | 2013/0   | 1/03  |
| +2 875         | 19 064     | 9,570      | 신걸기<br>시 기               | 400,000            | 52주 최저           | đ        | 8,6      | 35 +       | -10.48       | 2013/0   | 16/25 |
| 12,013         | 6,020      | 9,560      | יר ה<br>יר ה             | 9,615              | 시가병              | 기계변      | 인지병      | 차트         | 노시           | ]        |       |
|                | 5,020      | 9,555      | 저가                       | 9,465              | 이지               | // 72    | 조기니      | 저야대비       | н <u>т</u> — | 거피라      |       |
|                | 14,495     | 9,550      | 일반( <mark>100%</mark> ). | /신용불가              | ⊇^r<br>2012/00/( | 10       | 0 540    |            | л<br>20      | 기대공<br>  |       |
| 9,540          | 780 🔺 🌣    | 9,535      | 20                       |                    | 2013/08/0        | JO       | 9,540    | <b>.</b> . | 20           | 407.1    | 93    |
| 9,540          | 600        | 9,530      | 264                      |                    | 2013/08/0        | )/<br>)C | 9,520    |            | 30           | 437,1    | 39    |
| 9,540          | 452        | 9,525      | 41                       |                    | 2013/08/0        | Jb       | 9,750    | <u> </u>   | 20           | 570,4    | 85    |
| 9,545          | 305        | 9,520      | 3,654                    |                    | 2013/08/0        | 15       | 9,970    | •          | 90           | 549,0    | 62    |
| 9,545          | 356        | 9,515      | 6,049                    |                    | 2013/08/0        | J2       | 10,060   | •          | 85           | 777,8    | 68    |
| 9,545          | 877        | 9,510      | 4,037                    |                    | 2013/08/0        | 01       | 9,975    | <b>A</b>   | 10           | 889,6    | 03    |
| 9,545          | 477        | 9,505      | F 201                    |                    | 2013/07/3        | 31       | 9,965    | •          | 35           | 342,7    | 96    |
| 9,949<br>0 E4E | 765        | 9,500      | 5,201                    |                    | 2013/07/3        | 30       | 10,000   | ▲ 1        | 65           | 702,4    | 46    |
| 9,545          | 1 662 -    | 9 490      | 5 210                    |                    | 2013/07/2        | 29       | 9,835    | •          | 90           | 862,2    | 96    |
| +2.875         | 58,547     | -32,719    | 25,828                   |                    | 2013/07/2        | 26       | 9,925    | <b>A</b>   | 50           | 505,1    | 63 🔄  |
| 2,010          | 00,011     | 시간외 🔄      |                          |                    | 2013/07/2        | 25       | 9,875    | •          | 15           | 527,8    | 56 🗾  |

# 카이로스 - ELW / ETF / 금융상품 / 온라인이체

#### ① 종목탭 / 괴리탭

ETF 매매에 필요한 구성종목수, NAV, 괴리치 등 ETF 전용 정보들을 확인할 수 있는 탭입니다.

| ٨ |   | 조모태 |
|---|---|-----|
| Η | • | 071 |

| 거래원 종  | 목 괴리 강도   | . 투자자     |            |
|--------|-----------|-----------|------------|
| NAV    | 9,536.48  | NAV CH'HI | ▲ 33.45    |
| 고 리 치  | -16.48    | 괴리율(%)    | -0.17      |
| 추적지수명  | KOSP1200  | 수익률배수     | +2.00      |
| 순자산총액  | 1,565 (억) | 구성종목수     | 200        |
| 대용가    | 6,660     | 상장주수      | 16,400,000 |
| 52주 최고 | 12,305    | -22.47    | 2013/01/03 |
| 52주 최저 | 8,635     | +10.48    | 2013/06/25 |

#### B. 괴리탭

| 거래원 종목   | 괴리 강도    | 투자자     |       |
|----------|----------|---------|-------|
| 괴리치      | -16.63   | 괴리율(%)  | -0.17 |
| 추적지수     | KOSP1200 | 추적오차(%) | -0.10 |
| NAV      | 9,541.63 | ۸ 38,60 | +0.41 |
| KOSP1200 | 243.35   | A 0.60  | +0.25 |
| 선물 09월물  | 243.60   | ۵.40    | +0.16 |
| 선물지수     | 1,201.11 | ▲ 1.97  | +0.16 |
| 선물인버스지수  | 926.24   | ▼ 1.46  | -0.16 |

### 2. [0777] ETF 주문

[0602] 주식 기본주문 2 화면을 ETF 주문에 맞도록 변경한 화면입니다.

| 1 ? [077 | 7] ETF 주문  |                |                    |                      |           |         |        |             |          |      | <u>ت</u> ک | ð 🗘   | _ 🗆 X    |
|----------|------------|----------------|--------------------|----------------------|-----------|---------|--------|-------------|----------|------|------------|-------|----------|
| 123320   | <u>ب</u> ک | 관 🕭 🗃 TIG      | ER 레버리지            | ×                    | 000-99-00 | ~ 00000 |        | 유의 💐        | 거래원      | 차트 공 | 종목         |       |          |
| 🐄 직전     | 매도잔량       | 10:41:52 🛱     | 매수잔량               | 직전 🐤                 | 매수        | 매 도     | 정정/취소  | ]           | 종목       | 명    | 현재가        | 대비    | 거래량🔺     |
|          | 157        | 9,605          | 현재가                | 9,560                | 조 모 122   | . 000   |        |             | TIGER 중  | 국소비  | 7,165      | ▼ 20  | 1        |
|          | 12,486     | 9,600          | 대비 🔺               | 40                   | 5 4 123   | -       |        | ימבא בווסוב | KODEX 소  | 비재   | 15,990     | ▼ 35  | 1        |
|          | 7,057      | 9,595          | 등락률                | +0.42                | 구 분 보통    | 5       | ● 旨    | 반 〇신용       | KODEX 자  | 동차   | 20,885     | 🔺 35  | 1        |
|          | 48         | 9,590          |                    |                      | 수 량       | 0       | 주 최    | 현           | TIGER 농  | 산물선  | 8,670      | ۸ 5   | 1        |
|          | 5,559      | 9,585          | 거래량                | 278,123              |           |         |        | 편진          | KOSEF KR | X100 | 4,025      | 🔺 10  |          |
|          | 4,046      | 9,580          | 전일거                | 458,506              |           |         |        |             | TIGER 금  | 은선물  | 8,025      | 🔻 25  |          |
|          | 6,141      | 9,575          | 식 갓.               | 9,595                | 된 개       | υ,      | 전 상 [  |             | KOSEF 국  | 고채   | 106,860    | 🔻 15  |          |
|          | 11,295     | 9,570          | 고 가                | 9,615                |           |         |        |             | KTOP50   |      | 15,790     | 🔻 250 |          |
|          | 1 441      | 9,565          | 제 가                | 9,465<br>/// 0 ല - 1 | TIPH      | -1 A    | пи     | ∧(FQ)       | ARTRANG  | 철강금  | 5,975      | 🔺 25  | <b>_</b> |
|          | 1,441      | 9,500          | [월만(100%)<br>1.210 | /신용물가                |           | 위소      |        | +(13)       | •        |      |            |       | •        |
|          | + <u>+</u> | 9,949          | 1,310              |                      | 체결내역      | 미체결     | 잔고   잔 | 고/미체결       | 예수금      | 일지 🗇 | 거래원 구      | 성종목   | 조회       |
|          |            | 3,340<br>0 595 | 6 251              |                      | 매매구분      | 종목명     | 주문량    | 주문가         | 체결량      | 체결   | 가미체        | 결 주문  | 문번호 🔺    |
|          |            | 9 530          | 4 512              |                      |           |         |        |             |          |      |            |       |          |
| 17       | • • •      | 9 525          | 6.053              | +7                   |           |         |        |             |          |      |            |       |          |
|          |            | 9.520          | 9,039              |                      |           |         |        |             |          |      |            |       |          |
|          | -T         | 9,515          | 236                |                      |           |         |        |             |          |      |            |       |          |
|          |            | 9,510          | 253                |                      |           |         |        |             |          |      |            |       |          |
|          |            | 9,505          | 5,329              |                      |           |         |        |             |          |      |            |       |          |
|          |            | 9,500          | 522                |                      |           |         |        |             |          |      |            |       |          |
|          | 58,762     | -24,936        | 33,826             | +7                   |           |         |        |             |          |      |            |       | -        |
|          |            | 시간의 🔄          |                    |                      | •         |         |        | ·           |          |      |            |       |          |
|          |            |                |                    |                      |           |         |        |             |          |      |            |       |          |

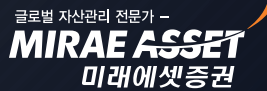

# 카이로스 - ELW / ETF / 금융상품 / 온라인이체

### ① 거래원 차트 종목 버튼

A. 거래원 버튼 클릭 시

| 거래원 기 | 차트 종목   |      |         |
|-------|---------|------|---------|
| 최대미   | 비수금액    |      | 0       |
| 미수업   | X는금액    |      | 0       |
| 매도    | E상위     | 매국   | ≥상위     |
| 신한투자  | 105,733 | 미래에셋 | 170,440 |
| 미래에셋  | 88,697  | 신한투자 | 111,302 |
| 하이증권  | 57,979  | 한국증권 | 13,309  |
| 키움증권  | 28,379  | 리딩투자 | 11,932  |
| 한국증권  | 17,060  | 키움증권 | 7,334   |
| 외국추정  |         |      |         |

B. **차트** 버튼 클릭 시

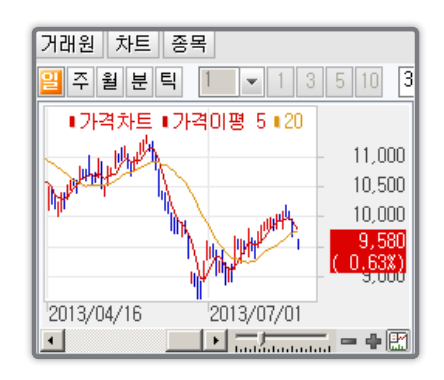

#### C. 종목 버튼 클릭 시

| 거래원 차트         | 종목      |       |       |
|----------------|---------|-------|-------|
| 종목명            | 현재가     | 대비    | 거래량🔺  |
| XKODEX 레버리     | 10,605  | 🔺 85  | 3,456 |
| KODEX 인버스      | 8,090   | 🔻 45  | 0,566 |
| KODEX 200      | 24,315  | 🔺 115 | 2,112 |
| XTIGER 레버리     | 9,580   | ۵۵ 🔺  | 330   |
| TIGER 200      | 24,365  | 🔺 130 | 183   |
| TIGER 인버스      | 8,670   | 🔻 45  | 47    |
| ※KINDEX 레버리    | 4,045   | 🔺 25  | 36    |
| KODEX CHINA A5 | 8,815   | 🔻 50  | 33    |
| KOSEF 단기자금     | 102,040 | 🔺 25  | 26 🖵  |
| •              |         |       |       |

### 3. [0780] ETF 전종목 시세

운용사별 / 테마별 ETF 종목을 쉽게 선별하여 나에게 맞는 ETF 종목을 선택 할 수 있습니다. 거래량 필터링과 화면에서 간단한 종목정보 조회도 가능하기 때문에 ETF 종목 선택 및 시세를 한 눈에 보기에 유용한 화면입니다.

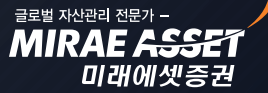

# 카이로스 - ELW / ETF / 금융상품 / 온라인이체

| <mark>1</mark> 2 [0780] ETF 전종 <sup>및</sup> | 록시세         |          |           |             |       |            |          |          | ) 🕲 🗅      | 5 <b>0</b> | _ 🗆    | ×   |
|---------------------------------------------|-------------|----------|-----------|-------------|-------|------------|----------|----------|------------|------------|--------|-----|
| 운용사선택                                       | 거래량         |          | 0 이상      | 낭 □전일       | 거래량   | 🗆 괴리율      | -1.00 %~ | 1.00     | x          |            | 조회     | ₩,  |
| ┃☑ 전체<br>☑ TIGEB(미래에세                       | 종목당         | 3        | 현재가       | 전일대비        | 등락율   | 거래량        | 괴리치      | 괴리율      | NAV        | NA         | VCHIEI |     |
| ■ HGER(Indial)                              | KODEX 레버리   | 지        | 10,555    | ۵5 🔺        | +0.33 | 29,787,852 | -12.81   | -0.12    | 10,567.81  |            | 36.49  |     |
| KINDEX(한국투)                                 | KODEX 인버스   |          | 8,115     | 🔻 20        | -0.25 | 27,685,792 | -8.81    | -0.11    | 8,123.81   | •          | 8.94   |     |
| ▲ 바리당(한화) ▼ KStar(KB)                       | KODEX 200   |          | 24,255    | ۵ 55        | +0.23 | 4,746,658  | -53.64   | -0.22    | 24,308.64  |            | 52.15  |     |
| KOSEF(우리)                                   | TIGER 레버리   | 지        | 9,530     | 🔺 10        | +0.11 | 1,018,758  | -9.74    | -0.10    | 9,539.74   |            | 36.71  |     |
| ☑ TREX(유리)                                  | TIGER 200   |          | 24,305    | <b>▲</b> 70 | +0.29 | 471,078    | -72.11   | -0.30    | 24,377.11  |            | 64.08  |     |
| GREAT(KTB)                                  | KODEX 삼성그   | 룹        | 6,040     | 🔺 20        | +0.33 | 319,651    | +8.15    | +0.14    | 6,031.85   |            | 2.27   |     |
| ♥ 기타운용사                                     | TIGER 인버스   |          | 8,680     | ▼ 35        | -0.40 | 184,790    | -14.48   | -0.17    | 8,694.48   | •          | 10.31  |     |
|                                             | KODEX CHINA | A50      | 8,795     | <b>T</b> 70 | -0.79 | 135,869    | -68.14   | -0.77    | 8,863.14   | •          | 68.84  |     |
|                                             | KOSEF 단기자   | 금        | 102,020   | 5 🔺         | +0    | 110,344    | -12.77   | -0.01    | 102,032.77 |            | 32,56  |     |
|                                             | KINDEX200   |          | 24,210    | ▲ 65        | +0.27 | 66,884     | -70.49   | -0.29    | 24,280.49  |            | 60.70  |     |
| 테마선택                                        | KINDEX 레버리  | 지        | 4,045     | <b>▲</b> 25 | +0.62 | 52,909     | +10.86   | +0.27    | 4,034.14   |            | 15.26  |     |
| ▲ 전체 이미주과                                   | KINDEX 중국된  | 분도CS1300 | 12,350    | <b>▲</b> 80 | +0.65 | 33,830     | -65.99   | -0.53    | 12,415.99  | •          | 80.14  |     |
| ▶ ☆ 유가용권<br>▼ 규사단                           | KOSEF 200   |          | 24,270    | <b>▲</b> 85 | +0.35 | 32,143     | -57.07   | -0.23    | 24,327.07  |            | 56.09  |     |
| ▲ 섹터                                        | KINDEX 인버스  | 2        | 9,670     | ▼ 40        | -0.41 | 28,975     | -27.49   | -0.28    | 9,697.49   | •          | 15.10  |     |
| GICS                                        | TIGER 에너지   | 화학       | 10,420    | <b>▲</b> 70 | +0.68 | 24,300     | -31.38   | -0.30    | 10,451.38  |            | 49.53  |     |
| MF(배경) ✓ MF(배경)                             | ARIRANG 200 |          | 24,240    | ▲ 80        | +0.33 | 24,000     | -58.19   | -0.24    | 24,298.19  |            | 63.25  |     |
| ┃ ☑ 채권                                      | KODEX 건설    |          | 3,710     | <b>▲</b> 20 | +0.54 | 23,464     | +12.86   | +0.35    | 3,697.14   |            | 16.65  |     |
| 로 통화                                        | KODEX 운송    |          | 3,920     | ▲ 95        | +2.48 | 20,482     | +4.60    | +0.12    | 3,915.40   |            | 117.59 |     |
| ▮ 불 상품                                      | 파워 K200     |          | 24,325    | <b>▲</b> 45 | +0.19 | 20,225     | -66.50   | -0.27    | 24,391.50  |            | 64.21  | -   |
| ┃ ┃ 이용사진<br>■ 부동산                           | 종 목 명       | KODEX 2  | 비리지       | 현 재 가       | 10    | 1,555 NAV  | 1        | 0,567.81 | 괴 리 치      |            | -12.   | .81 |
| S&P/KRX                                     | 추적지수명       | KOSP120  | )         | 추적지수        | 24    | 3.39 추적오차( | X)       | -0.18    | 괴리율(%)     |            | -0.    | .12 |
|                                             | 순자산총액       |          | 27,316(억) | 구성종목수       | 200   | 종목 과세유형    | ! 배당소    | 득세       | 수익률배수      |            | +2.    | .00 |

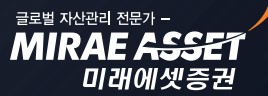

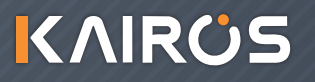

MIRAE ASSE

미래에셋증권

# 카이로스 - ELW / ETF / 금융상품 / 온라인이체

### • 금융상품 / 온라인이체

[0740] 펀드종합 화면을 통하여 신규매수 / 추가매수 / 예약매수 등 펀드매매가 한 방에 가능하고, 보다 편 리해진 온라인이체 화면으로 쉽게 금액 이체가 가능합니다.

### 1. [0740] 펀드종합!

펀드의 모든 매매를 하나의 화면에서 한 방에 ! 펀드는 따로 매매 전략이 필요하지 않기 때문에 카이로 스에서는 신규매수부터 예약매수 까지 모든 펀드의 매매를 한 화면에서 해결 할 수있도록 [0745] 펀드 종합 화면을 준비하였습니다.

| 1 ? [0740] 편드종합                                                                        |                                             | `□๗©×_O×                       |
|----------------------------------------------------------------------------------------|---------------------------------------------|--------------------------------|
| 펀드잔고 기준가조회 시황                                                                          | 펀드정보                                        |                                |
| 조회구분 <u>이선백계좌</u> 이전체계좌 ※ 전체계좌 선택 시 현재 계좌에 등록된                                         | 현실명번호로 조회됩니다. 도움말 전노명 상품 유                  | 현                              |
| 계좌번호 000-99-000000 ~                                                                   | 운 용 회                                       | 사                              |
| 잔고표시 □ 잔고 '0'인 펀드상품 포함 □ 잔고 해지된 펀드상품 포함                                                | <u>····································</u> | l용일 영업일의 기준가 적용                |
| 보유 편드 상품                                                                               | (단위:좌,주,원) 조회 📥 매 환매(매도)                    | )결제일 환매신청일부터<br>영업일의 결제금 지금    |
| 계좌번호 펀드번호 펀드상품명 매입방법 잔고수량 세후                                                           | 평가금액 매입원금 평가손익 수익률 정 중도 장수                  | 기간                             |
|                                                                                        | ·····································       | 료율                             |
|                                                                                        |                                             | 료(율)1<br>및구기준1                 |
|                                                                                        | 보내에 적용기                                     | 간1 ~                           |
|                                                                                        | 수 진매우우료<br>▼ 판매수수료장                         | ·(별)/2<br>빙구기준2                |
| 신규매수 추가매수 예약매수 매도 모집청약 신청조회/취소                                                         | 정 적용가                                       | 간2 ~<br>문(율)3                  |
| 편드상품 신규매수(신청) 종합                                                                       | 편드투자등급 프매주수료정                               | 월구기준3                          |
| 계 자 버 중 000-99-00000 > 비밀버중                                                            | 매수 가능금액 관매수수료                               | 건5 ~<br>로(율)4                  |
| 상품유형 전체 🗸 ※ 매수(신청)가능시간                                                                 | 매각 가능수량 판매수수료정 적용기                          | 일구기준4<br>7년4 ~                 |
| 매 입 방 법 자유적립식 🗸 거래가능시간 안내                                                              |                                             | 로(율)5<br>리그기즈5                 |
| [신규 매수/매수신청 정보입력]                                                                      | 설정일 적용기                                     | 2 <sup>5</sup> ~               |
| 펀드 상품명                                                                                 | 한때 수수료징구기간 기배 보고                            | 수율<br>스육                       |
| 매 수 금 액 원 월 적립일 일                                                                      | 판매 수수료 수탁보                                  | 수율                             |
| 계 약 기 간 개월 (최장 120개월)                                                                  | 신규매수가능최소수량 사무수탁                             | 코수율                            |
|                                                                                        | · · · · · · · · · · · · · · · · · · ·       | 3/07/04 [23] - 2013/08/08 [23] |
| 집합투자규약/투자설명서보기                                                                         | 조회 기준일자 [                                   | 메메기주가 메메기주가즐같 🔺                |
| 신규매수가능 전체 편드상품 편드상품명 조회                                                                |                                             |                                |
| 상품구분 핀드면호 핀드상품명 등급 완매수수료장구기;                                                           | 간 문용회사 설정일 편드규모 ▲                           |                                |
|                                                                                        |                                             |                                |
|                                                                                        |                                             |                                |
|                                                                                        |                                             |                                |
|                                                                                        | 이 비사 비미우그가 이제가 있어지아하게 있네서                   |                                |
| 미래에셋증권계좌를 개설하신 고객님은 온라인 금융상품센터에서 편드매매를                                                 | 하실 수 있습니다.                                  |                                |
| ·온라인에서 금융상품 매매시 고객님의 투자성향등급과 해당 금융상품의 투자·<br>·조히된 대상상품목록에서 가입할 편도상품을 클릭하여 선택하시 후 조무욱 하 | 등급미 다를 수 있으니 유의하시기 바랍니다.자세히<br>제기 바랍니다.     |                                |
| · 판매수수료가 매수금액별 차등장구 종목은 집합투자규약내용보기를 클릭하여                                               | 판매수수료를 조회하실수 있습니다.                          | 조회                             |
| ZA0301 조회가 완료되었습니다                                                                     |                                             |                                |

MIRAE ASSE

미래에셋증권

# 카이로스 - ELW / ETF / 금융상품 / 온라인이체

### 2. [1000] 이체종합

타기관 / 미래에셋 으로의 이체를 나누어서 선택할 수 있으며, 자주쓰는계좌 / 최근입금계좌 / 약정은 행계좌 / 약정증권계좌 등 자주 사용하는 계좌들을 바로 사용할 수 있도록 구성되어 있습니다.

| 1 2 [0999] 즉시이체                                                                                                    |                                                                                                    |                                                   |                                                              | <b>ٿ</b> ٿ                                  | @¢ <b>_ □ X</b> |  |
|----------------------------------------------------------------------------------------------------|----------------------------------------------------------------------------------------------------|---------------------------------------------------|--------------------------------------------------------------|---------------------------------------------|-----------------|--|
| <b>이체 종합정보</b><br>즉시이체<br>· 이체출금<br>· 제휴은행->미래에셋입금<br>· 다계좌이체<br>· 이체결과조회                                                                                         | 출금계좌 정보<br>출금계좌번호<br>이체가능금액<br>계좌비밀번호<br>내계좌표시내용                                                                                                    | 000-99-000000 20,300,610,011                      | <ul> <li>✓ 종합계좌</li> <li>(미결제수표:</li> <li>(한글 8자)</li> </ul> | 0, 자동대출가능액:                                 | 분금액조회<br>○ )    |  |
| <b>자동이체</b> · 자동이체출금 · 타기관->미래에셋입금 · 자동이체조회/취소 · 자동이체결과조회                                                                                                    | 입금계좌 정보<br>입금기관<br>입금계좌번호<br>2<br>이체금액                                                                                                    | 자주쓰는계좌 최근입물                                       | ●타기관 ○미래에<br>계좌번호입력(-)없이<br>계좌 약정은행계좌<br>(원)                 | 셋                                           |                 |  |
| 거래내역         자주쓰는계좌관리         상품출고         ·계좌대체출고         · 타사대체출고         체크카드사용내역         공과금자동이체내역         계좌대체약정관리         이체한도 조회/변경         EZ ACCOUNT 서비스 | 이체금액         이 (원)           100만 50만 10만 5만 1만 정정 전액           받는분표시         미입력 시 출금계좌 예금주 (한글 8자)         혹           1. 이체출금 처리가능시간(연중무휴)         고객정보보호 유의사항 이체수수료 안내 이체한도 9         :일반계좌 04:30경~23:50 / CMA계좌 00:10~23 (연계계좌 이용시간: 국민은행 00:10~23:30,<br>우리은행 00:20~23:50, 농협은행 00:30~23:30) ※ 당사 시스템 점검(매일 03:30~04:30 / 매주<br>목요일 23:50~00:50) 및 제휴사 시스템 점검으로 인하여 서비스 이용이 제한될 수 있습니다.           역         2. 이체가능금액은 자동담보대출가능금액이 포함된 금액입니다.           3. 법인계좌는 기본적으로 약정은행으로의 이체만 가능하며, 지점에서 미약정계좌 이체서비스<br>신청시 미약정계좌로의 이체가 가능합니다.           ※ 법인의 경우, 5시 이후 입금분은 RP이자가 제공되지 않습니다.           4. 보안카드 또는 0TP를 발급받지 않은 고객은 미약정은행으로의 이체가 불가합니다.           5. 이체 처리 후 반드시 이체결과조회에서 이체결과 를 확인하시기 바랍니다 (이체후에는 취소불가능) |                                                   |                                                              |                                             |                 |  |
|                                                                                                    | 0. 동편세와미일<br>주의하시기 비<br>7. 평일 16:00~                                                                                                    | ·근포 9회 포뉴지 월덕<br>바랍니다. ※ 사이버계좌<br>16:30 에는 결제작업으로 | = 거대가 물가당하대,<br>는 은행에서도 처리가능<br>! 인하며 일정시간(약1(               | 공급점에서 애제될 수 있으므로<br>;<br>)분)동안 처리가 제한될 수 있( | 습니다.            |  |

#### 1 \_\_\_\_ 타기관 / 미래에셋 선택

타기관 으로 이체할 것인지 미래에셋증권으로 당사간 이체를 할 것인지 선택 합니다. 타기관 선택시 선택 가능한 입금기관이 팝업되어 쉽게 선택할 수있고, 미래에셋 선택시 입금기관에 미래에셋으로 자동 입력 됩니다.

# 카이로스 - ELW / ETF / 금융상품 / 온라인이체

#### A. 타기관 선택시

| 은 행   | 증권사 👘   |      |      |
|-------|---------|------|------|
| BNPP  | BOA     | BTMU | HSBC |
| JP모간  | 경남      | 광주   | 국민   |
| 기업    | 농협중앙    | 대구   | 도미치  |
| 미즈호   | 부산      | 산림조합 | 산업   |
| 상호저축은 | 행 새마을금고 | 수협   | 신한   |
| 신협    | MEI     | 알비에스 | 외한   |
| 우리    | 우체국     | 전북   | 제일   |
| 제주    | 지역농협    | 하나   |      |
|       |         |      | 닫기   |

| 은 행 중: | 러사    |       |      |
|--------|-------|-------|------|
| HMC투자  | LIG투자 | SK    | 교보   |
| 농협증권   | 대신    | 대우    | 동부   |
| 동양증권   | 메리츠   | 부국    | 삼성   |
| 신영     | 신한투자  | 아이엠증권 | 우리투자 |
| 유진투자   | 이트레이드 | 키움    | 하나대투 |
| 하이투자   | 한국투자  | 한화    | 현대   |
|        |       |       |      |
|        |       |       |      |
|        |       |       |      |

#### 2 📃 자주쓰는계좌 / 최근입금계좌 / 약정은행계좌 / 약정증권계좌

은행계좌번호

계좌설명

1234567890 미래에셋증권

٠

각 버튼을 클릭시 해당되는 계좌 리스트가 조회되며, 리스트 안의 계좌 클릭시 바로 입금기관과 계 좌번호에 연동되어 자주사용하는 계좌들을 쉽게 선택할 수 있습니다.

A. 자주쓰는계좌 클릭시

국민

닫기

은행명(자주)

#### B. 최근입금계좌 클릭시

| 닫기      |        |     |    |   |
|---------|--------|-----|----|---|
| 은행명(최근) | 은행계좌번호 | 계좌명 | 삭제 |   |
|         |        |     | 삭제 |   |
|         |        |     | 삭제 |   |
|         |        |     | 삭제 |   |
|         |        |     | 삭제 |   |
|         |        |     | 삭제 | - |

C. 약정은행계좌 클릭시

| 닫기      |        |     |    |   |
|---------|--------|-----|----|---|
| 은행명(최근) | 은행계좌번호 | 계좌명 | 삭제 |   |
|         |        |     | 삭제 |   |
|         |        |     | 삭제 |   |
|         |        |     | 삭제 |   |
|         |        |     | 삭제 |   |
|         |        |     | 삭제 | • |

#### D. 약정증권계좌 클릭시

| 닫기   |     |   |
|------|-----|---|
| 계좌번호 | 계좌명 | • |
|      |     |   |
|      |     |   |
|      |     |   |
|      |     |   |
|      |     | • |

MIRAE ASSE

미래에셋증권

## 카이로스 - 차트 / X-RAY

### 모든 투자의 가장 필수적인 데이터 차트! 카이로스에서 PERFECT한 차트의 진수를 확인 할 수 있습니다.!!

### • 차트 / X-RAY 화면개요

단순히 주식종목 / 선물옵션 / 업종 차트 뿐만 아니라 당일의 종목 현황을 가격대 / 시간대별로 한 눈에 파 악할 수 있는 마켓프로파일차트, 멀티차트 등 다양하고 가독성이 뛰어난 완벽한 차트를 만나보실 수 있습니 다. 또한 주식과 선물의 X-RAY 현재가 / 주문 등 호가를 상세히 분석 할 수 있는 X-RAY 화면 등 차트와 X-RAY 화면의 진수를 만나보세요!

### 1. [0520] 종합차트

카이로스의 가장 대표적인 차트입니다. 원하는 모든 지표를 보조지표로 차트에 추가할 수 있으며, 여러 종목을 분석하거나 하나의 종목을 다양한 형태로 분석이 가능한 말그대로 종합차트입니다. 카이로스의 종합차트에서 나만의 차트 구성을 구현해보세요!

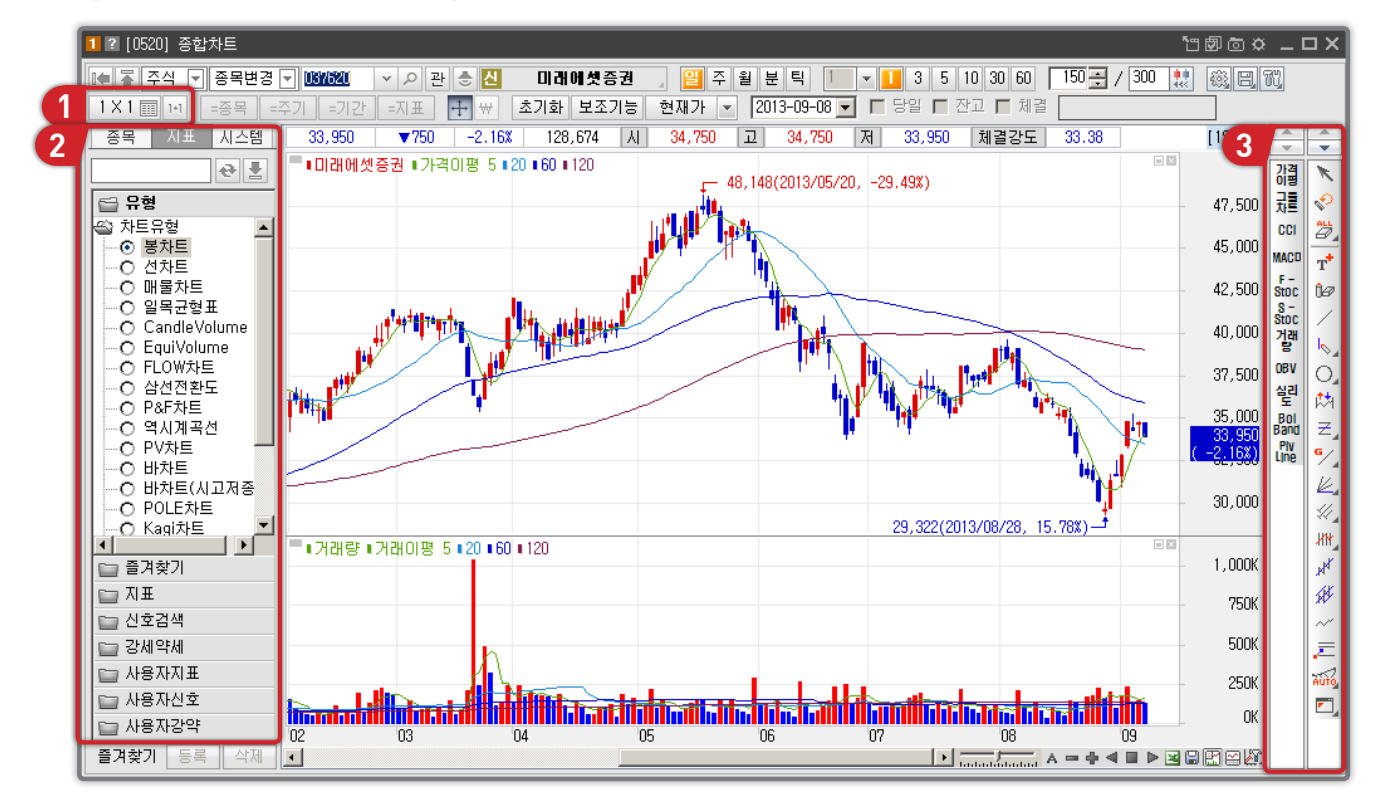

COPYRIGHT (C) 2013 MIRAE ASSET SECURITIES CO., LTD. ALL RIGHT RESERVED.

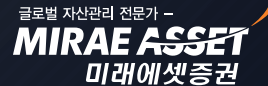

## 카이로스 - 차트 / X-RAY

#### ① 매트릭스 기능 (화면 여러개 보기)

매트릭스 기능을 활용하여 종합차트 화면 내에 여러 개의 차트를 조회할 수 있습니다. 각각 차트에 조회되 는 종목은 다르게 적용가능하기 때문에 다양한 종목의 기술적 분석을 한 눈에 파악할 수 있습니다.

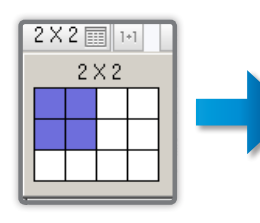

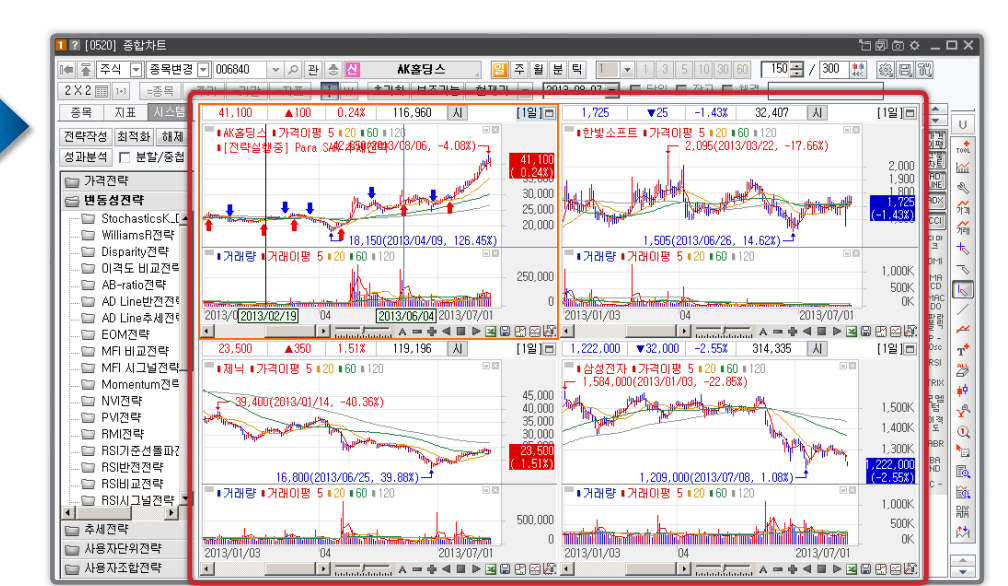

#### 2 종목 / 지표 / 시스템

A. 종목 선택

관심종목 / 보유종목 / 주식 / 업중별 종목 / 선물옵션 / 해외종목 등 다양한 그룹의 종목 을 차트에 쉽게 적용하 여 활용 할 수 있도록 구성되어 있습니다.

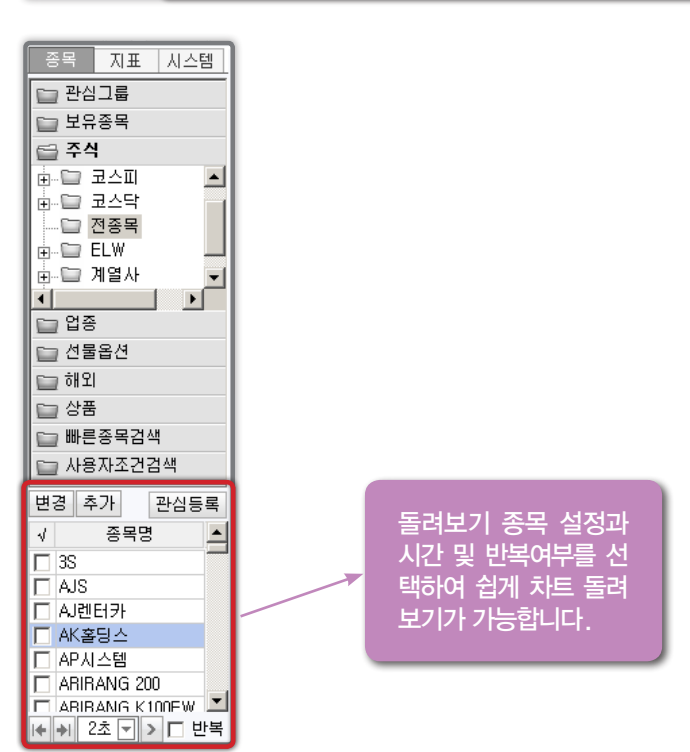

COPYRIGHT (C) 2013 MIRAE ASSET SECURITIES CO., LTD. ALL RIGHT RESERVED.

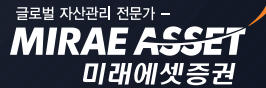

### 카이로스 - 차트 / X-RAY

B. 지표 선택

MACD / RSI 등 다양한 추세지표 뿐만 아니라 신호 검색 / 강세약세 검색 등을 바로 차 트에 적용 시킬 수 있으며, 사용자 개 별 지표 / 신호 /강 약 설정이 가능합 니다.

| 송복          | N≞        | 시스템       |
|-------------|-----------|-----------|
|             |           | € 🛓       |
| 📄 유형        | ļ         |           |
| 📄 즐겨        | 찾기        |           |
| 🚍 ଯ 🗷       | E         |           |
| 🗳 추세)       | 지표        | -         |
| 7 🗹 🖳       | 가격 이동?    | 평균 🔲      |
|             | 1물차트      |           |
| ⊡ ∧         | 고저라인      | <u>u</u>  |
| A           | ND Line   |           |
| 🗋 A         | νDΧ       |           |
| A           | DXR       |           |
| A           | vroon     |           |
| C C         | CI        |           |
| D           | emark     |           |
| D           | MI        |           |
| 🗌 F         | ormula    |           |
| 🗌 L         | inear Re. | gressi    |
| L           | .RS       |           |
| <u> </u> N  | 1ACD      |           |
| L N         | 1ACD Os   | cillato 💌 |
| •           |           |           |
| 📄 신호        | :검색       |           |
| 📄 강세        | [약세       |           |
| 📄 사용        | 파지표       |           |
| <u>— на</u> |           |           |

#### C. 시스템 전략 적용

가격전략 / 변동성 전략 / 추세전략 등 다양한 전략을 차트에 쉽게 적용 이 가능하며, 사용 자 전략 및 사용자 조합 전략 또한 설 정하여적용 할 수 있습니다.

| 종목 지표 시스템                             |
|---------------------------------------|
| 전략작성 최적화 해제                           |
| 성과분석 □ 분할/중첩                          |
| 🔛 가격전략                                |
| 🔛 변동성전략                               |
| 🖳 🗁 StochasticsK_[ 🔺                  |
| 🔛 WilliamsR전략                         |
| Disparity전략                           |
| 🗇 이격도 비교전릭                            |
| B-ratio전략                             |
| AD Line반전전력                           |
| AD Line주세션역                           |
| EUM 전탁                                |
| MFI 비교선탁                              |
| 에 에이지그럴산닥                             |
| ····································· |
| ~ 이제전력                                |
| C BMI저랴                               |
| BSI기준성독파2                             |
| BSI반전전략                               |
|                                       |
| □ BSI시그널전략 ▼                          |
|                                       |
| <br>~ 초비저라                            |

#### ③ 보조지표 및 차트기능

MACD / RSI / CCI 등 자주 사용하는 보조 지표를 쉽게 사용할 수 있을 뿐만 아니라 가격 이평 / 그물차트 / 추 세선그리기 등 차트 기 능 또한 쉽게 사용할 수 있습니다.

|             | -          |
|-------------|------------|
| *           | •          |
| 강鵄          | ×          |
| 긢클          | Ð          |
| CCL         | ALL        |
|             |            |
| MACO        | т          |
| F –<br>Stoc | 1ø         |
| S -<br>Stoc | 1          |
| 겝래          | 6          |
| OBV         | 0          |
| 솉           | t.         |
| Bol         | Ŧ          |
| Plv         |            |
| Line        | 74         |
|             | K.         |
|             | 4          |
|             | HH.        |
|             | M          |
|             | 14         |
|             | ~          |
|             | =          |
|             | 2          |
|             | AUTO       |
|             | <b>_</b> _ |
|             |            |
|             |            |

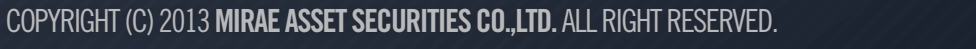

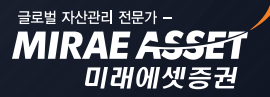

ਤਵਬ ਸਪੇਦਾਰ ਹੋ ਦਾ -MIRAE ASSE

미래에셋증권

# 카이로스 - 차트 / X-RAY

### 2. 카이로스의 미니차트 활용법!

작은고추가 매운법! 미니차트에서만이 구현 가능한 차트 활용 법으로 주식 / 선물옵션 / 업종 / 비교차 트 / 체결강도차트 등 다양한 미니차트를 활용해보세요!

# ▶ 매트릭스 기능을 이용하여 미니차트를 동일한 크기로 여러 개 생성하여 다양한 지표와 종목 분석에 유용하게 활용할 수 있습니다.

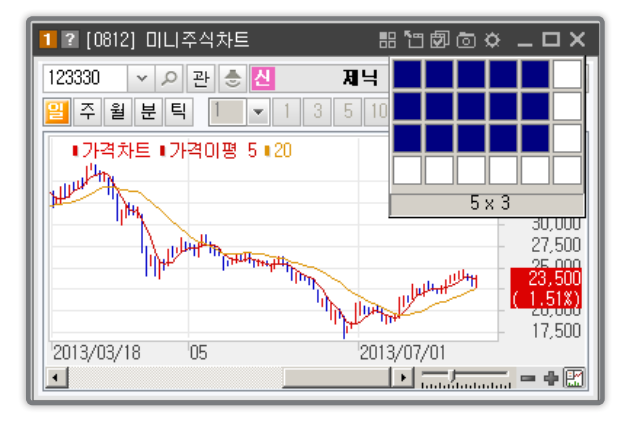

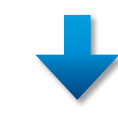

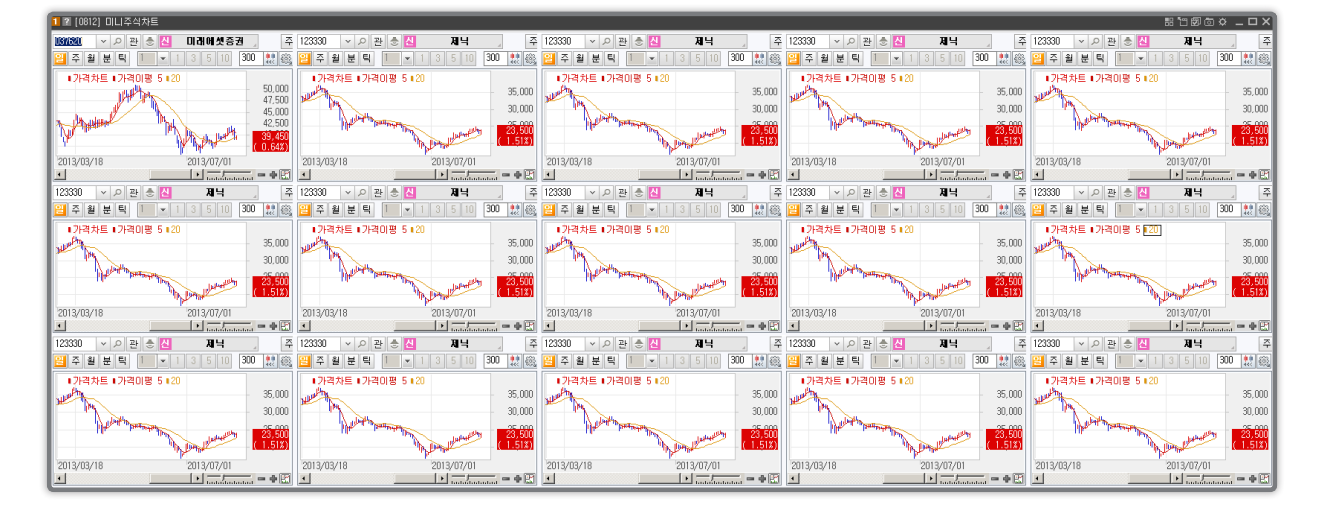

COPYRIGHT (C) 2013 MIRAE ASSET SECURITIES CO., LTD. ALL RIGHT RESERVED.

## 카이로스 - 차트 / X-RAY

### 3. 가격대별 / 시간대별로 알기쉽게 정리한 마켓프로파일 차트

마켓프로파일 차트란 선택한 종목에 대하여 당일의 가격별 / 시간별로 각각 다른 색상으로 범위를 그린 차트입니다. 시간대별 가격대별 범위를 한눈에 파악 할 수 있어서 당일 해당 종목의 매매추이파악에 용 이합니다.

▶ 카이로스에는 주식과 선물옵션 모두 마켓프로파일 차트를 활용할 수 있습니다.

#### ① [0568] 주식 마켓프로파일 차트

선택한 주식 종목의 마켓프로파일 차트를 조회할 수 있습니다.

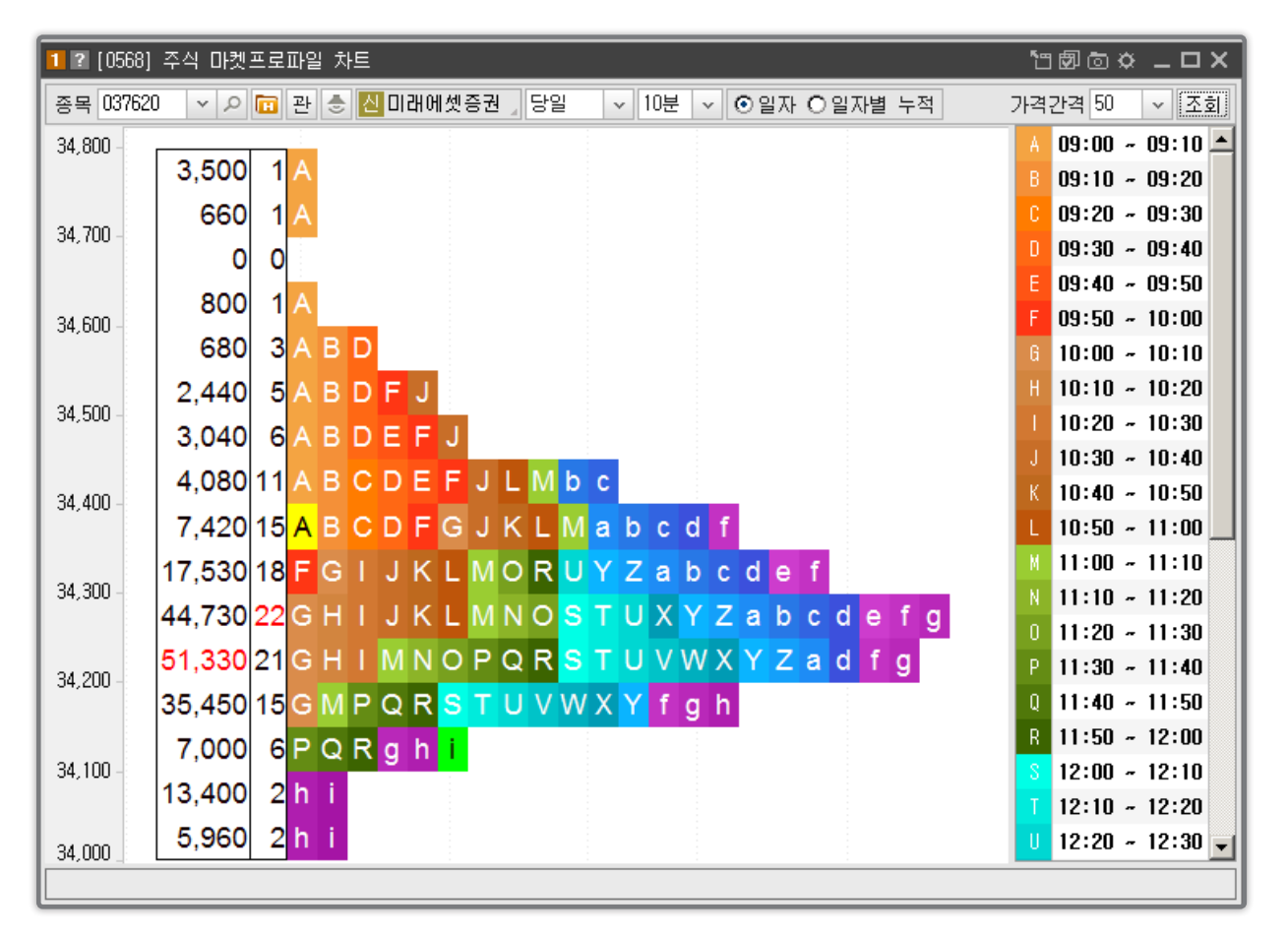

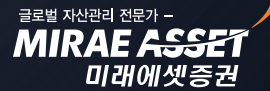

MIRAE ASS

미래에셋증권

## 카이로스 - 차트 / X-RAY

#### ② [0569] 선물옵션 마켓프로파일 차트

선물옵션 종목의 마켓프로파일 차트 조회할 수 있습니다.

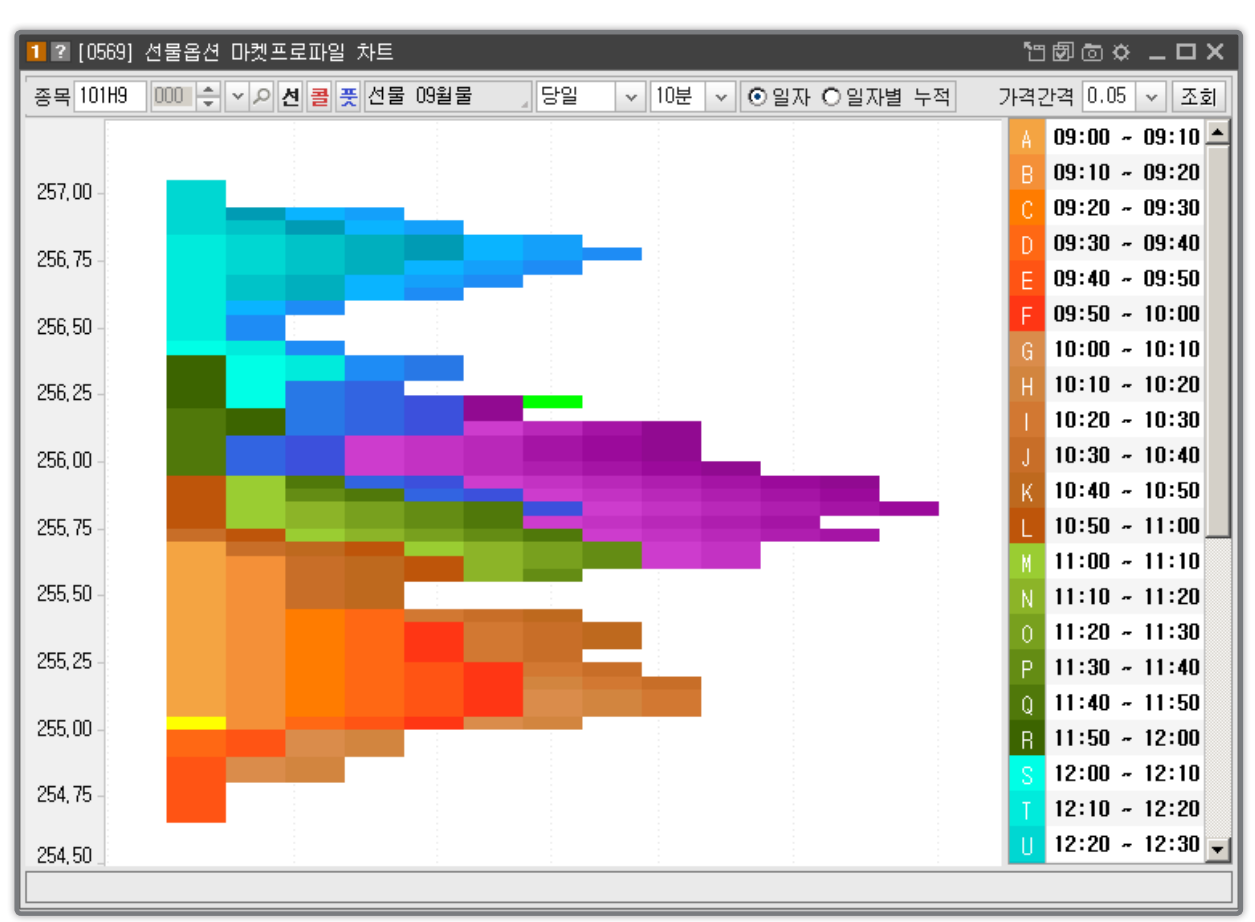

### 4. 호가의 잔량 상세분석! X-RAY 화면의 모든 것!

일반호가판에서는 각 호가당 주문 총 잔량만 조회가 가능했지만, X-RAY 화면에서는 각 호가의 주문 잔량을 분석하여 진입순서 및 수량을 건별로 나누어 표시해주기 때문에 대량 주문 수량이 대기하고 있 는지, 이 종목이 누군가 대량으로 매집하고 있는 지를 보다 쉽게 파악 할 수 있습니다.

#### ① [0108] X-RAY 현재가

주식의 X-RAY 현재가 화면으로, 현재가 화면에 호가분석 창을 추가하여 현재가화면을 보면서 선택한 호 가의 상세 분석을 하여 대량주문 수량을 미리 확인 할 수 있는 화면입니다.

EZE ALERA DE ALERA - MIRAE ASSET

미래에셋증권

# 카이로스 - 차트 / X-RAY

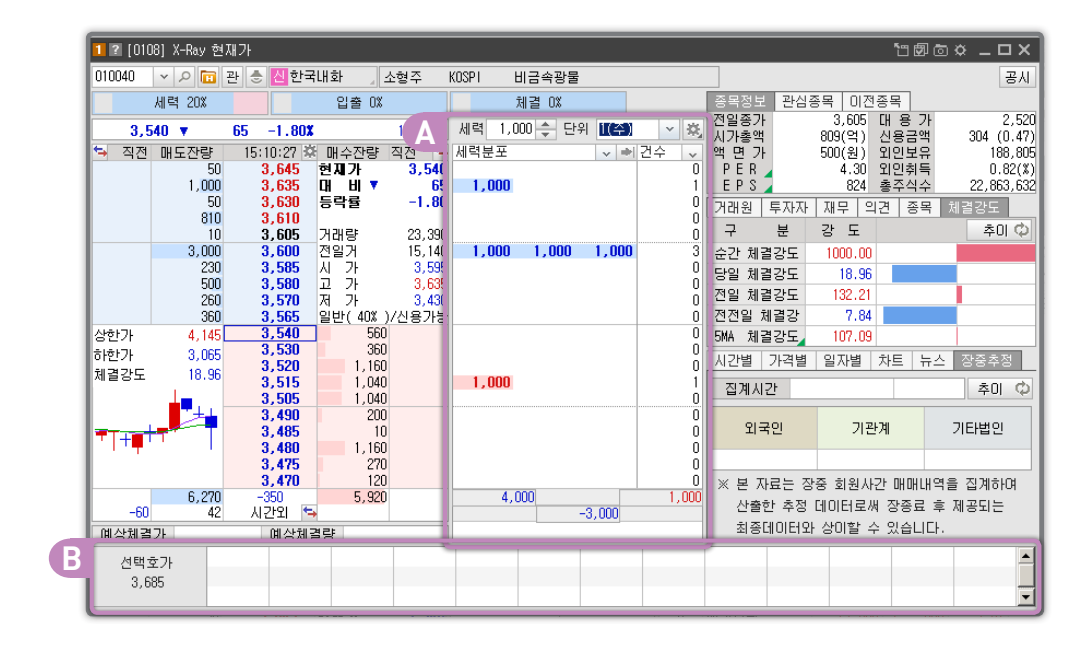

#### 대량체결 분석 창

투자자가 대량체결 (세력의 주문) 이라고 분류한 값을 입력 해주면, 설정한 수량 이상의 주문들이 필터 링 됩니다.

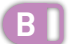

A

선택한 호가의 주문 진입 순서를 상세 수량까지 보여줍니다.

#### ② [0626] X-RAY 주문

[0602] 주식주문 2 화면에 X-RAY 기능을 추가한 주문형태입니다. 호가판의 주문 수량을 분석하면서 바 로 주문 할 수 있도록 구성된 화면입니다.

| 1 2 (062   | 6] X-Ray 주문  |                          |                         |            |                |         |        |     |          |            |               |          |                |                        |               |                                          | 1            | - 80         | ≈ _ □ × |
|------------|--------------|--------------------------|-------------------------|------------|----------------|---------|--------|-----|----------|------------|---------------|----------|----------------|------------------------|---------------|------------------------------------------|--------------|--------------|---------|
| 000890     | × 오 🛅 관      | 🕭 보해영                    | 조                       |            | 세력 1,          | 000 수 단 | 위 1(주) | ~   | 瓷        | 000-9      | 99-000        | ~ 000    |                |                        | 炎             |                                          |              | 2            | 주문가능수량  |
|            | 세력 0%        | 15-10-44 20              | 입출 0%                   | TI TA 🗧    |                | 체결 0%   |        |     |          | OH         | 수 마           | 도        | 정정/#           | 희소                     |               | 최대(<br>미수)                               | 배수금액<br>없는금액 |              |         |
| - 40       | 1,510<br>60  | 819<br>818               | 해무진공<br>현재가<br>대 비▲     | 808<br>4   | MHEI           |         |        | 12+ | 0        | 응 역<br>구 분 | - UUU85<br>보통 | u I      |                | <ul> <li>일반</li> </ul> | 양소 .<br>○신용   | CH CH CH CH CH CH CH CH CH CH CH CH CH C | E상위          | OH           | 수상위     |
|            | 1,610        | 816<br>815               | 등락률                     | +0.50      | 1,550<br>1,870 |         |        |     | 1        | 수 링        | F             | 0        | \$ 주           | 최 현                    | 폐진            | 내우응권<br>한국증권                             | 6,180        | 암영용원<br>현대증권 | 25,000  |
|            | 10           | 814<br>813<br>812        | 거대당<br>전일거<br>시 가       | 32,130     | 1 400          |         |        |     | 0        | 단 기        | +             | 799      | \$ 원           | 상 🗆                    | 시장가           | 신한투자<br>고응주권                             | 4,500        | 대신증권<br>대오주권 | 2,300   |
|            | 140          | 811<br>810               | 고가지기                    | 810<br>803 | 1,400          |         |        |     | Ó        |            |               |          |                | пи -                   | ~/EQ)         | 미래에셋                                     | 1,630        | 메리츠증         | 290     |
|            | 1,000        | 809<br>808               | 일반(100X<br>] 110        | )/신용불가     | 1,000          | )       |        |     | 1        | 체결         | 산당취.<br>내역    | 소<br>미체결 | 잔고             | un -<br>전고/            | ~(rs)<br>/미체결 | 외국추정<br>예수금 (                            | 일지 거래원       | 1            | 조회      |
|            |              | 807<br>806<br>805<br>802 | 100<br>100<br>200<br>50 |            |                |         |        |     | 0        | OH OH =    | 구분            | 종목명      | - <del>-</del> | 문량                     | 주문가           | 체결량                                      | 체결가          | 미체결          | 주문번호 🔺  |
| T          |              | 801<br>800               | 270                     |            |                |         |        |     | 0        |            |               |          |                |                        |               |                                          |              |              |         |
|            |              | 799<br>798<br>797        | 60                      |            |                |         |        |     | 0        |            |               |          |                |                        |               |                                          |              |              |         |
| +924       | 9,380<br>924 | -7,480<br>시간외 📬          | 1,900                   | -81        | 5              | ,820    | -5,820 |     | 0        |            |               |          |                |                        |               |                                          |              |              |         |
| 선택호<br>799 | 71 120       | 40                       |                         |            |                |         |        |     | <b>^</b> | 4          |               |          |                |                        |               |                                          |              |              | -       |
|            |              | 1 1                      |                         |            |                |         |        |     | _        |            |               |          |                |                        |               |                                          |              |              |         |

चद्रष्ठ ग्रेस्से त्रित्र -MIRAE ASSE1

미래에셋증권

## 카이로스 - 차트 / X-RAY

#### ③ [0307] X-RAY 선물옵션 현재가

주식의 X-RAY 현재가와 동일한 형태의 화면입니다. 현재가 화면에서 X-RAY 호가 분석을 적용함으로 써 보다 호가에 분석적으로 접근 할 수 있습니다.

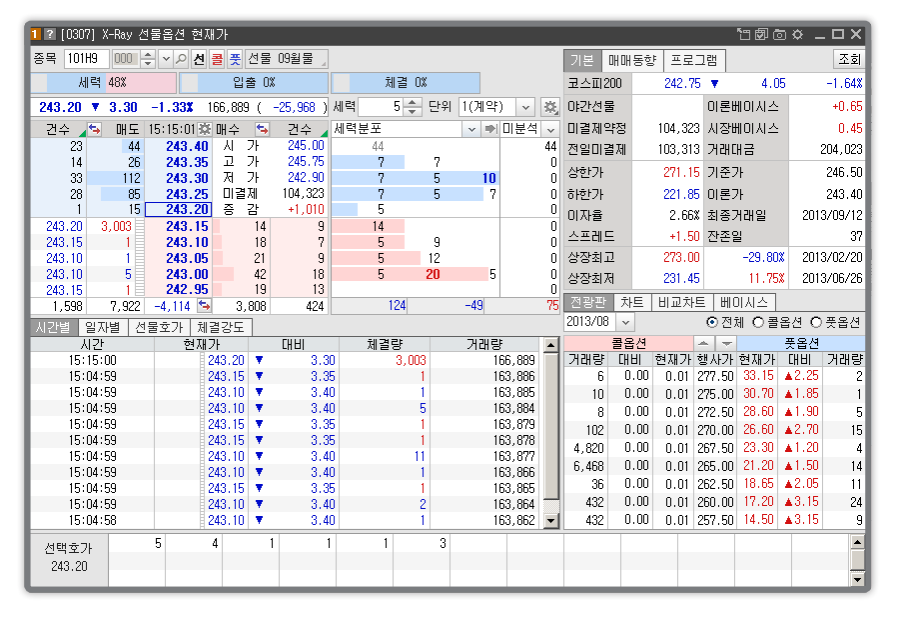

#### ④ [0409] X-RAY 선물옵션 주문

[0402] 선물옵션 기본주문 2 화면에 X-RAY 기능을 추가한 형태의 화면입니다. X-RAY 호가주문을 하면서 보다 분석적으로 선물옵션 주문을 바로 실행 할 수 있습니다.

| 1 같 [0409] X-Ray 선물읍선 주문 법률 한 후 _ ◘ X |                  |         |         |         |      |         |          |          |             |                                                                                        |                |  |
|---------------------------------------|------------------|---------|---------|---------|------|---------|----------|----------|-------------|----------------------------------------------------------------------------------------|----------------|--|
| 101H9 🔟                               | □≑∽ዖ선            | 콜풋      | 선물 09월들 | 2<br>   |      |         |          | 계좌       | 000-99-0000 | 00 v 00                                                                                | ****           |  |
| И                                     | 력 0%             |         | 입출 0%   |         | 체    | 결 0%    |          | 매도       | 매수 정        | 정/취소                                                                                   | 지움 💐           |  |
| 현재가                                   | 256.20 🔺         | 0.95    | +0.37%  | 180,015 | 세력   | 1 🔶 단위  | 1(계약) 🗸  |          | 10180 000   |                                                                                        | 코 프 세무 00원년    |  |
| 건수 🖌                                  | 🐄 매도 15:         | 15:01 🔯 | 태수 🗧    | • 건수 🖌  | 세력분포 |         | ↓ ⇒ 미분   | 석 🗸 😜    | 101113 000  |                                                                                        |                |  |
| 12                                    | 13               | 256.40  | 신 갓     | 255.20  |      |         |          | 0 수량     | 0 🌲         | 주 가능 청신                                                                                | <u>t</u> 지정가 ~ |  |
| 21                                    | 35               | 256.35  |         | 257.00  |      |         |          | 0 5171   | 255 21      | D                                                                                      | 어오 🗸           |  |
| 25                                    | 155              | 256.25  | 미결제     | 123.986 |      |         |          | 0        |             |                                                                                        |                |  |
| 7                                     | 8                | 256.20  | 증 감     | -695    |      |         |          | 0        | 0 0         | 0 0                                                                                    | 0 시장가          |  |
| 256.20                                | 4,277            | 256.15  | 11      | 10      |      |         |          | 0        | 0 0         | 0 0                                                                                    | 0 편집           |  |
| 256.10                                | 4                | 256.10  | 75      | 25      |      |         |          | Ň.       |             | ][][][][][][][][][][][][][][][][][][][][][][][][][][][][][][][][][][][][][][][][][][][ |                |  |
| 256.15                                | 4                | 256.00  | 56      | 26      |      |         |          | 0 전령     | 樹소          | <u>주</u>                                                                               | 문가능총액 조회       |  |
| 256.15                                | 1                | 255.95  | 14      | 12      |      | ~       |          |          | UH          | 노 👘                                                                                    |                |  |
| 772                                   | 5,048 +1         | ,021 🛀  | 6,069   | 1,101   |      | U       | U        | U [      |             |                                                                                        |                |  |
| 주문내역                                  | 미체결 잔            | 고 잔고    | 1/미체결   | 증거금 내역  | 일지   | 703     | 44 74 Pk | AH 74 71 | 014121      | 0.7.7                                                                                  | 조회             |  |
| 면호<br>0000012                         | 서문 0034          | 응록명     |         | 구문      | 수문당  | 수문가     | 제결당      | 제결가      | 비제결         | 원수문                                                                                    | 저리구문 🎒         |  |
| 0000013                               | 신물 09월           |         |         | 메도      |      | 255, 30 | 1        | 255, 30  |             | 0000012                                                                                | 위오기구 저사        |  |
| 0000012                               | 전물 03월<br>전물 09월 |         |         | 매도      | 1    | 200.00  |          | 200.00   |             | 0000010                                                                                | <br>최소개보       |  |
| 0000010                               | 선물 09월           |         |         | 매도      | 1    | 255.25  | 1        | 255.25   |             |                                                                                        | 정상             |  |
| 0000009                               | 선물 09월           |         |         | 매도      | 1    |         |          | 0        |             | 0000008                                                                                | 취소거부           |  |
| 0000008                               | 선물 09월           |         |         | 매도      | 1    |         |          | 0        |             | 0000007                                                                                | 정정거부           |  |
| 0000007                               | 선물 09월           |         |         | 매도      | 1    | 255.30  | 1        | 255.30   |             |                                                                                        | 정상 🔄           |  |
| 0000006                               | 선물 09월           |         |         | 매도      | 1    |         |          | 0        |             | 0000005                                                                                | 취소거부           |  |
| 0000005                               | 선물 09월           |         |         | 매도      | 1    | 255.25  | 1        | 255.25   |             | 0000000                                                                                | 정상             |  |
| 0000004                               | 신굴 09월           |         |         | 배노      |      |         |          | U        |             | 0000003                                                                                | 취소기부 🗾         |  |
| 선택호가                                  |                  |         |         |         |      |         |          |          |             |                                                                                        | <b>_</b>       |  |
| 256.20                                |                  |         |         |         |      |         |          |          |             |                                                                                        |                |  |
|                                       |                  |         |         |         |      |         |          |          |             |                                                                                        |                |  |
| FA2002 조:                             | 회가 완료되었;         | 습니다.    |         |         |      |         |          |          |             |                                                                                        |                |  |
| -                                     |                  | _       |         |         |      |         |          |          |             |                                                                                        |                |  |

MIRAE ASSE

미래에셋증권

# 카이로스 - 투자정보 / 매매동향

### 투자에 참고지표가 되는 투자정보와 매매동향! 카이로스는 다릅니다!

# ● 투자정보 / 매매동향 화면 개요

카이로스의 투자정보와 매매동향 화면은 다릅니다. 핵심적인 정보만 한 눈에 볼 수 있도록 구성되어 있고, 원 하는 데이터를 모두 확인 할 수 있도록 작은 데이터하나 놓치지 않고 담아놓았습니다.

### 1. 국내시장 + 해외시장 정보를 한 눈에! [0200] 시장종합!

국내시장에 대한 상세정보와, 해외시장에 대한 정보 / 환율 / 상품 등 다양하게 원하는 지수로 구성을 할 수 있는 화면입니다. 해외지수 편집을 통하여 원하는 해외지수를 화면에 놓고 조회할 수 있고, 매매 동향까지 원하는 투자자를 선택하여 조회할 수있어서 시장의 모든 정보를 하나의 화면에 조회할 수 있는 화면입니다.

- ▶ 화면의 상단에는 코스피 / 코스닥의 종목 등락 정보를 알 수있고, 하단에는 현재 매매동향을 실시간으로 조회할 수 있습니다.
- ▶ 화면을 반으로 나누어 좌측에는 국내지수 / 우측에는 해외지수로 구성되어 있으며 해외지수는 원하는 지수로 편집이 가능합니다.

| 1 ? [0200]  | 시장종합     | Ľ    |       |        |        |          |      |        |         |          |          |      |           |                     | "C Ø    | © ¢   | _ 🗆 X    |
|-------------|----------|------|-------|--------|--------|----------|------|--------|---------|----------|----------|------|-----------|---------------------|---------|-------|----------|
| 조회일         | 2013/08  | 3/06 | KOSPI | 등락     | 상승     | 220 ( ↑  | 1)   | 하락     | 519 (   | Ļ        | ) 보합     | 86   | 차익순매수(    | 억원)                 |         | 111   |          |
| 조회시간        | 10:51    | :00  | KOSDA | Q등락    | 상승     | 300 (↑   | 5)   | 하락     | 598 (   | Ļ        | ) 보합     | 83   | 비차익순매국    | 녹(억원)               |         | 221   | 조회       |
| 시장지         | Ŧ        | λ    | 수     | 대비     | 등락률    | · 거래량(천  | 현주)  | 거래대물   | 8(백만)   |          | 해외동      | 통향   | 현재가       | 전일대비                | 등락률     | 한     | 국시간      |
| KOSPI       |          | 1,9  | 00.22 | ▼16.00 | -0.8   | 3 134,06 | 2.00 | 1,3    | 34,045  |          | S&P 500( | (0)  | 1,676.60  | ▲ 1.00              | 0.06    | 07/18 | 07:49:22 |
| KOSP1200    |          | - 24 | 46.03 | ▼ 2.22 | -0.8   | 9 48,20  | 7.00 | 1,0    | 81,585  |          | 다우 산업    | 3    | 15,470.52 | ▲ 18.6 <sup>*</sup> | 7 0.12  | 07/18 | 05:35:19 |
| KOSDAQ      |          | - 59 | 55.68 | ▼ 0.92 | -0.1   | 7 154,85 | 1.00 | 8      | 378,421 |          | E-Mini L | 나스닥1 | 3,075.25  | ▼ 4.00              | 0 -0.13 | 07/18 | 07:59:43 |
| KOSTAR      |          | 1,2  | 82.20 | ▲ 1.19 | 0.0    | 9 5,75   | 8.00 | 2      | 23,129  | 해외<br>지스 | 니케이 2    | 225  | 14,615.04 | ▲ 15.92             | 2 0.11  | 07/17 | 15:00:01 |
| 시장지         | 표        | X    | 수     | 대비     | 등락률    | 거래량(천    | 현주)  | 미결제    | 약정      |          | 상해종합     | ł    | 2,044.92  | ▼ 20.80             | 0 -1.01 | 07/17 | 16:01:04 |
| 코스피200 F    | 201309   | - 24 | 46.45 | ▼ 2.60 | -1.0   | 4 87,82  | 8.00 | 1      | 09,871  | ×        | 심천 종합    | 찹    | 956.50    | ▼ 14.90             | 0 -1.53 | 07/17 |          |
| CME 야간선물    | B        | 24   | 49.05 |        |        | 8,19     | 5.00 | 1      | 06,788  |          | 대만 가?    | 권    | 8,258.95  | ▼ 1.16              | 6 -0.01 | 07/17 | 14:35:46 |
| C 201308 24 | 7.5      |      | 0.82  | ▼ 1.41 | -63.2  | 3 142,38 | 0.00 |        | 30,980  | *L =     | 원/달러     |      | 1,121.60  | ▲ 3.60              | 0.32    | 07/17 |          |
| P 201308 24 | 7.5      |      | 2.42  | ▲ 1.22 | 101.6  | 7 127,42 | 1.00 |        | 16,853  | 한 별      | 일본 엔/    | /달러  | 99,83     | ▲ 0.38              | 8 0.38  | 07/17 |          |
| 변동성지수       |          |      | 13.78 | ▼ 0.64 | -4.4   | 4        |      |        |         | 원자재      | WTI 13-0 | )8   | 106.48    | ▲ 0.48              | 8 0.45  | 07/17 |          |
| 매매동         | 향        |      | 거래    | 소(억)   |        | 코스       | 닥(억  | 1)     |         | 선 물      | (억)      |      | 콜옵션(역     | 4)                  | ÷       | 풋옵션(' | 먹)       |
| 10:51:      | 30       | 순    | 매수    | 총      | 누적     | 순매수      | -    | 총누적    | 순마      | l수       | 총누적      | 1    | 순매수       | 총누적                 | 순매4     | ÷     | 총누적      |
| 개인          |          |      | +506  | 6      | 17,440 | +160     | )    | 16,026 | +       | 1,940    | 57,0     | 78   | +90       | 1,374               |         | +6    | 2,040    |
| 외국연         | <u>1</u> |      | -27   | 1      | 5,053  | -11      |      | 831    | -       | 5,200    | 92,5     | 06   | -25       | 2,413               |         | +8    | 3,410    |
| 기관기         | 4        |      | -220  | 3      | 3,888  | -33      | 3    | 391    | +       | 4,045    | 63,5     | 67   | -34       | 656                 |         | +10   | 802      |
| 금융투자        | ~        |      | -14   | 5      | 927    | -34      | 1    | 108    | +       | 3,107    | 60,4     | 75   | -33       | 655                 |         | +3    | 791      |
| 보험          | ~        |      | -30   | )      | 518    | +6       | 1    | 36     |         |          |          | 60   |           | 0                   |         |       | 0        |
| 투신          | ~        |      | +8    | 5      | 1,191  | +16      | 6    | 84     |         | +892     | 2,6      | 50   |           | 0                   |         | +7    | 9        |

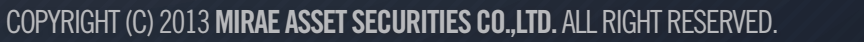

미래에셋증권

# 카이로스 - 투자정보 / 매매동향

#### A.해외지수 편집

설정 버튼 클릭시 원하는 해외지수로 편집 가능하도록 편집창이 팝업됩니다.

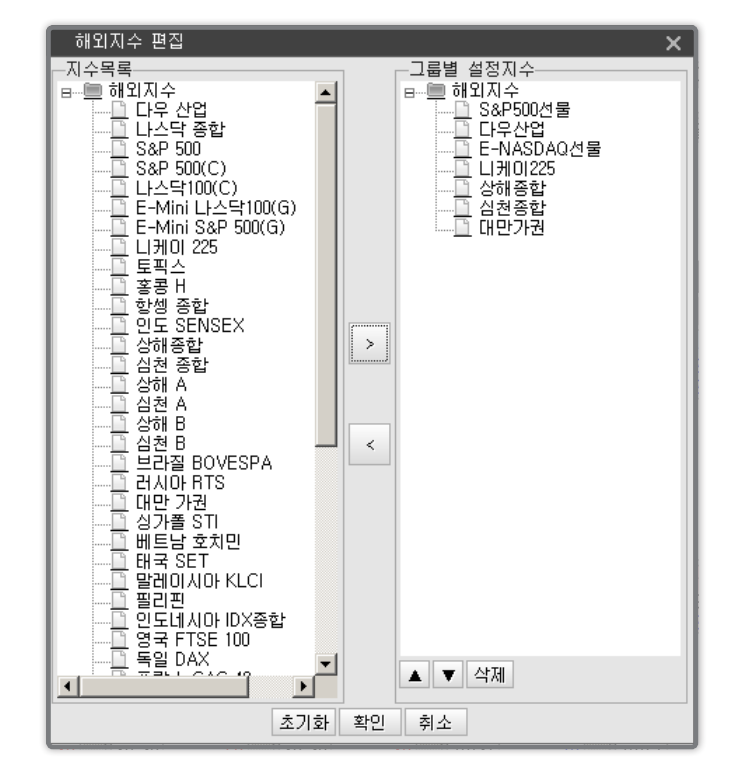

# 외국인 코스피 입성!? 기관은 선물 순매수중!? 투자자별 데이터를 다양한 화면에서 만나보세요!

가장 기본적인 [0251] 투자자 매매현황 화면 뿐만 아니라 가장 많이 활용 되는 [0255] 투자자 실시간 순매매현황에서부터 [0257] 투자자 업종별 매매현황 까지 소개해드리는 대표적인 화면 외에 다양한 투 자자 매매관련 화면들이 있습니다.

#### ① [0251] 투자자 매매현황

가장 기본적인 투자자 매매정보 화면으로 매수 / 매도 / 순매수 데이터를 실시간으로 확인 할 수 있으며, 화 면을 줄여 순매수데이터를 볼 수 있습니다. 또한 차트 버튼 클릭시 순매수 추이 차트가 조회되어, 장개시 후 투자자 순매수 추이를 확인 할 수있습니다.

# 카이로스 - 투자정보 / 매매동향

#### A.기본 화면

전체 투자자의 매도/매수/순매수 데이터를 한 눈에 조회할 수 있습니다.

| 1 ☑ (0251) 투자자 매매현황 변화 한 월 호 ↔ _ □ |      |          |         |         |        |       |       |      |      |        |        |        |       |
|------------------------------------|------|----------|---------|---------|--------|-------|-------|------|------|--------|--------|--------|-------|
| ♦♠                                 | 구분 ( | ○ 수량 ⓒ : | 금액 1    | 6:39:01 |        |       |       |      |      |        | 단위 : 천 | 변주, 억원 |       |
| 구                                  | 분    | 개인       | 외국민     | 기관계     | 금융투자   | 보험    | 투신    | 은행   | 기타금융 | 연기금    | 사모펀드   | 국가     | 기타법인  |
|                                    | 매도   | 18,030   | 9,020   | 7,301   | 1,932  | 1,056 | 1,818 | 487  | 68   | 1,093  | 634    | 209    | 258   |
| 거래소                                | 매수   | 18,497   | 7,377   | 8,489   | 1,594  | 867   | 2,196 | 247  | 30   | 2,784  | 562    | 205    | 245   |
|                                    | 순매수  | +467     | -1,643  | +1,188  | -338   | -189  | +378  | -240 | -38  | +1,691 | -72    | -4     | -13   |
|                                    | 매도   | 19,889   | 975     | 904     | 222    | 117   | 222   | 55   | 11   | 165    | 83     | 25     | 450   |
| 코스닥                                | 매수   | 20,080   | 1,055   | 966     | 178    | 138   | 310   | 13   | 21   | 188    | 77     | 37     | 139   |
|                                    | 순매수  | +191     | +80     | +62     | -44    | +21   | +88   | -42  | +10  | +23    | -6     | +12    | -311  |
|                                    | 매도   | 63,570   | 103,693 | 67,582  | 61,940 | 516   | 4,566 | 323  | 6    | 229    |        |        | 3,724 |
| 선 물                                | 매수   | 67,592   | 96,710  | 70,958  | 65,578 | 80    | 4,815 | 224  | 0    | 259    |        |        | 3,310 |
|                                    | 순매수  | +4,022   | -6,983  | +3,376  | +3,638 | -436  | +249  | -99  | -6   | +30    |        |        | -414  |
|                                    | 매도   | 1,644    | 2,823   | 730     | 725    | 0     | 2     | 1    | 0    | 0      |        |        | 118   |
| 콜옵션                                | 매수   | 1,678    | 2,791   | 763     | 758    | 0     | 1     | 2    | 0    | 0      |        |        | 82    |
|                                    | 순매수  | +34      | -32     | +33     | +33    |       | -1    | +1   |      |        |        |        | -36   |
|                                    | 매도   | 2,199    | 3,801   | 788     | 771    | 0     | 13    | 0    | 0    | 2      |        |        | 142   |
|                                    | 매수   | 2,202    | 3,831   | 795     | 779    | 0     | 12    | 0    | 0    | 3      |        |        | 101   |
|                                    | 순매수  | +3       | +30     | +7      | +8     |       | -1    |      |      | +1     |        |        | -41   |
|                                    | 매도   | 1,122    | 651     | 285     | 171    | 0     | 75    | 0    | 0    | 39     |        |        | 161   |
| 주식선                                | 매수   | 1,188    | 479     | 400     | 232    | 6     | 85    | 0    | 0    | 75     |        |        | 153   |
|                                    | 순매수  | +66      | -172    | +115    | +61    | +6    | +10   |      |      | +36    |        |        | -8    |

### B. 🔜 버튼 클릭시 순매수 추이 차트를 조회할 수 있습니다.

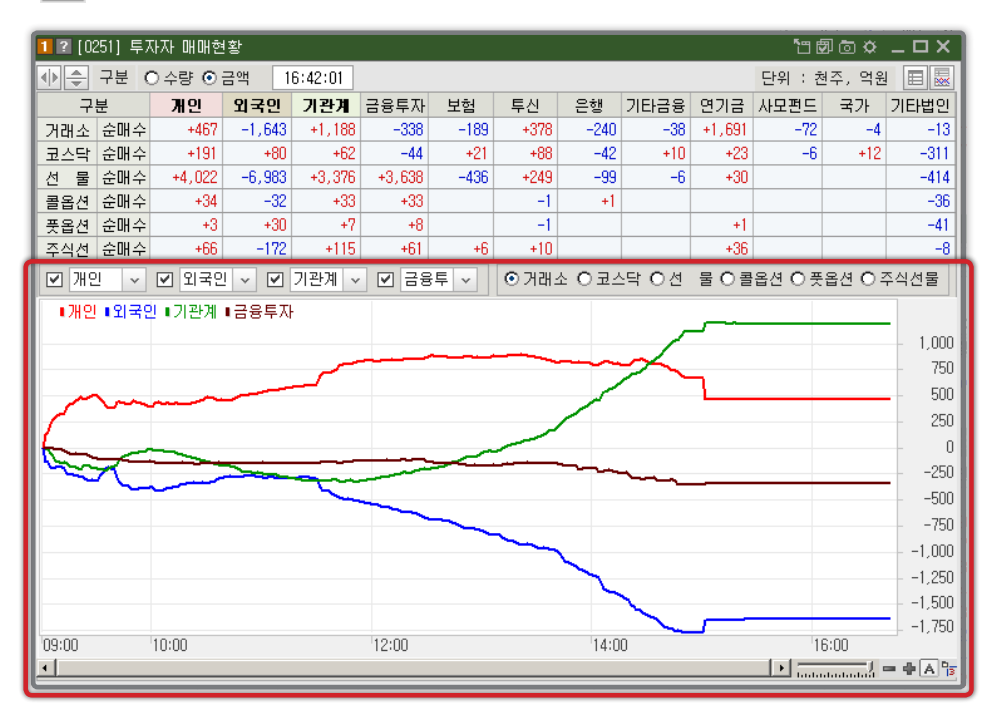

COPYRIGHT (C) 2013 MIRAE ASSET SECURITIES CO., LTD. ALL RIGHT RESERVED.

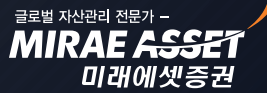

# 카이로스 - 투자정보 / 매매동향

C. ● ← 버튼으로 화면에서 조회할 수 있는 정보를 조절하여 원하는 사이즈에 맞출 수있습니다.

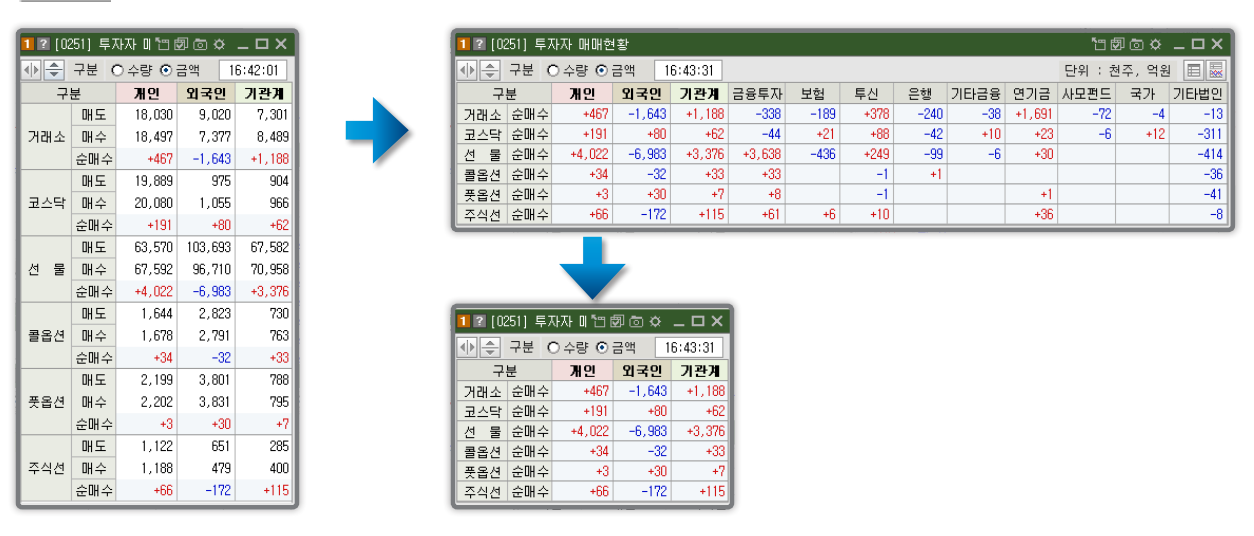

#### ② [0255] 투자자 실시간 순매매현황

원하는 투자자의 시간대별 순매수현황을 데이터와 차트로 한 눈에 조회할 수 있습니다. 아래의 그림을 보 시면 외국인은 꾸준히 매도하고있고, 기관은 장 중반부터 꾸준히 매수하고 있는 것을 확인 할 수 있습니다.

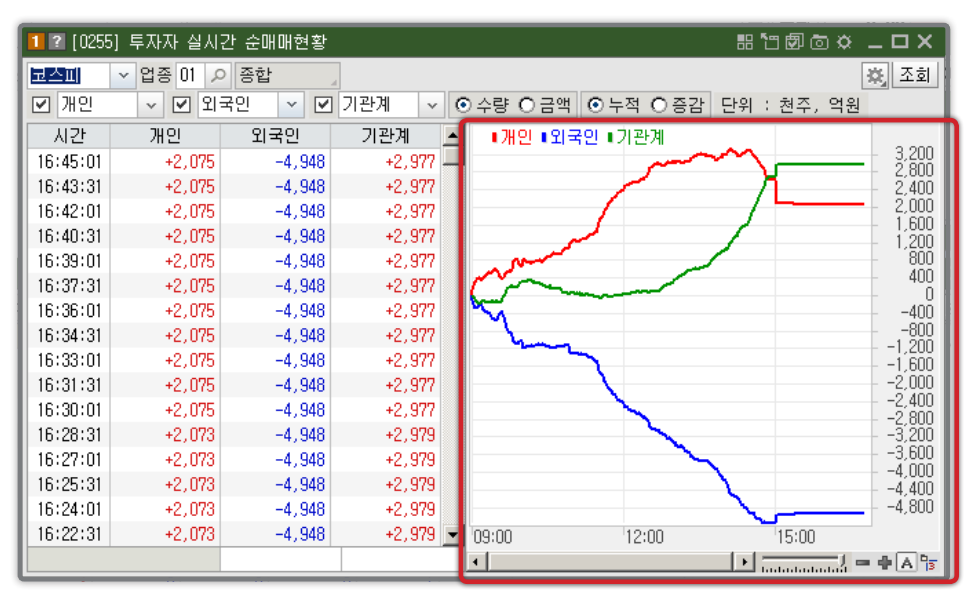

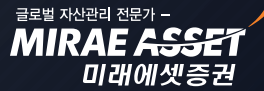

# 카이로스 - 투자정보 / 매매동향

#### ③ [0257] 투자자 업종별 매매현황

개인 / 외국인 / 기관계 까지 어떤 투자자들이 어느 업종을 주로 매매하고 있는지 업종 매매현황 화면에서 확인 할 수 있습니다.

| 1 2 [0257] 특 | 투자자 업종별 | 별 매매현황  |        |        |           |      |          |      |        |        | 1000  | ☆ _ 🗆 × |
|--------------|---------|---------|--------|--------|-----------|------|----------|------|--------|--------|-------|---------|
| ⊙ 코스피 ○ 3    | 코스닥 〇   | 수량 ⓒ 금액 | ○ 당일   | ⊙기간 2  | 013/07/30 | 2013 | /08/06 🛗 |      |        | 단위 : 천 | 주, 억원 | 🗉 🔛 조회  |
| 업종명          | 개인      | 외국인     | 기관계    | 금융투자   | 보험        | 투신   | 은행       | 기타금융 | 연기금    | 사모펀드   | 국가    | 기타법인 🔺  |
| 종 합          | -4,789  | +1,999  | +3,169 | -1,128 | +654      | +538 | -1,356   | -103 | +4,081 | +90    | +398  | -226    |
| 대 형 주        | -4,481  | +1,509  | +3,228 | -941   | +799      | +847 | -1,363   | -112 | +3,473 | +254   | +273  | -98     |
| 중 형 주        | +134    | -144    | +52    | -129   | -106      | -311 | +24      | +17  | +592   | -124   | +82   | -46     |
| 소 형 주        | -275    | +108    | +240   | -25    | +61       | +3   | -20      |      | +173   | +4     | +40   | -66     |
| 음식료업         | +82     | -225    | +156   | -26    | +45       | -4   | +16      | -1   | +206   | -116   | +36   | -8      |
| 섬유의복         | +110    | +29     | -128   | -33    | -30       | -32  | -3       |      | +50    | -48    | -28   | -10     |
| 종이목재         | +25     | -3      | -28    | -30    | +45       | -63  | +11      |      | +17    | -5     | -6    | +5      |
| 화 학          | -1,687  | +709    | +945   | -49    | +10       | +417 | -161     | -66  | +641   | +34    | +121  | +30     |
| 의 약 품        | +17     | -163    | +143   | +25    | +52       | +24  | +25      | -2   | +26    | -50    | +45   | -2      |
| 비금속광물        | +17     | +4      | -2     | -2     | -3        | -1   | +1       |      | -4     |        |       | -19     |
| 철강금속         | -476    | -367    | +865   | +84    | +293      | +292 | -329     | -13  | +489   | +26    | +25   | -29     |
| 기계           | -48     | +67     | -10    | -44    | +35       | -39  | -5       | +3   | +92    | -52    | +1    | -5      |
| 전기전자         | +1,143  | -2,051  | +878   | -812   | +465      | -118 | -27      | +11  | +1,034 | +306   | +27   | +29     |
| 의료정밀         | +6      | +5      | -6     |        | -5        | +1   |          |      | +1     |        |       |         |
| 운수장비         | -2,609  | +3,658  | -979   | -167   | -26       | -40  | -360     | -10  | -260   | -105   | -13   | -62     |
| 유통업          | +217    | +39     | -256   | +48    | +64       | -190 | -292     | +12  | +206   | -89    | -15   | -7      |
| 전기가스         | -121    | +253    | -161   | +16    |           | -118 | +10      |      | -5     | -87    | +20   | +31     |
| 건 설 업        | +152    | -89     | -42    | +63    | +16       | +10  | -59      | -4   | -126   | +37    | +21   | -20     |
| 운수창고         | -288    | +105    | +216   | -32    | +37       | +78  | +2       |      | +83    | +20    | +24   | -32     |
| 통신업          | -49     | +445    | -355   | +123   | -163      | -101 | -3       | +2   | -146   | -83    | +17   | -36 💌   |

 최근 외국인 / 기관이 매수하고 있는 종목을 찾고 싶을 때!? 내가 보유하고 있는 종목이 오늘은 외국인
 / 기관이 매수를 했는지 수급을 알고 싶을 때!? 바로 한 층 업그레이드된 외국인 / 기관 매매현황 (일별) 화면에서 확인할 수 있습니다.

|            |         | 101210    | 페레논용   | (,                |        |              |        |        |        |        |    |        |        |        |         |        |         |
|------------|---------|-----------|--------|-------------------|--------|--------------|--------|--------|--------|--------|----|--------|--------|--------|---------|--------|---------|
|            | 미래      | 베셋승권      |        | 이수량 이동            | 글액 이매: | 우 이매도 @      | ) 순매수  |        |        |        |    |        |        | 5      | 난위 : 주, | U B 🛯  | 유의사항 조: |
| 일자         | 종가      | 전일대비      | 등락률    | 거래량               | 개인     | 외국인          | 기관계    |        | u ai   | = 11   | 7  | 관      | 01212  |        |         | 기타법인   | 기타외국인   |
| 2012/00/00 | 20, 200 | 1,000     | 4.00   | 011,000           | .0.400 | 041          | 0.140  | 금융누사   | 모염     | 두신 401 | 근영 | 기타금융   | 연기금    | 사오핀드   | 국가      | .01    |         |
| 2013/00/00 | 41 100  | 200       | -4.02  | 211,292<br>E0 077 | +2,400 | -341         | -2,140 | +207   | -1,340 | -491   |    |        | +19    | -217   | -399    | +21    |         |
| 2013/00/03 | 41,100  | 500       | 1.99   | 00,377<br>C0 117  | -1,013 | +1,007<br>9E | 100    | 720    | 170    | -30    |    |        |        | - 47   | -101    |        |         |
| 2013/00/02 | 40,000  | 100       | -0.24  | 75, 904           | -975   | +766         | +106   | -73    | -93    | -305   |    |        | 1503   | +10    | -75     | -1     |         |
| 2013/00/01 | 41,000  | 1 150     | +2.95  | 123,904           | -2 424 | +1 741       | +100   | -160   | -00    | -030   |    |        | +050   | +20    | -1/0    |        | -4      |
| 2013/07/31 | 41,400  | 750       | +1 90  | 78,062            | -2,424 | +1, (4)      | +164   | -103   | +204   | +52    |    |        | +1,043 | -0-    | -194    |        | -4      |
| 2013/07/29 | 39,550  | 130       | 0.00   | 116,738           | -1 720 | +1.738       | -011   | -5     | -2     | -51    |    |        | 1041   | +14    | -600    |        |         |
| 2013/07/26 | 39,550  | 100       | +0.25  | 64, 625           | -262   | +589         | -247   | -28    | -30    | -49    |    |        | -147   | +5     | +2      | -79    | -1      |
| 2013/07/25 | 39,450  | 450       | -1.13  | 91,339            | -305   | +350         | -43    | -496   | +533   | -90    |    |        | -21    | +31    |         | 10     | -2      |
| 2013/07/24 | 39,900  | 400       | -0.99  | 104,077           | +719   | -546         | -138   | -11    | +10    | -47    |    |        | -105   | +15    |         | -40    | +4      |
| 2013/07/23 | 40,300  | 2,550     | +6.75  | 216,488           | -2.952 | +1.807       | +1.148 | -24    | -10    | +1.070 |    |        | -60    | +182   | -9      |        | -3      |
| 2013/07/22 | 37,750  | 350       | +0.94  | 70,865            | -293   | +532         | -186   | +42    | +31    | +110   |    |        | -16    |        | -352    | -49    | -5      |
| 2013/07/19 | 37,400  | 500       | -1.32  | 115.308           | +2,430 | -96          | -2.085 | -96    | +1     | +3     |    | -45    | -1.519 | -77    | -352    | -248   | -2      |
| 2013/07/18 | 37,900  | 800       | -2.07  | 92.126            | +1.069 | +184         | -1,190 | -99    | -9     | -380   |    | -49    | -505   | -148   |         | -62    | -1      |
| 2013/07/17 | 38,700  | 200       | -0.51  | 143,666           | +1,250 | -189         | -912   | -344   | +305   | -354   |    |        | -16    | -6     | -496    | -154   | +5      |
| 2013/07/16 | 38,900  | 100       | -0.26  | 86,401            | -150   | +89          | +92    | -36    | -35    | +187   |    |        | -11    | -2     | -11     | -31    |         |
| 2013/07/15 | 39,000  | 400       | -1.02  | 109,961           | +145   | -360         | +212   | -50    | -193   | +583   |    |        | -16    | -1     | -109    |        | +2      |
| 2013/07/12 | 39,400  | 850       | +2.20  | 195,169           | -1,318 | +1,019       | +335   | +277   | -341   | +331   |    |        | -291   | +118   | +242    | -38    | +2      |
| 2013/07/11 | 38,550  | 2,050     | +5.62  | 177,021           | -1,042 | -792         | +1,815 | +281   | +178   | +513   |    |        | +56    | +197   | +589    | +57    | -38     |
| 평균단가       | ·기간 설정  | 명 1개울     | 1간 🗸   | 매수단가              | 38,785 | 39,072       | 39,271 | 38,910 | 39,483 | 38,941 | 0  | 0      | 39,816 | 39,157 | 39,074  | 38,673 | 38,190  |
| 2013/0     | 7/06 🛗  | ~ 2013/08 | 3/06 🛗 | 배도단가              | 39,213 | 38,561       | 38,728 | 39,264 | 39,135 | 39.419 | 0  | 36,638 | 37 742 | 39.240 | 39,200  | 38 151 | 38.467  |

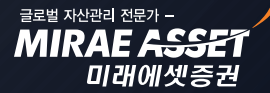

# 카이로스 - 투자정보 / 매매동향

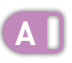

기간을 선택하면 선택한 기간의 투자자의 매수단가 / 매도단가를 확인 할 수있습니다.

| 2! |
|----|
| Ì  |

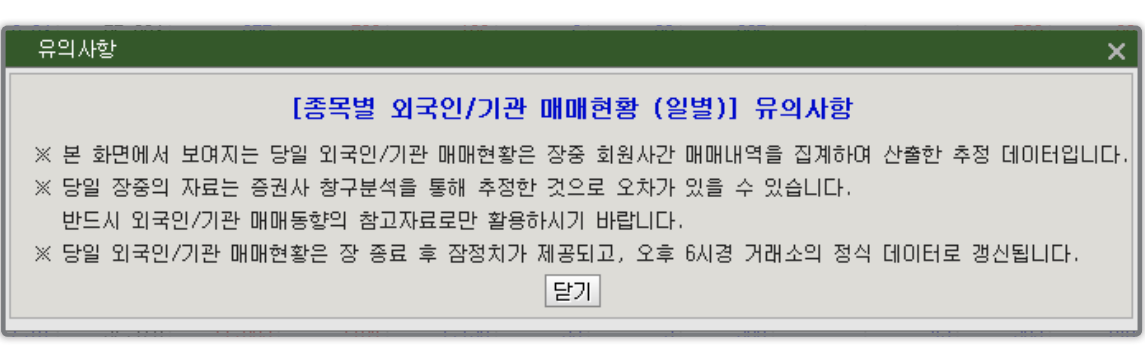

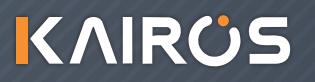

# 카이로스 - 투자정보 / 매매동향

### 3. 어디 창구에서 이렇게 매수하는거야!? [0210] 거래원 입체분석 화면!

이 종목 A 증권사에서 유독 많이 매수하고있네!? 오늘따라 B 증권사에서만 물량이 엄청 나오고 있구나! 어느 거래원에서 나의 종목을 사고 / 팔고 있는지 거래원별로 확인할 수 있는 화면입니다.

|     | 1 ? [ | (0210) 거래                 | 원 (        | 입체분석  | 4                          |            |       |                          |            |       |                          | ۳.         | 100   | <u> </u>                  | ×          |
|-----|-------|---------------------------|------------|-------|----------------------------|------------|-------|--------------------------|------------|-------|--------------------------|------------|-------|---------------------------|------------|
| - [ | 종목    | 037620                    | ¥ ,        | 2 🛅   | 미래에셋증                      | 권          | A O   | 일자별 💽                    | 시간         | 별 🗹   | 자동재조회                    | 10.        | 초 (В  | 🗉 🔜 🗷                     | 회          |
| A   | 일     | 대우중 B<br>42,120<br>40,190 |            | 일 [   | )] 래에셋<br>31,990<br>22,920 | <u></u>    | 일 (   | 신한투자<br>19,080<br>18,930 |            | 일 :   | 키움증권<br>15,060<br>16,290 | <u></u>    | 일     | KTB증권<br>12,090<br>12,090 | <b>***</b> |
|     | 15:00 | 210                       | -          | 15:00 | 4,900                      | -          | 15:00 | 790                      | -          | 15:00 | 780                      | -          | 14:50 | 430                       | -          |
|     | 14:50 | 20                        |            | 14:50 | 3,290                      |            | 14:50 | 130                      |            | 14:50 | 3,110                    |            | 14:41 | 290                       |            |
| - 1 | 14:27 | 10                        |            | 14:50 | 980                        |            | 14:41 | 30                       |            | 14:50 | 3,750                    |            | 14:34 | 140                       |            |
| - 1 | 14:26 | 10                        |            | 14:45 | 240                        |            | 14:37 | 10                       |            | 14:45 | 630                      |            | 14:32 | 90                        |            |
| - 1 | 14:23 | 10                        | -          | 14:45 | 3,530                      | -          | 14:36 | 50                       | -          | 14:41 | 80                       | -          | 14:31 | 190                       | -          |
| - 1 | 일     | 미래에셋                      | <b>***</b> | 일     | 키움증권                       | <u>***</u> | 일     | 모간서울                     | <b>***</b> | 일     | 우리투자                     | <b>***</b> | 일 7   | 한국증권                      | <b>***</b> |
|     |       | 54,910<br>22,920          |            |       | 31,350<br>16,290           |            |       | 15,300<br>10,060         |            |       | 12,780<br>3,580          |            |       | 11,300<br>4,450           |            |
| - 1 | 15:00 | 4,900                     |            | 15:00 | 780                        | -          | 14:50 | 950                      |            | 15:00 | 1,300                    | ∸          | 15:00 | 1,790                     |            |
| - 1 | 15:00 | 3,290                     |            | 15:00 | 3,110                      |            | 14:45 | 570                      |            | 14:50 | 850                      |            | 14:14 | 10                        |            |
| - 1 | 14:50 | 1,440                     |            | 14:50 | 770                        |            | 14:41 | 830                      |            | 14:45 | 290                      |            | 14:13 | 20                        |            |
| - 1 | 14:50 | 980                       |            | 14:50 | 3,750                      |            | 14:37 | 20                       |            | 14:45 | 8,640                    |            | 13:58 | 70                        |            |
| - 1 | 14:45 | 240                       |            | 14:45 | 630                        |            | 14:36 | 190                      |            | 14:41 | 110                      |            | 13:45 | 20                        |            |
| l   | 14:45 | 3,530                     | -          | 14:41 | 80                         | -          | 14:34 | 500                      | -          | 14:37 | 20                       | -          | 13:44 | 60                        | -          |

전체 거래원의 일자별 / 시간별 조회가 가능하며, 개별 거래원의 일자별 / 시간별 조회 또한 가능합니다.

B 전체 거래원의 차트보기가 가능하며, 개별 거래원별 차트보기가 가능하여 원하는 방식대로 분석 할 수 있습니다.

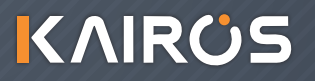

MIRAE ASS

미래에셋증권

# 카이로스 - 투자정보 / 매매동향

### 4. 뉴스와 공시 하나에 울고 웃는 주식시장! [0501] 종합시황 화면을 활용하세요!

주식시장 전, 장 중, 장 마감후 까지 증시에서 가장 중요한 것 중 하나는 바로 뉴스와 공시 즉 시황이라 고 할 수 있습니다. 카이로스에는 [0501] 종합시황 화면 뿐만 아니라, [0502] 현재가 시황, [0807] 미니시황 등 다양한 시황 화면이 있으며, 중요한 시황은 스크랩 해두는 [0505] 시황 스크랩 화면도 있 어서 시장에 나오는 시황들을 모두 활용 할 수 있습니다.

#### ① [0501] 종합시황

시황 화면 중 가장 기본이 되는 시황 화면입니다. 또한 시황을 가장 크게 볼 수 있고, 시황에 관한 다양한 정보를 조회할 수 있는 화면입니다.

| 1 ? [0501] 종합시황                        |                                                 |                                      |                            |              |                                  |                     | ්සඕ ම                   | ☆ _ 🗆 X      |
|----------------------------------------|-------------------------------------------------|--------------------------------------|----------------------------|--------------|----------------------------------|---------------------|-------------------------|--------------|
| ☑ 전체시황                                 | ● ⊙ 전체 ○                                        | ~ 오 🛅 관 🕭                            |                            |              | 검색                               | 2013/08             | /06 🛗 🏾 지음              | 움 검색 🔅       |
| ₽····································  | [뉴스종목정보] 현 지<br>전일[<br>등 락                      | 가<br>H비<br>률                         | 시<br>고<br>저                | 가<br>가<br>가  | 거래대금<br>거 래 량<br>전일거래량           |                     | 시점현재가<br>시점대비등<br>발행주식수 |              |
| ▲ ▲ ▼ 투자동향                             | ▲ 현재가창 🗹 목록자동                                   | 갱신 💌 본문자동;                           | 갱신                         |              |                                  |                     |                         | 매도 매수        |
| ■ 전합뉴스                                 | 일자 시간                                           |                                      |                            |              | 제목                               |                     | 관련종목명                   | 자료제공 🔺       |
| ■                                      | 2013/08/06 21:22:37                             | 이탈리아 2분기 GD                          | P 0.2%                     | 감소…          | ·"침체 끝이 보인다"                     |                     |                         | 조선비즈         |
| ☆~!!!!!!!!!!!!!!!!!!!!!!!!!!!!!!!!!!!! | 2013/08/06 21:20:44                             | "KAL기 니가타공항<br>축 C의 조태기기 이           | 호주로<br>- =                 | 약6           | Om 이탈"<br>최대 사소로 기로/그이크지         |                     |                         | 연합통신         |
| ■ ♥ 이후스탁                               | 2013/08/06 21:20:15                             | 美 6월 우덕가격 연<br>아모레파시픽 영영             | 2 귤 도 (<br>인 3 8%          | 인대           | 최대 양동물 기록(고미도식                   | >                   | 세마베스틱                   | 연합동신<br>하구경제 |
| ▼ 종목검색                                 | - 2013/08/06 21:15:19                           | 청와대 5자 회담 제                          | - 0.0%<br>비안에 0            | ≁<br>#ዐ⊧ ፎ   | 입장 엇갈려                           |                     | M0101-2                 | 매경인터넷        |
| 관심 보유 상위                               | 2013/08/06 21:15:04                             | *DJ 캐나다 7월 통                         | 화 지급                       | 준비금          | 3 6월 대비 +8억7100만 달려              | 러                   |                         | 이데일리         |
| 비해 이건 그 별                              | 2013/08/06 21:11:40                             | 檢, 예당컴퍼니 회                           | 장 동생                       | 체포           | 해 조사 중                           |                     |                         | 머니투데이        |
|                                        | 2013/08/06 21:11:31                             | 당·정·청, '설·<br>莱 의 피조에 새시             | 추석+(<br>티저의                | 비린이          | 날' 대체휴일제 도입 논의<br>《 조미 : 에스트 의통이 |                     |                         | 이투데이 지 이루    |
|                                        |                                                 | 夹 0월 제오립 영신                          | 인 신걸!                      | E 1.3        | & 동가…네깅 굿들마<br>                  |                     |                         | 오신미스 💌       |
|                                        | [세복 [21:22:37] 이탈리                              | [UF 2분기 GDP U.2)                     | 《 감소…                      | · ' 김 제      | 같이 보인다"                          |                     | 크게 작게 남                 | 신쇄 스크랩       |
| ▼ 제목 키워드 검색 🔆<br>조회공시                  | 올해 2분기 이탈리아 국<br>집계한 전문가 예상치()<br>것으로 보인다"고 전했! | '내총생산(GDP)이 ?<br>).4% 감소)보다 나용<br>다. | <sup>団</sup> 기 대Ⅰ<br>음 수준( | 비 0.2<br>기다. | % 감소했다고 이탈리아 국<br>마켓워치는 "이탈리아의 경 | 가통계청이 6<br>3기 침체가 [ | 일 발표했다.<br>마침내 완화하      | 다우존스;<br>는   |
|                                        | 이탈리아 연립정부는 이<br>떨어진 이탈리아 국채 :                   | 탈리아 경제가 올해<br>금리(채권 가격 상황            | 배 하반:<br>승)가 0             | 기부터<br>를 뒷   | 서서히 성장세로 돌아설<br>받침할 것이라는 이유에서!   | 것으로 내다<br>다.        | 쌄다. 역대 최                | 저치로          |
|                                        | 엔리코 지오바니니 이틀<br>볼 수 있을 것으로 기대                   | 리아 노동부 장관원<br>한다"고 말했다.              | 은 이날                       | 라니스          | 2 인터뷰에서 "올해 하반기<br>              | 에는 마침내              | 플러스 성장                  | 률을           |
|                                        | [ 인공의 기자 UWISeUCD(                              | usun.comcopyrights                   | ខេហា                       | ISUNDI       | 2,001                            |                     |                         | -            |
|                                        | •                                               |                                      |                            |              |                                  |                     |                         |              |
|                                        |                                                 |                                      |                            |              |                                  |                     |                         |              |

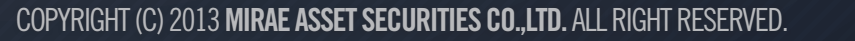

글로벌 자산관리 전문가

MIRAE ASSE1 미래에셋증권

# 카이로스 - 투자정보 / 매매동향

#### ② [0502] 현재가 시황

종목의 현재가와 관련된 정보와 함께 종목 시황을 동시에 조회할 수 있는 화면입니다.

| 1 🛙 [0502] 현재가시황 🛛 🖄 🗆 🗆 🗙                          |          |          |  |  |  |  |  |  |  |
|-----------------------------------------------------|----------|----------|--|--|--|--|--|--|--|
| ○ 전체 ⓒ 💴7620 ∨ 🔎 미래에셋증권 검색 🛛 2013/10/29 🛗 지움 검색 😣   |          |          |  |  |  |  |  |  |  |
| 현 <b>제 가</b> 35,600 시 가 35,050 거래대금 1,961백          | 만시점현 재   | 가 35,600 |  |  |  |  |  |  |  |
| 전일대비 🔺 150 고 가 35,700 거래량 55,3                      | 27 시점대비등 | -락 0     |  |  |  |  |  |  |  |
| 등 락 률 +0.42 저 가 35,050 전일거래비 89.86 발행주식수 41,892,229 |          |          |  |  |  |  |  |  |  |
| 🖸 목록자동갱신 📋 본문자동갱신                                   |          | 매도 매수    |  |  |  |  |  |  |  |
| 날짜 시간 제목                                            | 자료제공     | 관련종목명 🛓  |  |  |  |  |  |  |  |
| 13/10/29 10:01 미래에셋증권 창원지점, 자산관리 세미나                | 아시아경제    | 미래에셋증    |  |  |  |  |  |  |  |
| 13/10/29 09:29 미래에셋證, 오늘(29일) 창원지점 자산관리 세미          | 이데일리     | 미래에셋증 🧮  |  |  |  |  |  |  |  |
| 13/10/28 15:11 미래에셋증권-美제프리증권, 업무협약 체결               | 아시아경제    | 미래에셋증    |  |  |  |  |  |  |  |
| 13/10/28 15:06 미래에셋증권, 美제프리증권과 상호 업무협약 체            | 뉴스핌      | 미래에셋증    |  |  |  |  |  |  |  |
|                                                     | 아시아경제    | 미래에셋증 🔽  |  |  |  |  |  |  |  |
| 기사 차트                                               | 크게 작게    | 인쇄 스크랩   |  |  |  |  |  |  |  |
|                                                     |          | <b>_</b> |  |  |  |  |  |  |  |
| [아시아경제 이승종 기자] 미래에셋증권 창원지점은 29일 오후                  | 4시부터 5시3 | 0분까      |  |  |  |  |  |  |  |
| 지 지점 1층에서 자산관리 세미나를 개최한다.                           |          |          |  |  |  |  |  |  |  |
| 한상춘 미래에셋증권 리서치센터 부사장이 강사로 나서 '글로벌                   | 별 증시 전망고 | 바자산 🚽    |  |  |  |  |  |  |  |
| 관리 전략'을 주제로 최근 주요 경제 이슈와 시장 트렌드, 향후 주식시장의 흐름        |          |          |  |  |  |  |  |  |  |
| 을 강연한다.                                             |          |          |  |  |  |  |  |  |  |
| 투자자는 누구나 무료로 참석 가능하다. 자세한 사항은 미래에셋증권 창원지점(055-      |          |          |  |  |  |  |  |  |  |
| 268-6700)으로 문의하면 된다.                                |          |          |  |  |  |  |  |  |  |
| <u>또는 종목을 지금 확인하세요. eTV 전문가추천</u>                   |          |          |  |  |  |  |  |  |  |
| 신용등급 차등 없이 업계최저수준 금리로 주식담보대출 이용! 💗                  |          |          |  |  |  |  |  |  |  |
|                                                     |          |          |  |  |  |  |  |  |  |
| 주문 현재 시간 차트 기업 스크                                   |          |          |  |  |  |  |  |  |  |

MIRAE ASS

미래에셋증권

# 카이로스 - 투자정보 / 매매동향

#### ③ [0807] 미니 시황

단순히 시황만 확인 할 수 있도록 최적화된 화면입니다. 종목 입력 시 종목 시황을 조회할 수있으며, 미니 사이즈의 화면이기 때문에 작은 사이즈로 시황을 이용할 수 있는 장점이 있는 화면입니다.

| 1일[0807] 미니 시황 '김 國 @ 후 _ 디                                                                                                    |                                |       |       |   |  |  |  |  |  |
|----------------------------------------------------------------------------------------------------|--------------------------------|-------|-------|---|--|--|--|--|--|
| 💴 😒 🗢 🔁 삼성전자 🖉 🗆 목록자동 🗆 본문자동 🗌 검색 🕱 🗧                                                                                                    |                                |       |       |   |  |  |  |  |  |
| 날짜 시간                                                                                                    | <b>v</b>                       | 자료제공  | 관련종목명 |   |  |  |  |  |  |
| 13/08/07 09:43                                                                                                    | [특징주]삼성전자, 美 양적완화 축소 우려에 외     | 아시아경제 | 삼성전자  |   |  |  |  |  |  |
| 13/08/07 09:33                                                                                                    | [Hot-Line] 삼성전자, 3거래일째 하락…연중 최 | 매경인터넷 | 삼성전자  |   |  |  |  |  |  |
| 13/08/07 09:35                                                                                                    | [코스피 시황]미국 양적완화 축소 우려에 1900선   | 이투데이  | 삼성전자  |   |  |  |  |  |  |
| 13/08/07 09:22                                                                                                    | 코스피, 외국인·기관 매도에 1900 내줘        | 이데일리  | 삼성전자  |   |  |  |  |  |  |
| 13/08/07 09:19                                                                                                    | [특징주] 시총 상위주, 양적완화 9월 축소설에     | 조선비즈  | 삼성전자  | - |  |  |  |  |  |
| [아시아경제 이혜영 기자]삼성전자가 외국인의 매도세에 사흘째 하락세를 보이고 있다<br>7일 오전 9시42분 현재 삼성전자는 전날보다 2만2000원(1.75%) 떨어진 123만2000원0<br>중이다.<br>골드만삭스와 모건스탠리가 매도 상위창구에 이름을 올리고 있고 국내 증권사인 한화투자<br>과 KDB대우증권 등에서도 매도세가 이어지고 있다. 외국계 전체로는 1만8762주 매물이 |                                |       |       |   |  |  |  |  |  |

### 5. 글로벌화 되고있는 세계증시! [0503] 해외증시종합 화면에서 해외증시를 확인하세요!

어제의 미국 / 유럽 장 이슈는 우리 증시에 호재일까 !? 장 중 일본증시가 왜 이렇게 급락하지? 상해증 시는 급등하는구나! 세계의 증시상황에 유난히도 민감하게 반응하는 우리 시장! [0503] 해외증시종합 화면을 이용하여 유연하게 대처하시기 바랍니다!

| 1 2 (0503                                      | 3] 해외증시종합                                    |           |    |       |       |          |          |                                            |                                                 |               |       |          | 1800      | ×       | Ξ×    |
|------------------------------------------------|----------------------------------------------|-----------|----|-------|-------|----------|----------|--------------------------------------------|-------------------------------------------------|---------------|-------|----------|-----------|---------|-------|
| 증시종합                                           | 해외지수 해외종목                                    | 기타지수      |    |       |       |          |          | 10:04 <書                                   | i 비서관·형                                         | 생정관 '인/       | 사 칼바람 | 람 부나…초   | 친장 모드     | 연합통신    |       |
| ※ 미국, 유럽, 상해 지수는 15분 지연시세 이고, 심천지수는 종가만 제공됩니다. |                                              |           |    |       |       |          |          | 10:03 City Life 세390호 (13.08.13일사) 유대 배경인터 |                                                 |               |       |          |           |         |       |
| 실시간 시                                          | 실시간 시세는 [0491]글로벌실시간 지수 화면을 통해 확인하시기 바랍니다. 🌣 |           |    |       |       |          |          |                                            | 10:03 [미번의 키워드 조가 별자리] 08월 07일 ~ 08월 13일 매경인터 ▼ |               |       |          |           |         |       |
| 종목 현재가 전일대비 등락율 국내수신시각                         |                                              |           |    |       |       |          |          |                                            |                                                 |               |       |          |           |         |       |
|                                                | KOSPI                                        | 1,892.52  | •  | 14.10 | -0.74 |          | 10:04:20 | 현재가                                        | 1.892                                           | 52 저입종        | 71-   | 1.906.62 | 52주최고     |         |       |
|                                                | KOSDAQ                                       | 558.59    |    | 1.23  | +0.22 |          | 10:04:20 | CH HI                                      | ▼ 14.                                           | 10 ALZE       |       | 1,892,47 | 52주천제     |         | _     |
| ㅋ네지구                                           | 코스피200 F 201309                              | 245.30    | •  | 1.20  | -0.49 |          | 09:57:48 | 등락률                                        | -0.                                             | 74 고가         |       | 1,895.50 | 현지시각      | 10:0    | 04:20 |
|                                                | KOSP1200선물 0F간                               | 260.25    | •  | 0.60  | -0.23 | 13/06/05 |          | 거래량                                        | 89,2                                            | 89 저가         |       | 1,889.26 | 한국시각      |         |       |
|                                                | S&P 500(C)                                   | 1,676.60  | *  | 1.00  | +0.06 | 13/07/18 | 07:49:22 | 분별시세                                       | 익벽시세                                            |               |       |          |           |         | 차트    |
|                                                | 나스닥100(C)                                    | 3,075.00  | •  | 4.25  | -0.14 | 13/07/18 | 05:59:22 | 혀재익자                                       | 혀재가                                             | гині          | 등란육   | 시가       | 175       | 제가      |       |
|                                                | E-Mini 나스닥100(6)                             | 3,075.25  | •  | 4.00  | -0.13 | 13/07/18 | 07:59:43 | 13/08/06                                   | 1 006 62                                        | T 0 60        | -0.50 | 1 914 06 | 1 914 06  | 1 895 8 | 27    |
|                                                | 다우 산업                                        | 15,470.52 |    | 18.67 | +0.12 | 13/07/18 | 05:35:19 | 13/08/05                                   | 1 916 22                                        | ▼ 7.16        | -0.32 | 1 920 83 | 1 925 60  | 1 915 6 | 30    |
|                                                | S&P 500                                      | 1,680.91  |    | 4.65  | +0.28 | 13/07/18 | 05:35:13 | 13/08/02                                   | 1 923 38                                        | ▲ 2.64        | +0.13 | 1,936,26 | 1 939 28  | 1 920 9 | 38    |
| 해외지수                                           | 나스닥 종합                                       | 3,610.00  |    | 11.50 | +0.32 | 13/07/18 | 05:00:04 | 13/08/01                                   | 1 920 74                                        | ▲ 6.71        | +0.35 | 1 916 56 | 1 925 32  | 1 906 3 | 74 🗐  |
|                                                | 니케이 225                                      | 14,615.04 |    | 15.92 | +0.11 | 13/07/17 | 15:00:01 | 0.000.00                                   |                                                 | - 0.11        | .0.00 | 1,010100 | 1,020102  | 1,00011 |       |
|                                                | 상해종합                                         | 2,044.92  | •  | 20.80 | -1.01 | 13/07/17 | 16:01:04 | 2,000,00                                   | ******                                          |               |       |          |           |         |       |
|                                                | 항생 종합                                        | 2,924.64  | *  | 5.79  | +0.20 | 13/07/17 | 17:01:24 | 1,975,00                                   |                                                 | ×             |       |          |           |         |       |
|                                                | 홍공 비                                         | 9,480.85  |    | 61.34 | +0.65 | 13/07/17 | 17:01:22 | 1,900,00                                   |                                                 |               |       |          |           |         | 1.    |
|                                                | 영국 FISE 100                                  | 6,571.93  |    | 15.58 | +0.24 | 13/07/18 | 00:37:35 | 1,900,00                                   |                                                 | $\mathcal{N}$ |       |          |           | ****    |       |
|                                                | 독일 UAX                                       | 8,254.72  |    | 53.67 | +0.65 | 13/07/18 | 00:37:57 | 1.875.00                                   |                                                 |               |       |          |           |         | · *   |
|                                                | 한국 원/달러                                      | 1,118.25  | ÷. | 2.00  | +0.17 | 13/07/17 |          | 1.850.00                                   |                                                 | <b>(</b> `    |       | ****     | 1 P       |         |       |
| 1                                              | 일본 엔/달러                                      | 99.83     |    | 0.38  | +0.38 | 13/07/17 |          | 1,825,00                                   |                                                 |               | ΛD    | A 🕹 🖓    |           |         |       |
| 기타                                             | 폭고새권 3년                                      | 2,89      | ۰. | 0.01  | +0.35 | 13/07/17 |          | 1,800,00                                   |                                                 |               | Y     | - T      |           |         |       |
|                                                |                                              |           |    |       |       |          |          | 1,775,00                                   |                                                 |               | 77    | -        |           |         |       |
|                                                |                                              |           |    |       |       |          |          |                                            | 2013/05/29                                      |               | 1     | J7       | 1.1       | 2013/0  | J8/01 |
|                                                |                                              |           | _  | _     |       |          |          |                                            |                                                 |               | _     |          | La hutada | aaaa =  | 9 13  |

COPYRIGHT (C) 2013 MIRAE ASSET SECURITIES CO., LTD. ALL RIGHT RESERVED.

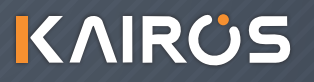

# 카이로스 - 투자정보 / 매매동향

### 6. 민감한 환율정보는 [0504] 환율 / 금리 / 상품 화면에서 해결하세요!

원 / 달러 환율이 떨어지면 증시는 오를까?! 엔화 가치가 상승하면서 수혜보는 종목은 뭐지?! 유독 민감 한 환율 정보! [0504] 환율 / 금리 / 상품 화면에서 환율 추이를 한 눈에 확인 할 수 있습니다.

| 1 2 (0504) 환율/금리/상품 집 @ @ ☆ _ □ × ] |           |              |            |                            |          |             |   |            |                 |               |                       |
|-------------------------------------|-----------|--------------|------------|----------------------------|----------|-------------|---|------------|-----------------|---------------|-----------------------|
| 주요 환율 일자별 조회                        |           |              |            |                            |          |             |   |            |                 |               |                       |
| 국가명                                 | 통화명       |              | 환율         | 전일대비                       | 등락율      | 등락율 일자 🔺    |   | 일자 환율      |                 | 전일비           | 등락률 🔺                 |
| 대한민국                                | 원/달러      |              | 1,121.6000 | A 3,6000                   | +0.32    | 2013/07/17  |   | 2013/07/17 | 1,121.6000      | <b>A</b> 3.60 | 00 0.32 🚽             |
| 일본                                  | 일본 엔/달러   |              | 99,8300    | ▲ 0.3800                   | +0.38    | 2013/07/17  |   | 2013/05/21 | 1,110.6000      | ▼ 6.20        | 00 -0.56              |
| 홍콩                                  | 홍콩 달러/달러  |              | 7.7576     | <ul> <li>0.0002</li> </ul> | 0.00     | 2013/07/17  |   | 2013/05/20 | 1,116.8000      | 🔺 0.40        | 00 0.04               |
| 대만                                  | 대만 뉴달러/달러 |              | 29,7900    | ۵.0900                     | +0.30    | 2013/07/17  |   | 2013/05/16 | 1,116.4000      | 🔺 1.90        | 0.17 💌                |
| 중국                                  | 중국 위안/달러  |              | 6,1353     | ▼ 0.0474                   | -0.76    | 2013/07/17  |   | ■원/달러      |                 |               |                       |
| 호주                                  | 달러/호주 달러  |              | 0.9216     | <ul> <li>0.0012</li> </ul> | 0.13     | 2013/07/17  |   |            | 11,40           | 10 An         | 11,2160               |
| 뉴질랜드                                | 달러/뉴질랜드 달 | 러            | 0.7887     | ▲ 0.0016                   | 6 +0.20  | 2013/07/17  |   |            | Abox and        | Υ <u></u>     | √ <sup>×</sup> 0,1100 |
| 싱가 <b>폴</b>                         | 싱가폴 달러/달러 |              | 1.2625     | ▲ 0.002                    | +0.21    | 2013/07/17  |   | m          | -10 5470        |               | ( 0,99%)              |
| 말레이시아                               | 말레이시아 링킷/ | 달러           | 3,1912     | A 0.0023                   | +0.07    | 2013/07/17  |   | 2012 201   | 3               |               |                       |
| 영국                                  | 달러/영국 파운드 |              | 1.5175     | ▲ 0.0083                   | +0.54    | 2013/07/17  | • | •          |                 | •             |                       |
| 주요국내금리 주                            | 요국제금리     |              |            |                            | 주요상      | 풀시세         |   |            |                 |               |                       |
| 금리/채권명 수익률 전일대                      |           | 전일대법         | 비 등락율      | 일자 🦉                       | ► 38     | 리/채권명       |   | 현재가        | 전일대비            | 등락율           | 일자 🔺                  |
| CD 91일                              | 2.6900    | 0.0          | 0.00 0.00  | 2013/07/17                 | 에탄올      | 13-08       |   | 2,5260     | ▼ 0.0310        | -1.21         | 2013/07/17            |
| 회사채 무보증3년                           | AA 3.3700 | 🔺 0.0        | 100 +0.30  | 2013/07/17                 | 대두유      | 13-08       |   | 45,7900    | <b>A</b> 0.0800 | +0.18         | 2013/07/17            |
| 회사채 무보증 3년                          | B 9.0100  | 0.0          | 0.00 0.00  | 2013/07/17                 | 옥수수      | 13-09       |   | 538,4000   | ▼ 6.6000        | -1.24         | 2013/07/17            |
| CP 91일                              | 2.7100    | 0.0          | 0.00 0.00  | 2013/07/17                 | 5년 T-N   | OTE 13-09   |   | 121.1520   | A 0.0850        | +0.22         | 2013/07/17 🚽          |
| 한전채 3년                              | 3.1800    | A 0.0        | 100 +0.32  | 2013/07/17                 | 귀리 1     | 3-09        |   | 353,2000   | ▼ 1.0000        | -0.28         | 2013/07/17            |
| 국고채권 1년                             | 2.6500    | 0.0          | 0.00 0.00  | 2013/07/17 -               | ┛쌀 13-   | 09          |   | 1,528.0000 | <b>a</b> 2.0000 | +0.13         | 2013/07/17            |
| 국고채권 3년                             | 2,8900    | <b>A</b> 0.0 | 100 +0.35  | 2013/07/17                 | 대두 1     | 3-08        |   | 1,477.4000 | <b>a</b> 2,2000 | +0.15         | 2013/07/17            |
| 국고채권 5년                             | 3,1600    | A 0.0        | )200 +0.64 | 2013/07/17                 | 대두박      | 13-08       |   | 469.1000   | <b>a</b> 2,3000 | +0.49         | 2013/07/17            |
| 국고채권 10년                            | 3.4700    | ▲ 0.0        | )300 +0.87 | 2013/07/17                 | - 2년 TRE | ASURY NOTES |   | 110.0400   | ▲ 0.0120        | +0.03         | 2013/07/17 🖵          |

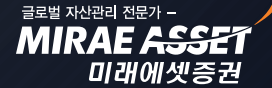